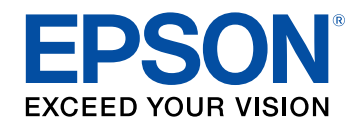

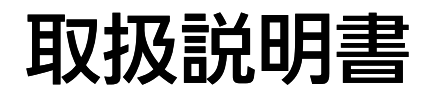

# ビジネスプロジェクター

EB-992F EB-982W EB-FH52 EB-W06 EB-X06 EB-E01

| マニュアル中の表示の意味               | 7  |
|----------------------------|----|
| マニュアルの使い方と情報の探し方           | 9  |
| キーワードで検索する                 | 9  |
| しおりから直接ジャンプする              | 9  |
| 必要なペーシだけ印刷する               | 9  |
| ドキュメント類の最新バージョンを入手する       | 10 |
| 機能一覧表                      | 11 |
| プロジェクターを使用する前に             | 13 |
| 本機の特長                      |    |
| かんたん投写                     |    |
| らくらく無線投写                   |    |
| プロジェクターの各部名称と働き            |    |
| プロジェクターの各部名称 - 前面          |    |
| プロジェクターの各部名称 - 背面          | 17 |
| プロジェクターの各部名称 - 底面          |    |
| プロジェクターの各部名称 - 操作パネル       | 19 |
| プロジェクターの各部名称 - リモコン        | 20 |
| プロジェクターを準備する               | 22 |
| プロジェクターの設置                 | 23 |
| プロジェクターの設置・取り付け            |    |
| 投写距離                       | 25 |
| プロジェクターを接続する               |    |
| コンピューターを接続する               |    |
| コンピューターケーブルを接続して映像と音声を出力する |    |
| USBケーブルを接続して映像と音声を出力する     |    |

| ビデオ機器を接続する                                   | 29                                                     |
|----------------------------------------------|--------------------------------------------------------|
| HDMIケーブルで接続する                                |                                                        |
| コンポジットケーブルで接続する                              |                                                        |
| USB機器を接続する                                   | 30                                                     |
| USB機器のデータを投写する                               |                                                        |
| USB機器を接続する                                   |                                                        |
| USB機器を取り外す                                   |                                                        |
| 書画カメラを接続する                                   |                                                        |
| 外部機器の接続                                      |                                                        |
| VGAモニターを接続する                                 | 32                                                     |
| 外部スピーカーを接続する                                 | 32                                                     |
| マイクを接続する                                     | 33                                                     |
| リモコンに電池を取り付ける                                |                                                        |
| リモコンを操作する                                    |                                                        |
| レンズカバーを開く                                    |                                                        |
| プロジェクターの甘大榔鉛た使田ナス                            |                                                        |
| ノロシーンツーの基本徴形を使用する                            | 38                                                     |
| ノロシェクターの基本機能を使用する                            | 38                                                     |
| プロジェクターの華海徳能を使用する<br>プロジェクターの電源を入れる          | 38                                                     |
| プロジェクターの基本機能を使用する<br>プロジェクターの電源を入れる          | <b>38</b><br><b>39</b><br>40                           |
| プロジェクターの基本機能を使用する<br>プロジェクターの電源を入れる<br>ホーム画面 | <b>38</b><br><b>39</b><br>40                           |
| プロジェクターの基本機能を使用する プロジェクターの電源を入れる             | <b>38</b><br><b>39</b><br>40<br><b>42</b>              |
| <ul> <li>プロジェクターの電源を入れる</li></ul>            | <b>38</b><br><b>39</b><br>40<br><b>42</b><br><b>43</b> |
| プロジェクターの電源を入れる                               | 38<br>                                                 |
| <ul> <li>プロジェクターの電源を入れる</li></ul>            | 38<br>                                                 |
| <ul> <li>プロジェクターの電源を入れる</li></ul>            | <b>38</b><br>                                          |
| <ul> <li>プロジェクターの電源を入れる</li></ul>            | <b>38</b><br>                                          |
| プロジェクターの電源を入れる                               | <b>38</b><br>                                          |
| <ul> <li>プロジェクターの電源を入れる</li></ul>            | 38<br>                                                 |
| プロジェクターの電源を入れる                               | 38<br>                                                 |
| プロジェクターの電源を入れる                               | 38<br>                                                 |
| プロジェクターの電源を入れる                               | 38<br>                                                 |

| 台形補正ボタンで映像のゆがみを補正する        | 51 |
|----------------------------|----|
| Quick Corner機能で映像のゆがみを補正する | 52 |
| ズームリングで映像の大きさを調整する         | 55 |
| フォーカスリングで映像のピントを調整する       | 56 |
| 投写映像を切り替える                 | 57 |
| 映像のアスペクト比を設定する             | 59 |
| 映像のアスペクト比を切り替える            | 59 |
| アスペクトモードの種類                | 59 |
| 各アスペクトモードの投写イメージ           | 60 |
| 映像を最適化する(カラーモード)           | 62 |
| カラーモードを変更する                | 62 |
| カラーモードの種類                  | 62 |
| オートアイリスを設定する               | 62 |
| 音量ボタンで音量を調整する              | 64 |

### プロジェクターの便利な機能

| 2つの映像を同時に投写する                     | 66       |
|-----------------------------------|----------|
| 2画面投写の人力ソースの組み合わせ<br>画面分割投写中の制限事項 | 68<br>68 |
| PC Free機能で投写する                    | 69       |
| サポートファイル形式                        | 69       |
| PC Free使用時の注意事項                   |          |
| PC Freeのスライドショーを開始する              | 70       |
| PC Freeで動画を投写する                   | 72       |
| PC Freeの表示オプション                   | 73       |
| 映像と音声を一時的に遮断する                    | 74       |
| 映像を一時的に停止する                       | 75       |
| 映像を拡大・縮小する(Eズーム)                  | 76       |
| 映像を拡大表示する                         |          |
| 映像を縮小表示する                         |          |

| 8  |
|----|
| 0  |
| 1  |
| 31 |
| 31 |
| 32 |
| 4  |
| 4  |
| 4  |
| 6  |
| 6  |
| 57 |
| 8  |
| 8  |
|    |

## ネットワーク上のプロジェクターを使用する 89

| 有線LANでの映像投写               | 90  |
|---------------------------|-----|
| 有線LANに接続する                |     |
| 有線LANを設定する                | 90  |
| 無線LANでの映像投写               | 93  |
| 無線LANユニットを取り付ける           |     |
| プロジェクターの無線LANを設定する        |     |
| Windowsで無線LANを設定する        |     |
| Macで無線LANを設定する            |     |
| 無線LANのセキュリティーを設定する        |     |
| サポートするクライアント・CA証明書の一覧     | 100 |
| QRコードを使用してモバイルデバイスに接続する   | 100 |
| USBキーを使って接続する(Windowsのみ)  | 101 |
| モバイルデバイスからのワイヤレス投写(Screen |     |
| Mirroring)                | 103 |

| winnorning/  | ••••••••••••••••••••••••••••••••••••••• | 105 |
|--------------|-----------------------------------------|-----|
| Screen Mirre | oringを設定する                              | 103 |

| Miracast機能を使ってScreen Mirroring接続する                       | 105 |
|----------------------------------------------------------|-----|
| Windows 10でScreen Mirroring接続する                          | 105 |
| Windows 8.1でScreen Mirroring接続する                         | 106 |
|                                                          |     |
| セキュアHTTP                                                 | 108 |
| セキュアHTTP<br>メニューからWebサーバー証明書を設定する                        |     |
| セキュアHTTP<br>メニューからWebサーバー証明書を設定する<br>サポートするWebサーバー証明書の一覧 |     |

#### プロジェクターを監視および制御する

| Epson Projector Management          | 111        |
|-------------------------------------|------------|
| Webブラウザーを使ってネットワークプロジェク             | ターを制御す     |
| 3                                   |            |
| Web Controlのオプション設定                 | 113        |
| Webブラウザーで証明書を設定する                   | 116        |
| メールでプロジェクターの異常を通知する                 | 117        |
| 異常通知メールの見方                          | 118        |
| SNMPを使ってプロジェクターを監視する                | 119        |
| ESC/VP21コマンドを使用する                   | 120        |
| ESC/VP21コマンドリスト                     | 120        |
| ケーブル配線                              | 120        |
| PJLinkについて                          | 122        |
| Crestron Connectedについて              | 123        |
| Crestron Connectedを設定する             | 123        |
| Crestron Connectedを使ってネットワークプロジェクター | -を制御する 124 |
| Crestron Connected操作画面              | 125        |
| Crestron Connected Tools画面          | 126        |
| プロジェクターのイベントスケジュールを設定す              | る128       |
| メニューの設定                             | 131        |
|                                     |            |

プロジェクターメニューを操作する......132

| ソフトキーボードを操作する                   | 133 |
|---------------------------------|-----|
| ソフトキーボードで入力可能な文字                |     |
| 画質メニュー                          | 134 |
| 映像メニュー                          | 136 |
| 設定メニュー                          | 137 |
| 拡張設定メニュー                        | 139 |
| ネットワークメニュー                      | 142 |
| ネットワークメニュー - Screen Mirroring設定 |     |
| ネットワークメニュー - 基本設定メニュー           |     |
| ネットワーク設定 - 無線LANメニュー            |     |
| ネットワーク設定 - 有線LANメニュー            | 149 |
| ネットワークメニュー - 通知メニュー             |     |
| ネットワークメニュー - その他メニュー            |     |
| ネットワークメニュー - 初期化メニュー            |     |
| 節電メニュー                          | 153 |
| 情報メニュー                          | 155 |
| 情報メニュー - プロジェクター情報              |     |
| Event ID一覧                      |     |
| 初期化メニュー                         | 158 |
| メニュー設定を別のプロジェクターにコピーする(一括語      | 殳定機 |
| 能)                              | 159 |
| USBメモリーを使って一括設定する               |     |
| コンピューターを使って一括設定する               | 160 |
| 一括設定でエラーが発生したときは                |     |
| プロジェクターをメンテナンスする                | 163 |
|                                 | 105 |
| プロジェクターのメンテナンス                  | 164 |

| ノロシェジダーのメノナノノス | 164 |
|----------------|-----|
| レンズを清掃する       | 165 |
| 本機を清掃する        | 166 |

| エアフィルターと吸排気口をメンテナンスする | 167 |
|-----------------------|-----|
| エアフィルターと吸排気口を清掃する     | 167 |
| エアフィルターを交換する          | 167 |
| ランプをメンテナンスする          | 170 |
|                       |     |
| ランプを交換する              | 170 |

## 困ったときに

| トラブルの対処方法                        | 176   |
|----------------------------------|-------|
| インジケーターの見方                       | 177   |
| ヘルプの見方                           | 180   |
| 映像や音声に関するトラブル                    | 181   |
| 映像が表示されない                        | . 181 |
| USB Displayの映像が表示されない            | . 181 |
| 「映像信号が入力されていません」というメッセージが表示される   | . 182 |
| ノート型コンピューターから映像を出力する             | . 182 |
| Macのノート型コンピューターから映像を出力する         | . 183 |
| 「この信号は本プロジェクターでは受けられません」というメッセージ |       |
| が表示される                           | . 183 |
| 映像の一部が表示されない                     | . 183 |
| 映像がゆがむ                           | . 183 |
| 映像にノイズが入る、乱れる                    | . 184 |
| 映像がぼやける                          | . 184 |
| 映像の明るさや色合いが違う                    | . 185 |
| 音が出ない、小さい                        | . 185 |
| PC Freeで画像ファイル名が正しく表示されない        | . 186 |
| プロジェクター、リモコンの操作に関するトラブル          | 187   |
| 電源が入らない、予期せず切れる                  | . 187 |
| リモコンで操作できない                      | . 187 |
| パスワードが入力できない                     | . 188 |
| 「時刻を保持する雷池残量が低下しています」というメッセージが表示 |       |
| される                              | 188   |

| ネットワークに関するトラブル             |  |
|----------------------------|--|
| 無線LAN認証できない                |  |
| Webブラウザーを使って設定を変更できない      |  |
| 異常が起きたときにメール通知されない         |  |
| ネットワーク経由で投写した映像が乱れる        |  |
| Screen Mirroringで接続できない    |  |
| Screen Mirroringの映像・音声が乱れる |  |

## 付録

| オプション・消耗品一覧                     |     |
|---------------------------------|-----|
| スクリーン                           |     |
| ケーブル                            |     |
| 設置用金具                           |     |
| 無線LAN用オプション                     |     |
| 外付けオプション                        |     |
| 消耗品                             |     |
| スクリーンサイズと投写距離                   |     |
| 対応解像度                           |     |
| 大继升垟                            | 202 |
| 中     は     は     に     に     マ |     |
| 按规师丁                            |     |
| 外形寸法図                           | 207 |
| USB Displayのシステム要件              | 209 |
| 安全規格対応シンボルマークと説明                |     |
| 用語解説                            |     |
| 一般のご注意                          |     |
| 使用限定について                        |     |
| 本機を日本国外へ持ち出す場合の注意               |     |
| 瞬低(瞬時電圧低下)基準について                |     |
| JIS C 61000-3-2 <b>適合品</b>      |     |
| 表記について                          |     |

| 商標について  |  |
|---------|--|
| ご注意     |  |
| 著作権について |  |

# マニュアル中の表示の意味

### 安全に関する表示

本製品および取扱説明書には、製品を安全にお使いいただくために絵表示が使われています。

人体への危害や財産への損害を防ぐために、次の絵表示で表記された説明は、内容をよくお読みいただいた上で、説明に従ってお取り扱いください。

| ▲ 警告 | この表示を無視して誤った取り扱いをすると、人が死亡または重傷を負う可能性が想定される内容を示しています。                    |
|------|-------------------------------------------------------------------------|
| ▲ 注意 | この表示を無視して誤った取り扱いをすると、人が傷害を負う可能性が想定される内容および物的損害のみの発生が想定される内容<br>を示しています。 |

### 一般情報に関する表示

| 24 <del>2</del>                            | 注意して取り扱わないと、本機の故障や損傷の原因となるおそれがある内容を記載しています。 |
|--------------------------------------------|---------------------------------------------|
| 上思<br>———————————————————————————————————— |                                             |
|                                            | 知っておくと便利な関連情報を記載しています。                      |
| 【ボタン名】                                     | リモコンまたは本機のボタン名称を示しています。                     |
|                                            | 例:【戻る】ボタン                                   |
| [メニュー/設定名]                                 | プロジェクターのメニューや設定の名称を示しています。                  |
|                                            | 例:                                          |
|                                            | [画質]メニューを選択する                               |
|                                            | ☞ [画質] > [アドバンスト]                           |
| ••                                         | 関連事項を記載しているページを示しています。                      |
| (                                          | プロジェクターのメニューの階層を示しています。                     |

#### ▶ 関連項目

・「マニュアルの使い方と情報の探し方」 p.9

・「ドキュメント類の最新バージョンを入手する」 p.10

### マニュアルの使い方と情報の探し方

PDFマニュアルでは、探したい情報のキーワードから該当箇所を検索 したり、しおりから直接ジャンプしたりすることができます。また、 必要なページだけ印刷することもできます。ここでは、PDFマニュア ルをコンピューターのAdobe Reader Xで開いた場合の使い方を説明し ます。

#### ▶ 関連項目

- ・「キーワードで検索する」 p.9
- ・「しおりから直接ジャンプする」 p.9
- •「必要なページだけ印刷する」 p.9

### キーワードで検索する

[編集]メニューの[高度な検索]をクリックします。検索ボックス に探したい情報のキーワード(語句)を入力して、[検索]をクリッ クします。キーワードの該当箇所が一覧で表示されます。表示された 文字列をクリックすると、該当ページにジャンプします。

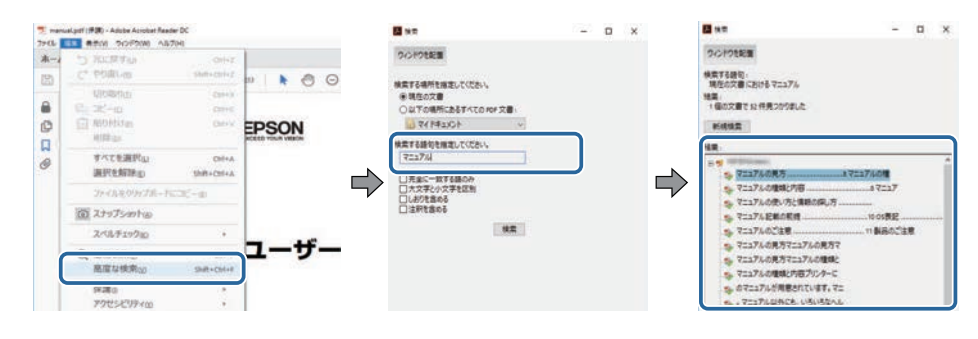

### しおりから直接ジャンプする

タイトルをクリックするとそのページにジャンプします。 [+] または [>] をクリックすると下の階層のタイトルが表示されます。ジャンプ 前のページに戻りたいときは、キーボードで以下の操作をします。 Windows: [Alt] キーを押したまま [←] キーを押します。
Mac OS: commandキーを押したまま [←] キーを押します。

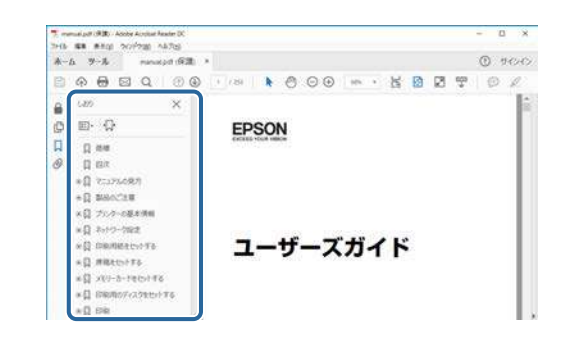

### 必要なページだけ印刷する

紙で読みたいページだけを抜き出して印刷できます。 [ファイル] メ ニューの [印刷] をクリックして、 [印刷するページ] の [ページ指 定] で印刷したいページを指定します。

 連続したページの指定は、開始ページと終了ページの間にハイフン を入れます。

例:20-25

・連続していない複数ページの指定は、ページをカンマで区切りま す。

例:5,10,15

| 083              |       |    |          |                       |                   | >        |
|------------------|-------|----|----------|-----------------------|-------------------|----------|
| フリンターの           |       | 14 | JURFIN   | <b>詳細設定</b> 回         |                   | ALTIN () |
|                  |       |    | ロインタノトナー | ル(自黒)で印刷()<br>-を節約 () |                   |          |
| 印刷するページ<br>〇才べて出 |       |    |          | 注釈上文書                 | フォーム(M)<br>と注釈    | ×        |
| ●ページ指注回          | 20-25 |    | )        | (CI)                  | 97%               |          |
| ページサイズ処理(        | D     |    |          |                       | 209.97 x 296.93 2 | U T      |
| UTTO             | #29-  | 複数 | 小冊子      |                       | CPSQN             |          |

説明書や仕様書の最新バージョンは、EPSONのWebサイトからダウン ロードできます。

epson.jp/lcp/doc/にアクセスし、機種名を入れてください。

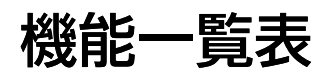

### 各機種がサポートする機能は以下のとおりです。サポートする機能は「√」で示しています。

|                     | EB-992F      | EB-982W      | EB-FH52      | EB-W06       | EB-X06       | EB-E01       |
|---------------------|--------------|--------------|--------------|--------------|--------------|--------------|
| 解像度                 | Full HD      | WXGA         | Full HD      | WXGA         | XGA          | XGA          |
|                     | 1920×1080    | 1280×800     | 1920×1080    | 1280×800     | 1024×768     | 1024×768     |
| 有線LAN               | $\checkmark$ | $\checkmark$ | -            | -            | -            | -            |
| 無線LAN(内蔵)           | $\checkmark$ | -            | $\checkmark$ | -            | -            | -            |
| 無線LAN(オプション)        | -            | $\checkmark$ | -            | $\checkmark$ | $\checkmark$ | -            |
| Screen Mirroring    | $\checkmark$ | -            | $\checkmark$ | -            | -            | -            |
| HDMI1/HDMI2端子       | $\checkmark$ | $\checkmark$ | $\checkmark$ | -            | -            | -            |
| HDMI端子              | -            | -            | -            | $\checkmark$ | $\checkmark$ | $\checkmark$ |
| コンピューター1/コンピューター2端子 | $\checkmark$ | $\checkmark$ | -            | -            | -            | -            |
| コンピューター端子           | -            | -            | $\checkmark$ | $\checkmark$ | $\checkmark$ | $\checkmark$ |
| ビデオ端子               | $\checkmark$ | $\checkmark$ | $\checkmark$ | $\checkmark$ | $\checkmark$ | -            |
| USB-A端子             | $\checkmark$ | $\checkmark$ | $\checkmark$ | $\checkmark$ | $\checkmark$ | -            |
| USB-B端子             | $\checkmark$ | $\checkmark$ | $\checkmark$ | $\checkmark$ | $\checkmark$ | $\checkmark$ |
| 音声入力(L/R)端子         | $\checkmark$ | $\checkmark$ | $\checkmark$ | $\checkmark$ | $\checkmark$ | -            |
| 音声入力1/音声入力2端子       | $\checkmark$ | $\checkmark$ | -            | -            | -            | -            |
| マイク端子               | $\checkmark$ | $\checkmark$ | -            | -            | -            | -            |
| モニター出力端子            | $\checkmark$ | $\checkmark$ | -            | -            | -            | -            |
| 音声出力端子              | $\checkmark$ | $\checkmark$ | -            | -            | -            | -            |
| RS-232C端子           | $\checkmark$ |              | -            | -            | -            | -            |
| レンズカバー              | $\checkmark$ | $\checkmark$ | $\checkmark$ | $\checkmark$ | $\checkmark$ | -            |
| ヨコ補正スライダー           | $\checkmark$ | $\checkmark$ | $\checkmark$ | $\checkmark$ | $\checkmark$ | -            |

|                            | EB-992F      | EB-982W      | EB-FH52      | EB-W06       | EB-X06       | EB-E01       |
|----------------------------|--------------|--------------|--------------|--------------|--------------|--------------|
| ズームリング                     | $\checkmark$ | $\checkmark$ | $\checkmark$ | $\checkmark$ | $\checkmark$ | -            |
| 書画カメラ(オプション)               | $\checkmark$ | $\checkmark$ | $\checkmark$ | $\checkmark$ | $\checkmark$ | -            |
| 確認音(電源オン/オフ時)              | $\checkmark$ | $\checkmark$ | $\checkmark$ | $\checkmark$ | $\checkmark$ | -            |
| 日付&時刻設定                    | $\checkmark$ | -            | $\checkmark$ | -            | -            | -            |
| スケジュール設定                   | $\checkmark$ | -            | $\checkmark$ | -            | -            | -            |
| 自動タテ補正                     | $\checkmark$ | $\checkmark$ | $\checkmark$ | $\checkmark$ | $\checkmark$ | -            |
| PC Free                    | $\checkmark$ | $\checkmark$ | $\checkmark$ | $\checkmark$ | $\checkmark$ | -            |
| 明るさ切替(3段階)                 | $\checkmark$ | $\checkmark$ | -            | -            | -            | -            |
| 明るさ切替(2段階)                 | -            | -            | $\checkmark$ | $\checkmark$ | $\checkmark$ | $\checkmark$ |
| メニューー括設定(USBメモリー)          | $\checkmark$ | $\checkmark$ | $\checkmark$ | $\checkmark$ | $\checkmark$ | -            |
| メニューー括設定(コンピューター)          | $\checkmark$ | $\checkmark$ | $\checkmark$ | $\checkmark$ | $\checkmark$ | $\checkmark$ |
| ユーザーロゴ保護                   | $\checkmark$ | $\checkmark$ | $\checkmark$ | $\checkmark$ | $\checkmark$ | $\checkmark$ |
| ネットワーク保護                   | $\checkmark$ | $\checkmark$ | $\checkmark$ | $\checkmark$ | $\checkmark$ | -            |
| スケジュール保護                   | $\checkmark$ | -            | $\checkmark$ | -            | -            | -            |
| Screen Mirroring保護         | $\checkmark$ | -            | $\checkmark$ | -            | -            | -            |
| Epson iProjection          | $\checkmark$ | $\checkmark$ | $\checkmark$ | $\checkmark$ | $\checkmark$ | -            |
| Epson Projector Management | $\checkmark$ | $\checkmark$ | $\checkmark$ | $\checkmark$ | $\checkmark$ | -            |
| Epson Web Control          | $\checkmark$ | $\checkmark$ | $\checkmark$ | $\checkmark$ | $\checkmark$ | -            |
| メール通知                      | $\checkmark$ | $\checkmark$ | $\checkmark$ | $\checkmark$ | $\checkmark$ | -            |
| SNMP                       | $\checkmark$ | $\checkmark$ | $\checkmark$ | $\checkmark$ | $\checkmark$ | -            |
| セキュアHTTP(HTTPS)            | $\checkmark$ | -            | $\checkmark$ | -            | -            | -            |
| ESC/VP21コマンド               | $\checkmark$ | $\checkmark$ | $\checkmark$ | $\checkmark$ | $\checkmark$ | -            |
| PJLink                     | $\checkmark$ | ✓            | -            | -            | -            | -            |
| Crestron Connected         | $\checkmark$ | $\checkmark$ | -            | -            | -            | -            |

# プロジェクターを使用する前に

本機の特長と各部の名称について説明します。

- ・「本機の特長」 p.14
- ・「プロジェクターの各部名称と働き」 p.16

本機は、すばやく簡単に投写準備をすることができ、状況に応じてさ まざまな機器と接続できる柔軟性を備えたプロジェクターです。各機 能の特長と各部の名称について説明します。

### ▶ 関連項目

- ・「かんたん投写」 p.14
- ・「らくらく無線投写」 p.14

### かんたん投写

- ・電源コードをコンセントに差し込むだけで本機の電源をオンにします(ダイレクトパワーオン)。
- ・映像信号を検出して、自動的に本機の電源をオンにします(オート パワーオン)。
- ホーム画面を使って、入力ソースやよく使う機能を簡単に選択できます。
- ・自動的に投写映像のタテ方向のゆがみを補正し、常にゆがみのない 映像を表示します(自動タテ補正)。
- ・ヨコ補正スライダーを使って、投写映像のヨコ方向のゆがみをすば やく補正できます。本機をスクリーンに対して平行に設置できない ときに便利です(スライド式ヨコ補正)。

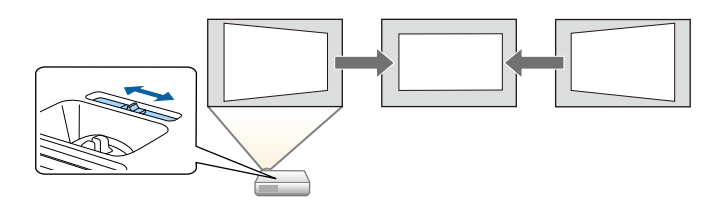

- ▶ 関連項目
- ・「自動タテ補正」 p.50
- ・「拡張設定メニュー」 p.139
- 「機能一覧表」 p.11

- ・「プロジェクターの電源を入れる」 p.39
- ・「ヨコ補正スライダーで映像のゆがみを補正する」 p.50

### らくらく無線投写

 Screen Mirroringを使うと、Miracastに対応のモバイルデバイスと本機 を無線で接続します。

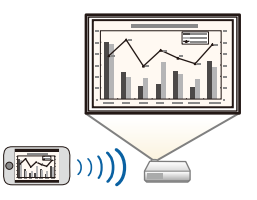

・Epson iProjection (Windows/Mac)を使うと、投写画面を分割して最大 4つの画面を同時に投写できます。ネットワーク上のコンピュー ター、スマートフォン、タブレット端末の画面を投写できます。

# 本機の特長

詳しくは、『Epson iProjection操作ガイド (Windows/Mac)』をご覧く ださい。

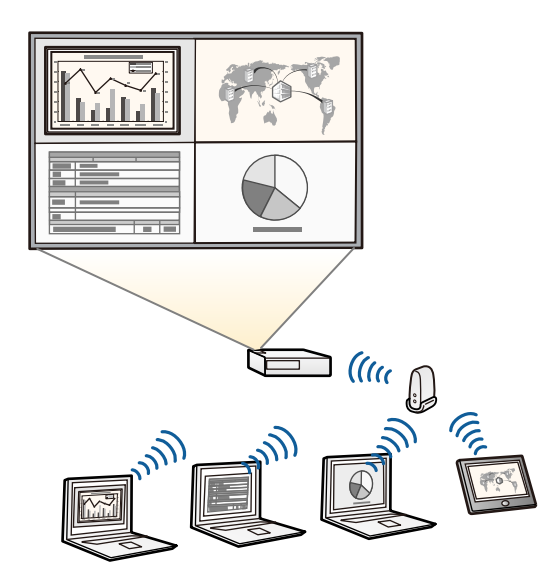

・必要なソフトウェアおよび取扱説明書は以下のWebサイトからダウンロードできます。
 http://www.epson.jp/download/

・Epson iProjection (iOS/Android) を使うと、本機とモバイルデバイスを 無線で接続できます。Epson iProjectionはApp Store、Google Playから ダウンロードできます。

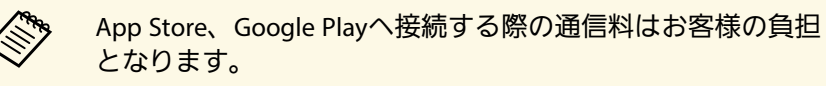

・Epson iProjection (Chromebook)を使うと、本機とChromebookを無線 で接続できます。Epson iProjectionは、Chromeウェブストアからダウ ンロードできます。

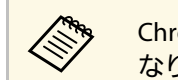

Chromeウェブストアへ接続する際の通信料はお客様の負担となります。

- ・「機能一覧表」 p.11
- ・「ネットワーク上のプロジェクターを使用する」 p.89

本機の各部名称とその働きについて説明します。

本書では断りがないかぎりEB-992Fのイラストを用いて説明しています。

#### ▶ 関連項目

- ・「プロジェクターの各部名称 前面」 p.16
- ・「プロジェクターの各部名称 背面」 p.17
- ・「プロジェクターの各部名称 底面」 p.18
- ・「プロジェクターの各部名称 操作パネル」 p.19
- ・「プロジェクターの各部名称 リモコン」 p.20
- 「機能一覧表」 p.11

### プロジェクターの各部名称 - 前面

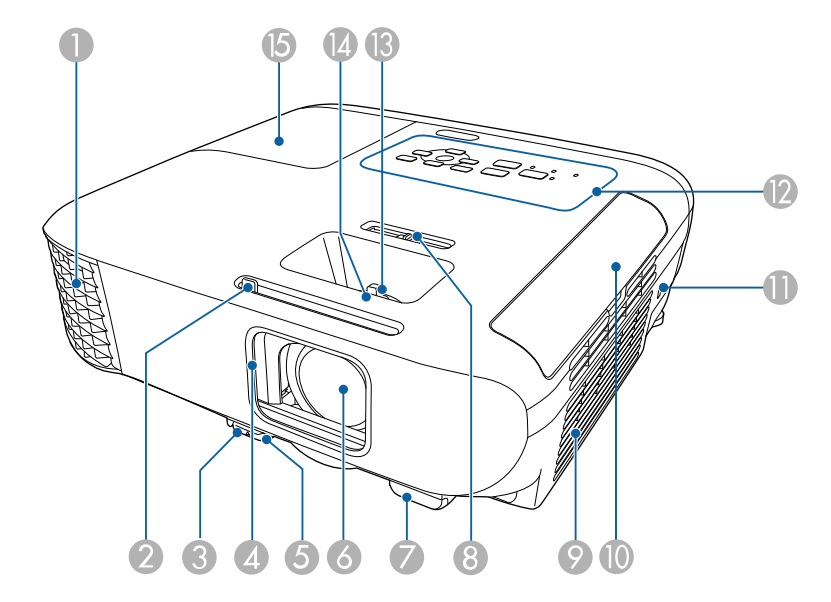

| 名称 |                    | 働き                                                                                                    |
|----|--------------------|----------------------------------------------------------------------------------------------------|
| 0  | 排気口                | 本機内部を冷却した空気の吐き出し口です。                                                                                                |
|    |                    | ▲ 警告<br>排気口をのぞかないでください。ランプが<br>破裂した場合、細かいガラス破片やガスが<br>飛散して、けがの原因となります。万一、<br>ガラス破片が目や口に入ったときは、直ち<br>に医師の診断を受けてください。 |
|    |                    | ▲注意                                                                                                    |
|    |                    | 投写中は手や顔を排気口に近づけたり、熱<br>による悪影響を受けるものを排気口の近く<br>に置かないでください。排気口から温風が<br>出るため、やけどや変形、事故の原因とな<br>ります。                    |
| 2  | スライド式レンズカ<br>バー操作部 | ツマミをスライドさせてレンズカバーを開閉しま<br>す。                                                                                        |
| 3  | フットレバー             | フットレバーを押して、フロントフットを伸縮さ<br>せます。                                                                                      |
| 4  | レンズカバー             | 本機を使用しないときに閉じて、投写レンズを保<br>護します。投写中に閉めると映像と音声を消すこ<br>とができます。                                                         |
| 5  | フロントフット            | 机上設置時に、フットを伸ばして映像の高さを調<br>整します。                                                                                     |
| 6  | 投写レンズ              | ここから映像を投写します。                                                                                                    |
| 7  | リモコン受光部            | リモコン信号を受信します。                                                                                                    |
| 8  | ヨコ補正スライダー          | 映像のヨコ方向のゆがみを補正します。                                                                                                  |
| 9  | 吸気口(エアフィル<br>ター)   | 本機内部を冷却するための空気を取り込みます。                                                                                              |

| 名称 | Π               | 働き                                                          |
|----|-----------------|-------------------------------------------------------------|
| 0  | エアフィルターカ<br>バー  | エアフィルターの清掃・交換時に開閉します。                                       |
| 0  | セキュリティース<br>ロット | Kensington社製のマイクロセーバーセキュリ<br>ティーシステムに対応したセキュリティースロッ<br>トです。 |
| 12 | 操作パネル           | 本機の操作をします。                                                  |
| ß  | ズームリング          | 映像のサイズを調整します。                                               |
| 14 | フォーカスリング        | 映像のピントを合わせます。<br>形状はお使いの機種によって異なります。                        |
| 6  | ランプカバー          | ランプ交換時に開閉します。                                               |

#### ▶ 関連項目

- ・「インジケーターの見方」 p.177
- ・「機能一覧表」 p.11
- ・「ズームリングで映像の大きさを調整する」 p.55
- ・「フォーカスリングで映像のピントを調整する」 p.56
- ・「ヨコ補正スライダーで映像のゆがみを補正する」 p.50

### プロジェクターの各部名称 - 背面

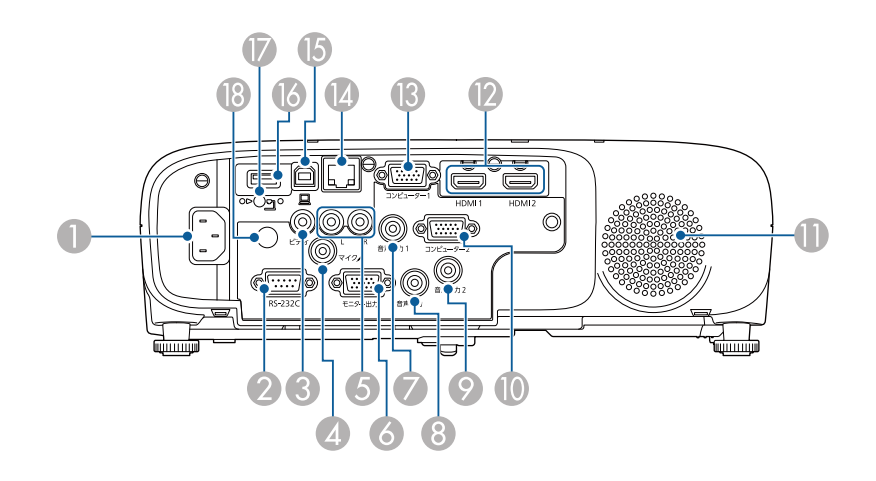

EB-E01

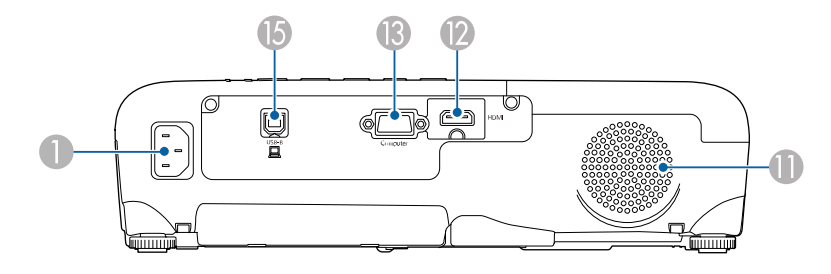

| 名称 |           | 働き                                                                 |  |  |
|----|-----------|--------------------------------------------------------------------|--|--|
| 0  | 電源端子      | 電源コードを接続します。                                                       |  |  |
| 2  | RS-232C端子 | RS-232Cケーブルを接続して、コンピューターから<br>本機を制御します。(通常はこの端子を使用する<br>必要はありません。) |  |  |
| 3  | ビデオ端子     | ビデオ機器のコンポジットビデオ信号を入力しま<br>す。                                       |  |  |

| 名称  |                             | 働き                                                                                       |
|-----|-----------------------------|------------------------------------------------------------------------------------------|
| 4   | マイク端子                       | マイクの音声を入力します。                                                                            |
| 5   | 音声入力(L/R)端子                 | ビデオ端子に接続された機器の音声を入力しま<br>す。                                                              |
| 6   | モニター出力端子                    | コンピューター1端子から入力しているアナログ<br>RGB信号を、外部モニターに出力します。他の端<br>子から入力している信号は出力できません。                |
| 7   | 音声入力1端子                     | コンピューター1端子に接続された機器の音声を<br>入力します。                                                         |
| 8   | 音声出力端子                      | 現在投写している映像の音声やマイク端子からの<br>音声を外部スピーカーに出力します。                                              |
| 9   | 音声入力2端子                     | コンピューター2端子に接続された機器の音声を<br>入力します。                                                         |
| 0   | コンピューター2<br>端子              | コンピューターから映像信号を入力します。                                                                     |
| 0   | スピーカー                       | 音声を出力します。                                                                                |
| 12  | HDMI1、HDMI2端子<br>HDMI端子     | HDMIに対応したビデオ機器やコンピューターの信<br>号を入力します。<br>本機はHDCPに対応しています。                                 |
| (3) | コンピューター端子<br>コンピューター1<br>端子 | コンピューターから映像信号を入力します。                                                                     |
| 14  | LAN端子                       | LANケーブルを接続して、ネットワークに接続し<br>ます。                                                           |
| 6   | USB-B端子                     | USBケーブルでコンピューターと接続して、映像<br>を投写します。                                                       |
| 6   | USB-A端子                     | USBメモリーやデジタルカメラを接続して、動画<br>や画像をPC Freeで投写します。<br>オプションの書画カメラを接続します。<br>無線LANユニットを取り付けます。 |

| 名称 |                   | 働き                     |  |
|----|-------------------|------------------------|--|
| 0  | 無線LANユニット固<br>定ネジ | 無線LANユニットカバーを固定するネジです。 |  |
| 18 | リモコン受光部           | リモコン信号を受信します。          |  |

### ▶ 関連項目

• 「機能一覧表」 p.11

### プロジェクターの各部名称 - 底面

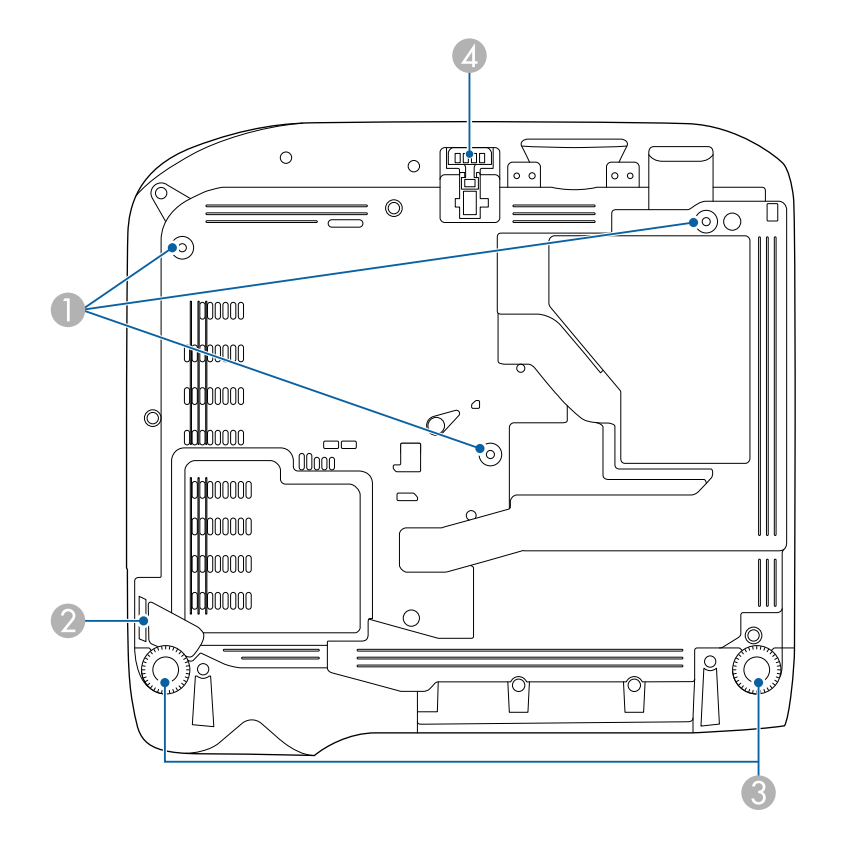

| 名称 |                     | 働き                                                                          |
|----|---------------------|-----------------------------------------------------------------------------|
| 0  | 天吊り固定部(3<br>箇所)     | 天井からプロジェクターを吊り下げるときは、オ<br>プションの天吊り金具を取り付けます。                                |
| 2  | セキュリティーケー<br>ブル取付け部 | 市販の盗難防止用ワイヤーロックをこの部分に通<br>して施錠します。<br>また、落下防止用のセーフティーワイヤーを取り<br>付けることができます。 |
| 3  | リアフット               | 机上設置時に、フットを伸縮させて水平方向の傾<br>きを調整します。                                          |
| 4  | フロントフット             | 机上設置時に、フットを伸ばして映像の高さを調<br>整します。                                             |

#### ▶ 関連項目

・「セキュリティーケーブルを取り付ける」 p.88

### プロジェクターの各部名称 - 操作パネル

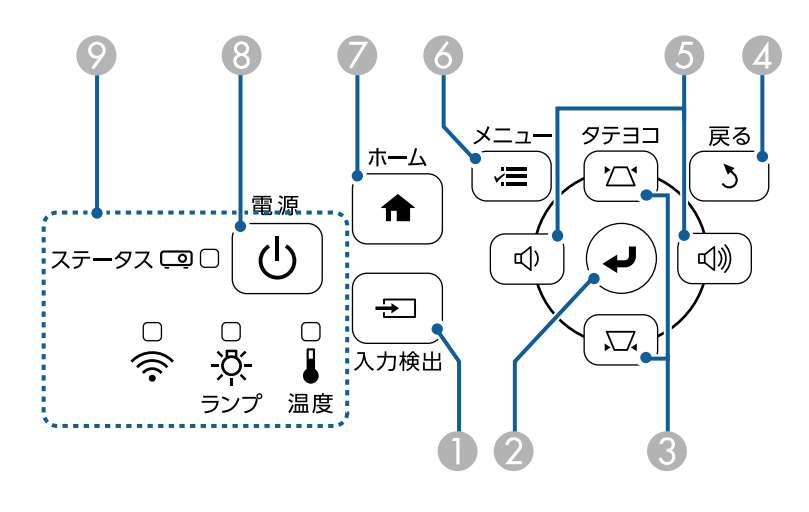

EB-E01

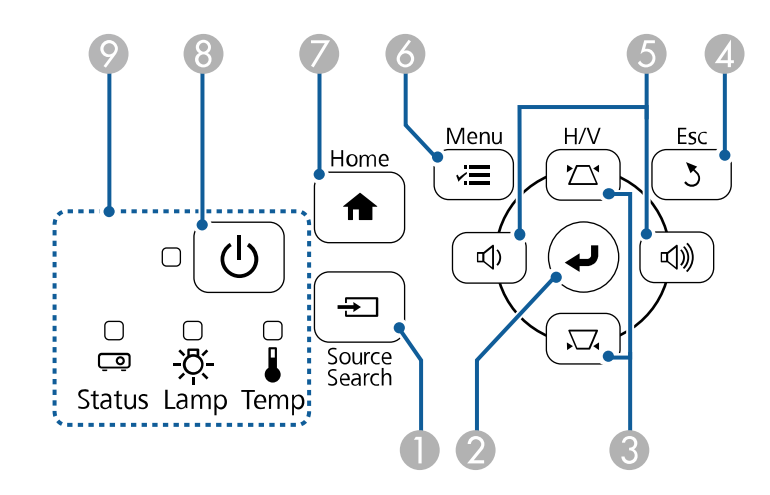

| 名称 |                        | 働き                                                                                                    |
|----|------------------------|----------------------------------------------------------------------------------------------------|
| 0  | 【入力検出】ボタン              | 映像信号が入力されている入力ソースに順番に切<br>り替えます。                                                                                                    |
| 2  | 【決定】ボタン<br>【 <b>→】</b> | メニューやヘルプの表示中に押すと、選択項目を<br>決定して、次の階層に進みます。<br>コンピューター端子からアナログRGB信号を投写<br>しているときに押すと、[映像]メニューの[ト<br>ラッキング]、[同期]、[表示位置]の設定を<br>最適にします。 |
| 3  | 台形補正ボタン/上<br>下ボタン      | 台形補正画面を表示して、タテヨコ方向の台形ゆ<br>がみを補正します。<br>メニューやヘルプの表示中に押すと、メニュー項<br>目を選択します。                                                           |
| 4  | 【戻る】ボタン                | 実行中の機能を終了します。<br>メニューの表示中に押すと、前のメニュー階層に<br>戻ります。                                                                                    |

| 名称 |                 | 働き                                                                                                    |
|----|-----------------|----------------------------------------------------------------------------------------------------|
| 6  | 音量ボタン/左右ボ<br>タン | <ul> <li>・スピーカーの音量を下げます。</li> <li>・スピーカーの音量を上げます。</li> <li>・スピーカーの音量を上げます。</li> <li>台形補正画面を表示中は、ヨコ方向のゆがみを補正します。</li> <li>メニューやヘルプの表示中に押すと、メニュー項目を選択します。</li> </ul> |
| 6  | 【メニュー】ボタン       | メニュー画面を表示/終了します。                                                                                                    |
| 7  | 【ホーム】ボタン        | ホーム画面を表示/終了します。                                                                                                    |
| 8  | 電源ボタン【ひ】        | 本機の電源をオン/オフします。                                                                                                    |
| 9  | インジケーター         | 本機の状態を表示します。                                                                                                    |

### ▶ 関連項目

- ・「映像メニュー」 p.136
- ・「ホーム画面」 p.40
- ・「インジケーターの見方」 p.177
- ・「台形補正ボタンで映像のゆがみを補正する」 p.51

### プロジェクターの各部名称 - リモコン

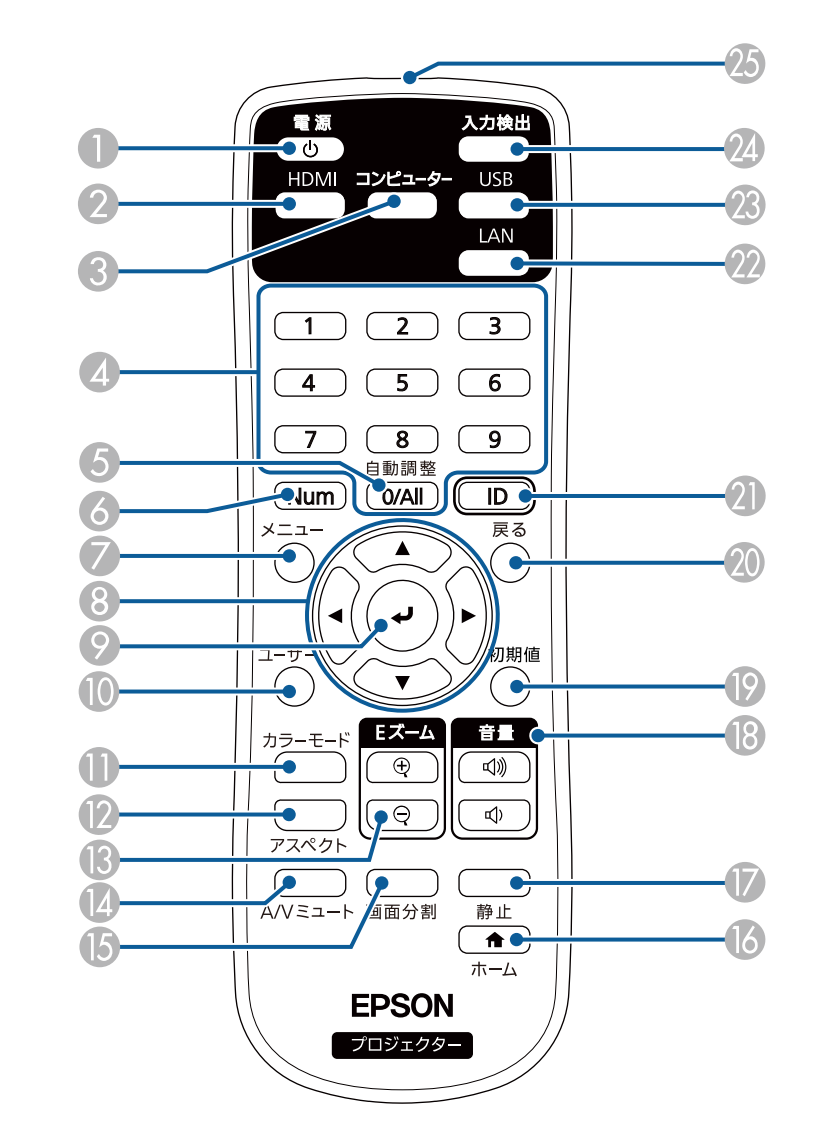

| 名称 |                        | 働き                                                                                     |
|----|------------------------|----------------------------------------------------------------------------------------|
| 0  | 電源ボタン【ひ】               | 本機の電源をオン/オフします。                                                                        |
| 2  | 【HDMI】ボタン              | HDMI端子からの映像に切り替えます。                                                                    |
| 3  | 【コンピューター】<br>ボタン       | コンピューター端子からの映像に切り替えます。                                                                 |
| 4  | テンキーボタン                | 【Num】ボタンを押しながらテンキーボタンを押<br>して、メニュー内で数字を入力します。                                          |
| 5  | 【自動調整】ボタン              | コンピューター端子からアナログRGB信号を投写<br>しているときに押すと、[映像]メニューの[ト<br>ラッキング]、[同期]、[表示位置]の設定を<br>最適にします。 |
| 6  | 【Num】ボタン               | 数字を入力するときに、このボタンを押しながら<br>テンキーボタンを押します。                                                |
| 7  | 【メニュー】ボタン              | メニュー画面を表示/終了します。                                                                       |
| 8  | 上下左右ボタン                | メニューの表示中に押すと、メニュー項目を選択<br>します。                                                         |
| 9  | 【決定】ボタン<br>【 <b>~】</b> | メニューの表示中に押すと、選択項目を決定し<br>て、次の階層に進みます。                                                  |
| 0  | 【ユーザー】ボタン              | [設定]メニューの[ユーザーボタン]で設定し<br>た機能を実行します。                                                   |
| 0  | 【カラーモード】ボ<br>タン        | カラーモードを変更します。                                                                          |
| 12 | 【アスペクト】ボタ<br>ン         | アスペクトモードを切り替えます。                                                                       |
| 13 | 【Eズーム】+/-ボタ<br>ン       | 投写映像のサイズを調整します。                                                                        |
| 14 | 【A/Vミュート】ボ<br>タン       | 映像と音声を一時的に遮断します。                                                                       |
| (5 | 【画面分割】ボタン              | 投写画面を分割して、2つの異なる機器の画面を<br>同時に投写します。                                                    |

| 名称 |                  | 働き                                                            |
|----|------------------|---------------------------------------------------------------|
| 16 | 【ホーム】ボタン         | ホーム画面を表示/終了します。                                               |
|    | 【静止】ボタン          | 映像を一時停止します。                                                   |
| 18 | 【音量】上げ/下げ<br>ボタン | スピーカーの音量を調整します。                                               |
| 19 | 【初期値】ボタン         | 選択した設定を初期値に戻します。                                              |
| 20 | 【戻る】ボタン          | 実行中の機能を終了します。<br>メニューの表示中に押すと、前のメニュー階層に                       |
|    |                  | 戻ります。                                                         |
| 2) | 【ID】ボタン          | リモコンで操作対象のプロジェクターのIDを選択<br>するときに、このボタンを押しながらテンキーボ<br>タンを押します。 |
| 22 | 【LAN】ボタン         | ネットワーク経由で接続している機器からの映像<br>に切り替えます。                            |
| 23 | 【USB】ボタン         | USB DisplayとUSB-A端子からの映像に切り替えま<br>す。                          |
| 24 | 【入力検出】ボタン        | 映像信号が入力されている入力ソースに順番に切<br>り替えます。                              |
| 25 | リモコン発光部          | リモコン信号を出力します。                                                 |

- ・「映像のアスペクト比を設定する」 p.59
- •「映像を最適化する(カラーモード)」 p.62
- ・「映像メニュー」 p.136
- ・「拡張設定メニュー」 p.139
- ・「ホーム画面」 p.40
- 「2つの映像を同時に投写する」 p.66
- ・「USBケーブルを接続して映像と音声を出力する」 p.27
- ・「PC Free機能で投写する」 p.69
- ・「ネットワーク上のプロジェクターを使用する」 p.89

# プロジェクターを準備する

プロジェクターの準備方法を説明します。

- ・「プロジェクターの設置」 p.23
- ・「プロジェクターを接続する」 p.26
- ・「リモコンに電池を取り付ける」 p.35
- ・「リモコンを操作する」 p.36
- ・「レンズカバーを開く」 p.37

平らな場所にプロジェクターを置いて映像を投写します。

常に特定の位置に固定して使用するときは、天井にプロジェクターを 取り付けることもできます。天井からプロジェクターを吊り下げると きは、オプションの天吊り金具が必要です。

プロジェクターの設置位置を決めるときは、以下の点に注意してくだ さい。

・プロジェクターは水平で安定した場所に置くか、本製品に対応した 金具を使用して取り付けます。

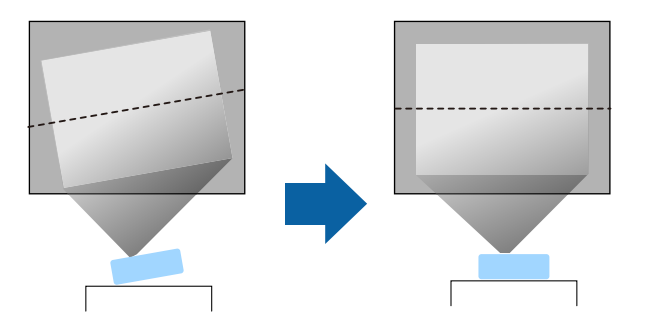

- ・通気のためにプロジェクターの周囲に十分なスペースを確保します。通気の妨げになるものをプロジェクター上面や周囲に置かないでください。
- ・投写面に対してプロジェクターを平行に設置します。

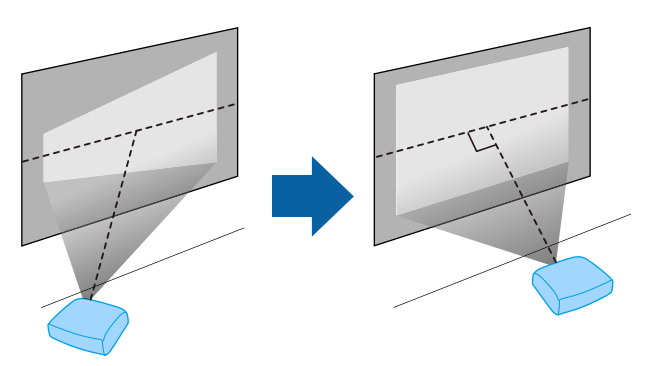

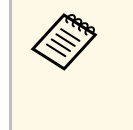

投写面に対して平行に設置できないときは、台形補正機能を 使って映像を補正します。投写映像の画質を維持するために は、プロジェクターの設置位置を調整して映像サイズや形状を 調整することをお勧めします。

### \Lambda 警告

- ・ 天井からプロジェクターを吊り下げるときは、天吊り金具の取り付けが 必要となります。プロジェクターを正しく設置しないと、落下により破 損やけがの原因となることがあります。
- ・プロジェクターの天吊り固定部に、ネジゆるみ止め用接着剤・潤滑剤・ 油などを使用しないでください。プロジェクターにそれらの溶剤が付着 すると、プロジェクターのケースが割れ、天吊り金具からプロジェク ターが落下するおそれがあります。
- 天吊り金具とプロジェクターの取り付け不備は、プロジェクターの落下 事故につながるおそれがあります。本機に対応したエプソン指定の金具 を使用し、プロジェクターの天吊り固定部全てに確実に固定してください。また、十分強度のあるワイヤーなどを使ってプロジェクターと金具 を固定してください。
- ・湿気やホコリの多い場所や、油煙や湯気が当たる場所(調理場所、ご家庭のキッチン、加湿器の近くなど)にプロジェクターを設置しないでください。火災・感電の原因となることがあります。また、油によりプロジェクターの外装ケースが劣化し、天吊り設置したプロジェクターが落下するおそれがあります。
  - 外装ケースの劣化・破損によりプロジェクターの落下が想定される環境 例
  - ・油煙が多い場所(工場、調理場所、ご家庭のキッチンなど)
  - ・溶剤、薬品が揮発している空間(工場、実験室など)
- ・油、洗剤、薬品などが付着する場所(工場、調理場所、ご家庭のキッ チンなど)
- アロマオイルを頻繁に焚く場所(リラクゼーションルームなど)
- イベント演出などのスモーク(油成分以外も含む)や、泡が多い場所 (イベント演出装置の周辺など)

### \Lambda 警告

- 本機の吸気口・排気口をふさがないでください。吸気口・排気口をふさ ぐと、内部に熱がこもり、火災の原因となることがあります。
- ホコリや塵の多い場所で使用・保管はしないでください。投写映像の品 質が劣化したり、エアフィルターにホコリが詰まって、故障や火災につ ながることがあります。
- 不安定な場所や荷重範囲を超える場所には設置しないでください。落下 や転倒によりけがや事故の原因となります。
- 高い場所に設置するときは、地震などの非常時の安全確保と事故防止のため、ワイヤーなどを用いて落下防止策を施してください。正しく設置しないと、落下によりけがや事故の原因となります。
- ・塩害が発生する場所や、温泉の硫黄ガスなどの腐食性ガスが発生する場所には設置しないでください。腐食による落下の原因となることがあります。また、本機の故障の原因となることがあります。

### 注意

- ・本機を縦置きして投写しないでください。故障の原因となります。
- ・本機を標高1,500 m以上の場所で使用するときは、 [高地モード]を [オン] にして、本機の内部温度が適切に調節されるようにしてください。
  - [拡張設定] > [動作設定] > [高地モード]
- ・ 湿気やホコリの多い場所、たばこなどの煙が当たる場所への設置は、で きるだけ避けてください。

- ・「プロジェクターの設置・取り付け」 p.25
- 「投写距離」 p.25
- ・「映像の形状を補正する」 p.50
- ・「拡張設定メニュー」 p.139

# プロジェクターの設置

### プロジェクターの設置・取り付け

本機は以下の方法で設置・取り付けできます。 フロント/リア

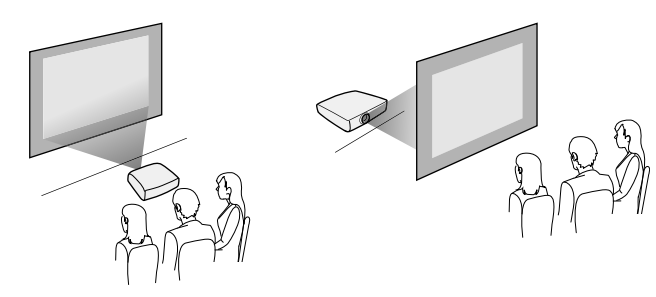

フロント・天吊り/リア・天吊り

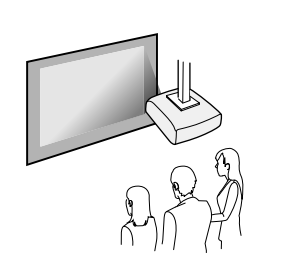

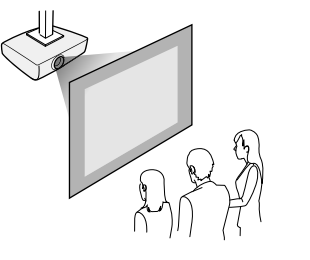

設置する場所や方法に合わせて、 [拡張設定] メニューで [設置モード] を選択します。

#### ▶ 関連項目

• 「設置モードを選択する」 p.46

### 投写距離

本機からスクリーンまでの距離に応じて、映像の大きさが決まりま す。本機をスクリーンから遠ざけるほど、投写される映像は大きくな ります。

下図を参考にして、本機からスクリーンまでのおおよその距離を決めてください。

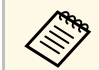

台形補正後は、映像が少し小さくなります。

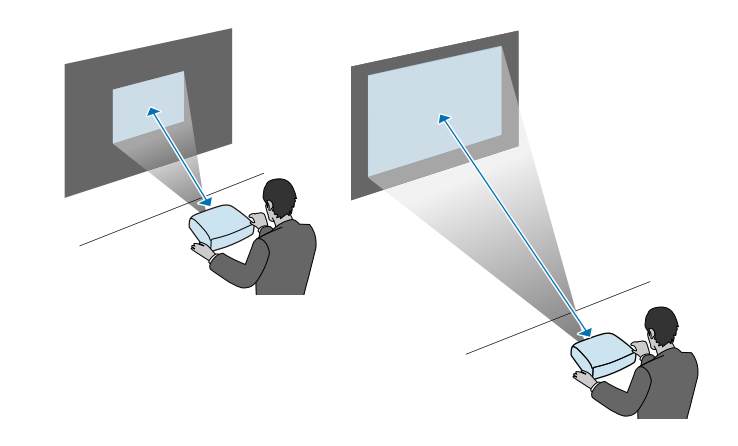

▶ 関連項目

・「スクリーンサイズと投写距離」 p.195

プロジェクターを接続する

プロジェクターと映像機器の接続方法を説明します。

### 注意

接続する前に、使用するケーブルのコネクターの形状と向きを確認してく ださい。形状が合わないコネクターを無理に端子に押し込まないでくださ い。お使いの機器、プロジェクターの破損や故障の原因となります。

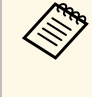

本機に同梱されているケーブルは、『かんたん操作ガイド』で 確認できます。同梱されていないケーブルは、オプション品ま たは市販品をお買い求めください。

#### ▶ 関連項目

- ・「コンピューターを接続する」 p.26
- •「ビデオ機器を接続する」 p.29
- •「USB機器を接続する」 p.30
- ・「書画カメラを接続する」 p.32
- •「外部機器の接続」 p.32

### コンピューターを接続する

プロジェクターとコンピューターを接続します。

#### ▶ 関連項目

- ・「コンピューターケーブルを接続して映像と音声を出力する」 p.26
- ・「USBケーブルを接続して映像と音声を出力する」 p.27
- ・「HDMIケーブルを接続して映像と音声を出力する」 p.28

コンピューターケーブルを接続して映像と音声を出力する

プロジェクターとコンピューターをコンピューターケーブルで接続し ます。

ステレオミニプラグオーディオケーブルを接続することで、本機のス ピーカーから音声を出力できます。

|  | ・映像出力用のVGA端子を搭載していないコンピューターをお使<br>いのときは、VGA変換アダプターが必要です。         |
|--|------------------------------------------------------------------|
|  | <ul> <li>・音声入力として使用する端子は、「拡張設定」メニューで設定<br/>することもできます。</li> </ul> |
|  | ☞ 〔拡張設定〕 > 〔A/V出力設定〕 > 〔音声出力設定〕 ><br>〔音声出力〕                      |
|  | ・「抵抗なし」と表記されているオーディオケーブルをお使いく                                    |

1 コンピューターの映像出力端子にコンピューターケーブルを接続します。

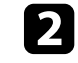

ケーブルのもう一方のコネクターを本機のコンピューター端子に 接続します。

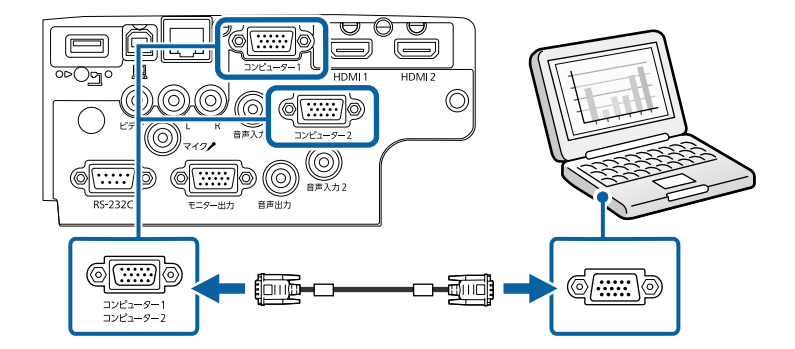

**B** VGAコネクターのネジを締めます。

ださい。

オーディオケーブルをコンピューターのヘッドフォン/スピー カージャックまたは音声出力端子に接続します。

5 ケーブルのもう一方のコネクターを、コンピューターケーブルを 接続したコンピューター端子に対応する音声入力端子に接続しま す。

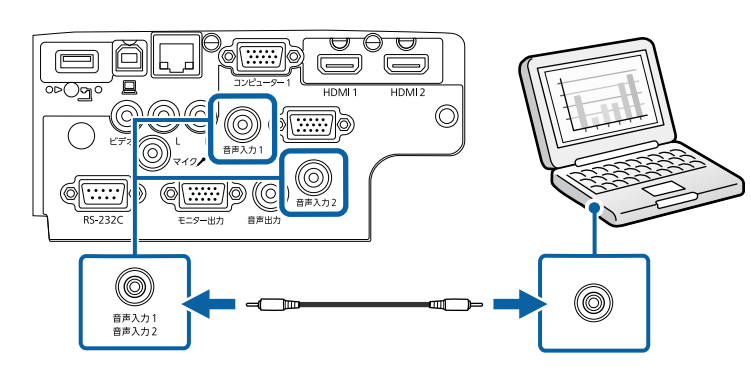

#### ▶ 関連項目

- ・「拡張設定メニュー」 p.139
- 「機能一覧表」 p.11

### USBケーブルを接続して映像と音声を出力する

お使いのコンピューターがシステム要件を満たしている場合は、コン ピューターのUSB端子から映像と音声をプロジェクターに送信できま す。この機能をUSB Displayといいます。プロジェクターとコンピュー ターをUSBケーブルで接続します。

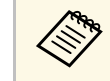

・USBハブを使用すると正しく動作しません。USBケーブルを直 接本機に接続してください。

本機のUSB-B端子にUSBケーブルのType Bコネクターを接続しま す。

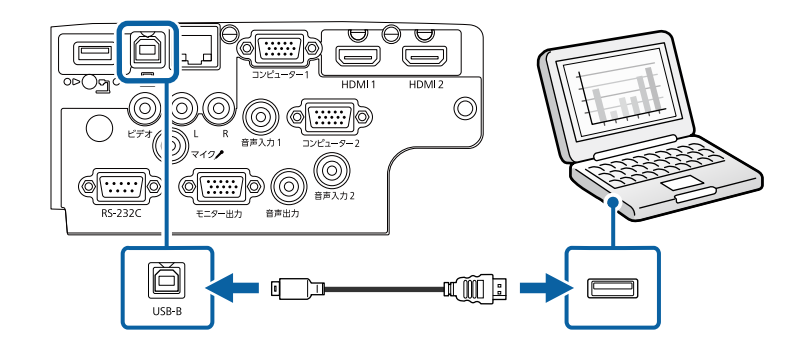

- USBケーブルのTypeAコネクターをコンピューターのUSB端子に接 2 続します。
- 本機の電源を入れます。 3
- 以下のいずれかの操作でドライバーをインストールします。 4

Ref III 本機とコンピューターを初めてUSBケーブルで接続したと きは、ドライバーのインストールが必要です。

- Windowsの場合:ダイアログボックスが表示されたら、 [EMP UDSE.EXEの実行]を選択します。
- Macの場合: Epson USB Displayのセットアップフォルダーが表 示されます。 [USB Display Installer] を選択して画面の指示に 従います。自動的に表示されないときは、 [EPSON PJ UD] > [USB Display Installer] の順にダブルクリックします。

```
画面の指示に従います。
5
```

映像が投写されるまでは、USBケーブルを抜いたり、プロジェク ターの電源を切ったりしないでください。

# プロジェクターを接続する

コンピューターの映像が投写されます。映像に音声が入っているとき は、音声も出力されます。

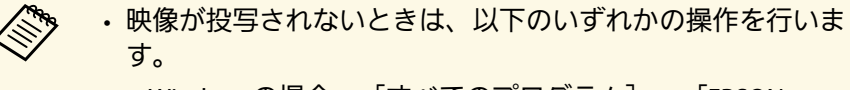

- ・Windowsの場合: [すべてのプログラム] > [EPSON Projector] > [Epson USB Display] > [Epson USB Display Ver.x.xx] の順にクリックします。
- ・Macの場合: [アプリケーション] フォルダーの [USB Display] をダブルクリックします。
- ・投写が終了したら、以下のいずれかの操作を行います。
  - ・Windowsの場合:USBケーブルを取り外します。[ハード ウェアの安全な取り外し]を使用する必要はありません。
  - ・Macの場合:メニューバーまたは [Dock] の [USB Display] アイコンメニューから [切断] を選択し、USBケーブルを取 り外します。
- ▶ 関連項目
- ・「USB Displayのシステム要件」 p.209
- 「機能一覧表」 p.11

### HDMIケーブルを接続して映像と音声を出力する

HDMI端子を搭載したコンピューターを使用しているときは、HDMI ケーブルでプロジェクターとコンピューターを接続して映像と音声を 出力できます。

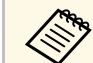

映像出力用HDMI端子を搭載していないMacをお使いのときは、 HDMI変換アダプターが必要です。お使いのMacに対応した変換 アダプターは、Appleにお問い合わせください。2009年以前に発 売されたMacは、HDMI端子からの音声出力に対応していないこ とがあります。

- 1 コンピューターのHDMI出力端子にHDMIケーブルを接続します。
- 2 ケーブルのもう一方のコネクターを本機のHDMI端子に接続します。

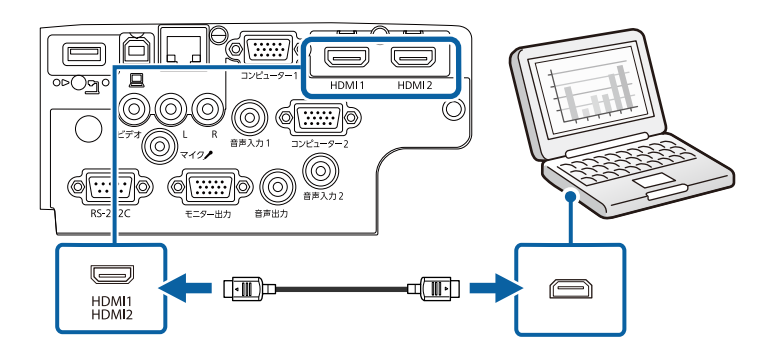

 HDMI接続で出力される音声に問題があるときは、ステレオミニ プラグオーディオケーブルで本機の音声入力端子とコンピュー ターの音声出力端子を接続します。「拡張設定」メニューで、 接続している音声入力端子を設定してください。

 [拡張設定] > [A/V出力設定] > [音声出力設定] > [HDMI音声出力]
 [拡張設定] > [A/V出力設定] > [音声出力設定] > [HDMI1音声出力]
 [拡張設定] > [A/V出力設定] > [音声出力設定] > [HDMI1音声出力]

- ・「拡張設定メニュー」 p.139
- 「機能一覧表」 p.11

### ビデオ機器を接続する

プロジェクターにビデオ機器を接続します。

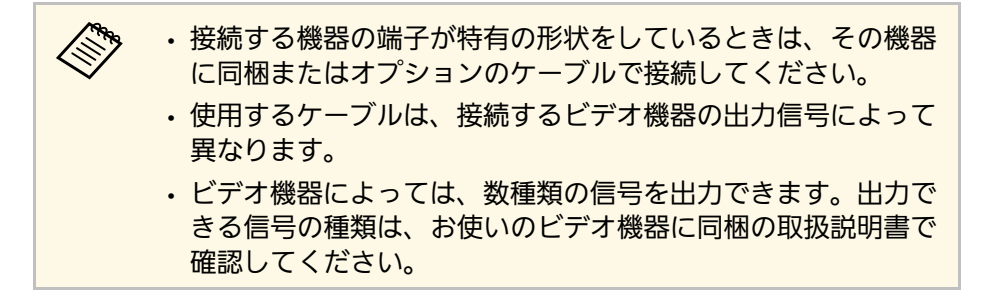

#### ▶ 関連項目

- ・「HDMIケーブルで接続する」 p.29
- ・「コンポジットケーブルで接続する」 p.29

### HDMIケーブルで接続する

HDMI端子を搭載したビデオ機器を使用しているときは、HDMIケーブ ルでプロジェクターとビデオ機器を接続して映像と音声を出力できま す。

### 注意

あらかじめビデオ機器の電源を切ってください。ビデオ機器の電源が入った状態で接続すると、故障の原因となります。

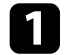

ビデオ機器のHDMI出力端子にHDMIケーブルを接続します。

2 ケーブルのもう一方のコネクターを本機のHDMI端子に接続します。

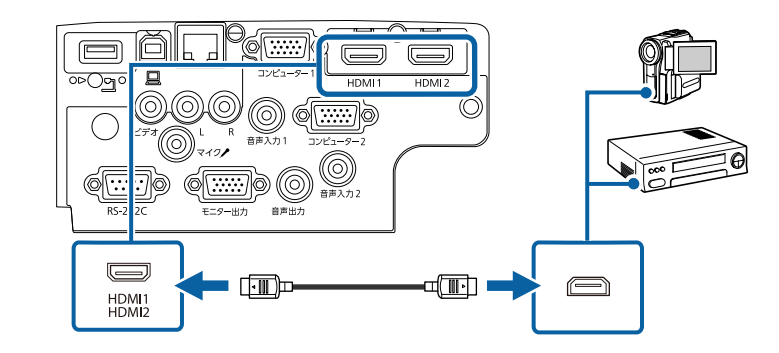

#### ▶ 関連項目

- ・「拡張設定メニュー」 p.139
- 「機能一覧表」 p.11

コンポジットケーブルで接続する

コンポジットビデオ端子を搭載したビデオ機器を使用しているとき は、RCAビデオケーブルまたはA/Vケーブルでプロジェクターとビデオ 機器を接続します。

# プロジェクターを接続する

市販のRCAオーディオケーブルを接続することで、本機のスピーカー から音声を出力できます。

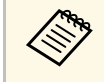

「抵抗なし」と表記されているオーディオケーブルをお使いく ださい。

コンポジットケーブルの黄色のコネクターをビデオ機器のビデオ 1 出力端子(黄)に接続します。

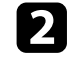

3

2 ケーブルのもう一方のコネクターを本機のビデオ端子に接続しま す。

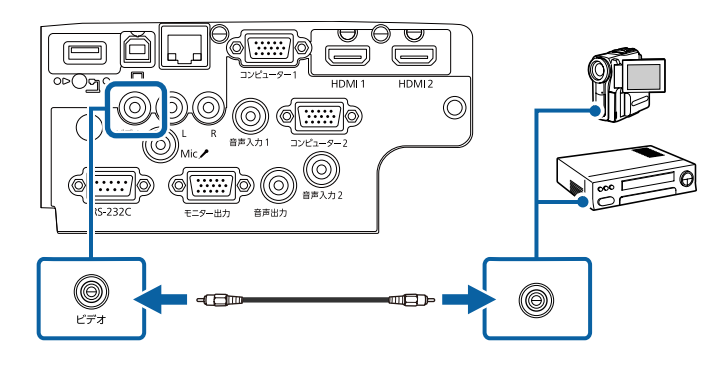

ビデオ機器の音声出力端子にオーディオケーブルを接続します。

4. ケーブルのもう一方のコネクターを本機の音声入力(L/R)端子に接 続します。

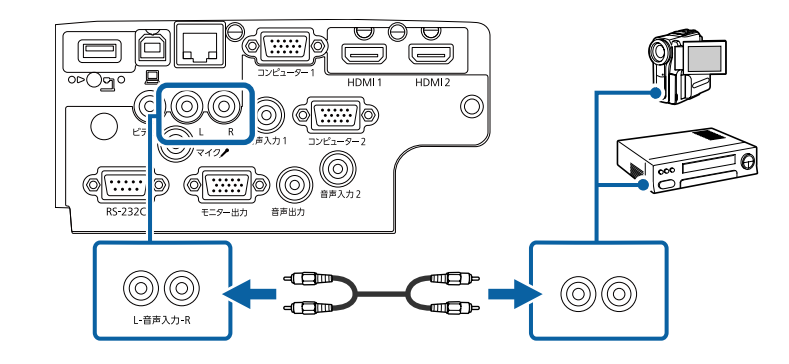

▶ 関連項目

• 「機能一覧表」 p.11

### USB機器を接続する

プロジェクターにUSB機器を接続します。

- ▶ 関連項目
- 「USB機器のデータを投写する」 p.30
- ・「USB機器を接続する」 p.31
- 「USB機器を取り外す」 p.31

#### USB機器のデータを投写する

以下のUSB機器をプロジェクターに接続すると、コンピューターやビ デオ機器を接続しなくても映像を投写できます。

- ・USBメモリー
- ・デジタルカメラ、スマートフォン
- ・USBハードドライブ

# プロジェクターを接続する

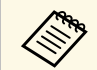

・デジタルカメラ、スマートフォンはUSBマスストレージクラス に準拠したUSB機能が搭載されている必要があります。TWAIN 準拠の機器では投写できません。

- ・USBハードドライブは以下の要件を満たしている必要がありま す。
  - ・USBマスストレージクラスに準拠していること(対応してい ないUSBマスストレージクラスの機器もあります)
  - フォーマット形式がFAT16/32であること
  - ・USBハードドライブに付属のACアダプターから電源供給がで きること(USBケーブルから電源供給を受けるハードドライ ブは推奨しません)
  - ・ハードドライブのパーティションは1つのみであること

USB機器内の映像ファイルを投写できます。

- ▶ 関連項日
- 「機能一覧表」 p.11
- ・「PC Free機能で投写する」 p.69

USB機器を接続する

USB機器をプロジェクターのUSB-A端子に接続して、映像を投写しま す。

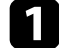

USB機器に電源アダプターが付属しているときは、USB機器をコ ンセントに接続します。

本機のUSB-A端子にUSBケーブル(またはUSBメモリー)を接続し 2 ます。

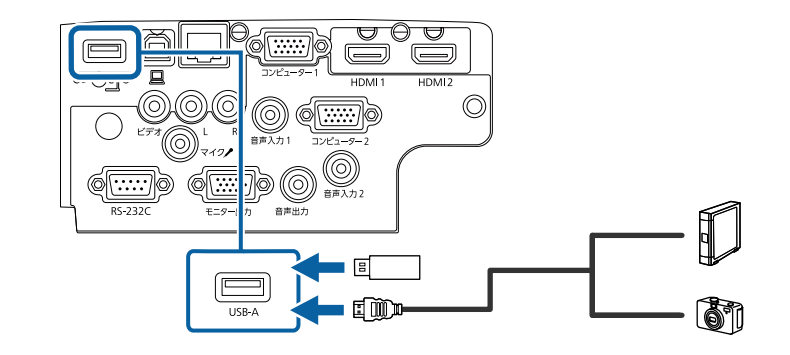

### 注意

- ・USB機器に付属のUSBケーブル、または指定されたUSBケーブルを 使用してください。
- USBハブや長さが3メートル以上のUSBケーブルを使用しないでくだ さい。機器が正しく動作しないことがあります。

USBケーブルのもう一方のコネクターをUSB機器に接続します。 3

#### ▶ 関連項目

• 「機能一覧表」 p.11

### USB機器を取り外す

USB機器による投写が終了したら、プロジェクターから機器を取り外 します。

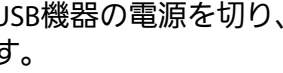

USB機器の電源を切り、必要に応じて電源アダプターを抜きま す。

プロジェクターからUSB機器を取り外します。

### 書画カメラを接続する

エプソン製書画カメラをプロジェクターに接続して、カメラから読み 込んだ映像を投写します。

接続方法は、お使いの書画カメラの機種によって異なります。詳しく は、書画カメラの取扱説明書をご覧ください。

#### ▶ 関連項目

• 「機能一覧表」 p.11

### 外部機器の接続

プロジェクターに外部出力機器を接続します。

- ▶ 関連項目
- ・「VGAモニターを接続する」 p.32
- •「外部スピーカーを接続する」 p.32
- ・「マイクを接続する」 p.33

### VGAモニターを接続する

プロジェクターのコンピューター端子にコンピューターを接続してい るときに、接続した外部モニター(VGA)に映像を表示します。これ により、本機からの投写映像が見えないときでも、外部モニターに表 示した映像を見ることができます。

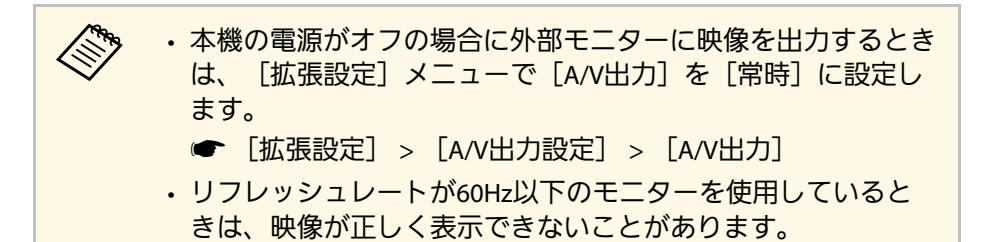

- 本機のコンピューター端子にコンピューターを接続します。
  - ・コンピューター端子が2つ以上ある機種では、コンピュー ター1端子に接続してください。
    - 外部モニターに出力できる映像は、コンピューター1端子 から入力しているアナログRGB信号のみです。他の端子 から入力している信号は出力できません。
- 2 本機のモニター出力端子に外部モニターのケーブルを接続します。

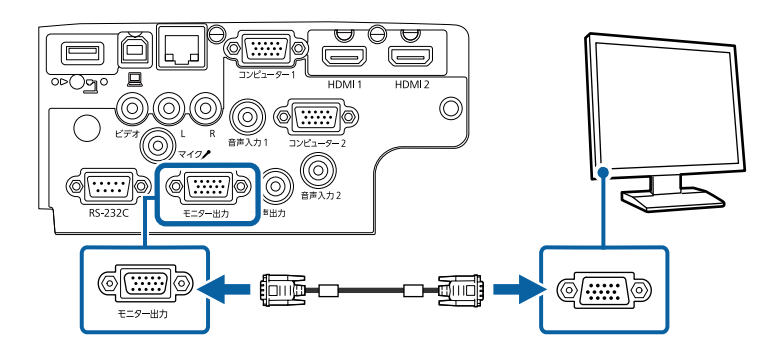

- ▶ 関連項目
- ・「拡張設定メニュー」 p.139
- 「機能一覧表」 p.11

#### 外部スピーカーを接続する

外部スピーカーをプロジェクターに接続して、投写映像の音質を向上 できます。本機のリモコンで音量を調整できます。

# プロジェクターを接続する

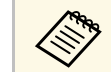

- 本機の電源がオフの場合に外部スピーカーから音声を出力する ときは、「拡張設定]メニューで「A/V出力]を「常時]に設 定します。
  - 「拡張設定] > 「A/V出力設定] > 「A/V出力]
  - ・スピーカー付きのアンプも本機に接続できます。
  - ・外部スピーカーを接続しているときは、本機の内蔵スピーカー から音声は出力されません。
- 1 必要に応じてオーディオケーブル、ビデオケーブルを使用して、 お使いのコンピューターやビデオ機器と本機が接続されているこ とを確認します。
- ▶ ステレオミニプラグオーディオケーブル、またはその他のケーブ ル、アダプターなど、外部スピーカーに接続するケーブルを用意 します。
  - 必要に応じて、接続ケーブルを外部スピーカーに接続します。
- 接続ケーブルのもう一方のコネクターを本機の音声出力端子に接 4 続します。

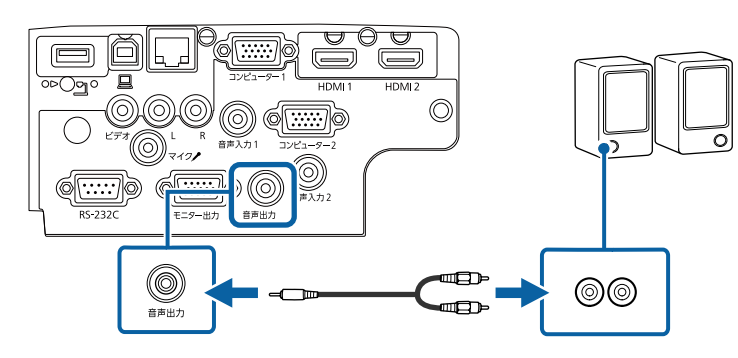

• 「機能一覧表」 p.11

### マイクを接続する

プロジェクターのマイク端子にマイクを接続して、本機のスピーカー から音声を出力できます。

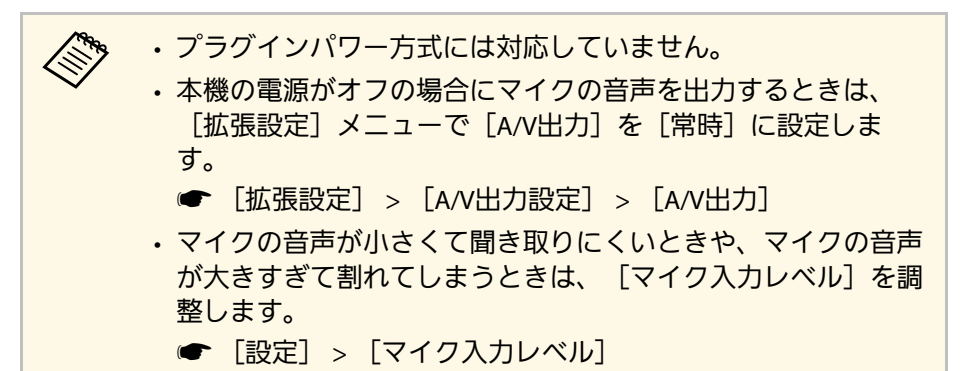

1 マイクケーブルのコネクターを本機のマイク端子に接続します。

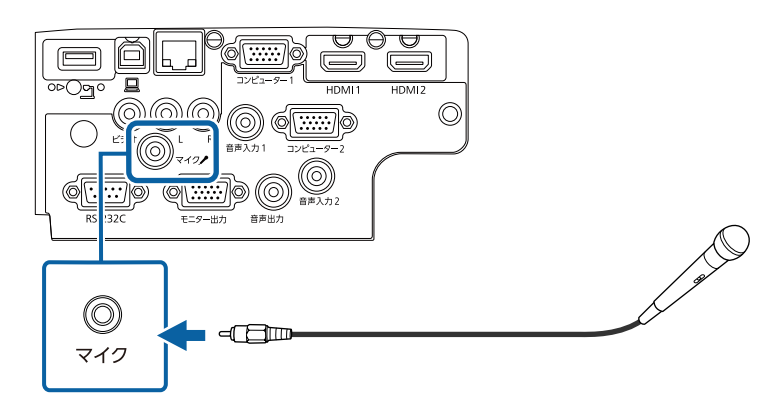

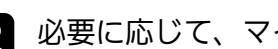

必要に応じて、マイクの電源を入れます。

33

- ▶ 関連項目
- ・「拡張設定メニュー」 p.139

# プロジェクターを接続する

- ・「拡張設定メニュー」 p.139
- ・「設定メニュー」 p.137
- ・「機能一覧表」 p.11

# リモコンに電池を取り付ける

### 本機に付属の単3形電池2個をリモコンに取り付けます。

**注意** 電池を取り扱う前に、『安全にお使いいただくために』を必ずお読みくだ さい。

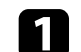

電池カバーを外します。

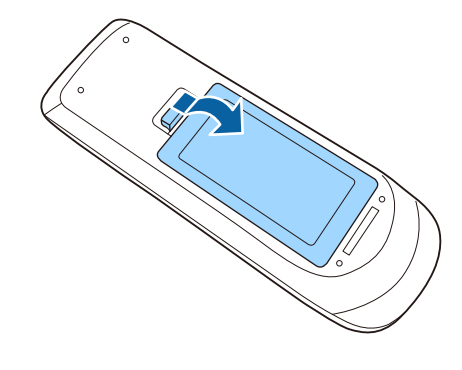

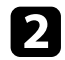

古い電池が入っていれば取り外します。

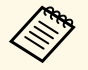

使用済みの電池は、地域の廃棄ルールに従って廃棄してく ださい。 3 電池の+と-の向きを確認してリモコンにセットします。

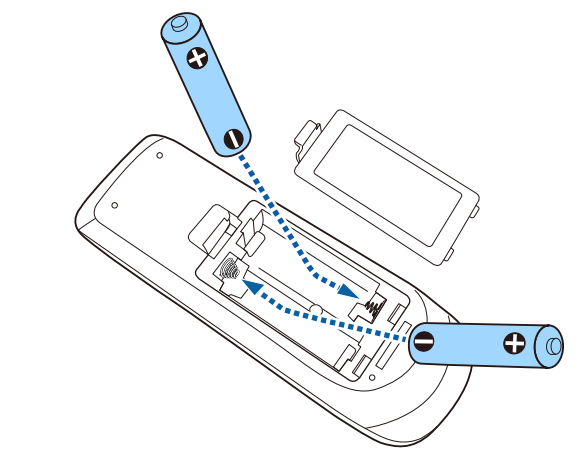

### ⚠ 警告

電池ホルダー内の表示を確認して、(+)(-)を正しく入れてく ださい。電池の使い方を誤ると、電池の破裂・液もれにより、火 災・けが・製品腐食の原因となることがあります。

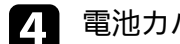

電池カバーを閉め、カチッと音がするまで押し込みます。

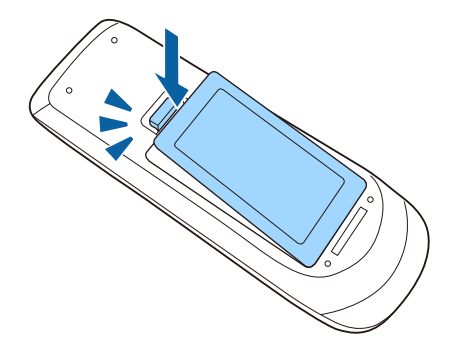

## リモコンを操作する

リモコンを使用して、室内の離れた場所からプロジェクターを制御で きます。 EB-E01

リモコンは、本機のリモコン受光部に対して下図の角度で使用してく ださい。

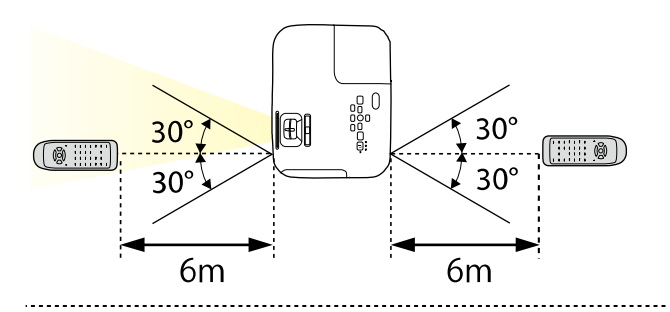

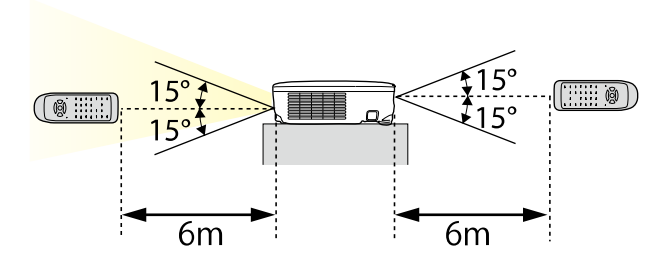

30° 30° 6m

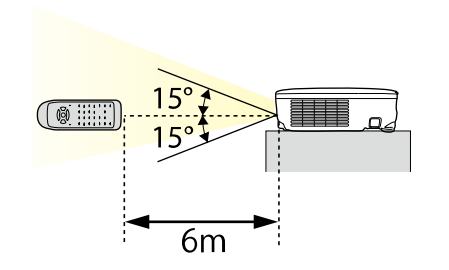

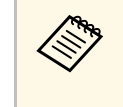

蛍光灯の強い光や直射日光が当たる環境ではリモコンを使用し ないでください。プロジェクターが操作に反応しないことがあ ります。リモコンを長期間使用しないときは、電池を取り外し ておきます。

.....
# レンズカバーを開く

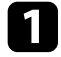

1 レンズカバー操作部をカチッと音がするまでスライドして、レン ズカバーを開きます。

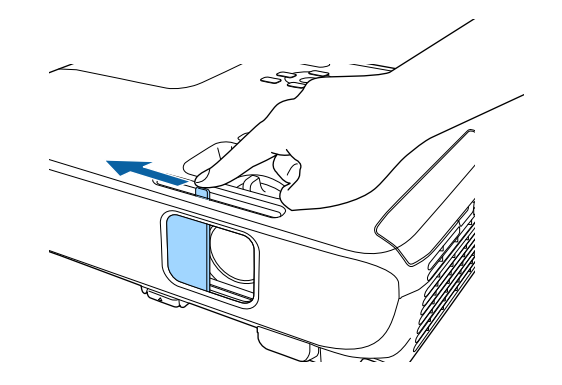

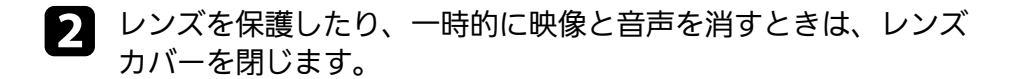

A/Vミュートの実行後30分経過すると、自動的に本機の電源が切 れます。この機能は以下の設定で無効にできます。 ● 「節電] > 「レンズカバータイマー]

#### ▶ 関連項目

• 「機能一覧表」 p.11

# プロジェクターの基本機能を使用する

プロジェクターの基本機能を説明します。

#### ▶ 関連項目

- ・「プロジェクターの電源を入れる」 p.39
- ・「プロジェクターの電源を切る」 p.42
- 「日時を設定する」 p.43
- ・「メニューの言語を選択する」 p.45
- ・「設置モードを選択する」 p.46
- ・「テストパターンを表示する」 p.48
- ・「映像の高さを調整する」 p.49
- 「映像の形状を補正する」 p.50
- ・「ズームリングで映像の大きさを調整する」 p.55
- ・「フォーカスリングで映像のピントを調整する」 p.56
- 「投写映像を切り替える」 p.57
- ・「映像のアスペクト比を設定する」 p.59
- ・「映像を最適化する(カラーモード)」 p.62
- ・「音量ボタンで音量を調整する」 p.64

## プロジェクターの電源を入れる

プロジェクターの電源を入れた後、使用するコンピューターまたはビ デオ機器の電源を入れます。

1

本機とコンセントを電源コードで接続します。

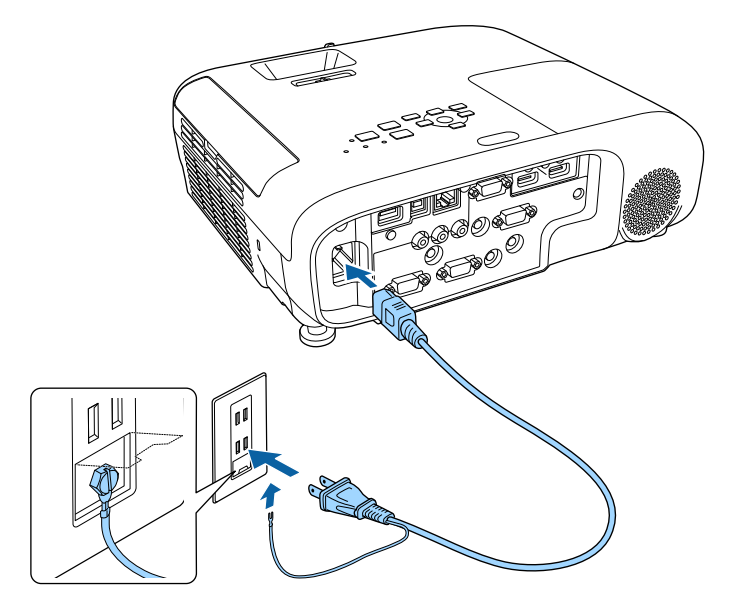

## ⚠ 警告

2

必ず接地接続を行ってください。接地接続は必ず、電源プラグを電 源につなぐ前に行ってください。また、接地接続を外す場合は、必 ず電源プラグを電源から切り離してから行ってください。

本機の電源インジケーターが青色に点灯します(スタンバイ状 態)。スタンバイ状態は、プロジェクターに電力が供給されてい て、電源が入っていない状態です。

操作パネルまたはリモコンの電源ボタンを押して本機の電源を入 れます。 「ピッ」と確認音が鳴り、ステータスインジケーターが青色に点 滅します(ウォームアップ状態)。ウォームアップが終わると、 ステータスインジケーターが青色に点灯します。

3 本機のレンズカバーを開きます。

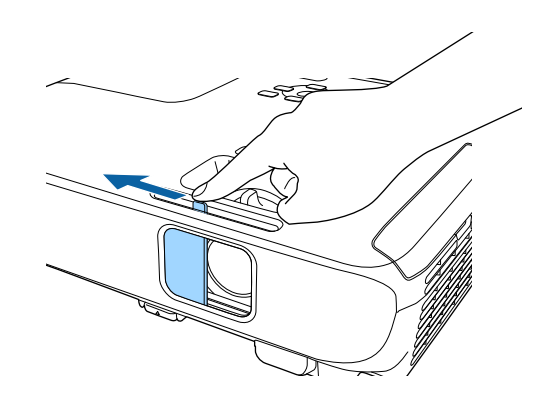

映像が投写されないときは、以下を試してください。

- ・レンズカバーが完全に開いていることを確認します。
- ・接続されているコンピューターまたはビデオ機器の電源を入れます。
- ノート型コンピューターを使用するときは、コンピューターの画面 出力を切り替えます。
- ・DVDなどのメディアを挿入して再生します。
- ・操作パネルまたはリモコンの【入力検出】ボタンを押して入力ソー スを検出します。
- ・投写したい入力ソースに対応するリモコンのボタンを押します。
- ・ホーム画面が表示されたら、投写したい入力ソースを選択します。

## プロジェクターの電源を入れる

### \Lambda 警告

- ・ 投写中は本機のレンズをのぞきこまないでください。目に損傷を与える おそれがあります。特にお子様の行動にご注意ください。
- 本機から離れた場所でリモコンを使って電源を入れるときは、レンズをのぞいている人がいないことを確認してください。
- ・ 投写中に本などで投写光を遮らないでください。投写光を遮ると、光の 当たる部分が高温になって溶けたり、やけどや火災の原因になります。 また、反射した光でレンズ部が高温になり、本機が故障する原因となり ます。投写を中断するときはA/Vミュート機能を使うか、本機の電源を 切ってください。
- 本機の光源には、高圧の水銀ランプを使用しています。水銀ランプの性 質上、振動や衝撃、使用時間の経過によってランプが破裂したり、点灯 しなくなったりすることがあります。ランプが破裂すると、細かいガラ ス破片やガスが飛散して、けがの原因になります。次のことを守って安 全にお使いください。
  - ・ランプを分解したり、衝撃を与えたりしないでください。
  - ・使用中は本機に顔を近づけないでください。
  - 天吊り設置しているときは、ランプカバーを開ける際に細かいガラス 破片が落ちてくる可能性があります。清掃やランプ交換の際には、ガ ラス破片でけがをしないように、また破片が目や口に入らないように 十分注意してください。

ランプが破裂した場合は、すみやかに換気してください。万一、目や口 にガラス破片が入ったときは、直ちに医師の診察を受けてください。  ・ [拡張設定] メニューの [ダイレクトパワーオン] が [オン] に設定されているときは、本機に電源コードを接続したときに 自動で電源が入ります。停電復旧時などにコンセントに電源プ ラグが差し込まれた状態になっていると、本機の電源がオンに なりますのでご注意ください。

 「拡張設定] > [動作設定] > [ダイレクトパワーオン]

• [拡張設定] メニューの [オートパワーオン] を有効にしてい るときは、映像信号が入力されたときに自動で電源が入りま す。

● [拡張設定] > [動作設定] > [オートパワーオン]

#### ▶ 関連項目

- ・「ホーム画面」 p.40
- ・「拡張設定メニュー」 p.139
- 「機能一覧表」 p.11

### ホーム画面

ホーム画面を使うと、入力ソースやよく使う機能を簡単に選択できま す。ホーム画面は操作パネルまたはリモコンの【ホーム】ボタンを押 すと表示されます。また、本機の電源投入時に、入力ソースからの信 号がないときにも、ホーム画面が表示されます。

## プロジェクターの電源を入れる

#### 操作パネルやリモコンの上下左右ボタンで項目を選択して、 【決定】 ボタンを押します。

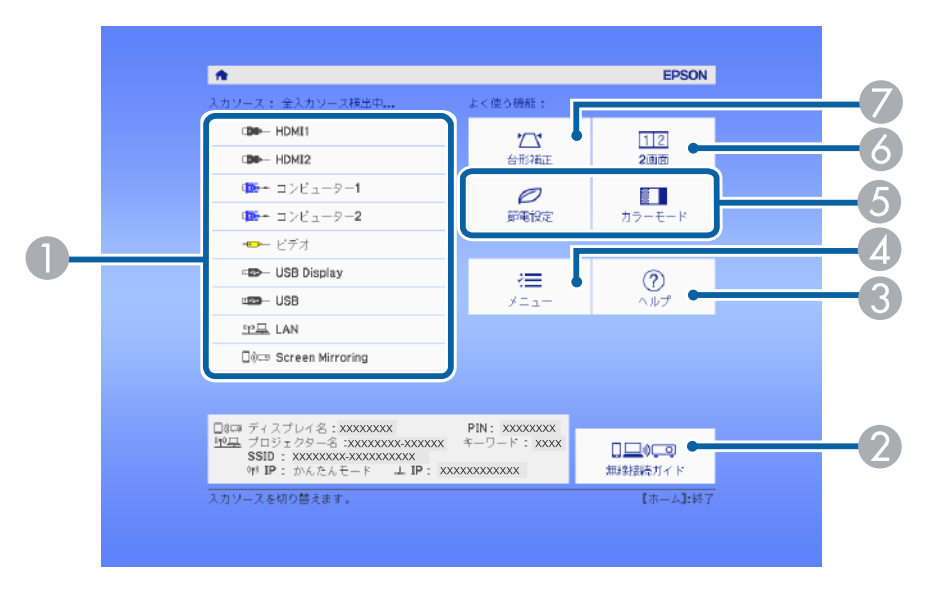

- 投写したい入力ソースを選択します。
- ② 無線接続ガイドを表示します。お使いのデバイスに応じた無線接続の方法を確認できます。
- ③ ヘルプ画面を表示します。
- ⑦ プロジェクターのメニューを表示します。
- ⑤ [拡張設定]メニューの [ホーム画面設定] に割り当てた機能を実行します。
- ⑥ 投写画面を分割して、2つの異なる機器の画面を同時に投写します。
- 🕖 映像のゆがみを補正します。

10分間操作がないと、ホーム画面は自動的に消えます。

- ▶ 関連項目
- ・「映像の形状を補正する」 p.50
- ・「拡張設定メニュー」 p.139
- •「機能一覧表」 p.11
- ・「プロジェクターメニューを操作する」 p.132
- ・「ヘルプの見方」 p.180
- 「2つの映像を同時に投写する」 p.66

使用後にプロジェクターの電源を切ります。

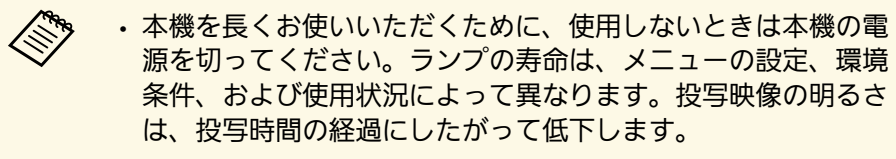

 本機はダイレクトシャットダウン機能に対応していますので、 電源ブレーカーで直接電源を切ることができます。

操作パネルまたはリモコンの電源ボタンを押します。 シャットダウン確認画面が表示されます。

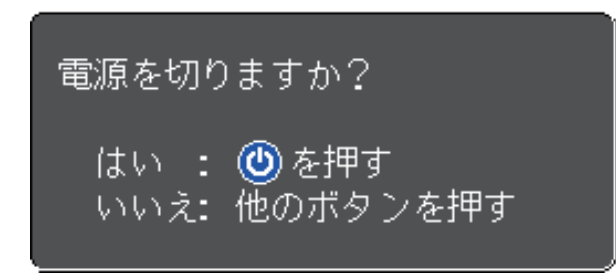

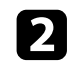

1

再度電源ボタンを押します。(電源を切らないときは、他のボタ ンを押します。)

投写映像が消えた後、「ピッピッ」と確認音が2回鳴り、ステー タスインジケーターが消灯します。

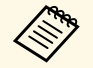

クールダウンは必要ありません。本機をすぐに片付けたり 移動したりできます。

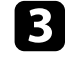

本機を搬送または保管するときは、電源インジケーターが青色に 点灯していることを確認してから電源コードを抜いてください。

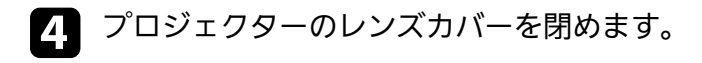

#### ▶ 関連項目

・「機能一覧表」 p.11

## 日時を設定する

プロジェクターの日時を設定します。

- ▲ 本機の電源を入れます。
- 2 操作パネルまたはリモコンの【メニュー】ボタンを押します。
- 3 [拡張設定]を選択し、【決定】ボタンを押します。
- 4 [動作設定]を選択し、【決定】ボタンを押します。
- 5 [日付&時刻]を選択し、【決定】ボタンを押します。 次の画面が表示されます。

| 【日付&時刻】               | 戻る <b>(</b> |   |
|-----------------------|-------------|---|
| 日付&時刻<br>夏時間設定        |             | B |
| 夏時間<br>夏時間開始<br>夏時間終了 | オフ          |   |
| 夏時間調整(分)              | 0           |   |
| (インターネット時刻            |             |   |
|                       |             |   |

6

[日付&時刻]を選択し、【決定】ボタンを押します。 次の画面が表示されます。

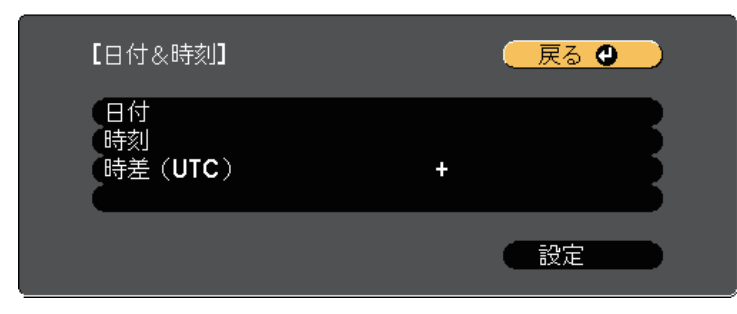

- 7 [日付]を選択し、【決定】ボタンを押します。表示されたソフトキーボードで本日の日付を入力します。
- 8 [時刻]を選択し、【決定】ボタンを押します。表示されたソフトキーボードで現在の時刻(現地時間)を入力します。
- ⑤ [時差(UTC)]を選択し【決定】ボタンを押して、協定世界時からの時差を設定します。
- 10 終了したら、 [設定] を選択し、 【決定】ボタンを押します。
- 夏時間を有効にするときは、[夏時間設定]を選択し、【決定】 ボタンを押します。表示された画面の各項目を設定します。

| 【夏時間設定】                               | 「戻る」                                          | 9 |
|---------------------------------------|-----------------------------------------------|---|
| 「夏時間<br>「夏時間調整(分)                     | オフ<br>0                                       | B |
| 【夏時間開始】                               |                                               |   |
| 週間                                    | 0<br>0<br>月                                   | B |
| 时刻                                    |                                               |   |
| 【夏時間終了】                               |                                               |   |
|                                       | 0                                             | R |
| ····································· | <b>6</b><br>月                                 | B |
|                                       | 2000年1月11日1日11日1日11日11日11日11日11日11日11日11日11日1 |   |

12 終了したら、 [設定]を選択し、 【決定】ボタンを押します。

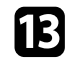

13 インターネット時刻サーバーから自動的に時刻を設定するとき は、「インターネット時刻」を選択し、【決定】ボタンを押しま す。表示された画面の各項目を設定します。

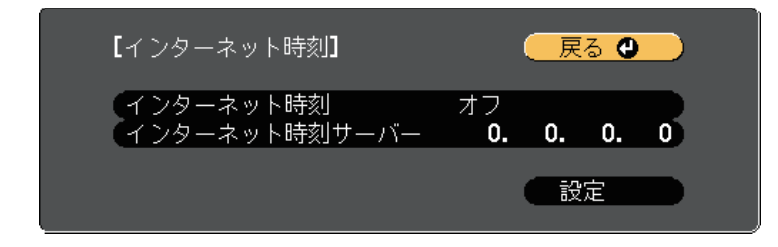

- 14 終了したら、 [設定]を選択し、 【決定】ボタンを押します。
- 15 【メニュー】ボタンまたは【戻る】ボタンを押してメニューを終 了します。
- ▶ 関連項目
- ・「機能一覧表」 p.11

## メニューの言語を選択する

メニューおよびメッセージの言語を変更します。

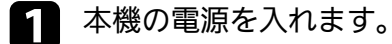

3

2 操作パネルまたはリモコンの【メニュー】ボタンを押します。

[拡張設定]を選択し、【決定】ボタンを押します。

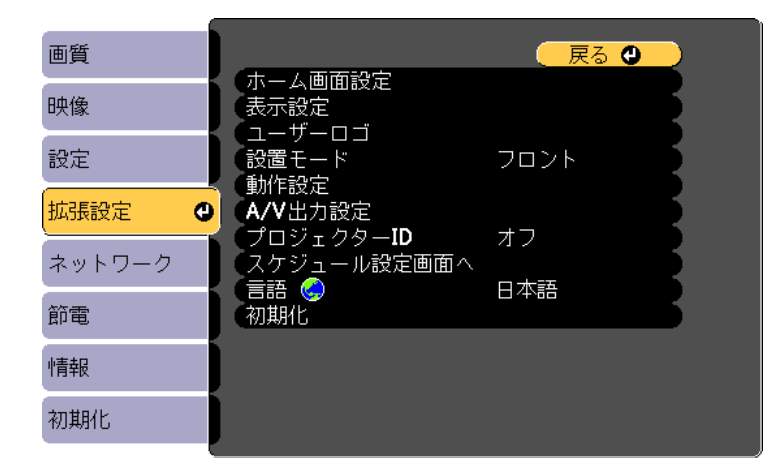

- 4. [言語]を選択し、【決定】ボタンを押します。
- **5** 使用する言語を選択し、【決定】ボタンを押します。
- 6 【メニュー】ボタンまたは【戻る】ボタンを押してメニューを終 了します。

## 設置モードを選択する

プロジェクターの設置方法によって、設置モードを変更します。

- 「フロント]: 机上に設置して、スクリーンの正面から投写します。
- [フロント・天吊り] : 天吊りまたは壁掛け設置して、映像を上下 反転して投写します。
- 「リア]:リアスクリーンの裏側から映像を左右反転して投写します。
- [リア・天吊り] : 天吊りまたは壁掛け設置して、リアスクリーン の裏側から映像を上下左右反転して投写します。

#### ▶ 関連項目

- ・「リモコンで 設置モードを変更する」 p.46
- ・「メニューから設置モードを変更する」 p.46
- ・「プロジェクターの設置・取り付け」 p.25

### リモコンで 設置モードを変更する

設置モードを変更して、映像を上下反転します。

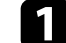

本機の電源を入れ、映像を表示します。

2 リモコンの【A/Vミュート】ボタンを5秒間押します。

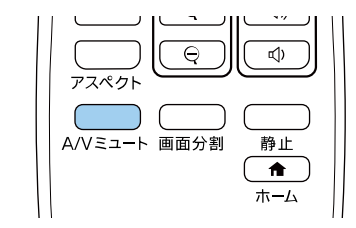

3 元の設置モードに戻すには、【A/Vミュート】ボタンをもう一度5 秒間押します。

### メニューから設置モードを変更する

メニューから設置モードを変更して、映像を上下左右反転します。

1 本機の電源を入れ、映像を表示します。

🤈 操作パネルまたはリモコンの【メニュー】ボタンを押します。

[拡張設定]を選択し、【決定】ボタンを押します。

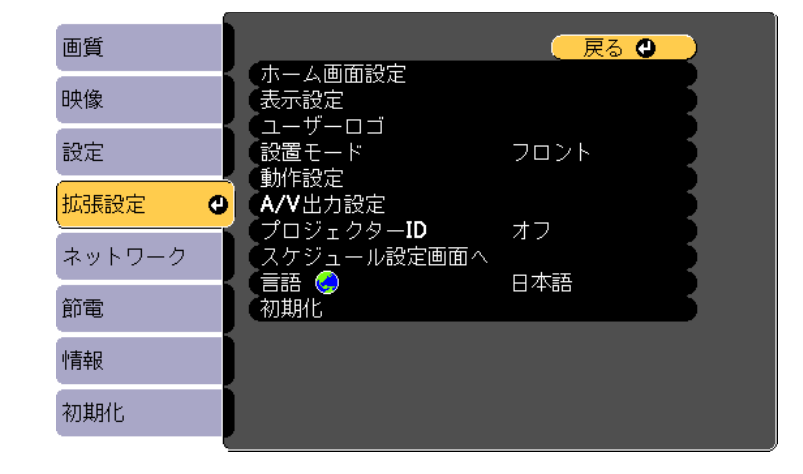

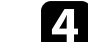

[設置モード]を選択し、【決定】ボタンを押します。

46

映像が一時的に消え、上下反転して再度投写されます。

## 設置モードを選択する

お使いの環境に合わせた設置モードを選択し、【決定】ボタンを 押します。

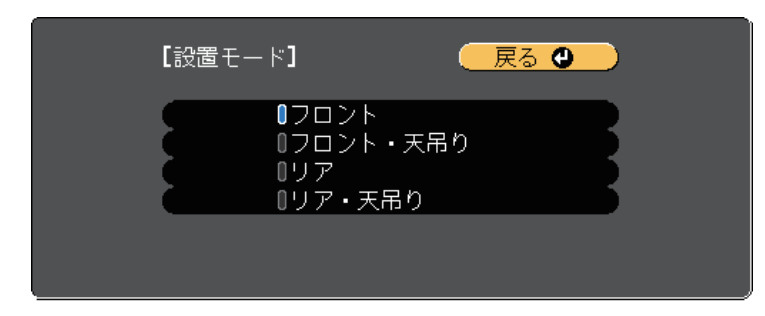

**6** 【メニュー】ボタンまたは【戻る】ボタンを押してメニューを終 了します。

## テストパターンを表示する

テストパターンを表示させると、映像機器を接続せずに投写映像を調 整できます。

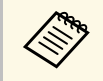

テストパターンで調整できない項目や、映像の微調整は、映像 機器から実際に映像を投写して調整してください。

- 1 本機の電源を入れます。
- 操作パネルまたはリモコンの【メニュー】ボタンを押します。
- 3

[設定]を選択し、【決定】ボタンを押します。

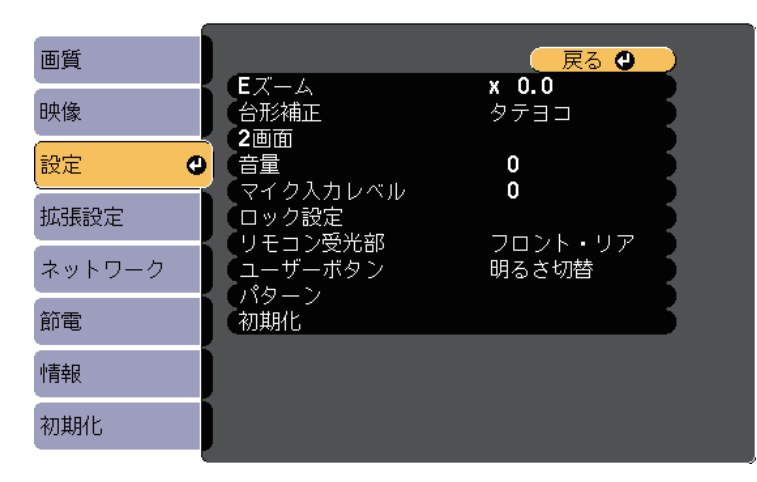

テストパターンが表示されます。

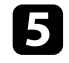

映像を調整します。

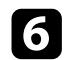

テストパターンを消すには、【戻る】ボタンを押します。

机などの平らな場所に置いて投写するときは、プロジェクターのフットを使って高さを調整します。

傾斜角度が大きくなると、ピントが合いにくくなります。傾斜角度が 小さくなるようにプロジェクターを設置してください。

▲ 本機の電源を入れて、映像を表示します。

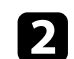

3

フットレバーを押し上げ、本機の前面を持ち上げます。

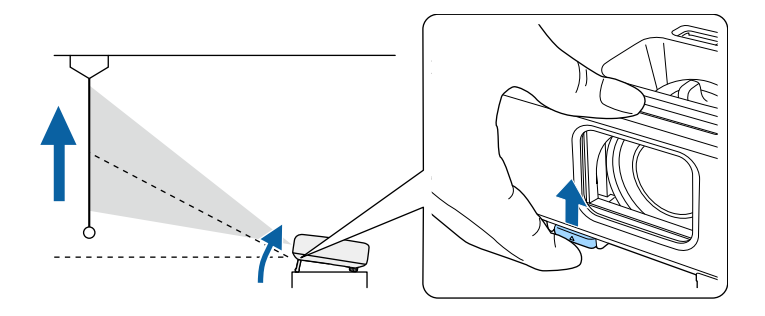

プロジェクターからフロントフットが伸びます。 最大約12度まで角度を調整できます。

フットレバーから指を離してフロントフットを固定します。

映像が傾いているときは、リアフットを回して左右の高さを調整します。

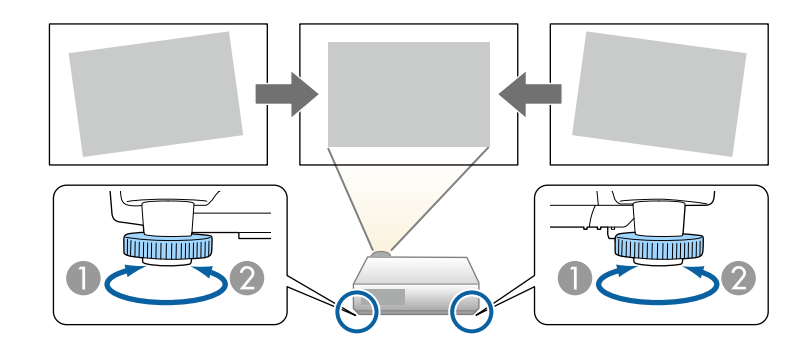

🕕 フットを伸ばす

🖉 フットを縮める

投写映像がゆがむときは、映像の形状を補正します。

#### ▶ 関連項目

• 「映像の形状を補正する」 p.50

スクリーンの正面にプロジェクターを設置して、水平にすることで、 傾きやゆがみのない映像を投写できます。スクリーンに対して斜めに プロジェクターを設置したり、上下に傾けて設置したりしたときは、 映像の形状を補正します。

補正後は、映像が少し小さくなります。

投写映像の画質を維持するためには、プロジェクターの設置位置を調 整して映像サイズや形状を調整することをお勧めします。

#### ▶ 関連項目

- ・「自動タテ補正」 p.50
- ・「ヨコ補正スライダーで映像のゆがみを補正する」 p.50
- ・「台形補正ボタンで映像のゆがみを補正する」 p.51
- 「Quick Corner機能で映像のゆがみを補正する」 p.52

### 自動タテ補正

▶ 関連項目

プロジェクターを移動したり傾けたりしたときに、 [自動タテ補正] によって縦方向のゆがみが自動的に補正されます。

[自動タテ補正]で投写映像を正しく補正できる条件は、以下のとお りです。

・投写角度が上下約30%以内

・ [拡張設定] メニューの [設置モード] が [フロント] に設定され ていること

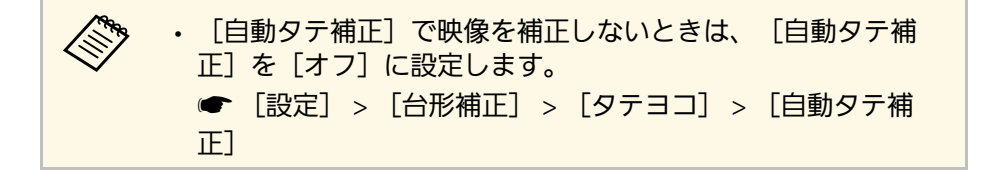

- ・「拡張設定メニュー」 p.139
- ・「設定メニュー」 p.137
- ・「機能一覧表」 p.11

### ヨコ補正スライダーで映像のゆがみを補正する

ヨコ補正スライダーを使用して、映像のゆがみを補正します。スク リーンに対して斜めに設置しているときなどに使用します。(ヨコ補 正スライダー搭載機種のみ)

投写映像を正しく補正できる投写角度は、左右約30°までです。

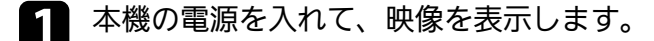

スライダーを左右に移動させて、映像が長方形に表示されるよう に調整します。

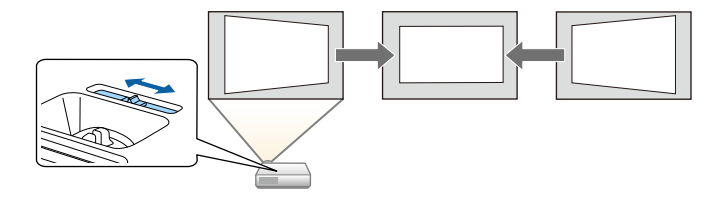

補正後は、映像が少し小さくなります。

•「設置モードを選択する」 p.46

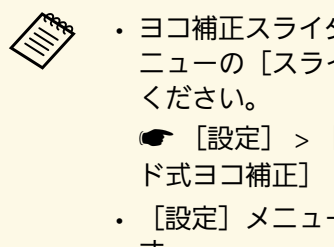

- ・ヨコ補正スライダーを使用するときは、 [設定] メ ニューの [スライド式ヨコ補正] を [オン] に設定して ください。
  - [設定] > [台形補正] > [タテヨコ] > [スライ ド式ヨコ補正]
- ・ [設定] メニューからもヨコ方向の台形補正ができます。
  - [設定] > [台形補正] > [タテヨコ]
- ▶ 関連項目
- ・「設定メニュー」 p.137
- 「機能一覧表」 p.11

## 台形補正ボタンで映像のゆがみを補正する

台形補正/上下ボタンを押して、映像のゆがみを補正します。

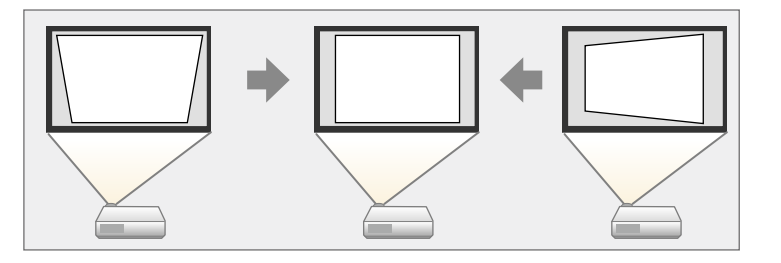

台形補正/上下ボタンで映像を補正できる条件は、投写角度が上下左右約30°以内のときです。

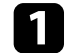

本機の電源を入れて、映像を表示します。

**2** 操作パネルの台形補正/上下どちらかのボタンを押して、台形補 正画面を表示します。

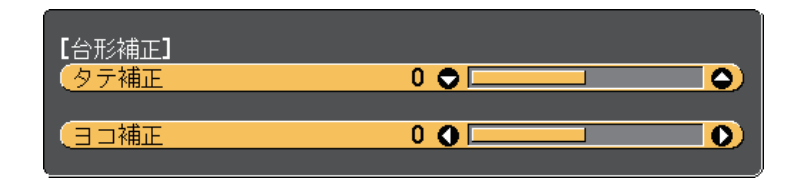

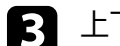

上下左右ボタンを押して映像の形状を調整します。

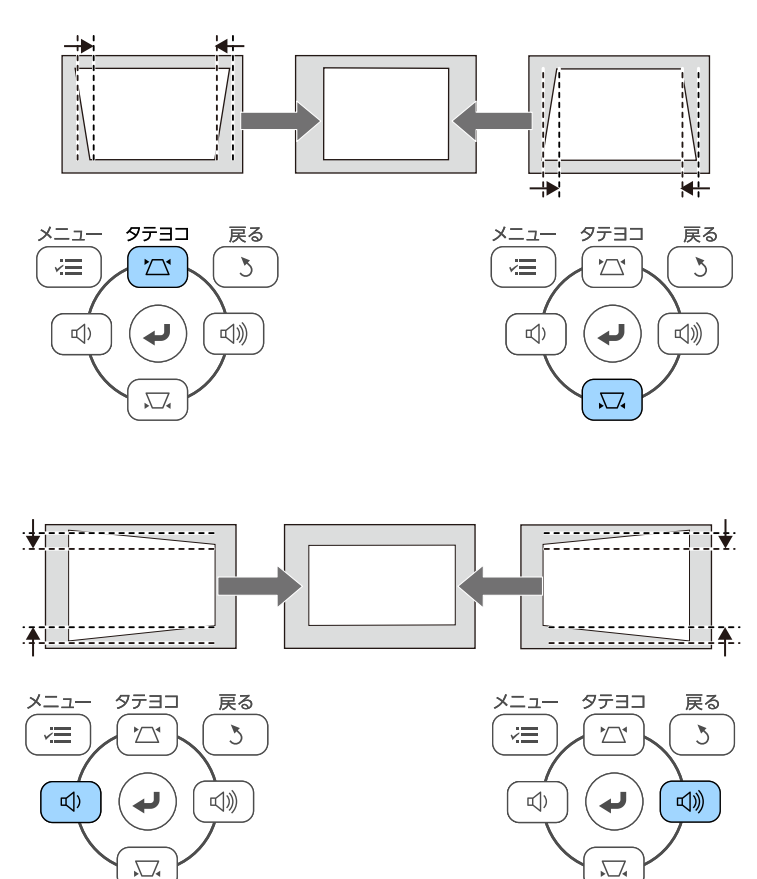

## 映像の形状を補正する

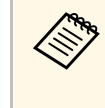

・プロジェクターが手の届かない場所に設置されているときは、 リモコンで映像のゆがみを補正してください。 ● 「設定] > 「台形補正] > 「タテヨコ]

- ▶ 関連項目
- ・「設定メニュー」 p.137

### Ouick Corner機能で映像のゆがみを補正する

[Quick Corner] 機能を使用して、映像のゆがみと大きさを補正しま す。

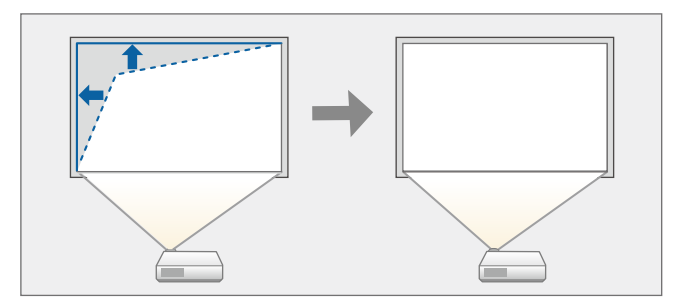

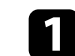

本機の電源を入れ、映像を表示します。

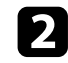

操作パネルまたはリモコンの【メニュー】ボタンを押します。

3

[設定]を選択し、【決定】ボタンを押します。

| 画質     |                            | 戻る 🔮                 |
|--------|----------------------------|----------------------|
| 映像     | E<br>ズーム<br>台形補正           | <b>× 0.0</b><br>タテヨコ |
| 設定 🔮   | 2回田<br>音量<br>              | 0                    |
| 拡張設定   | ロック設定                      | <b>ט</b><br>קווגאיסר |
| ネットワーク | ノビゴン支ル品<br>ユーザーボタン<br>パターン | リロンド・リノ<br>明るさ切替     |
| 節電     | 初期化                        |                      |
| 情報     |                            |                      |
| 初期化    |                            |                      |

[台形補正]を選択し、【決定】ボタンを押します。

[Quick Corner]を選択し、【決定】ボタンを押します。必要に 5 応じてもう一度【決定】ボタンを押します。

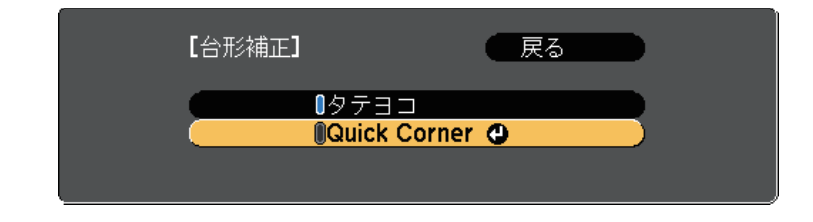

エリア選択画面が表示されます。

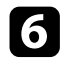

6 上下左右ボタンを押して、調整するコーナーを選択します。その 後、【決定】ボタンを押します。

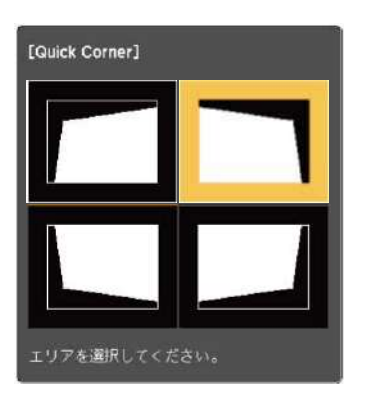

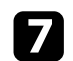

上下左右ボタンを押して、映像の形状を調整します。 【決定】ボタンを押すと、エリア選択画面に戻ります。

| <ul> <li>・以下の画面で、グレーの三角形で示される方向にはこれ</li> <li>以上調整できません。</li> </ul>                                                                                   |
|----------------------------------------------------------------------------------------------------|
| [Quick Corner]<br>「「」<br>「」<br>「」<br>「」<br>「」<br>「」<br>「」<br>「」<br>「」<br>「                                                                           |
| ・Quick Cornerで補正した結果を初期化するには、Quick<br>Corner調整画面が表示されているときに【戻る】ボタン<br>を約2秒間押し、[Quick Corner初期化]を選択します。<br>映像の補正方法をタテヨコに切り替えるときは、[タテ<br>ヨコへ切替]を選択します。 |
| 【台形補正】 戻る ♥<br>Quick Corner初期化<br>タテヨコへ切替                                                                                                    |

**8** 手順6と7を繰り返して、調整が必要なすべてのコーナーを調整し ます。

9 終了したら、【戻る】ボタンを押します。

Quick Corner実行後は、 [設定] メニューの [台形補正] が [Quick Corner] に設定されます。操作パネルの台形補正/上下ボタンを押した ときは、エリア選択画面が表示されます。

#### ▶ 関連項目

・「設定メニュー」 p.137

## ズームリングで映像の大きさを調整する

ズームリングで映像の大きさを調整できます。(ズームリング搭載機 種のみ)

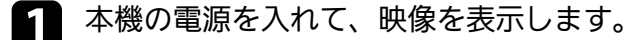

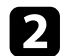

2 ズームリングを回して、映像を拡大/縮小します。

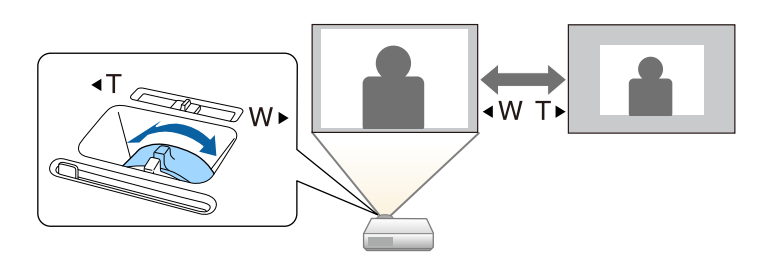

- ▶ 関連項目
- 「機能一覧表」 p.11

## フォーカスリングで映像のピントを調整する

フォーカスリングを使用して、ピントのズレを補正します。

1 本機の電源を入れ、映像を表示します。

2 フォーカスリングを回して、ピントを合わせます。

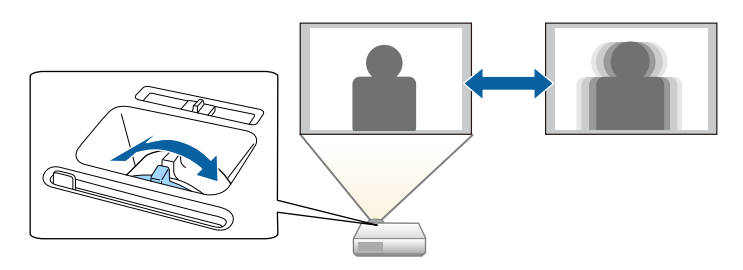

## 投写映像を切り替える

コンピューターとDVDプレーヤーなど複数の機器をプロジェクターに 接続しているときは、投写する映像を切り替えます。 投写できる映像は機種によって異なります。

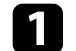

接続機器の電源が入っていることを確認します。

- 2 ビデオ機器の映像を投写するときは、DVDなどのメディアを挿入して再生します。
- 次のいずれかの操作を行います。
  - 目的の機器からの映像が表示されるまで、操作パネルまたはリモコンの【入力検出】ボタンを押します。

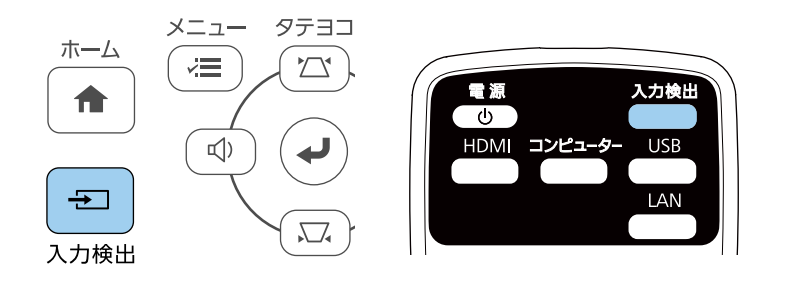

| HDMI1                                        | なし           |  |
|----------------------------------------------|--------------|--|
| III III IIII IIII IIII IIII IIIII IIIII IIII | なし           |  |
| 〔 📴⇔ コンピューター1                                | なし           |  |
| ( <b>∰⇔</b> コンピューター <b>2</b>                 | なし           |  |
| ( 📲 ビデオ                                      | なし           |  |
| 🔲 🖘 USB Display                              | なし           |  |
| ∎ee USB                                      | なし           |  |
| <u>((p)) 💻</u> LAN                           | なし           |  |
| 🦲 🔊 📼 Screen Mirroring                       | なし           |  |
| ・映像信号を入力してください<br>・ ➡ ボタンで入力ソースを選打           | 、。<br>尺できます。 |  |

- リモコンで、投写したい入力ソースのボタンを押します。押したボタンに対応する入力ソースが複数あるときは、ボタンを再度押して入力ソースを切り替えます。
- 操作パネルまたはリモコンの【ホーム】ボタンを押します。

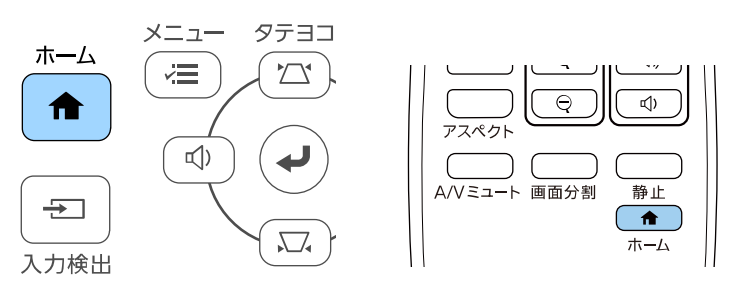

### 投写する入力ソースを選択します。

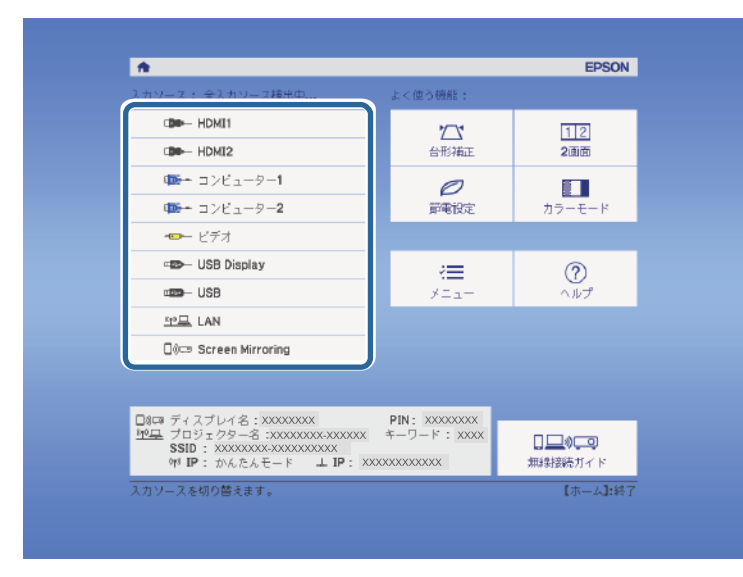

#### ▶ 関連項目

・「機能一覧表」 p.11

## 映像のアスペクト比を設定する

本機はさまざまな縦横比(アスペクト比)で映像を表示できます。通 常は、接続機器からの入力信号によって映像のアスペクト比が決まり ます。USB Display、USB、LANソースを除く入力信号では、映像をスク リーンに合わせるためにアスペクト比を切り替えることができます。

常に特定のアスペクト比で投写するときは、[映像]メニューでアス ペクトを設定します。

#### ▶ 関連項目

- ・「映像のアスペクト比を切り替える」 p.59
- ・「アスペクトモードの種類」 p.59
- ・「各アスペクトモードの投写イメージ」 p.60
- ・「映像メニュー」 p.136

### 映像のアスペクト比を切り替える

投写する映像のアスペクト比を切り替えます。

本機の電源を入れ、投写する機器の映像に切り替えます。

リモコンの【アスペクト】ボタンを押します。

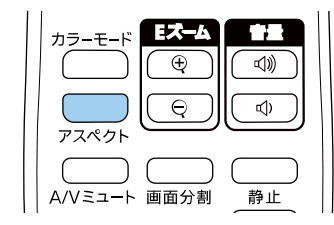

表示される映像の形状と大きさが切り替わり、アスペクト比の名 称が一時的に画面に表示されます。

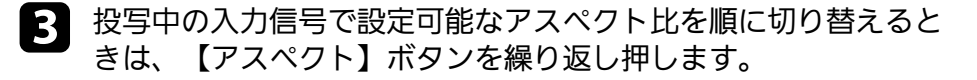

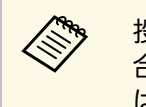

投写映像に黒帯が発生するときは、コンピューターの解像度に 合わせて[映像]メニューの[入力解像度]を[ワイド]また は[ノーマル]に設定してください。

▶ 関連項目

・「映像メニュー」 p.136

### アスペクトモードの種類

接続機器からの入力信号に応じて、以下のアスペクト比を選択できま す。

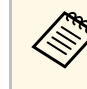

• 選択できるアスペクト比は、接続機器からの入力信号によって 異なります。

 著作権法で保護されている映像をアスペクト機能で圧縮、引き 伸ばし、分割などを行い、営利目的で公衆に視聴させた場合 は、著作者の権利を侵害するおそれがあります。

#### 解像度Full HD(1920×1080)またはWXGA(1280×800)の場合

| アスペクトモード | 説明                                         |
|----------|--------------------------------------------|
| オート      | 入力信号と[入力解像度]の設定に従って、アス<br>ペクト比が自動的に設定されます。 |
| ノーマル     | 入力信号のアスペクト比を維持し、投写エリア全<br>体に映像を表示します。      |
| 16:9 *   | 入力信号のアスペクト比が16:9に変換されます。                   |
| フル       | 入力信号のアスペクト比を維持せずに、投写エリ<br>ア全体に映像を表示します。    |
| ズーム      | 入力信号のアスペクト比を維持し、投写エリアの<br>横幅に合わせて映像を表示します。 |

| アスペクトモード | 説明                             |
|----------|--------------------------------|
| リアル      | 入力信号のアスペクト比と解像度を維持して表示<br>します。 |

\* 解像度がWXGA(1280×800)のプロジェクターのみ

#### 解像度XGA(1024×768)の場合

| アスペクトモード | 説明                                         |
|----------|--------------------------------------------|
| オート      | 入力信号と[入力解像度]の設定に従って、アス<br>ペクト比が自動的に設定されます。 |
| ノーマル     | 入力信号のアスペクト比を維持し、投写エリア全<br>体に映像を表示します。      |
| 4:3      | 入力信号のアスペクト比が4:3に変換されます。                    |
| 16:9     | 入力信号のアスペクト比が16:9に変換されます。                   |

#### ▶ 関連項目

• 「機能一覧表」 p.11

### 各アスペクトモードの投写イメージ

入力信号のアスペクト比と解像度によっては、特定のアスペクトモー ドで黒帯が発生したり、映像の端が欠けたりすることがあります。黒 帯が発生する領域と映像の欠けが発生する領域は、以下の表をご覧く ださい。

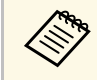

[リアル]を選択したときのイメージは、入力信号の解像度に よって異なることがあります。

#### 解像度Full HD(1920×1080)またはWXGA(1280×800)の場合

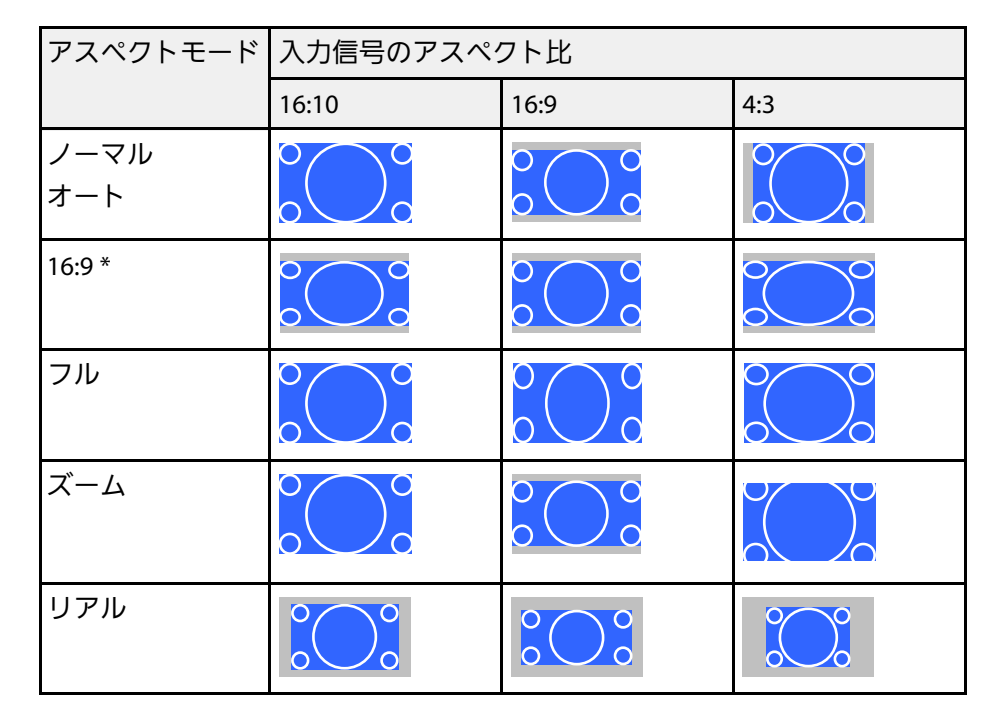

\*解像度がWXGA(1280×800)のプロジェクターのみ

#### 解像度XGA(1024×768)の場合

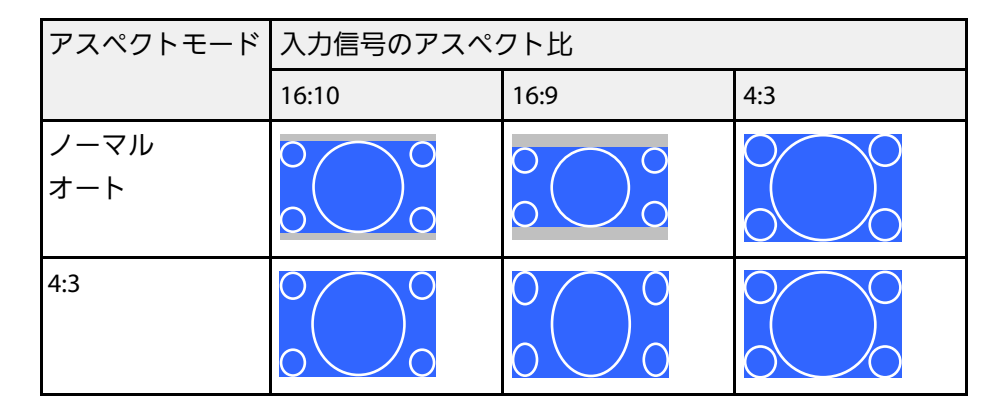

| アスペクトモード | 入力信号のアスペクト比 |      |     |
|----------|-------------|------|-----|
|          | 16:10       | 16:9 | 4:3 |
| 16:9     |             |      |     |

#### ▶ 関連項目

・「機能一覧表」 p.11

本機は、投写環境や映像の種類に応じて、明るさ、コントラスト、色 を最適化するためのカラーモードを用意しています。環境や映像の種 類に合ったカラーモードを選択できます。

#### ▶ 関連項目

- ・「カラーモードを変更する」 p.62
- ・「カラーモードの種類」 p.62
- ・「オートアイリスを設定する」 p.62

### カラーモードを変更する

リモコンでカラーモードを変更して、映像を最適化します。

本機の電源を入れ、投写する機器の映像に切り替えます。

2 リモコンの【カラーモード】ボタンを押してカラーモードを切り 替えます。

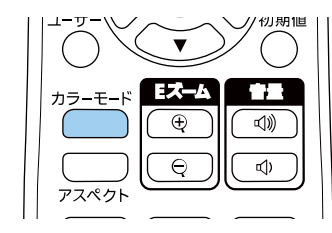

カラーモードの名称が一時的に投写画面に表示され、映像の表示 が切り替わります。

投写中の入力信号で選択できるカラーモードを順に切り替えるに 3 は、【カラーモード】ボタンを繰り返し押します。

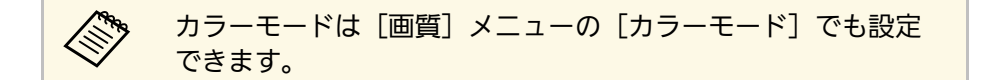

#### ▶ 関連項目

・「画質メニュー」 p.134

### カラーモードの種類

| カラーモード    | 説明                                 |
|-----------|------------------------------------|
| ダイナミック    | 最も明るいモードです。明るさを優先したい場合<br>に適しています。 |
| プレゼンテーション | 映像を明るく鮮やかに投写したい場合に適してい<br>ます。      |
| シネマ       | 映画などのコンテンツを楽しむのに適していま<br>す。        |
| sRGB      | コンテンツの持つ色表現を忠実に再現したい場合<br>に適しています。 |
| 黒板        | 黒板に直接投写する場合に適しています。                |

### オートアイリスを設定する

表示される映像の明るさに合わせて光量を自動的に設定することで、 奥行きと深みのある画像が楽しめます。

カラーモードが [ダイナミック] または [シネマ] のときのみ設定で きます。

投写している映像の種類に応じて、以下のカラーモードを設定できま す。

## 映像を最適化する(カラーモード)

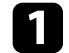

2

本機の電源を入れ、投写する機器の映像に切り替えます。

操作パネルまたはリモコンの【メニュー】ボタンを押します。

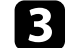

[画質]を選択し、【決定】ボタンを押します。

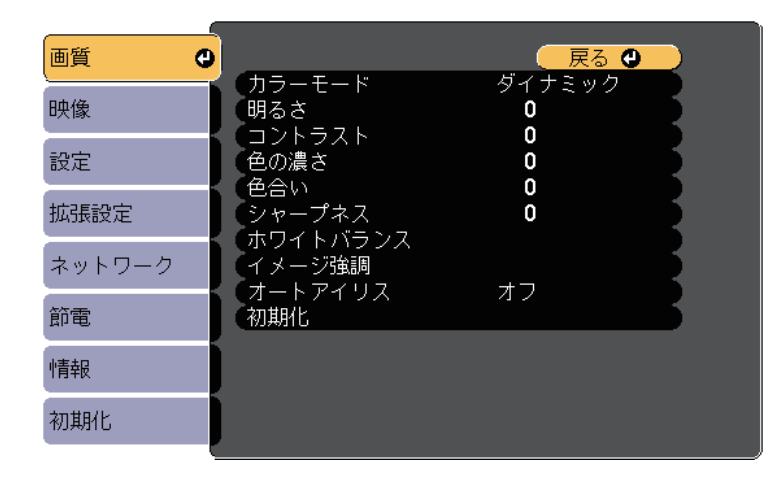

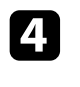

5

[オートアイリス]を選択し、【決定】ボタンを押します。

以下のいずれかを選択し、【決定】ボタンを押します。

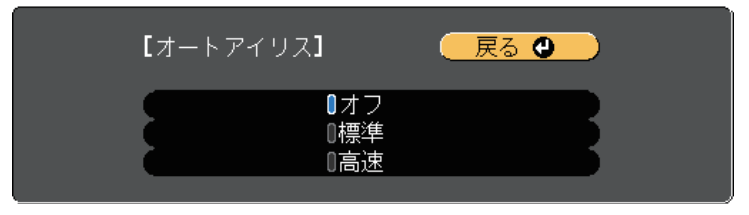

- [標準] :標準の光量調整が行われます。
- 「高速]:シーンが切り替わったとき、すぐに光量を調整します。

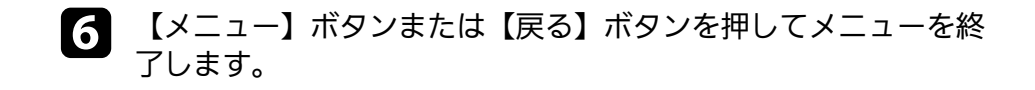

## 音量ボタンで音量を調整する

音量ボタンは、プロジェクターの内蔵スピーカーの音量を調整しま す。

プロジェクターに接続している外部スピーカーの音量も調整できます。

音量は接続した入力ソースごとに調整する必要があります。

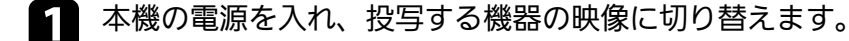

2 操作パネルまたはリモコンの【音量】ボタンを押して、音量を調整します。

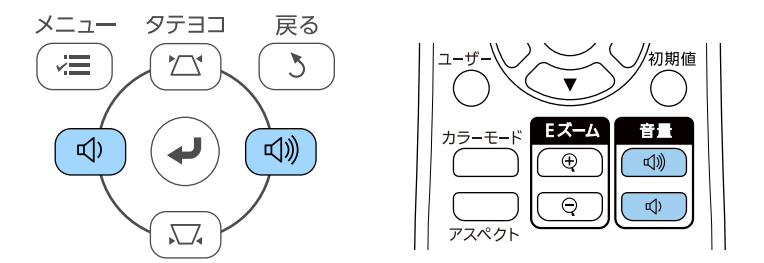

音量調節画面が表示されます。

メニューから音量を調整するときは、[設定]メニューの[音
 量]を設定します。設定値は入力ソースごとに保持されます。

### \Lambda 注意

初めから音量を上げすぎないでください。突然大きな音が出て、聴力障害 の原因となることがあります。

電源を切る前に音量を下げておき、電源を入れた後で徐々に上げてください。

▶ 関連項目
 ・「設定メニュー」 p.137

# プロジェクターの便利な機能

プロジェクターの各機能を使用します。

#### ▶ 関連項目

- 「2つの映像を同時に投写する」 p.66
- ・「PC Free機能で投写する」 p.69
- ・「映像と音声を一時的に遮断する」 p.74
- •「映像を一時的に停止する」 p.75
- ・「映像を拡大・縮小する(Eズーム)」 p.76
- ・「ユーザーロゴを設定する」 p.78
- ・「ユーザーパターンを登録する」 p.80
- ・「複数台のプロジェクターから投写した映像の色差補正」 p.81
- ・「セキュリティー機能」 p.84

## 2つの映像を同時に投写する

2画面機能を使用して、2つの機器の映像を同時に投写します。2画面機 能はリモコンまたはメニューから実行できます。

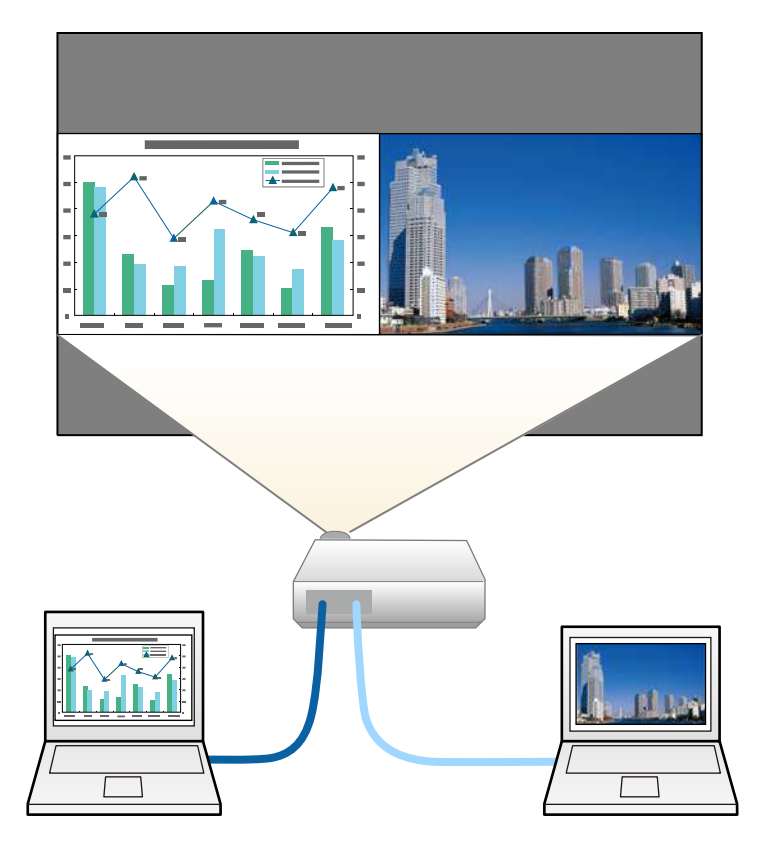

・2画面機能を使用しているときは、本機の一部の機能が使用できなかったり、一部の設定が自動的に両方の映像に適用されたりすることがあります。

リモコンの【画面分割】ボタンを押します。

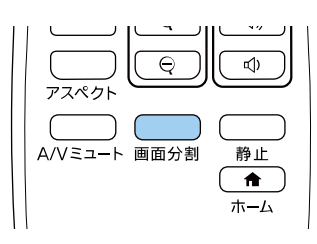

投写している入力ソースの映像が左画面に投写されます。

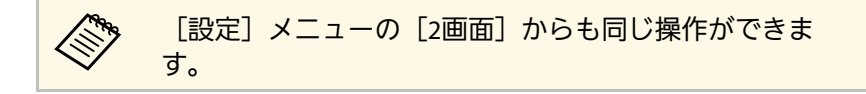

2 【メニュー】ボタンを押します。 次の画面が表示されます。

| [2画面設定]              |            |  |
|----------------------|------------|--|
| (画面サイズ               | ❹均等        |  |
|                      | オート<br>上揃え |  |
| [ネットワーク]<br>(QRコード表示 |            |  |
| 2画面終了                |            |  |

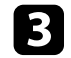

古画面に投写する入力ソースを選択するには、 [入力ソース]を 選択し、【決定】ボタンを押します。入力ソースを選択し、「実 行]を選択して、【決定】ボタンを押します。

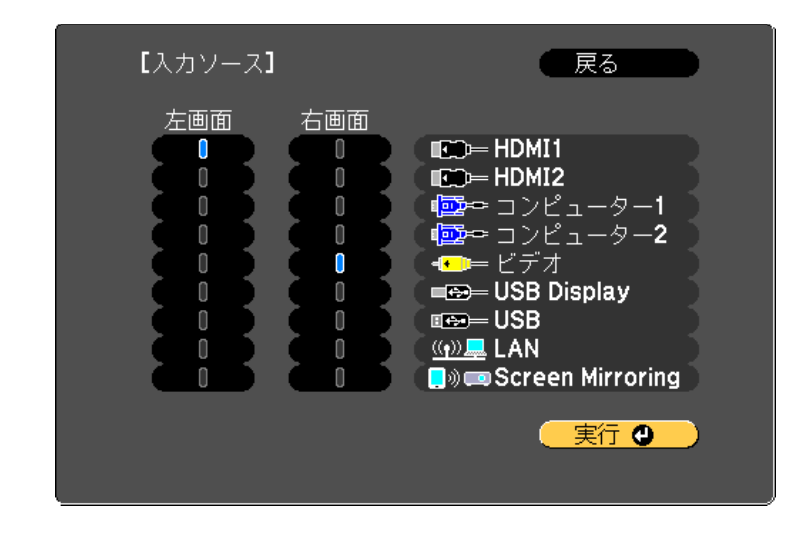

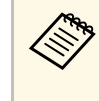

・組み合わせ可能な入力ソースのみを選択できます。 ・2画面で投写中は、リモコンで入力ソースを切り替える操 作をしたときにも〔入力ソース〕画面が表示されます。

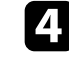

左右の映像を切り替えるには、「左右画面入替」を選択し、【決 定】ボタンを押します。

投写映像の左右が入れ替わります。

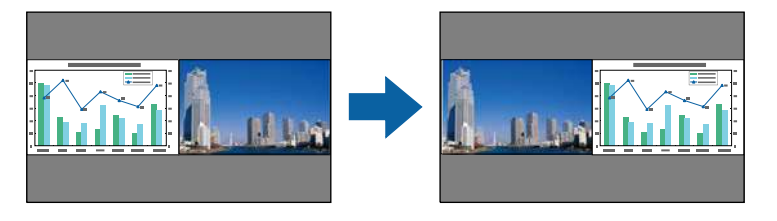

**「**一方の映像を縮小してもう一方の映像を拡大するには、 [画面サ イズ〕を選択し、【決定】ボタンを押します。拡大する画面を選 択し、【決定】ボタンを押します。設定を終了するには【メ ニュー】ボタンを押します。

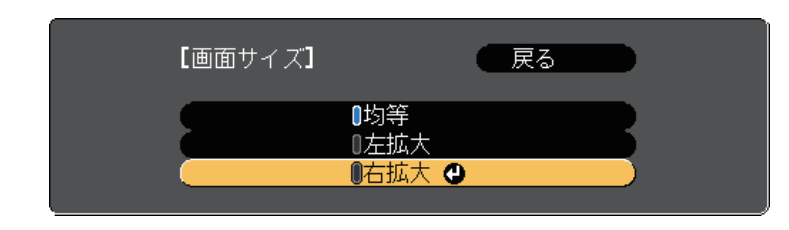

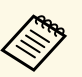

映像信号によっては、「均等」を選択しても左右の映像の 大きさが一致しないことがあります。

6 出力する音声を切り替えるには、 [音声切替]を選択し、 【決 定】ボタンを押します。音声を出力する画面を選択し、【決定】 ボタンを押します。設定を終了するには【メニュー】ボタンを押 します。

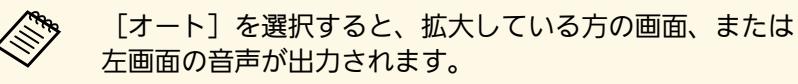

- 画面の位置揃えを変更するには、「配置」を選択し、【決定】ボ 7 タンを押します。変更したい設定を選択し、再度【決定】ボタン を押します。設定を終了するには【メニュー】ボタンを押しま す。
- 2画面機能を終了するには、【画面分割】ボタンまたは【戻る】 8 ボタンを押します。

## 2つの映像を同時に投写する

#### ▶ 関連項目

- ・「2画面投写の入力ソースの組み合わせ」 p.68
- ・「画面分割投写中の制限事項」 p.68
- 「機能一覧表」 p.11

### 2画面投写の入力ソースの組み合わせ

以下の入力ソースの組み合わせでは、2画面投写はできません。

- ・コンピューター1とコンピューター2
- ・コンピューター1/コンピューター2とビデオ
- ・HDMI1/HDMI2とScreen Mirroring
- ・HDMI1とHDMI2
- ・USB DisplayとUSB/LAN
- ・USBとLAN
- ▶ 関連項目
- ・「機能一覧表」 p.11

### 画面分割投写中の制限事項

#### 操作に関する制限事項

画面を分割しての投写中は、以下の操作はできません。

- ・メニューの設定
- E-Zoom
- アスペクトモードの切り替え(アスペクトモードは[ノーマル]に 設定されます。)
- ・リモコンの【ユーザー】ボタンでの操作
- ・オートアイリス

#### 画質調整に関する制限事項

- 「画質]メニューで調整した設定(「明るさ]、「コントラスト]、「色の濃さ]、「色合い]、「シャープネス])は左画面にのみ適用され、右画面には初期設定が適用されます。「カラーモード]や「色温度」など、映像全体に対する設定は、両方の画面に適用されます。
- ・右画面では、 [画質] メニューの [ノイズリダクション] は [0] に、 [プログレッシブ変換] は [オフ] に設定されます。
  - [画質] > [イメージ強調] > [ノイズリダクション]
- [画質] > [イメージ強調] > [プログレッシブ変換]
- ・映像信号の未入力時にユーザーロゴを表示することはできません。 ユーザーロゴを設定していても、青い画面が表示されます。
- ▶ 関連項目
- ・「映像のアスペクト比を設定する」 p.59
- ・「映像を最適化する(カラーモード)」 p.62
- ・「設定メニュー」 p.137
- ・「拡張設定メニュー」 p.139
- ・「画質メニュー」 p.134
- ・「映像を拡大・縮小する(Eズーム)」 p.76
- ・「オートアイリスを設定する」 p.62

## PC Free機能で投写する

PC Free機能は、USB機器を本機に接続して、保存されたファイルを投 写できます。素早く簡単に映像を投写でき、リモコンから映像を操作 することもできます。

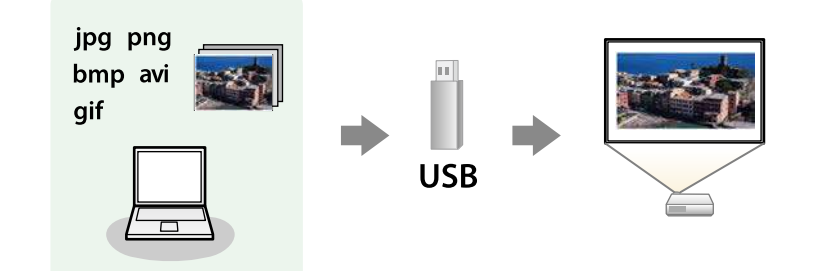

#### ▶ 関連項目

- ・「サポートファイル形式」 p.69
- ・「PC Free使用時の注意事項」 p.70
- ・「PC Freeのスライドショーを開始する」 p.70
- ・「PC Freeで動画を投写する」 p.72
- ・「PC Freeの表示オプション」 p.73
- 「機能一覧表」 p.11

## サポートファイル形式

以下の形式のファイルをPC Freeで投写できます。

| <ul> <li>FAT16/32でフォーマットされたUSB機器にファイルを保存して<br/>ください。</li> </ul> |
|-----------------------------------------------------------------|
|                                                                 |

 Windows以外のファイルシステムでフォーマットしたUSB機器 で投写に問題があるときは、Windowsでフォーマットしてくだ さい。

| ファイルの<br>内容 | ファイル<br>タイプ<br>(拡張<br>子)       | 詳細                                                                                                    |
|-------------|--------------------------------|----------------------------------------------------------------------------------------------------|
| 静止画         | .jpg                           | 以下のファイル形式は投写できません。<br>・ CMYK形式<br>・ プログレッシブ形式<br>・ 高圧縮<br>・ 解像度が8192 × 8192を超えるファイル                                        |
|             | .bmp                           | 以下のファイル形式は投写できません。<br>・ 解像度が1280 × 800を超えるファイル                                                                             |
|             | .gif                           | 以下のファイル形式は投写できません。<br>・解像度が1280×800を超えるファイル<br>・アニメーションファイル<br>・インターレース形式                                                  |
|             | .png                           | 以下のファイル形式は投写できません。<br>・ 解像度が1280 × 800を超えるファイル *<br>・インターレース形式                                                             |
| 動画          | .avi<br>(Motion<br>JPEG<br>のみ) | AVI 1.0のみ投写できます。<br>以下のファイル形式は投写できません。<br>・PCM、ADPCM以外の音声コーデックで保存された<br>ファイル<br>・解像度が1280×720を超えるファイル<br>・サイズが2 GBを超えるファイル |

\* 解像度Full HD(1920×1080)対応プロジェクターでは、解像度1920 × 1080まで投写できます。

## PC Free使用時の注意事項

PC Free機能を使用するときは、以下の点に注意してください。

- ・USBキーとして使用しているUSBメモリーは、PC Free機能では使用で きません。
- ・ PC Freeで投写中は、USB機器を本機から取り外さないでください。 PC Freeが正しく動作しなくなるおそれがあります。
- ・セキュリティー機能が搭載されているUSB機器は、使用できないこと があります。
- ・ACアダプターが付属されているUSB機器を接続するときは、ACアダ プターを電源コンヤントに接続してください。
- ・市販のUSBカードリーダーの中には、本機で使用できないものもあり ます。
- ・本機は、同時に5つまでのメディアを認識できます。
- ・ PC Freeで投写中は映像のゆがみを補正できないため、 PC Freeを実行 する前に補正してください。
- ・以下の機能はPC Freeで投写しているときでも使用できます。
- •静止
- A/Vミュート
- E-Zoom

#### ▶ 関連項日

- 「映像を一時的に停止する」 p.75
- ・「映像と音声を一時的に遮断する」 p.74
- 「映像を拡大・縮小する(Eズーム)」 p.76

## PC Freeのスライドショーを開始する

USB機器をプロジェクターに接続した後、入力ソースをUSBに切り替え てスライドショーを開始します。

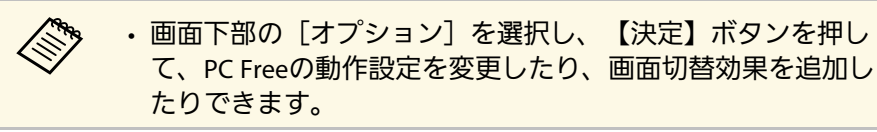

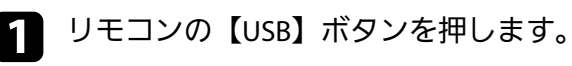

PC Freeファイル一覧画面が表示されます。

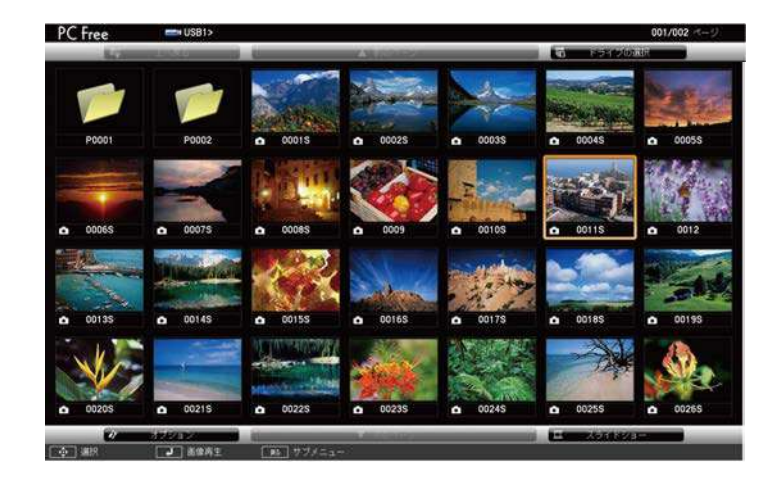

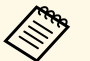

- ・ドライブの選択画面が表示されたときは、上下左右ボタ ンでドライブを選択して、【決定】ボタンを押します。
  - ・別のUSBドライブの画像を表示するには、ファイル一覧 画面上部の「ドライブの選択」を選択して、【決定】ボ タンを押します。

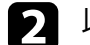

> 以下の操作で投写するファイルを探します。

 USB機器のサブフォルダーにあるファイルを投写するときは、 上下左右ボタンで該当のフォルダーを選択して、【決定】ボタ ンを押します。

ひとつ上のフォルダーに戻るときは、[上へ戻る]を選択して、【決定】ボタンを押します。

3 以下のいずれかの操作でファイルを投写します。

- ・ 投写するファイルを1つずつ選択するときは、上下左右ボタンで画像を選択し、【決定】ボタンを押します。(ファイル一覧画面に戻るには、【戻る】ボタンを押します。)
- ・同一フォルダー内のすべての画像をスライドショーで表示する
   には、上下左右ボタンで画面下部の[スライドショー]を選択
   し、【決定】ボタンを押します。
  - ・ 画像の切り替え時間を変更できます。画面下部の [オプ ション]を選択し、【決定】ボタンを押して、表示オプ ション設定画面で変更してください。
    - ファイル名の文字数が表示幅を超える場合や、非対応の 記号が含まれている場合は、PC Free機能ではファイル名 が短縮または変更されます。

4 投写中は、以下の操作ができます。

・ 画像の回転:上下ボタンを押して、画像を回転できます。

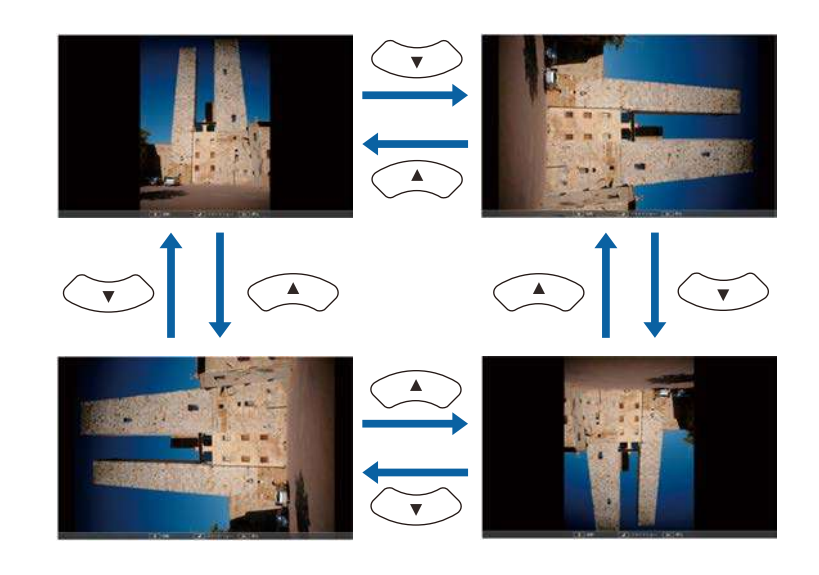

- ・ 画像の送り戻し:左右ボタンを押して、表示中の画像の前また は次の画像を表示します。
- 5 画像の投写を終了するときは、【戻る】ボタンを押します。 ファイル一覧画面に戻ります。

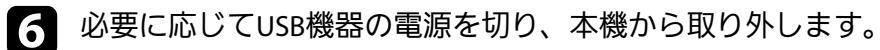

#### ▶ 関連項目

- ・「PC Freeの表示オプション」 p.73
- 「USB機器を接続する」 p.31

## PC Free機能で投写する

### PC Freeで動画を投写する

USB機器をプロジェクターに接続した後、入力ソースをUSBに切り替え て、動画の投写を開始します。

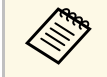

・画面下部の[オプション]を選択し、【決定】ボタンを押し て、PC Freeの動作設定オプションを変更できます。

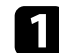

リモコンの【USB】ボタンを押します。

PC Freeファイル一覧画面が表示されます。

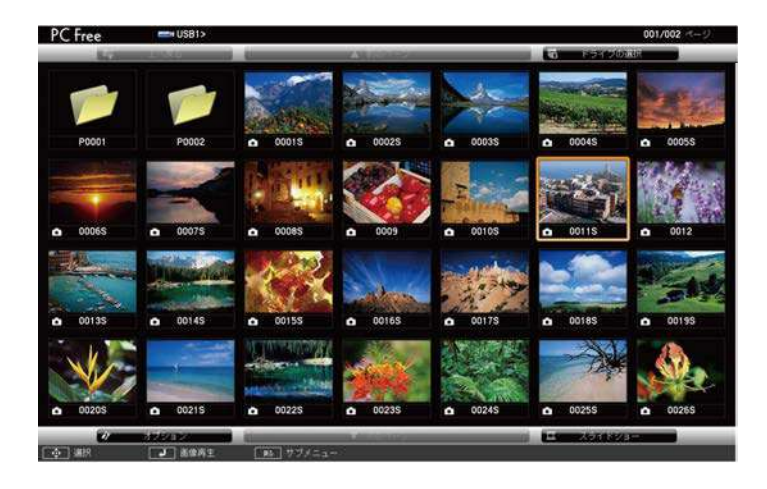

 ・ドライブの選択画面が表示されたときは、上下左右ボタンでドライブを選択して、【決定】ボタンを押します。
 ・別のUSBドライブの動画ファイルを表示するには、ファイル一覧画面上部の[ドライブの選択]を選択して、 【決定】ボタンを押します。

- 2 以下の操作で投写するファイルを探します。
  - USB機器のサブフォルダーにあるファイルを投写するときは、
     上下左右ボタンで該当のフォルダーを選択して、【決定】ボタンを押します。
  - ひとつ上のフォルダーに戻るときは、[上へ戻る]を選択して、【決定】ボタンを押します。
- 3 上下左右ボタンでファイルを選択し、【決定】ボタンを押しま す。
  - ・ファイル名の文字数が表示幅を超える場合や、非対応の 記号が含まれている場合は、PC Free機能ではファイル名 が短縮または変更されます。
    - ・同一フォルダー内のすべての動画を連続再生するには、
       画面下部の[スライドショー]を選択します。
- 4 投写を終了するときは、【戻る】ボタンを押し、[終了]を選択して【決定】ボタンを押します。

ファイル一覧画面に戻ります。

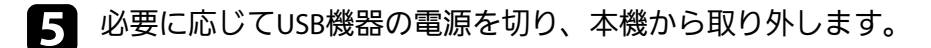

#### ▶ 関連項目

- ・「PC Freeの表示オプション」 p.73
- 「USB機器を接続する」 p.31
## PC Free機能で投写する

### PC Freeの表示オプション

PC Freeでは、以下の表示オプションを設定できます。PC Freeファイル 一覧画面下部の[オプション]を選択し、【決定】ボタンを押しま す。

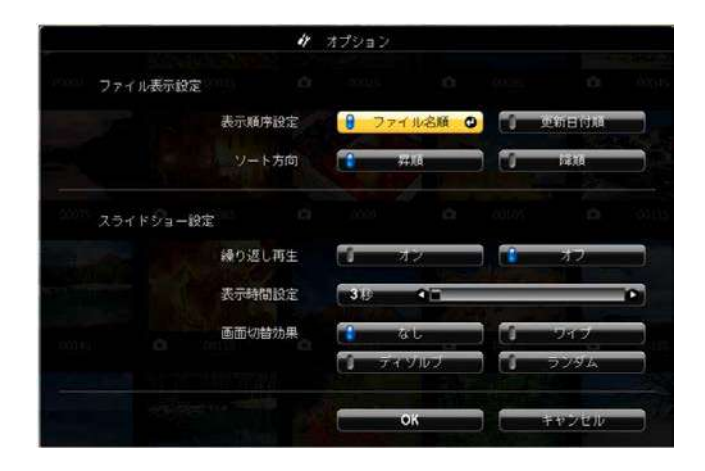

| 設定     | 選択肢    | 説明                                                                            |
|--------|--------|-------------------------------------------------------------------------------|
| 表示時間設定 | なし     | 画像の自動送りなし                                                                     |
|        | 1秒~60秒 | 設定した秒数の間画像を表示した<br>後、自動的に次の画像を表示(高<br>解像度の画像は、設定秒数よりも<br>切り替えが遅れることがありま<br>す) |
| 画面切替効果 | なし     | 切り替え効果なし                                                                      |
|        | ワイプ    | 画像の切り替え時にワイプ効果を<br>入れる                                                        |
|        | ディゾルブ  | 画像の切り替え時にディゾルブ効<br>果を入れる                                                      |
|        | ランダム   | 画像の切り替え時にランダム効果<br>を入れる                                                       |

| 設定     | 選択肢    | 説明                           |
|--------|--------|------------------------------|
| 表示順序設定 | ファイル名順 | ファイル名順でファイルを表示               |
|        | 更新日付順  | 更新日付順でファイルを表示                |
| ソート方向  | 昇順     | 数字やアルファベットの小さい順<br>にファイルを並べる |
|        | 降順     | 数字やアルファベットの大きい順<br>にファイルを並べる |
| 繰り返し再生 | オン     | スライドショーを連続表示                 |
|        | オフ     | スライドショーを1回のみ表示               |

## 映像と音声を一時的に遮断する

プレゼンテーション中に聴衆の関心を引きたいときなど、投写映像と 音声を一時的に消すことができます。遮断中も映像と音声は進んでい るため、遮断した場面から投写を再開することはできません。

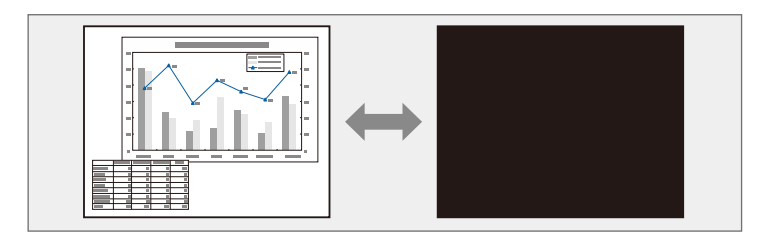

リモコンの【A/Vミュート】ボタンを押したときに、ロゴや写真 などを表示するには、「拡張設定」メニューの「A/Vミュート] で、表示したい画面を設定します。

● [拡張設定] > [表示設定] > [A/Vミュート]

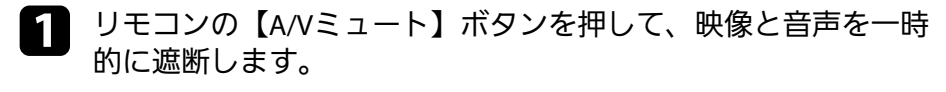

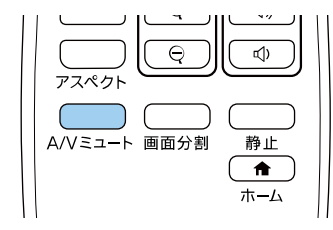

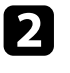

2 投写を再開するときは、再度【A/Vミュート】ボタンを押しま す。

- CIII CON 本機のレンズカバーを閉じることで、投写を遮断することもで きます。 ・A/Vミュートの実行後30分経過すると、自動的に本機の電源が 切れます。この機能は以下の設定で無効にできます。 ● 〔節電〕 > 〔A/Vミュートタイマー〕 ・A/Vミュート中も投写ランプは動作し続けるため、ランプ点灯 時間は加算されます。
- ▶ 関連項目
- ・「拡張設定メニュー」 p.139
- ・「節電メニュー」 p.153

動画やプレゼンテーションスライドを一時的に停止して、静止画像と して投写します。停止中も映像と音声は進んでいるため、停止した場 面から投写を再開することはできません。

1 リモコンの【静止】ボタンを押して、動画を停止します。

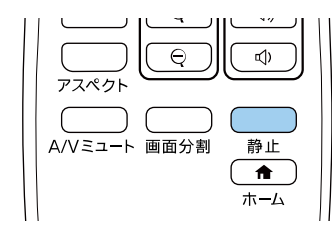

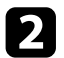

2 停止を解除するときは、再度【静止】ボタンを押します。

## 映像を拡大・縮小する(Eズーム)

リモコンの【Eズーム】ボタンを使って、映像を拡大・縮小できます。

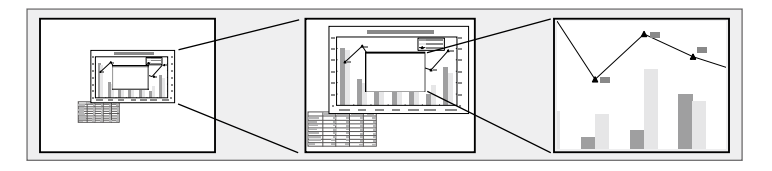

#### ▶ 関連項目

- ・「映像を拡大表示する」 p.76
- ・「映像を縮小表示する」 p.76

映像を拡大表示する

┃ リモコンの【Eズーム】(+)ボタンを押します。

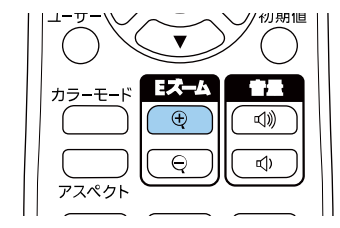

映像の中央を中心にして、拡大表示されます。1~4倍まで、25 段階で拡大できます。

- 2 拡大された映像を調整するには、リモコンの以下のボタンを使用します。
  - ズームイン:【Eズーム】(+)ボタンを繰り返し押します。
  - ・ズームエリアの移動:ズームイン中に上下左右ボタンを押す と、ズーム表示エリアを移動できます。

- ・ズームアウト:【Eズーム】(-)ボタンを押します。
- ・ズーム解除:【初期値】ボタンを押します。

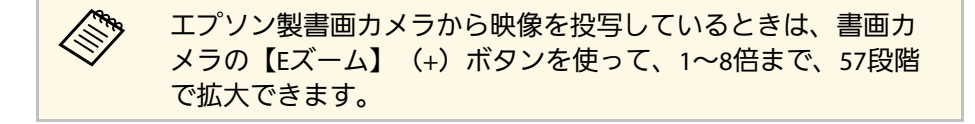

### 映像を縮小表示する

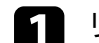

リモコンの【Eズーム】(-)ボタンを押します。

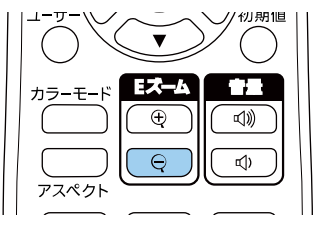

映像が縮小表示されます。100%から50%まで、段階的に縮小できます。

- 2 縮小された映像を調整するには、リモコンの以下のボタンを使用します。
  - ズームアウト:【Eズーム】(-)ボタンを繰り返し押します。
  - ・ズームアウトエリアの移動:ズームアウト中に上下左右ボタン を押すと、ズーム表示エリアを移動できます。
  - ・ズームイン:【Eズーム】(+)ボタンを押します。
  - ・ズーム解除:【初期値】ボタンを押します。

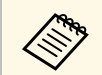

エプソン製書画カメラから映像を投写しているときは、書画カ メラの【Eズーム】(-)ボタンでも縮小表示できます。 プロジェクターの電源投入時に表示する画像を設定します。この画像 は、入力信号が未検出のときにも表示できます。この画像をユーザー ロゴと呼びます。

写真、グラフィック、会社のロゴなどをユーザーロゴとして設定し、 プロジェクターの所有者を明示することで、本機の盗難防止などに役 立ちます。また、パスワードプロテクトを設定して、ユーザーロゴを 変更できないようにすることができます。

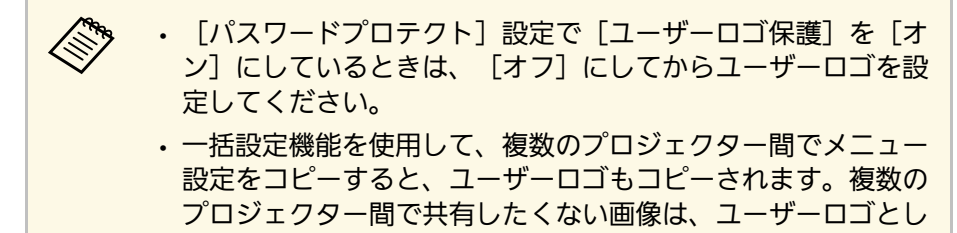

- ・HDCPで保護されたコンテンツは保存できません。
- 1 ユーザーロゴとして設定する画像を投写します。

て設定しないでください。

**2** 【メニュー】ボタンを押し、 [拡張設定] を選択して、 【決定】 ボタンを押します。

| 画質     |                             | 🛛 戻る 🕘 |   |
|--------|-----------------------------|--------|---|
| 映像     | - 小一ム画面設定<br>表示設定<br>- ボーロゴ |        |   |
| 設定     | ユーリーロコ<br>設置モード<br>動作設定     | フロント   |   |
| 拡張設定   |                             | <br>   |   |
| ネットワーク | スケジュール設定画面へ<br>(三声)         |        |   |
| 節電     | 初期化                         |        | 5 |
| 情報     |                             |        |   |
| 初期化    |                             |        |   |

3 [ユーザーロゴ] > [設定開始] の順に選択し、【決定】ボタ ンを押します。

確認画面が表示されます。

「ユーザーロゴ」を選択すると、台形補正、Eズーム、ア スペクトなどの設定が、一時的に無効になります。

- 4. [はい]を選択し、【決定】ボタンを押します。
- **5** 表示されている画像を確認し、 [はい] を選択して保存します。 ユーザーロゴが保存され、完了メッセージが表示されます。
- 6 【戻る】ボタンを押して、メッセージを閉じます。
  - [拡張設定]を選択し、【決定】ボタンを押します。

## ユーザーロゴを設定する

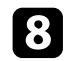

[表示設定]を選択し、【決定】ボタンを押します。

- 9 ユーザーロゴを表示するタイミングを設定します。
  - 入力信号を未検出のときに表示する: [背景表示] を [ロゴ]
     に設定します。
    - [拡張設定] > [表示設定] > [背景表示]
  - 本機の電源投入時に表示する: [スタートアップスクリーン]
     を[オン] に設定します。
    - [拡張設定] > [表示設定] > [スタートアップスクリーン]
  - ・ 【A/Vミュート】ボタンを押したときに表示する: [A/V ミュート]を[ロゴ]に設定します。
    - [拡張設定] > [表示設定] > [A/Vミュート]

ユーザーロゴが自由に変更されることを防ぐには、[パスワードプロ テクト]設定画面で[ユーザーロゴ保護]を[オン]にしてパスワー ドを設定してください。

#### ▶ 関連項目

- ・「映像と音声を一時的に遮断する」 p.74
- ・「パスワードプロテクトの種類を設定する」 p.86

## ユーザーパターンを登録する

本機には罫線や格子など4種類のパターン映像が登録されています。投 写中に「パターン表示」を選択して、これらのパターン映像を投写で きます。

また、現在表示している映像をユーザーパターンとして登録すること もできます。

ユーザーパターンは、一度登録すると初期設定には戻せませ h

ユーザーパターンとして登録したい映像を投写し、操作パネルま П たはリモコンの【メニュー】ボタンを押します。

[設定]を選択し、【決定】ボタンを押します。

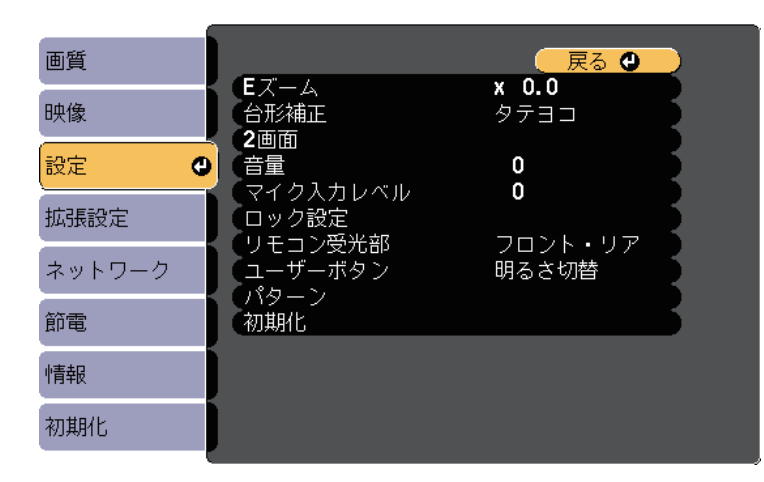

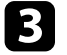

2

3 [パターン] > [ユーザーパターン]の順に選択し、【決定】 ボタンを押します。

投写した画像をユーザーパターンとして使用するかどうかを確認 するプロンプトが表示されます。

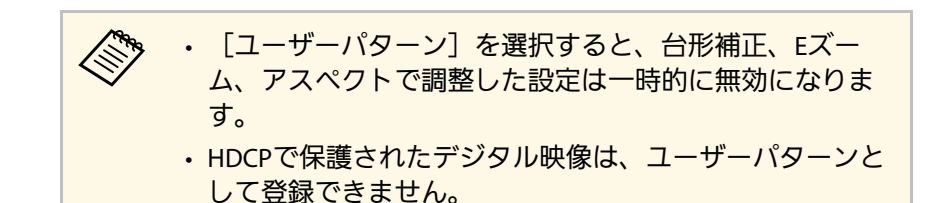

- [はい]を選択し、【決定】ボタンを押します。 4 画像をユーザーパターンとして保存するかどうかを確認するプロ ンプトが表示されます。
- [はい]を選択し、【決定】ボタンを押します。 5 終了メッセージが表示されます。

## 複数台のプロジェクターから投写した映像の色差補正

本機を複数台並べて投写するときは、それぞれの映像の明るさや色合いの違いを補正します。

プロジェクターごとにリモコンで補正するため、各プロジェクターに プロジェクターIDを設定してから明るさと色合いを補正します。

・補正を行っても、それぞれの映像の明るさと色合いは完全に一致しないことがあります。

・時間の経過とともに、映像の明るさと色合いの違いが目立つこ とがあります。その場合は、再度補正を行ってください。

#### ▶ 関連項目

- ・「プロジェクターにIDを設定する」 p.81
- ・「操作対象のプロジェクターIDをリモコンで選択する」 p.81
- ・「複数のプロジェクターの映像品質を合わせる」 p.82

### プロジェクターにIDを設定する

リモコンで操作するプロジェクターを選択するために、各プロジェク ターに一意のIDを指定します。

- 【メニュー】ボタンを押し、 [拡張設定]を選択して、 【決定】
   ボタンを押します。
- 2
- [プロジェクターID]を選択し、【決定】ボタンを押します。

3 対象のプロジェクターに設定するID番号を選択します。その後、
 【決定】ボタンを押します。

| [プロミ | "ェクター <b>ID]</b>      | 🛛 戻る 🕲 |
|------|-----------------------|--------|
|      | 0オフ<br>01<br>02<br>03 |        |
| È    | 04<br>05<br>06        |        |
|      | 07<br>08<br>09        |        |

- 4 【メニュー】ボタンまたは【戻る】ボタンを押してメニューを終 了します。
- 5 リモコンから操作するすべてのプロジェクターに対して、同様の 手順を繰り返します。

### 操作対象のプロジェクターIDをリモコンで選択する

プロジェクターのIDを設定した後、リモコンで操作対象のプロジェク ターのIDを選択します。

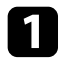

操作対象のプロジェクターにリモコンを向けて、【ID】ボタンを 押します。

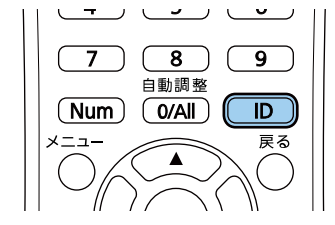

プロジェクターに設定されたIDが投写画面に表示されます。表示 は約3秒後に消えます。

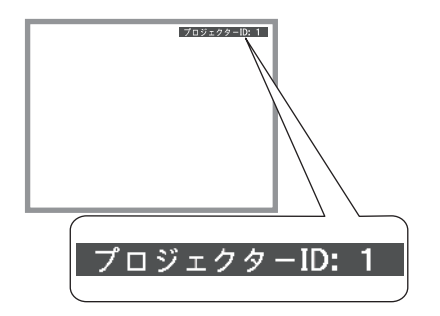

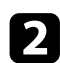

【ID】ボタンを押したまま、操作対象のプロジェクターIDと同じ 数字のボタンを押します。

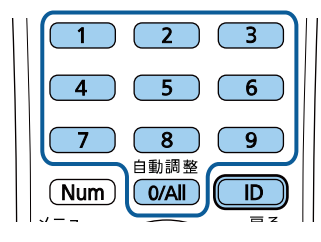

選択したIDが設定されたプロジェクターのリモコン操作が有効になります。

- ・【0/All】を選択したときは、「プロジェクターID」の設定に関わらず、すべてのプロジェクターを操作できます。
  - 「プロジェクターID」を「オフ」に設定しているとき は、リモコンで選択したIDに関わらず、プロジェクター をリモコンで操作できます。
  - ・プロジェクターIDはリモコンに記憶され、電池交換など でリモコンから電池を取り外しても残ります。ただし、 長期間電池を取り外したままにすると、IDは初期値 (0/AII)に戻ります。
  - ・複数のリモコンを同時に操作すると、赤外線の干渉により意図しない動作となることがあります。

### 複数のプロジェクターの映像品質を合わせる

本機を複数台並べて投写するときの、それぞれの映像の色合いを合わせます。

- 映像品質を合わせたいすべてのプロジェクターの電源を入れます。
- 2 各プロジェクターにID番号を設定します。
- 3 各プロジェクターのカラーモードが同じ設定であることを確認します。
- Ⅰ 1台目のプロジェクターのIDを選択して、リモコン操作を有効にします。

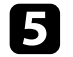

【メニュー】ボタンを押し、 [画質] メニューを選択して、 【決 定】ボタンを押します。

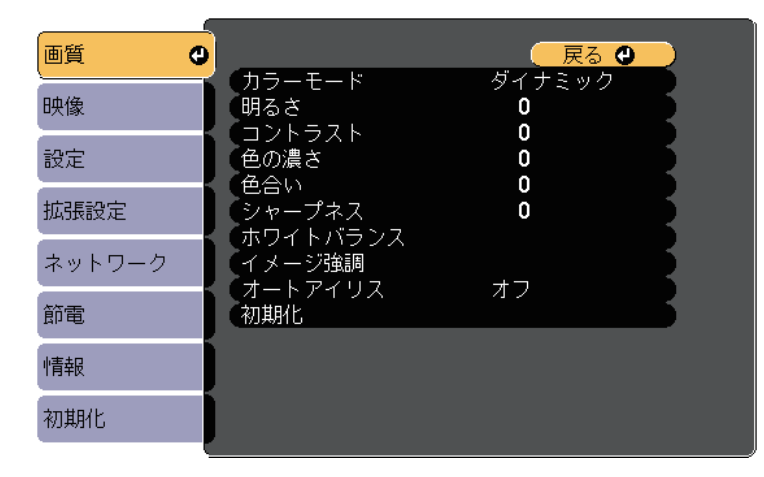

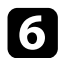

必要に応じて、映像品質を調整します。

2台目以降のプロジェクターのIDを選択して、1台目と映像品質が 一致するように画質メニューで調整します。 以下のセキュリティー機能を使用することで、プロジェクターの盗難 や誤用・悪用を防止します。

パスワードプロテクト:パスワードを知らないユーザーが本機を使用できないようにします。また、起動時に表示する画面などの設定を変更できないようにします。

本機を使用できるユーザーを制限したり、プロジェクターを持ち出 しても使用できないことで盗難防止の効果があります。

・操作ボタンロック:操作パネルのボタン操作をできないようにします。

イベントや展示会などで投写中にプロジェクターを操作できないよ うにしたり、学校などで操作できるボタンを制限したいときに便利 です。

・セキュリティーケーブル:プロジェクターを固定して盗難を防ぎます。

#### ▶ 関連項目

- ・「パスワードプロテクトの種類」 p.84
- ・「操作パネルのボタン操作を制限する」 p.87
- ・「セキュリティーケーブルを取り付ける」 p.88

### パスワードプロテクトの種類

- パスワードを1つ設定して、以下の種類のパスワードプロテクトを設定 できます。
- 「電源投入時」:パスワードを知らないユーザーが本機を起動できないようにします。電源コードで本機とコンセントを接続後、最初に電源を入れたときに、事前に設定してあるパスワードの入力が要求されます。「ダイレクトパワーオン」および「オートパワーオン」機能でプロジェクターが起動したときも、パスワードの入力が必要になります。
- ・ [ユーザーロゴ保護] : プロジェクターの電源を入れたときや、入 力信号が未検出のとき、A/Vミュート時などに表示されるユーザーロ

- ゴの画面設定を変更できないようにします。ユーザーロゴを設定し ていると、プロジェクターの所有者が特定されるため、盗難防止に つながります。
- 「ネットワーク保護」: 「ネットワーク」メニューの設定を変更で きないようにします。
- ・ [スケジュール保護]:スケジュール設定を変更できないようにします。
- [Screen Mirroring保護]: Screen Mirroring設定を変更できないよう にします。

#### ▶ 関連項目

- ・「パスワードを設定する」 p.84
- ・「パスワードプロテクトの種類を設定する」 p.86
- ・「パスワードを入力する」 p.86
- 「機能一覧表」 p.11

### パスワードを設定する

パスワードプロテクトを行うためのパスワードを設定します。

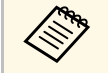

初期設定でパスワードは「0000」に設定されています。異なる パスワードに変更してください。

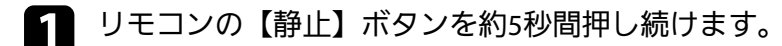

|                | P    |                |
|----------------|------|----------------|
| (<br>A/Vבו-۲ آ | 画面分割 | 静止<br>▲<br>ホーム |

パスワードプロテクト設定メニューが表示されます。

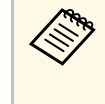

すでにパスワードプロテクトが有効になっているときは、 パスワードプロテクト設定メニューを表示する前にパス ワードの入力が求められます。

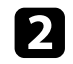

[パスワード設定]を選択し、【決定】ボタンを押します。

| <b>[</b> パスワードプロテクト <b>]</b>                                    |                                  |  |
|-----------------------------------------------------------------|----------------------------------|--|
| 電源投入時<br>ユーザーロゴ保護<br>ネットワーク保護<br>スケジュール保護<br>Screen Mirroring保護 | オフ<br>オフ<br>オフ<br>オフ<br>オフ<br>オフ |  |
| <br>パスワード設定                                                     | 0                                |  |

「パスワードを変更しますか?」というメッセージが表示されま す。

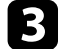

[はい]を選択し、【決定】ボタンを押します。

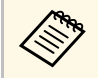

[いいえ]を選択したときは、パスワードプロテクト設定 メニューが再度表示されます。 4 リモコンの【Num】ボタンを押したままテンキーボタンを押して、4桁のパスワードを設定します。

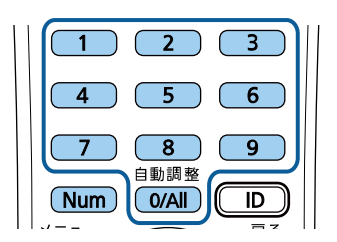

入力したパスワードは、「\*\*\*\*」と表示されます。4桁目を入力 すると、確認画面が表示されます。

- パスワードを再入力します。
   「パスワード設定が終了しました。」というメッセージが表示されます。間違えてパスワードを入力した場合は、メッセージが表示されますのでパスワード設定をやり直してください。
- 6 【戻る】ボタンを押してメニューに戻ります。
- 7 パスワードを控えて、安全な場所に保管してください。

### パスワードプロテクトの種類を設定する

パスワードの設定後、パスワードプロテクト設定メニューで設定した いパスワードプロテクトの種類を選択します。

| <b>[</b> パスワードプロテクト <b>]</b> |             |   |  |
|------------------------------|-------------|---|--|
| (電源投入時                       | <b>④</b> オフ |   |  |
| (ユーザーロゴ保護                    | オフ          |   |  |
| ネットワーク保護                     | オフ          | 5 |  |
| スケジュール保護                     | オフ          |   |  |
| Screen Mirroring保護           | オフ          |   |  |
|                              |             |   |  |
| (パスワード設定                     |             |   |  |
|                              |             |   |  |

このメニューが表示されないときは、メニューが表示されるまで約5 秒間リモコンの【静止】ボタンを押し続けてください。

- ・プロジェクターの無断使用を防止したいときは、[電源投入時]を [オン]に設定します。
- ユーザーロゴなどの表示設定の変更を防止したいときは、 [ユー ザーロゴ保護]を [オン] に設定します。
- ネットワーク設定の変更を防止したいときは、「ネットワーク保護」を「オン」に設定します。
- ・スケジュール設定の変更を防止したいときは、[スケジュール保 護]を[オン]に設定します。
- Screen Mirroring設定の変更を防止したいときは、 [Screen Mirroring 保護] を [オン] に設定します。

パスワードプロテクトステッカーを本機に貼り付けることで、盗難防 止効果を向上できます。

リモコンは必ず安全な場所に保管してください。リモコンを失くすとパスワードを入力できなくなります。

### パスワードを入力する

パスワード画面が表示されたときは、正しいパスワードを入力しま す。

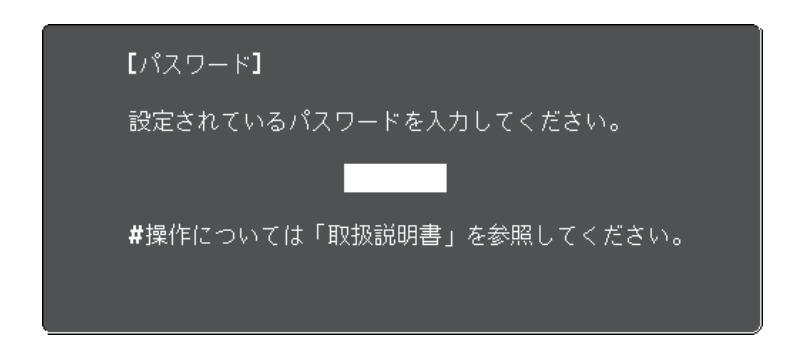

 リモコンの【Num】ボタンを押したままテンキーボタンを押して パスワードを入力します。

| 2 3 |
|-----|
| 56  |
| 89  |
|     |
|     |

パスワード画面が閉じます。

2 誤ったパスワードを入力したときは、再入力用の画面が表示されます。正しいパスワードを入力します。

#### 注意

- ・ 誤ったパスワードを3回連続で入力すると、「プロジェクターの動作を停止します。」というメッセージが約5分間表示され、プロジェクターはスタンバイ状態になります。電源プラグを抜いて差し直してから、本機の電源を入れます。パスワード入力画面が表示されたら、正しいパスワードを入力してください。
- パスワードを忘れたときは、画面に表示される「[問い合わせ コード]:xxxxx」の番号を控えて、お買い上げの販売店またはお問 い合わせ先に記載の連絡先にご相談ください。
- ・上記の操作を繰り返し、誤ったパスワードを連続30回入力したときは、「プロジェクターの動作が停止します。各修理窓口へ修理を依頼してください。」というメッセージが表示され、それ以上パスワードを入力できなくなります。お買い上げの販売店またはお問い合わせ先に記載の連絡先にご相談ください。
- パスワードに関してお問い合わせいただいた際は、お客様のお名 前や連絡先などをお聞きし、お客様から返送いただいた『お客様 情報+正式保証書発行カード』と照合しご本人様であることを確 認させていただきます。同梱の『お客様情報+正式保証書発行 カード』に必要事項を記入して、必ず返送してください。

### 操作パネルのボタン操作を制限する

操作パネルのボタンをロックして、本機の無断使用を防止します。 リモコンからは通常どおり操作できます。

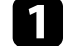

操作パネルまたはリモコンの【メニュー】ボタンを押します。

2

[設定]を選択し、【決定】ボタンを押します。

| 画質     |                |                      |
|--------|----------------|----------------------|
| 映像     | ■ Eズーム<br>台形補正 | レ × 0.0<br>タテヨコ      |
| 設定     | 2<br>● 音量      | 0                    |
| 拡張設定   | マイク入力レベル ロック設定 |                      |
| ネットワーク | リモコン受力的        | 」 クロンド・ワア 月<br>明るさ切替 |
| 節電     | 初期化            |                      |
| 情報     |                |                      |
| 初期化    |                |                      |

- 3 [ロック設定] > [操作ボタンロック] の順に選択し、【決定】ボタンを押します。
- 4. ロックの種類を選択し、【決定】ボタンを押します。
  - 「全ロック」:操作パネルのすべてのボタンをロックします。
  - ・ [操作ロック]:電源ボタン以外のすべてのボタンをロックします。

確認メッセージが表示されます。

- 5 [はい]を選択し、【決定】ボタンを押します。 [操作ボタンロック]の設定が有効になります。
- ▶ 関連項目
- ・「操作ボタンロックを解除する」 p.88

### 操作ボタンロックを解除する

以下の方法で、操作ボタンロックを解除します。

- ・操作パネルの【決定】ボタンを約7秒間押し続けます。メッセージが 表示され、ロックが解除されます。
- ・ [設定] メニューの [操作ボタンロック] を [オフ] に設定しま
   す。
- [設定] > [ロック設定] > [操作ボタンロック]
- ▶ 関連項目
- ・「設定メニュー」 p.137

### セキュリティーケーブルを取り付ける

盗難防止のために、セキュリティーケーブルを本機に取り付けること ができます。

 Kensington社製のマイクロセーバーセキュリティーシステムを本機の セキュリティースロットに取り付けます。

マイクロセーバーセキュリティーシステムの詳細は、 Kensington社のWebサイトをご覧ください。

https://www.kensington.com/

ワイヤーケーブルを、本機のセキュリティーケーブル取付け部に取り付けて、部屋の建具や動かないものに固定します。

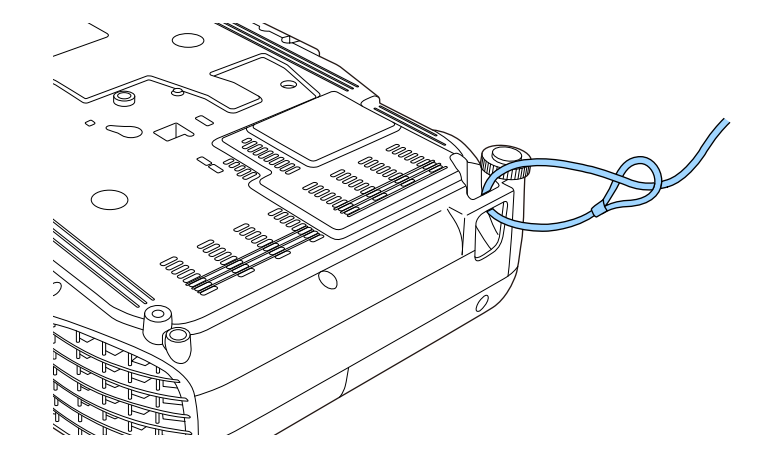

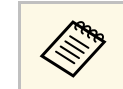

市販の盗難防止用ワイヤーロックを使用できます。ワイヤー ロックの施錠方法は、ワイヤーロックに添付の取扱説明書をご 覧ください。

# ネットワーク上のプロジェクターを使用する

ネットワーク経由でプロジェクターから映像を投写するための設定について説明します。

### ▶ 関連項目

- ・「有線LANでの映像投写」 p.90
- ・「無線LANでの映像投写」 p.93
- ・「モバイルデバイスからのワイヤレス投写(Screen Mirroring)」 p.103
- ・「セキュアHTTP」 p.108

有線LAN経由でプロジェクターから映像を投写できます。ネットワーク経由で投写するには、プロジェクターをネットワークに接続し、プロジェクターおよびコンピューターのネットワーク設定をします。 プロジェクターの接続とネットワーク設定が終わったら、Webサイトから Epson iProjection (Windows/Mac)をインストールします。

#### epson.jp/lcp/doc/

Epson iProjectionを使用すると、コンピューターの映像をネットワーク 経由で投写できます。また、ネットワークに接続された複数のコン ピューターの映像を同時に投写して、ミーティングをより活発にでき ます。詳しくは、『Epson iProjection操作ガイド (Windows/Mac)』をご 覧ください。

#### ▶ 関連項目

- ・「有線LANに接続する」 p.90
- ・「有線LANを設定する」 p.90
- 「機能一覧表」 p.11

### 有線LANに接続する

プロジェクターを有線LANに接続するには、100Base-TXまたは10Base-Tネットワークケーブルを使用します。誤作動防止のために、カテゴ リー5以上のシールド付きケーブルをお使いください。

1 LANケーブルをネットワークハブ、スイッチ、またはルーターに 接続します。 2 ケーブルのもう一方のコネクターをプロジェクターのLAN端子に 接続します。

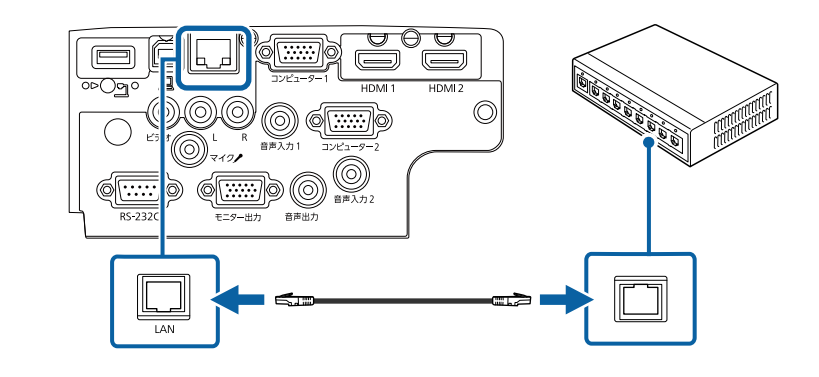

▶ 関連項目

• 「機能一覧表」 p.11

### 有線LANを設定する

ネットワーク経由でコンピューターの映像を投写するには、事前にプロジェクターのネットワーク設定が必要です。

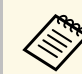

設定の前に、LAN端子にLANケーブルを接続し、プロジェクター を有線LANに接続してください。 1

【メニュー】ボタンを押し、 [ネットワーク] を選択して、 【決 定】ボタンを押します。

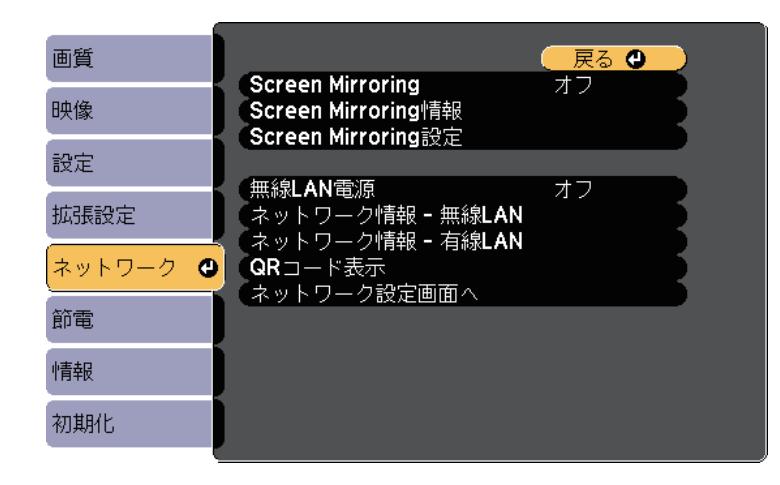

2

[ネットワーク設定画面へ]を選択し、【決定】ボタンを押しま す。

3

[基本設定]を選択し、【決定】ボタンを押します。

| 基本設定  |                             | 🛛 戻る 🔮 🔵             |
|-------|-----------------------------|----------------------|
| 無線LAN | プロジェクター名<br>PJLinkパスワード     |                      |
| 有線LAN | Remoteハスワート<br>Web制御パスワード   |                      |
| 通知    | モテレーターハスリード<br>プロジェクターキーワード | オフ<br>+ -            |
| その他   | LAN情報表示                     | オフ<br>テキストと <b>Q</b> |
| 初期化   |                             |                      |
| 設定完了  |                             |                      |
|       |                             |                      |

- 必要に応じて以下を設定します。
- 「プロジェクター名」:ネットワーク上で本機を識別するための名前を入力します。半角英数字で16文字以内で入力します。
- ・ [PJLinkパスワード] : PJLink対応アプリケーションを使って 本機を制御するときの認証用パスワードを設定します。半角英 数字で32文字以内で入力します。
- [Remoteパスワード]:ベーシックコントロール機能で本機の設定や制御をするときの認証用パスワードを設定します。半角英数字で8文字以内で入力します。(ユーザー名は [EPSONREMOTE]、デフォルトのパスワードは[guest]です。)
- ・ [Web制御パスワード] : Web制御で本機の設定や制御をする ときの認証用パスワードを設定します。半角英数字で8文字以 内で入力します。(ユーザー名は [EPSONWEB]、デフォルト のパスワードは [admin] です。)
- ・ [モデレーターパスワード]: Epson iProjectionを使って、モ デレーターとして本機に接続するときの認証用パスワードを設 定します。4桁の数字を入力します。(デフォルトのパスワー ドは設定されていません。)
- 「プロジェクターキーワード」:他のユーザーが誤って接続しないように、セキュリティーパスワードを有効にできます。コンピューターやモバイルデバイスの映像を投写するときは、投写画面に表示されるキーワードをEpson iProjectionで入力する必要があります。
- [キーワード通知]: Epson iProjectionを使って本機に接続するときに、投写画面にプロジェクターキーワードを表示するかどうかを設定します。
- [LAN情報表示]:本機のネットワーク情報の表示形式を設定 します。

有線LANでの映像投写

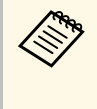

名前、パスワード、およびキーワードの入力には、表示さ れたソフトキーボードを使用します。リモコンの上下左右 ボタンを押して文字を選択し、【決定】ボタンを押して入 力します。

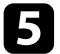

[有線LAN]を選択し、【決定】ボタンを押します。

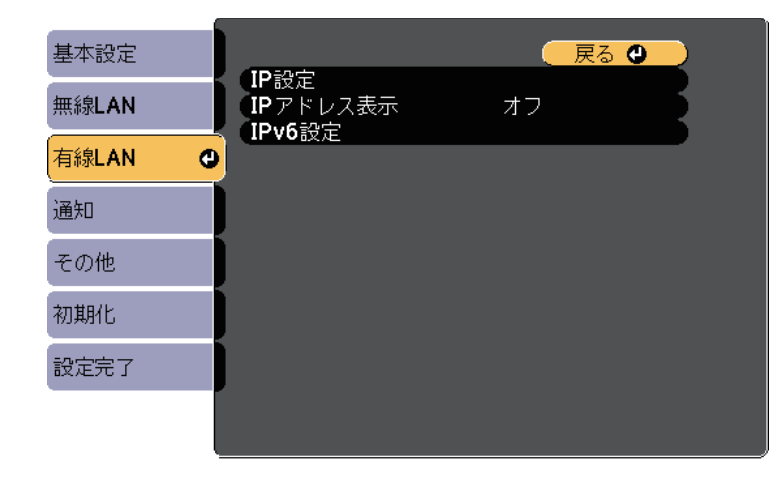

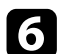

必要に応じてプロジェクターにIPアドレスを割り当てます。

- DHCPを使用できるネットワークの場合は、[IP設定]を選択し、[DHCP]を[オン]にします。
- DHCPを使用できないネットワークの場合は、[IP設定]を選択し、[DHCP]を[オフ]にして、プロジェクターの[IP アドレス]、[サブネットマスク]、[ゲートウェイアドレス]を入力します。
- IPv6を使用してプロジェクターをネットワークに接続する場合は、[IPv6設定]を選択し、[IPv6]を[オン]にして、[自動構成]、[一時アドレスの使用]を設定します。

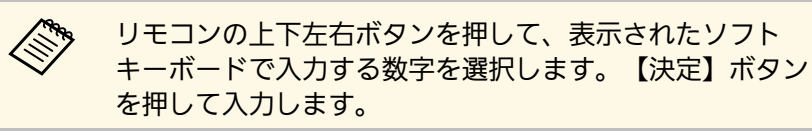

- 2 設定したIPアドレスがLAN待機画面やホーム画面に表示されない ようにするには、 [IPアドレス表示]を [オフ] に設定します。
- 8 設定が終わったら、 [設定完了] を選択します。画面の指示に 従って設定を保存し、メニューを終了します。

9 リモコンの【LAN】ボタンを押します。
 LAN待機画面に正しいIPアドレスが表示されていれば、設定完了です。

| [LAN]                                                |    |  |
|------------------------------------------------------|----|--|
| プロジェクター名<br>SSID<br>IPアドレス ユー<br>IPアドレス (W)<br>キーワード | :: |  |
| Event ID                                             | :  |  |

無線LAN経由でプロジェクターから映像を投写できます。

- ・無線LAN経由で投写するときは、無線LANユニットをプロジェクター に取り付けて、プロジェクターとコンピューターの無線LAN設定をし てください。
- ・無線LANユニットが内蔵されている機種では、無線LANユニットの取り付けは不要です。

[ネットワーク]メニューから、無線LAN設定をすると、本機を無線 接続できます。

無線LANユニットの取り付けとプロジェクターのネットワーク設定が 終わったら、Webサイトからネットワークソフトウェアをインストー ルします。無線LAN経由で映像を投写するには、以下のネットワーク ソフトウェアを使用します。

- Epson iProjection (Windows/Mac)を使用すると、ネットワークに接続 された複数のコンピューターの映像を同時に投写して、ミーティン グをより活発にできます。詳しくは、『Epson iProjection操作ガイド (Windows/Mac)』をご覧ください。
- ・Epson iProjection (iOS/Android)を使用すると、iOSやAndroidなどのモ バイルデバイスから映像を投写できます。

Epson iProjectionは、App StoreまたはGoogle Playから無料でダウン ロードできます。App Store、Google Playへ接続する際の通信料はお 客様の負担となります。

・Epson iProjection (Chromebook)を使用すると、Chromebookから映像 を投写できます。

Epson iProjectionは、Chromeウェブストアから無料でダウンロードで きます。Chromeウェブストアへ接続する際の通信料はお客様の負担 となります。

#### ▶ 関連項目

- ・「無線LANユニットを取り付ける」 p.93
- ・「プロジェクターの無線LANを設定する」 p.94
- 「Windowsで無線LANを設定する」 p.97
- ・「Macで無線LANを設定する」 p.97
- ・「無線LANのセキュリティーを設定する」 p.97

- ・「QRコードを使用してモバイルデバイスに接続する」 p.100
- ・「USBキーを使って接続する(Windowsのみ)」 p.101
- 「機能一覧表」 p.11

### 無線LANユニットを取り付ける

無線LAN経由でプロジェクターを使用するときは、無線LANユニットを 取り付けます。エプソン純正の無線LANユニット以外は取り付けない でください。

### 注意

無線LANユニットのインジケーターが青色に点灯または点滅しているときや、無線LAN経由で映像を投写しているときは、無線LANユニットを取り外さないでください。無線LANユニットの破損や故障の原因となります。

無線LANユニットカバーの固定ネジを+のドライバーで外します。

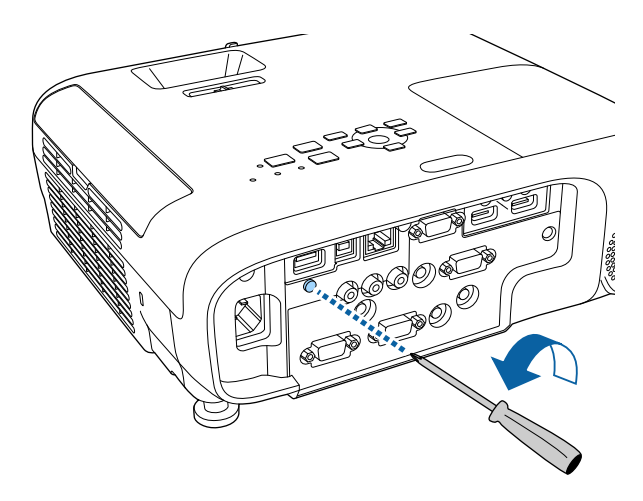

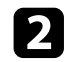

USB-A端子に無線LANユニットを取り付けます。

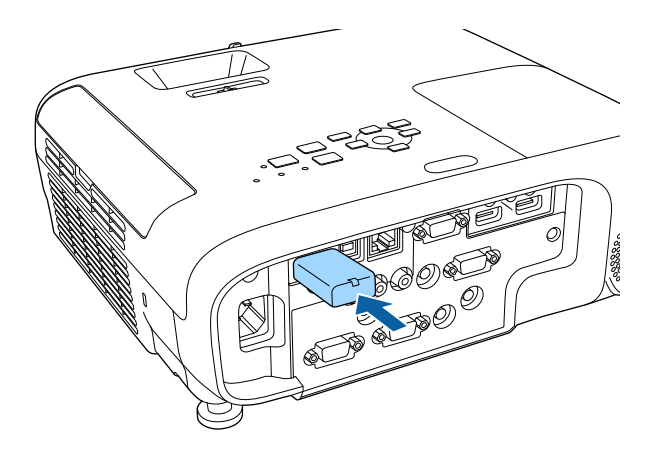

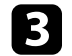

無線LANユニットカバーを取り付けて、固定ネジを締めます。

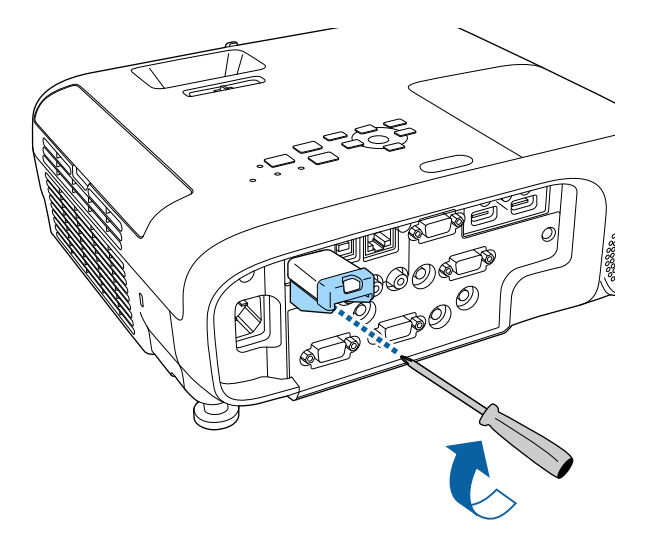

プロジェクターの無線LANを設定する

無線LAN経由でコンピューターの映像を投写するには、事前にプロ ジェクターのネットワーク設定が必要です。

【メニュー】ボタンを押し、 [ネットワーク] を選択して、 【決定】ボタンを押します。

| 画質     | <u> </u>                                                                        | - 戻る 🕘 🔵 |
|--------|---------------------------------------------------------------------------------|----------|
| 映像     | Screen Mirroring<br>Screen Mirroring情報<br>Screen Mirroring設定                    |          |
| 設定     |                                                                                 |          |
| 拡張設定   | <ul> <li>無線LAN電源</li> <li>ネットワーク情報 - 無線LAN</li> <li>ネットワーク情報 - 有線LAN</li> </ul> |          |
| ネットワーク |                                                                                 | 5        |
| 節電     | ネットワーク設定画面へ                                                                     |          |
| 情報     |                                                                                 |          |
| 初期化    |                                                                                 |          |

- **2** [無線LAN電源] を [オン] に設定します。
- 3 [ネットワーク設定画面へ]を選択し、【決定】ボタンを押します。

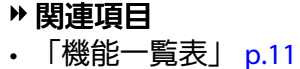

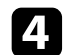

「基本設定」を選択し、【決定】ボタンを押します。

| 基本設定  | 戻る <b>①</b>                                         |
|-------|-----------------------------------------------------|
| 無線LAN | プロジェクター名<br>PJLinkパスワード                             |
| 有線LAN | Remoteパスワード<br>Web制御パスワード                           |
| 通知    | モテレーダーハスワート<br>プロジェクターキーワード オフ<br>キーロード深知 オコ        |
| その他   | エーワート通知         オノ           LAN情報表示         テキストとQ |
| 初期化   |                                                     |
| 設定完了  |                                                     |
|       |                                                     |

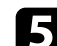

5 必要に応じて以下を設定します。

- 「プロジェクター名」:ネットワーク上で本機を識別するため」 の名前を入力します。半角英数字で16文字以内で入力しま す。
- 「PJLinkパスワード]: PJLink対応アプリケーションを使って 本機を制御するときの認証用パスワードを設定します。半角英 数字で32文字以内で入力します。
- 「Remoteパスワード」:ベーシックコントロール機能で本機 の設定や制御をするときの認証用パスワードを設定します。半 角英数字で8文字以内で入力します。(ユーザー名は [EPSONREMOTE]、デフォルトのパスワードは [quest] で す。)
- ・ [Web制御パスワード]: Web制御で本機の設定や制御をする ときの認証用パスワードを設定します。半角英数字で8文字以 内で入力します。(ユーザー名は「EPSONWEB」、デフォルト のパスワードは [admin] です。)

- [モデレーターパスワード] : Epson iProjectionを使って、モ デレーターとして本機に接続するときの認証用パスワードを設 定します。4桁の数字を入力します。(デフォルトのパスワー ドは設定されていません。)
- 「プロジェクターキーワード」:他のユーザーが誤って接続し ないように、セキュリティーパスワードを有効にできます。コ ンピューターやモバイルデバイスの映像を投写するときは、投 写画面に表示されるキーワードをEpson iProjectionで入力する 必要があります。
- ・ [キーワード通知] : Epson iProjectionを使って本機に接続す るときに、投写画面にプロジェクターキーワードを表示するか どうかを設定します。
- [LAN情報表示]:本機のネットワーク情報の表示形式を設定 します。

名前、パスワード、およびキーワードの入力には、表示さ れたソフトキーボードを使用します。リモコンの上下左右 ボタンを押して文字を選択し、【決定】ボタンを押して入 カします。

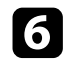

[無線LAN]を選択し、【決定】ボタンを押します。

| 基本設定  |   |                                             | 戻る 🕘                      |
|-------|---|---------------------------------------------|---------------------------|
| 無線LAN | Ø | (接続モード<br>( <b>SSID</b>                     | かんたんモード                   |
| 有線LAN |   | (セキュリティー<br>(パスフレーズ                         | なし                        |
| 通知    | 1 | <ul> <li>チャンネル設定</li> <li>SSID表示</li> </ul> | オート <b>(2.4GHz)</b><br>オフ |
| その他   |   | (IPアドレス表示)<br>(IPv6設定)                      |                           |
| 初期化   |   |                                             |                           |
| 設定完了  |   |                                             |                           |
|       |   |                                             |                           |

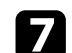

[接続モード] を選択します。

- [かんたんモード]:スマートフォンやタブレット端末、コン ピューターとワイヤレスに直接接続できます。
- 「マニュアルモード」:無線LANアクセスポイント経由でス マートフォンやタブレット端末、コンピューターと接続できま す。

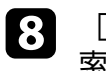

[マニュアルモード]を選択した場合は[アクセスポイント検 索]を行って、接続する無線LANアクセスポイントを選択しま す。

手動でSSIDを割り当てるときは [SSID] を選択して、SSID を入力します。

- [マニュアルモード]の場合は、必要に応じてプロジェクターに IPアドレスを割り当てます。
  - DHCPを使用できるネットワークの場合は、[IP設定]を選択し、[DHCP]を[オン]にします。
  - DHCPを使用できないネットワークの場合は、[IP設定]を選択し、[DHCP]を[オフ]にして、プロジェクターの[IP アドレス]、[サブネットマスク]、[ゲートウェイアドレス]を入力します。
  - IPv6を使用してプロジェクターをネットワークに接続する場合は、[IPv6設定]を選択し、[IPv6]を[オン]にして、[自動構成]、[一時アドレスの使用]を設定します。
- 10 設定したSSIDやIPアドレスがLAN待機画面およびホーム画面に表 示されないようにするには、 [SSID表示] または [IPアドレス表 示] を [オフ] に設定します。
- 1 設定が終わったら、 [設定完了] を選択します。画面の指示に 従って設定を保存し、メニューを終了します。
- 12 リモコンの【LAN】ボタンを押します。

LAN待機画面に正しいIPアドレスが表示されていれば、設定完了です。

| [LAN]                                                          |                  |
|----------------------------------------------------------------|------------------|
| プロジェクター名<br>SSID<br>IPアドレス <del>エ</del><br>IPアドレス (m)<br>キーワード | :<br>:<br>:<br>: |
| Event ID                                                       | :                |

無線LAN設定が完了したら、コンピューターの無線LAN設定をしてくだ さい。ネットワークソフトウェアを起動して、無線LAN経由で映像を プロジェクターに送ります。

### Windowsで無線LANを設定する

コンピューターとプロジェクターを接続するには、コンピューターで 無線LAN設定をします。

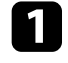

В

Windowsタスクバーのネットワークアイコンをクリックし、無線 ユーティリティソフトウェアを起動します。

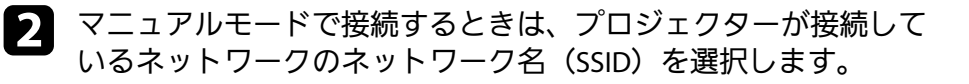

[接続] をクリックします。

### Macで無線LANを設定する

コンピューターとプロジェクターを接続するには、コンピューターで 無線LAN設定をします。

- 1 画面上部にあるメニューバーのWi-Fiアイコンをクリックします。
- マニュアルモードで接続するときは、Wi-Fiがオンに設定されていることを確認し、プロジェクターが接続しているネットワークのネットワーク名(SSID)を選択します。

### 無線LANのセキュリティーを設定する

プロジェクターの無線通信に使うセキュリティーを設定できます。無線LANの設定に合わせて、以下のいずれかのセキュリティーを設定します。

- ・WPA2-PSKセキュリティー
- WPA3-PSKセキュリティー\*
- ・WPA2/WPA3-PSKセキュリティー\*
- WPA3-EAPセキュリティー\*
- ・WPA2/WPA3-EAPセキュリティー\*
- \*マニュアルモードで接続しているときのみ

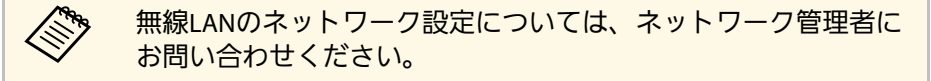

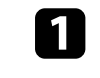

WPA3-EAPまたはWPA2/WPA3-EAPセキュリティーを設定する場合 は、本機に対応した形式の証明書をUSBストレージのルートディ レクトリーに格納します。

## 無線LANでの映像投写

4

- 2 【メニュー】ボタンを押し、 [ネットワーク] を選択して、 【決 定】ボタンを押します。
- 3 [ネットワーク設定画面へ]を選択し、【決定】ボタンを押します。
  - [無線LAN]を選択し、【決定】ボタンを押します。

| 基本設定  |                                             | 🦳 戻る 🔮                    |
|-------|---------------------------------------------|---------------------------|
| 無線LAN | ● 接続モード<br>SSID                             | かんたんモード                   |
| 有線LAN | ・<br>セキュリティー<br>パスフレーズ                      | なし                        |
| 通知    | <ul> <li>チャンネル設定</li> <li>SSID表示</li> </ul> | オート <b>(2.4GHz)</b><br>オフ |
| その他   | < (IPアドレス表示)<br>(IPv6設定)                    | オフ                        |
| 初期化   | ĺ                                           |                           |
| 設定完了  | ĺ                                           |                           |
|       |                                             |                           |

5 [セキュリティー]を選択し、【決定】ボタンを押します。

| 基本設定  |                 |                     | 戻る                      |     |
|-------|-----------------|---------------------|-------------------------|-----|
| 無線LAN | ● 接続モ<br>SSID   | \F                  | かんたんモード                 |     |
| 有線LAN | ・<br>セキュ<br>パスフ | リティー<br>レーズ<br>キャジロ | <b>ひ</b> なし             |     |
| 通知    | チャン<br>SSID表    | ネル設定<br>表示<br>- っまニ | 1 <b>cn</b><br>オフ<br>オフ | E C |
| その他   | IPアト<br>IPv6該   | レス表示<br>3定          | л)<br>                  |     |
| 初期化   |                 |                     |                         |     |
| 設定完了  |                 |                     |                         |     |
|       |                 |                     |                         |     |

6 無線LANの設定に合わせて、セキュリティーを設定します。

2 選択したセキュリティーに応じて、以下のいずれかの操作をしま す。

- ・ [WPA3-PSK] 、 [WPA2/WPA3-PSK] の場合: [パスフレー ズ]を選択し、【決定】ボタンを押して、パスフレーズを入力 します。半角英数字8文字以上63文字以内で入力します。33 文字以上を入力をするときは、Webブラウザーを使って入力し ます。手順16へ進みます。
- ・「WPA3-EAP]、「WPA2/WPA3-EAP]の場合:「EAP設定]を 選択し、【決定】ボタンを押します。

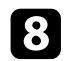

### [EAP種類] で認証プロトコルを選択します。

| 基本設定    | [EAP設定]                      | 戻る 🕘 |
|---------|------------------------------|------|
| 無線LAN 🔮 | EAP種類                        | PEAP |
| 有線LAN   | レーリー名<br>パスワード<br>クニィアント 証明書 |      |
| 通知      | サーバー証明書の検証                   | オフ   |
| その他     | 認証サーバー名                      |      |
| 初期化     |                              |      |
| 設定完了    |                              |      |
|         |                              |      |

9 証明書の種類を選択し、【決定】ボタンを押します。

- ・ [クライアント証明書]: [PEAP-TLS]、 [EAP-TLS]用のク ライアント証明書をインポートします。
- ・ [CA証明書]: EAPのすべての種類用のCA証明書用をイン ポートします。

電子証明書はWebブラウザーからも設定できます。ただし、Webブラウザーとプロジェクターメニューの双方から
 証明書をインストールすると、正しくインストールされないことがあります。

10 [登録]を選択し、【決定】ボタンを押します。

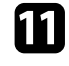

12

画面の指示に従って本機のUSB-A端子にUSBストレージを接続します。

【決定】ボタンを押して、証明書の一覧を表示します。

- 13 一覧からインポートする証明書を選択します。 パスワードの入力を求めるメッヤージが表示されます。
- 14 証明書のパスワードを入力し、【決定】ボタンを押します。 証明書がインストールされ、完了メッセージが表示されます。
- 15 必要に応じてEAPセキュリティーを選択します。
  - ・ [ユーザー名]:ユーザー名を入力します。半角英数字64 文字以内で入力します。33文字以上を入力をするときは、Web ブラウザーを使って入力します。クライアント証明書をイン ポートしたときは、証明書の発行先が自動で設定されます。
  - 「パスワード]: [PEAP]、[EAP-FAST]の認証用パスワードを入力します。半角英数字64文字以内で入力します。33 文字以上を入力をするときは、Webブラウザーを使って入力します。
  - [サーバー証明書の検証] : CA 証明書が設定されているとき に、サーバー証明書を照合するかどうかを選択します。

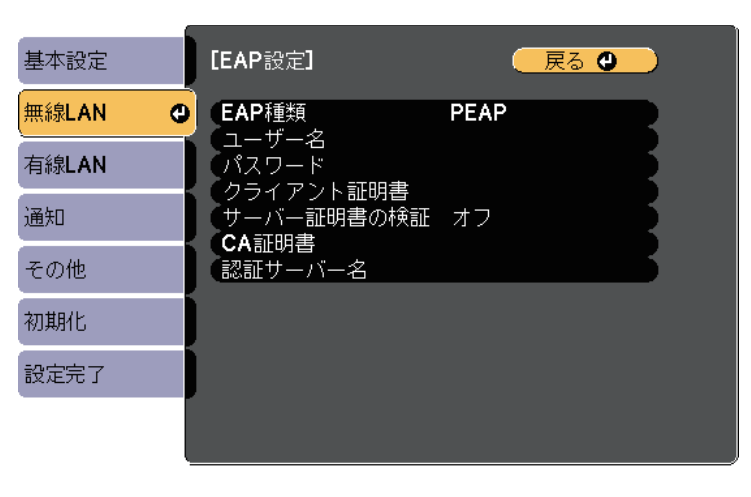

「認証サーバー名」:認証サーバー名を入力します。

## 無線LANでの映像投写

16 設定が終わったら、 [設定完了] を選択します。画面の説明に 従って設定を保存し、メニューを終了します。

#### ▶ 関連項日

- ・「サポートするクライアント・CA証明書の一覧」 p.100
- ・「ネットワーク設定 無線LANメニュー」 p.146

### サポートするクライアント・CA証明書の一覧

以下の種類の電子証明書を設定できます。

### クライアント証明書(PEAP-TLS/EAP-TLS)

| 項目     | 説明                                |
|--------|-----------------------------------|
| フォーマット | PKCS#12                           |
| 拡張子    | PFX、P12                           |
| 暗号     | RSA                               |
| ハッシュ   | MD5/SHA-1/SHA-256/SHA-384/SHA-512 |
| 鍵長     | 512/1024/2048/4096 bit            |
| パスワード* | 設定が必要。64文字以内の半角英数字。               |

### CA証明書(PEAP/PEAP-TLS/EAP-TLS/EAP-FAST)

| 項目     | 説明                                |
|--------|-----------------------------------|
| フォーマット | X509v3                            |
| 拡張子    | DER/CER/PEM                       |
| 暗号     | RSA                               |
| ハッシュ   | MD5/SHA-1/SHA-256/SHA-384/SHA-512 |
| 鍵長     | 512/1024/2048/4096 bit            |
| エンコード  | BASE64/バイナリー                      |

\*パスワードは半角英数字で64文字以内で設定できます。32文字以上 の入力をするときは、Webブラウザーを使って入力します。

### ORコードを使用してモバイルデバイスに接続する

プロジェクターの無線LAN設定が完了したら、LAN待機画面に投写され るQRコードをEpson iProjection (iOS/Android) で読み取って、スマート フォンやタブレット端末などのモバイルデバイスを接続できます。

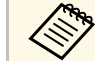

- お使いのモバイルデバイスに、最新版のEpson iProjectionがイ ンストールされていることを確認してください。
- ・ Epson iProjectionは、 App StoreまたはGoogle Playから無料でダ ウンロードできます。App Store、Google Playへ接続する際の 通信料はお客様の負担となります。
- かんたんモードでEpson iProjectionを使うときは、セキュリ ティーの設定をすることをお勧めします。
- リモコンの【LAN】ボタンを押します。 ORコードが投写画面に表示されます。
  - ・ORコードが表示されないときは、「ネットワーク」メ ニューの「LAN情報表示」を「テキストとORコード」に 設定します。
    - 「ネットワーク」 > 「ネットワーク設定画面へ」 > 「基本設定」 > 「LAN情報表示]
    - ・QRコードを非表示にしたいときは、【戻る】ボタンを押 してください。
    - ・ORコードが表示されないときは、【決定】ボタンを押し てください。

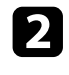

モバイルデバイスにインストールされているEpson iProjection を起動します。

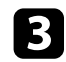

B 投写されているQRコードをEpson iProjectionで読み取って、プロ ジェクターに接続します。

> **S** 投写画面に近づいて、正面からQRコードを読み取ります。 ORコードがモバイルデバイスのORコードリーダーのガイ ド内に収まっていることを確認します。画面から離れすぎ ると、正しく読み取れないことがあります。

接続が完了したら、 投写するファイルを選択してください。

### USBキーを使って接続する(Windowsのみ)

USBメモリーをUSBキーとして設定し、無線LANに対応したWindows コンピューターとプロジェクターを簡単に無線接続します。USBキー を使うと、お使いのコンピューターの無線LAN設定を自動で選択し、 ワイヤレスに映像を投写できます。

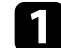

Epson iProjection (Windows/Mac)でUSBキーを設定します。

詳しくは、『Epson iProjection操作ガイド (Windows/Mac)』 をご覧ください。

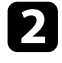

無線LANユニットが内蔵されているか、または取り付けられてい るか確認します。

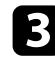

本機の電源を入れます。

LAN待機画面が表示されます。SSIDおよびIPアドレスが表示され ていることを確認します。

- 次のいずれかの方法でUSBキーを接続します。 5
  - ・ USBキーをプロジェクターのUSB-A端子に接続します。(無線 LANユニット内蔵機種)
  - ・ 無線LANユニットを取り外して、USBキーを接続します。(オ プションの無線LANユニット装着機種)

ネットワーク情報の更新が終了したことを通知するメッセージが 表示されます。

- USBキーを取り外します。 6 無線LANユニットを取り外したときは、再度無線LANユニットを 取り付けます。(オプションの無線LANユニット装着機種)
- コンピューターのUSB端子にUSBキーを接続します。
- 画面の指示に従って、必要なアプリケーションのインストールを 8 進めます。
  - E CON Windowsファイアウォールのメッセージが表示されたと きは、「はい」をクリックしてファイアウォールを無効 にします。
    - コンピューターにソフトウェアをインストールするに は、管理者権限が必要です。
    - ・ 自動的にインストールされないときは、USBキー内の
       「MPPLaunch.exe」をダブルクリックします。

しばらくすると、コンピューターの映像がプロジェクターから投 写されます。

リモコンの【LAN】ボタンを押します。

9 投写が終了したら、Windowsタスクバーの[ハードウェアの安全 な取り外し」を選択し、コンピューターからUSBキーを取り外し ます。

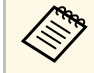

USBキーを使用する前に接続していたアクセスポイントに 接続するには、コンピューターの再起動が必要になること があります。

Miracastを搭載したノートPC、スマートフォン、タブレットPCなどの モバイルデバイスからプロジェクターに映像を送信できます。

Miracastに準拠しているデバイスであれば、ソフトウェアを追加でイン ストールする必要はありません。Windowsコンピューターをお使いの ときは、Miracast接続に必要なアダプターが利用可能なことを確認して ください。

Screen Mirroring機能を使用するときは、以下の制限事項があります。

- ・インターレース映像は再生できません。
- ・3チャンネル以上のマルチチャンネルオーディオは再生できません。
- ・解像度1920×1080、フレームレート30 fpsを超える映像は投写できません。
- ・3D映像は再生できません。
- ・お使いのデバイスによっては、著作権保護されたコンテンツは Miracast接続では再生できないことがあります。
- Screen Mirroringでの投写中にScreen Mirroring設定は変更しないでく ださい。設定を変更すると、接続が切断され、再接続までに時間が かかることがあります。
- [ネットワーク] > [Screen Mirroring設定]
- Screen Mirroringでの投写中は、電源ブレーカーで直接本機の電源を 切らないでください。

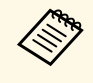

Miracastは、主にAndroid端末やWindows 8.1以降のWindowsに搭載されています。

デバイスによって、Miracastを搭載していないことがあります。 お使いのモバイルデバイスの取扱説明書をご確認ください。

### ▶ 関連項目

- ・「Screen Mirroringを設定する」 p.103
- ・「Miracast機能を使ってScreen Mirroring接続する」 p.105
- 「機能一覧表」 p.11

### Screen Mirroringを設定する

モバイルデバイスから映像を投写するには、プロジェクターのScreen Mirroringを設定します。

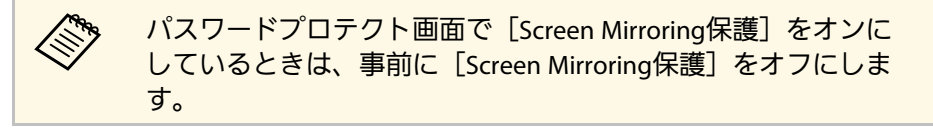

### 1 【メニュー】ボタンを押し、 [ネットワーク] を選択して、 【決 定】ボタンを押します。

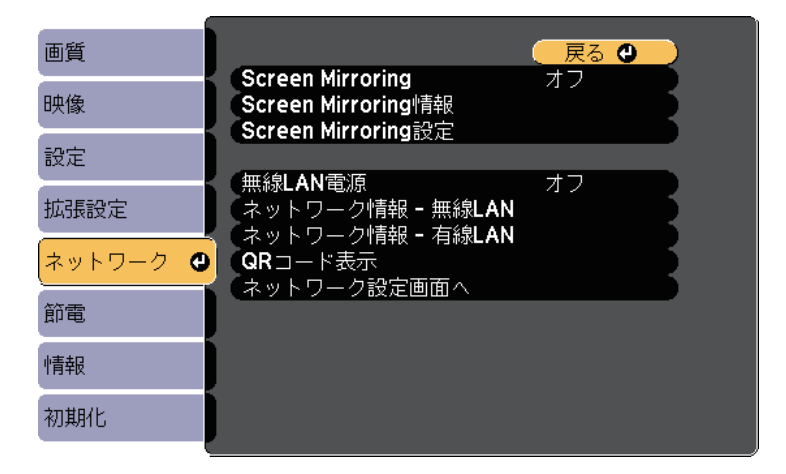

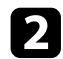

#### [Screen Mirroring] を [オン] に設定します。

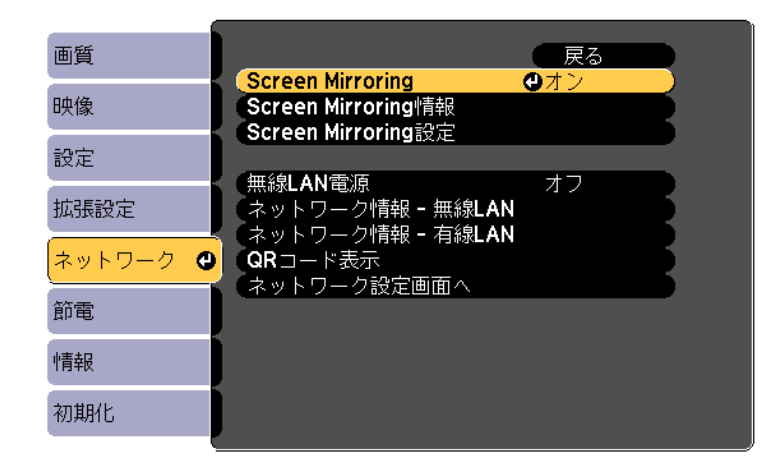

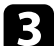

[Screen Mirroring設定]を選択し、【決定】ボタンを押します。

| 画質        | ● 戻る                                                                                  |
|-----------|---------------------------------------------------------------------------------------|
| 映像        | Screen Mirroring オン<br>Screen Mirroring情報                                             |
| 設定        | Screen Mirroring設定                                                                    |
| 拡張設定      | <ul> <li>(無線LAN電源 オフ</li> <li>ネットワーク情報 - 無線LAN</li> <li>、 ネットワーク情報 - 右線LAN</li> </ul> |
| (ネットワーク 🕑 | QRコード表示                                                                               |
| 節電        | ネットワーク設定画面へ                                                                           |
| 情報        |                                                                                       |
| 初期化       |                                                                                       |

### 必要に応じて [ディスプレイ名] を設定します。

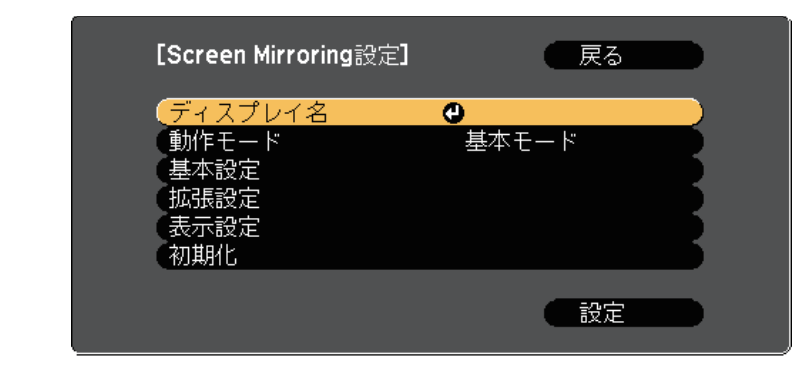

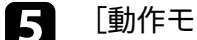

[動作モード] を選択します。

- 「基本モード」:基本的な設定で接続します。
- 「拡張モード」: 接続の詳細を設定できます。
- 必要に応じて [基本設定] を設定します。 6
  - 「無線LAN方式]:モバイルデバイスとプロジェクターの通信 方式を選択します。
  - 「パフォーマンス調整」: Screen Mirroringの映像表示速度およ び品質を調整します。品質を上げるには小さい値を選択し、速 度を上げるには大きい値を選択します。
  - 「接続モード」:セキュリティーの種類を設定します。「基本 モード〕を選択したときのみ設定可能です。
- [拡張モード]を選択した場合は、 [拡張設定]を設定します。 7
  - 「会議モード」:会議の形態に合わせて、接続方法を選択しま す。Screen Mirroringでの投写中に他のユーザーが投写画面を切 り替えられるようにするには、「割り込み接続許可」を選択し ます。他のユーザーが投写画面を切り替えられないようにする には、「割り込み接続不可」を選択します。

 「チャンネル】: Screen Mirroringで使用する無線チャンネルを 選択します。

8 必要に応じて [表示設定] を設定します。

- [PINコード通知]: Screen Mirroring以外の入力ソースの映像 を投写中に、投写画面にPINコードを表示します。
- ・ [端末名通知]: Screen Mirroring以外の入力ソースの映像を投 写中に、新しく接続した端末名を投写画面に表示します。
- 9 設定が終わったら、 [設定] を選択し、画面上の説明に従って設定を保存してメニューを終了します。
- 10 リモコンの【ホーム】ボタンを押します。ホーム画面にディスプ レイ名が表示されれば設定完了です。

### Miracast機能を使ってScreen Mirroring接続する

Miracastが搭載されたスマートフォンなどのモバイルデバイスをお使い のときは、Miracast機能を使ってワイヤレスに映像を投写できます。 Screen Mirroringで接続すると、映像と音声を本機から出力できます。

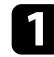

必要に応じて本機の [Screen Mirroring設定]を設定します。

2 リモコンの【LAN】ボタンを押して、Screen Mirroringソースに切り替えます。

Screen Mirroring待機画面が表示されます。

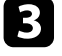

モバイルデバイスでMiracast機能を使用してプロジェクターを検索します。

接続可能なデバイスの一覧が表示されます。

- 一覧から本機のディスプレイ名を選択します。
- 5 モバイルデバイスにPIN入力画面が表示されたときは、Screen Mirroring待機画面または投写している映像の右下に表示されてい るPINコードを入力します。

モバイルデバイスの映像がプロジェクターから投写されます。

接続が確立されるまで時間がかかることがあります。接続 が完了するまでプロジェクターの電源コードを抜かないで ください。電源コードを抜くと、デバイスが反応しなく なったり、誤作動する原因になります。 モバイルデバイスによっては、接続時にデバイスの削除が 必要になることがあります。モバイルデバイスの画面の指 示に従って操作してください。

#### ▶ 関連項目

- ・「Windows 10でScreen Mirroring接続する」 p.105
- 「Windows 8.1でScreen Mirroring接続する」 p.106

#### Windows 10でScreen Mirroring接続する

お使いのコンピューターでワイヤレスに映像を投写するための設定が できます。Screen Mirroringで接続すると、映像と音声を本機から出力 できます。

- 必要に応じて本機の [Screen Mirroring設定] を設定します。
- 2 リモコンの【LAN】ボタンを押して、Screen Mirroringソースに切り替えます。

Screen Mirroring待機画面が表示されます。

```
3
```

コンピューターで[アクションセンター]を表示し、[接続]を 選択します。

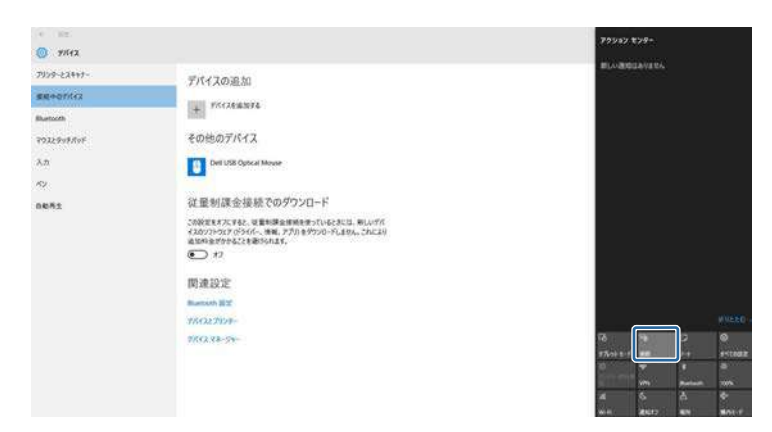

接続可能なデバイスの一覧が表示されます。

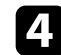

一覧から本機のディスプレイ名を選択します。

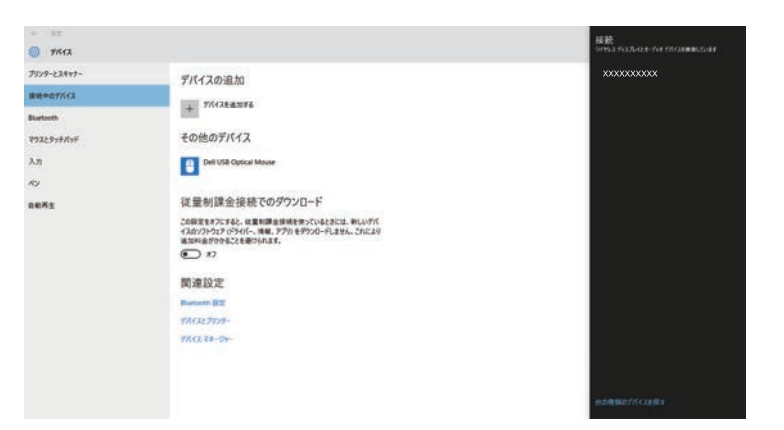

コンピューターにPIN入力画面が表示されたときは、Screen 5 Mirroring待機画面または投写している映像の右下に表示されてい るPINコードを入力します。

#### コンピューターの映像がプロジェクターから投写されます。

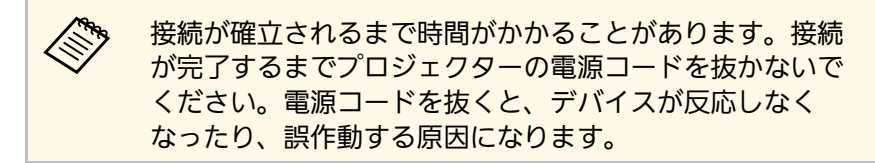

#### Windows 8.1でScreen Mirroring接続する

Windows 8.1のコンピューターをお使いのときは、チャームからワイヤ レスに映像を投写するための設定ができます。Screen Mirroringで接続 すると、映像と音声を本機から出力できます。

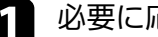

2

必要に応じて本機の [Screen Mirroring設定]を設定します。

リモコンの【LAN】ボタンを押して、Screen Mirroringソースに切 り替えます。

Screen Mirroring待機画面が表示されます。

コンピューターでチャームの [デバイス] を選択し、 [表示] を 3 選択します。

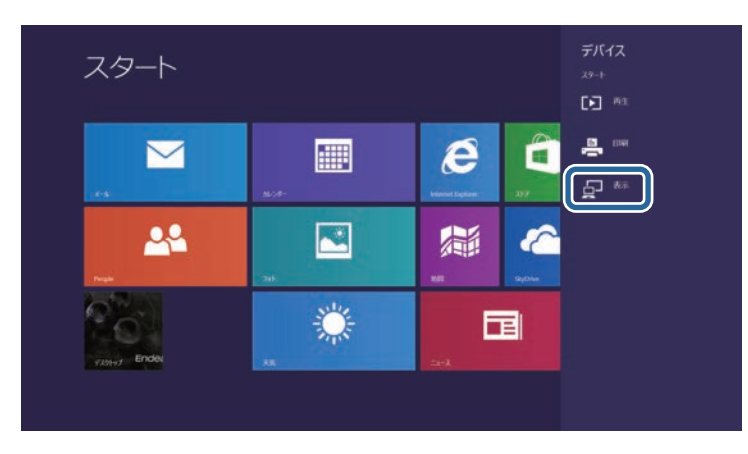

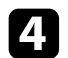

[ワイヤレスディスプレイの追加]を選択します。

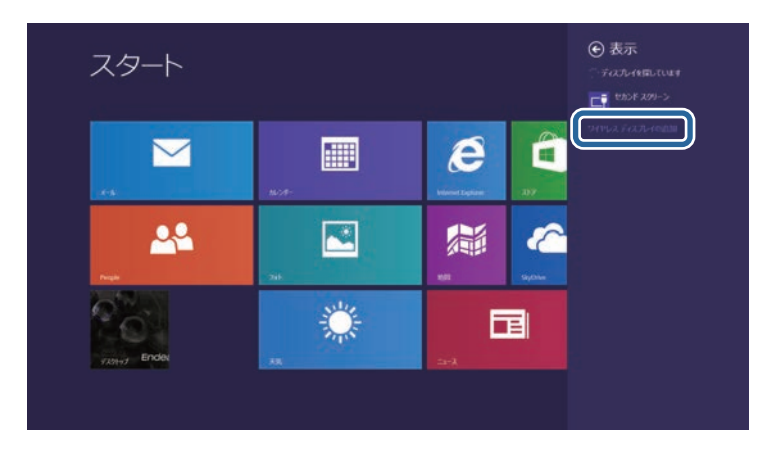

#### コンピューターの映像がプロジェクターから投写されます。

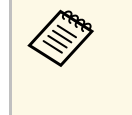

接続が確立されるまで時間がかかることがあります。接続 が完了するまでプロジェクターの電源コードを抜かないで ください。電源コードを抜くと、デバイスが反応しなく なったり、誤作動する原因になります。

接続可能なデバイスの一覧が表示されます。

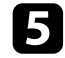

6

一覧から本機のディスプレイ名を選択します。

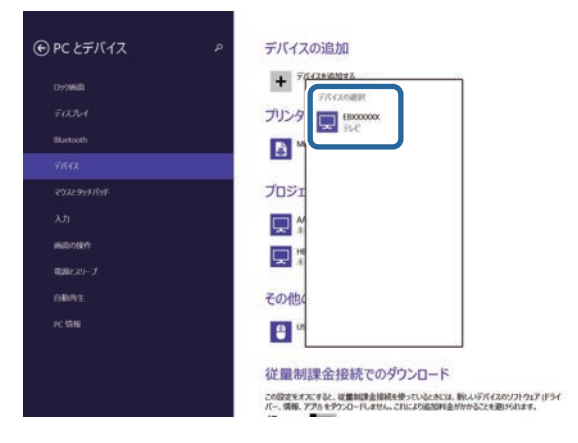

コンピューターにPIN入力画面が表示されたときは、Screen Mirroring待機画面または投写している映像の右下に表示されてい るPINコードを入力します。 HTTPSプロトコルを用いて、プロジェクターとWebブラウザー間の通信 のセキュリティーを強固にできます。HTTPSプロトコルを用いたセ キュリティーを適用するには、Webブラウザーから信頼性を検証でき るサーバー証明書を作成してプロジェクターにインストールし、[セ キュアHTTP] 設定をオンにします。

 ● [ネットワーク] > [ネットワーク設定画面へ] > [その他] > [セキュアHTTP]

サーバー証明書がないときは、プロジェクター内部で自己署名証明書 を自動作成して通信します。自己署名証明書はWebブラウザーから信 頼性を検証できないため、Webブラウザーからプロジェクターにアク セスしたときにサーバーの信頼性に関する警告が表示されます。この 警告を無視することで通信を継続できます。

#### ▶ 関連項目

- ・「メニューからWebサーバー証明書を設定する」 p.108
- 「機能一覧表」 p.11

### メニューからWebサーバー証明書を設定する

プロジェクターメニューとUSBメモリーを使って、作成したWebサー バー証明書を本機にインストールします。

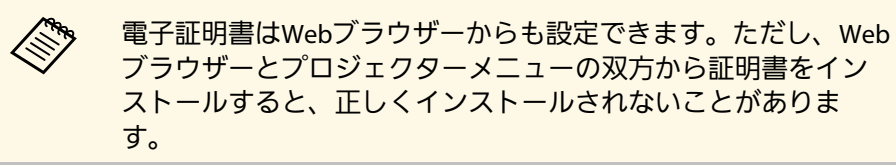

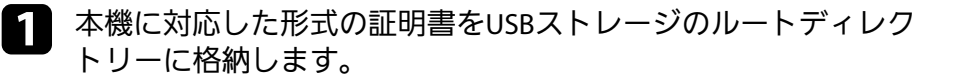

【メニュー】ボタンを押し、[ネットワーク]を選択して、【決 定】ボタンを押します。

- 3 [ネットワーク設定画面へ]を選択し、【決定】ボタンを押しま す。
- 4. [その他]を選択し、【決定】ボタンを押します。

| 基本設定  |                                  | 戻る 🕘              | 2  |
|-------|----------------------------------|-------------------|----|
| 無線LAN | セキュアHITP<br>Webサーバー証明書           | オノ                | 5  |
| 有線LAN | 優先ケートウェイ<br>AMX Device Discovery | 有線LAN<br>オフ<br>オフ | Ę  |
| 通知    | Control4 SDDP                    | オフォフ              | Ę. |
| その他 🔮 |                                  |                   |    |
| 初期化   |                                  |                   |    |
| 設定完了  |                                  |                   |    |
|       |                                  |                   |    |

5 [セキュアHTTP] を [オン] に設定します。 [Webサーバー証明書]を選択し、【決定】ボタンを押します。 6 7 [登録]を選択し、【決定】ボタンを押します。 画面の指示に従って本機のUSB-A端子にUSBストレージを接続し 8 ます。 【決定】ボタンを押して、証明書の一覧を表示します。 9 一覧からインポートする証明書を選択します。 10 パスワードの入力を求めるメッセージが表示されます。 証明書のパスワードを入力し、【決定】ボタンを押します。 11
# セキュアHTTP

証明書がインストールされ、完了メッセージが表示されます。

#### ▶ 関連項目

・「サポートするWebサーバー証明書の一覧」 p.109

### サポートするWebサーバー証明書の一覧

以下の種類の電子証明書を設定できます。

Webサーバー証明書(セキュアHTTP)

| 項目           | 説明                                |
|--------------|-----------------------------------|
| フォーマット       | PKCS#12                           |
| 拡張子          | PFX、P12                           |
| 暗号           | RSA                               |
| ハッシュ         | MD5/SHA-1/SHA-256/SHA-384/SHA-512 |
| 鍵長           | 512/1024/2048/4096 bit            |
| Common Name  | ネットワークホスト名                        |
| Organization | 任意                                |
| パスワード*       | 設定が必要。64文字以内の半角英数字。               |

\*パスワードは半角英数字で64文字以内で設定できます。32文字以上の入力をするときは、Webブラウザーを使って入力します。

# プロジェクターを監視および制御する

ネットワーク経由でプロジェクターの監視と制御を行う方法について説明します。

#### ▶ 関連項目

- [Epson Projector Management] p.111
- ・「Webブラウザーを使ってネットワークプロジェクターを制御する」 p.112
- ・「Webブラウザーで証明書を設定する」 p.116
- ・「メールでプロジェクターの異常を通知する」 p.117
- ・「SNMPを使ってプロジェクターを監視する」 p.119
- ・「ESC/VP21コマンドを使用する」 p.120
- 「PJLinkについて」 p.122
- ・「Crestron Connectedについて」 p.123
- ・「プロジェクターのイベントスケジュールを設定する」 p.128

Epson Projector Managementを使用すると、ネットワークに接続された プロジェクターの状態をコンピューターに表示して確認したり、コン ピューターから制御したりできます(Windowsのみ)。詳しくは、 『Epson Projector Management操作ガイド』をご覧ください。

Epson Projector Managementは以下のWebサイトからダウンロードして ください。

epson.jp/download/

#### ▶ 関連項目

•「機能一覧表」 p.11

コンピューターのWebブラウザーを使って、ネットワークに接続され たプロジェクターのメニュー設定や制御を離れた場所から行えます。

| <ul> <li>・コンピューターとプロジェクターをネットワークに接続できる<br/>状態にしておきます。無線LANで接続するときは、 [マニュア<br/>ルモード] で接続してください。</li> </ul> |
|----------------------------------------------------------------------------------------------------|
| ・以下のWebブラウザーを使用できます。                                                                                      |
| ・Internet Explorer 11以上(Windows)                                                                          |
| Microsoft Edge(Windows)                                                                                   |
| • Safari (Mac、iOS)                                                                                        |
| Chrome (Android)                                                                                          |
| ・お使いのWebブラウザーで、接続にプロキシサーバーを使用し<br>ないように設定してください。メニュー設定の中には、Web<br>ブラウザーからは設定できない項目があります。                  |
| <ul> <li>         ・ [待機モード]を[通信オン]に設定すると、本機がスタンバイ状態(電源オフ)のときも、Webブラウザーを使って設定や制御ができます。     </li> </ul>     |
| ● [節電」 > [待機モード」 > [待機モード]                                                                                |

1 本機の電源がオンになっていることを確認します。

- 2 お使いの機器を、接続先のプロジェクターと同じネットワークに 接続します。
- 3 お使いの機器でWebブラウザーを起動します。
- イ ブラウザーのアドレス入力部にプロジェクターのIPアドレスを入力し、Epson Web Control画面に接続します。IPv6アドレスを入力するときは、アドレスを[]で囲んで入力します。

Epson Web Control画面が表示されます。

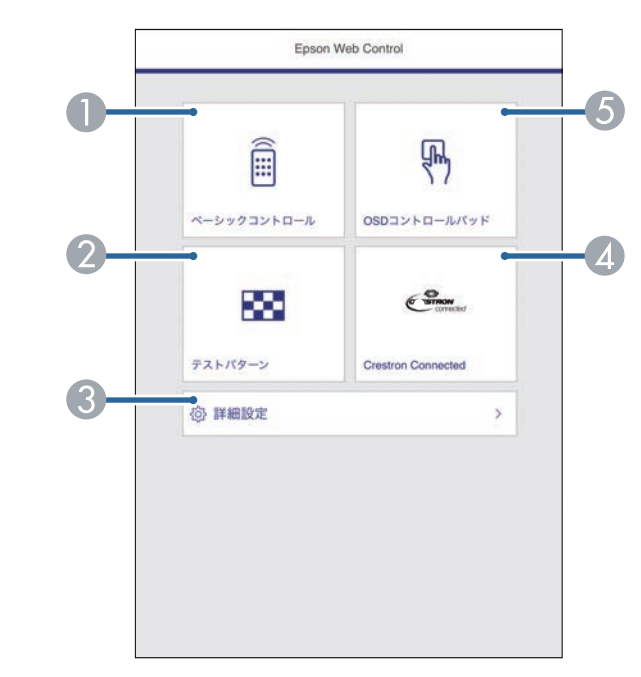

- 本機をリモート操作します。
- ⑦ テストパターンを表示します。
- ③ 本機の詳細設定をします。
- Crestron Connectedの操作画面を表示します。Crestron Connected を使用しているときのみ有効です。
- ⑤ 指やマウスで本機のメニューを操作します。

**5** 操作したい項目を選択します。

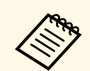

 Epson Web Control画面のオプション設定をするためにロ グインを求められる場合があります。ログイン画面が表 示されたら、ユーザー名とパスワードを入力します。

- ・ [ベーシックコントロール] にアクセスするときの ユーザー名はEPSONREMOTE、デフォルトのパスワー ドはguestです。
- ・その他の設定をするときのユーザー名はEPSONWEB、 デフォルトのパスワードはadminです。
- ・パスワードは、 [ネットワーク] メニューの [Web制御 パスワード] で変更できます。
- [ネットワーク] > [ネットワーク設定画面へ] >
   [基本設定] > [Web制御パスワード]
- ・以下の項目は[詳細設定]からのみ設定できます。
- ・Monitorパスワード(半角英数字で16文字以内)
- ・IPv6設定(手動)
- HTTPポート追加(Web制御に使用するポート番号で、 80(デフォルト)、843、3620、3621、3625、3629、 4352、4649、5357、10000、10001、41794以外の番 号)

#### ▶ 関連項目

- ・「Web Controlのオプション設定」 p.113
- ・「節電メニュー」 p.153
- ・「ネットワークメニュー 基本設定メニュー」 p.144
- 「機能一覧表」 p.11

### Web Controlのオプション設定

ベーシックコントロール

- ・ログイン画面が表示されたら、ユーザー名とパスワードを入力 します。(ユーザー名はEPSONREMOTE、デフォルトのパス ワードはguestです。)
  - ・パスワードは、 [ネットワーク] メニューの [Remoteパス ワード] で変更できます。
  - [ネットワーク] > [ネットワーク設定画面へ] > [基本 設定] > [Remoteパスワード]

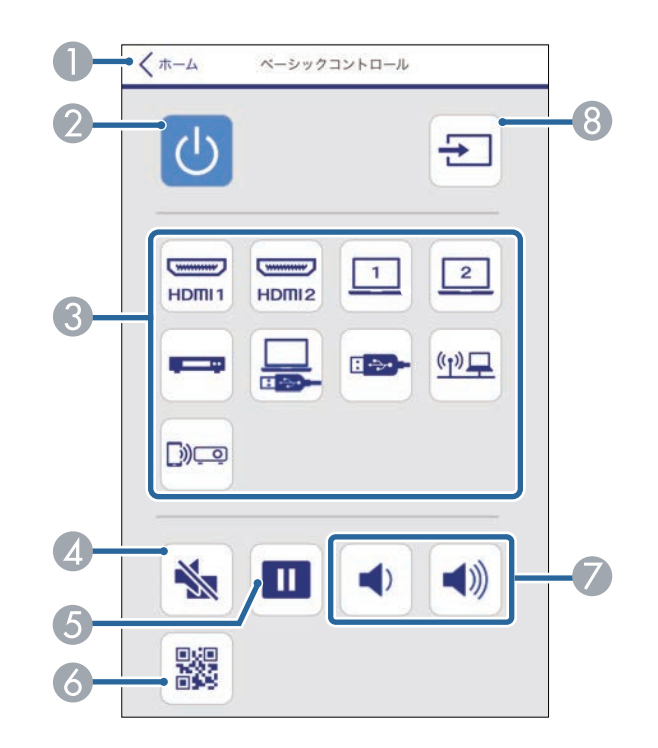

- ② 本機の電源をオン/オフします。
- ③ 入力ソースを選択します。
- ④ 映像と音声を一時的に遮断します。
- ⑤ 映像を一時停止します。
- ♂ QRコードを表示します。
- 🕖 スピーカーの音量を調整します。
- ⑧ 映像の入力を検出します。

#### OSDコントロールパッド

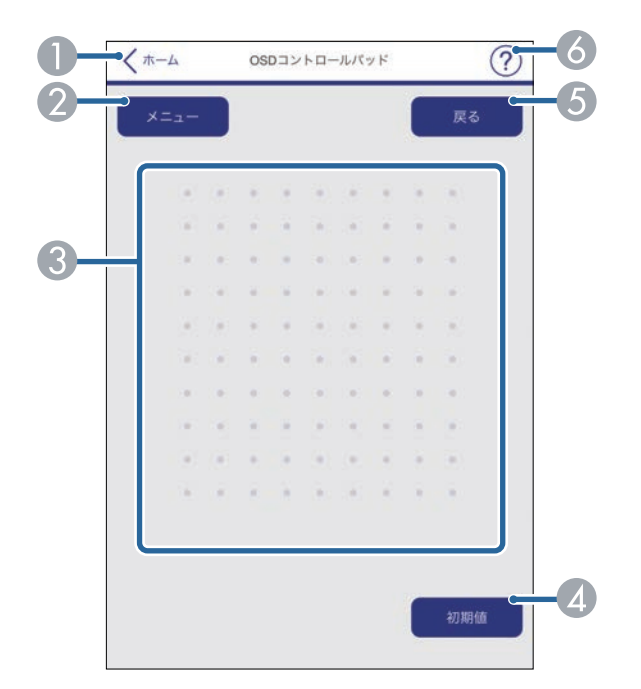

- Epson Web Controlのホーム画面に移動します。
- ② 本機のメニューを表示します。

- 🕄 指やマウスでメニューを操作します。
- ④ 選択した設定を初期値に戻します。
- ⑤ 前のメニュー項目に戻ります。
- る ヘルプを表示します。

### テストパターン

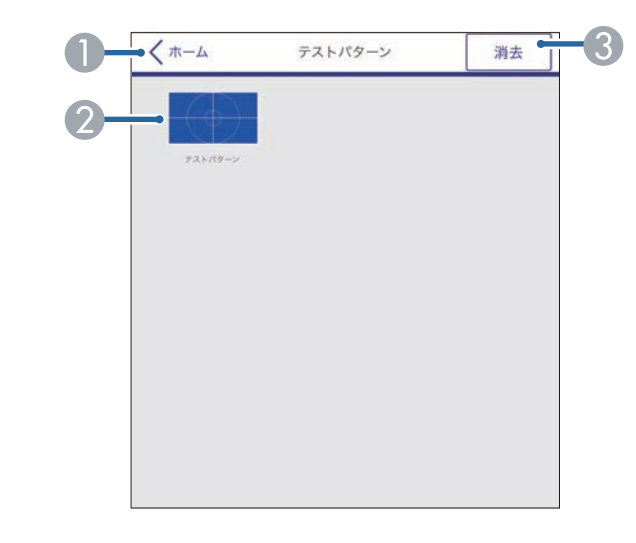

- Epson Web Controlのホーム画面に移動します。
- ② 表示可能なテストパターン一覧から、表示したいパターンを選択します。
- テストパターンの表示を終了します。

#### [詳細設定]

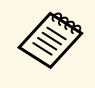

デフォルトの [Web制御パスワード] が設定されているとき は、パスワード設定画面が表示されます。画面の指示に従って パスワードを変更してください。

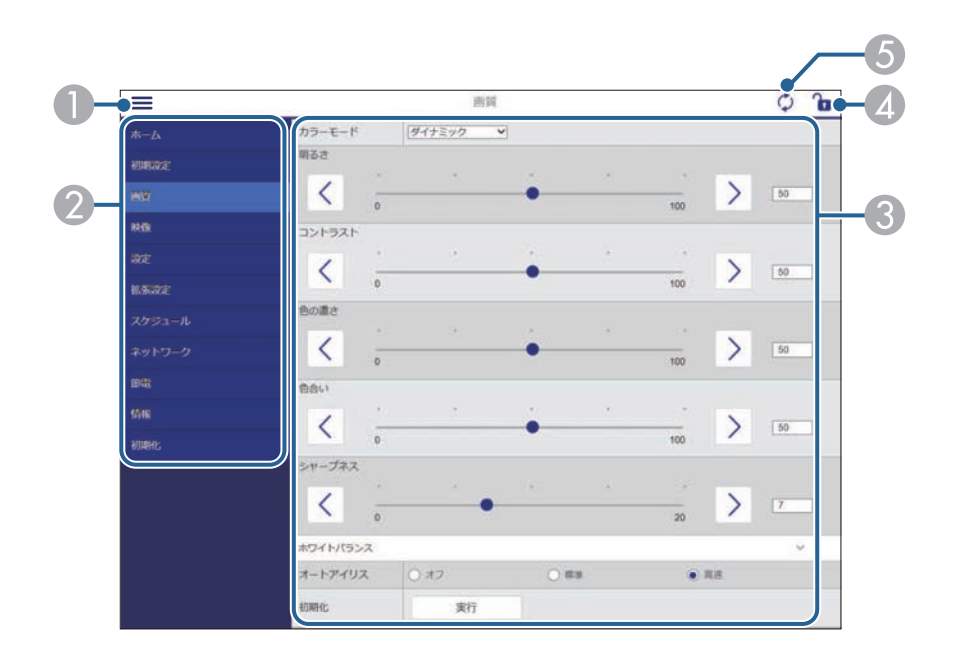

- 以下の項目はWebブラウザーでは変更できません。
   ・ユーザーボタン
   ・ユーザーロゴ
   ・HDMI EQ 設定
   ・言語
  - ・ランプ点灯時間初期化

#### ▶ 関連項目

• 「機能一覧表」 p.11

- メニューを開きます。
- ② 選択しているメニュー名を表示します。
- ③ 本機の設定をします。
- ▲ 本機の設定をロックまたはアンロックします。
- ⑤ 本機の設定を更新します。

セキュリティー設定に用いる電子証明書を本機に設定します。

 

 本機への電子証明書のインストールは、「ネットワーク」メ ニューからも行うことができます。ただし、Webブラウザーと プロジェクターメニューの双方から証明書をインストールする と、正しくインストールされないことがあります。

 ● 「ネットワーク] > 「ネットワーク設定画面へ] > 「無線 LAN] > [EAP設定] > 「クライアント証明書]

 ● 「ネットワーク] > 「ネットワーク設定画面へ] > 「無線 LAN] > [EAP設定] > 「CA証明書]

 ● 「ネットワーク] > 「ネットワーク設定画面へ] > 「無線 LAN] > [EAP設定] > [CA証明書]

 ● 「ネットワーク] > 「ネットワーク設定画面へ] > [その 他] > [Webサーバー証明書]

本機に対応した形式の証明書を用意します。

ア本機の電源がオンになっていることを確認します。

- 3 ネットワークに接続されているコンピューターまたはモバイルデバイスでWebブラウザーを起動します。
- ブラウザーのアドレス入力部にプロジェクターのIPアドレスを入 力し、Epson Web Control画面に接続します。
   Epson Web Control画面が表示されます。
- 5 [詳細設定]を選択します。

| <ul> <li>・詳細設定画面を表示するには、ログインが必要です。ロ<br/>グイン画面が表示されたら、ユーザー名とパスワードを<br/>入力します。(ユーザー名はEPSONWEB、デフォルトの<br/>パスワードはadminです。)</li> </ul>                      |
|----------------------------------------------------------------------------------------------------|
| <ul> <li>パスワードは、「ネットワーク」メニューの「Web制御<br/>パスワード」で変更できます。</li> <li>         (ネットワーク] &gt; 「ネットワーク設定画面へ」 &gt;<br/>[基本設定] &gt; [Web制御パスワード]     </li> </ul> |

- 6 [ネットワーク] から [証明書] を選択します。
- 7 登録する証明書を選択します。
- 8 [パスワード] ボックスにパスワードを入力し、 [送信] をク リックします。
- 9 設定が終了したら、 [確定] をクリックします。

#### ▶ 関連項目

• 「機能一覧表」 p.11

### メールでプロジェクターの異常を通知する

プロジェクターが異常/警告状態になったとき、異常状態が電子メール で通知されるようにメール通知機能を設定できます。

[待機モード]を[通信オン]に設定すると、本機がスタンバイ状態 (電源オフ)のときも、通知メールを送信できます。

- [節電] > [待機モード] > [待機モード]
- 【メニュー】ボタンを押し、 [ネットワーク] を選択して、 【決定】ボタンを押します。
- 2 [ネットワーク設定画面へ]を選択し、【決定】ボタンを押します。
  - [通知]を選択し、【決定】ボタンを押します。

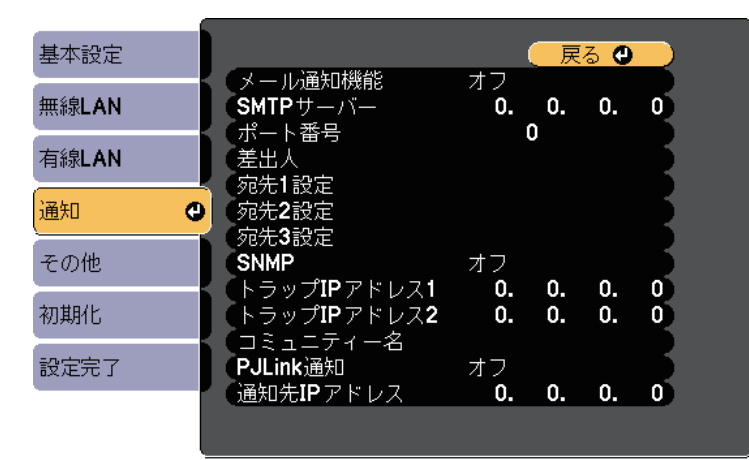

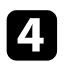

3

[メール通知機能]を[オン]に設定します。

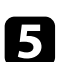

[SMTPサーバー] にIPアドレスを入力します。

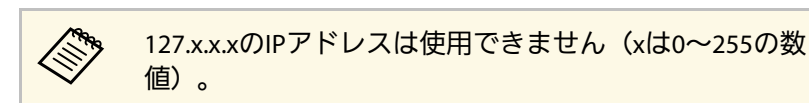

- 6 [ポート番号] にSMTPサーバーのポート番号を0~65535の数値 で入力します(デフォルトは25)。
- 7 SMTPサーバーの [認証方式] を設定します。
- SMTPサーバーの [ユーザー名] を入力します。
- SMTP認証に使う [パスワード] を入力します。
- 10 送信者として表示されるメールアドレスを [差出人] に入力しま す。
- 11 宛先を選択し、メールアドレスとメール通知する異常/警告の種 類を選択します。宛先は3つまで設定できます。

メールアドレスは半角英数字64文字以内で入力します。33 文字以上を入力をするときは、Webブラウザーを使って入 力します。

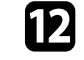

設定が終わったら、 [設定完了] を選択します。画面の指示に 従って設定を保存し、メニューを終了します。

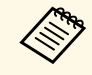

本機に致命的な異常が発生し、瞬時に起動停止状態になったと きは、メールを送信できないことがあります。

#### ▶ 関連項目

- ・「異常通知メールの見方」 p.118
- ・「節電メニュー」 p.153

・「機能一覧表」 p.11

### 異常通知メールの見方

通知メールを送信する設定をしているとき、本機が異常/警告状態になると、以下の情報を含むメールが送信されます。

- ・メール差出人: [差出人] のメールアドレス
- ・メール件名: [Epson Projector]
- ・1行目:異常が生じたプロジェクター名
- ・2行目:異常が生じたプロジェクターのIPアドレス
- ・3行目:異常の内容

コンピューターにSNMP(Simple Network Management Protocol)ソフ トウェアをインストールして、プロジェクターを監視できます。SNMP による管理は、ネットワーク管理者が行います。SNMPソフトウェアを 使用するときは、本機のSNMP設定をします。

- 1 【メニュー】ボタンを押し、 [ネットワーク] を選択して、 【決 定】ボタンを押します。
- 2 [ネットワーク設定画面へ]を選択し、【決定】ボタンを押します。
- 3

[通知]を選択し、【決定】ボタンを押します。

| 其木設空    |                      |    | Ē  | Ζ 🔿        |    |
|---------|----------------------|----|----|------------|----|
| 至4~12 亿 | く、メール通知機能            | オフ |    | ି <b>କ</b> |    |
| 無線LAN   | SMTPサーバー             | 0. | 0. | 0.         | 0  |
| 有線LAN   | - ホート番号<br>- 差出人<br> |    | U  |            |    |
| 通知      |                      |    |    |            |    |
| その他     | ッピモン設定<br>SNMP       | オフ | ~  | ~          |    |
|         | ► 「トラッノIP バドレス1」     | υ. | υ. | υ.         | U  |
| 初期化     | (トラップIPアドレス2)        | 0. | 0. | 0.         | ָס |

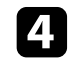

[SNMP] を [オン] にします。

5 トラップIPアドレスに、SNMP通知を受信するIPアドレスを入力します。0~255の数字を入力します。

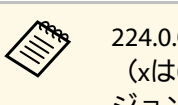

224.0.0.0~255.255.255.255のIPアドレスは使用できません (xは0~255の数値)。本機のSNMPエージェントはバー ジョン1(SNMPv1)に対応しています。

- **6** SNMPの [コミュニティー名] を半角英数字32文字以内で入力します。
- 2 設定が終わったら、 [設定完了] を選択します。画面の指示に 従って設定を保存し、メニューを終了します。

#### ▶ 関連項目

• 「機能一覧表」 p.11

ESC/VP21を使用して外部機器から本機を制御できます。

#### ▶ 関連項目

- ・「ESC/VP21コマンドリスト」 p.120
- ・「ケーブル配線」 p.120
- ・「機能一覧表」 p.11

### ESC/VP21コマンドリスト

本機に電源オンのコマンドを送信すると、電源が入りウォームアップ 状態になります。電源オンの状態になると、本機はコロン':'(3Ah)を 返信します。

本機はコマンドを受け取ると、そのコマンドを実行後…を返信し、次のコマンドを受け付けます。

異常終了のときは、エラーメッセージを出力した後に''を返信します。

以下のコマンドを使用できます。

| 項目       |    | コマンド    |
|----------|----|---------|
| 電源のオン/オフ | オン | PWR ON  |
|          | オフ | PWR OFF |

| 項目        |                  |           | コマンド      |  |
|-----------|------------------|-----------|-----------|--|
| 信号切り替え    | コンピューター1         | オート       | SOURCE 1F |  |
|           |                  | RGB       | SOURCE 11 |  |
|           | コンピューター2         | オート       | SOURCE 2F |  |
|           |                  | RGB       | SOURCE 21 |  |
|           | HDMI1            | SOURCE 30 |           |  |
|           | HDMI2            |           | SOURCE A0 |  |
|           | ビデオ              |           | SOURCE 41 |  |
|           | USB Display      |           | SOURCE 51 |  |
|           | USB              |           | SOURCE 52 |  |
|           | LAN              |           | SOURCE 53 |  |
|           | Screen Mirroring |           | SOURCE 56 |  |
| A/Vミュート機能 | オン               |           | MUTE ON   |  |
| のオン/オフ    | オフ               |           | MUTE OFF  |  |

各コマンドの最後に復帰(CR)コード(ODh)を追加して送信してく ださい。

詳細はお買い上げの販売店またはお問い合わせ先に記載の連絡先にご 相談ください。

### ケーブル配線

シリアル接続

- ・コネクター形状:D-Sub 9pin(オス)
- ・プロジェクター入力端子名:RS-232C
- ・ケーブルタイプ:クロスケーブル

# ESC/VP21コマンドを使用する

以下の図では、左の端子がプロジェクター側、右の端子がコンピュー ター側を示しています。

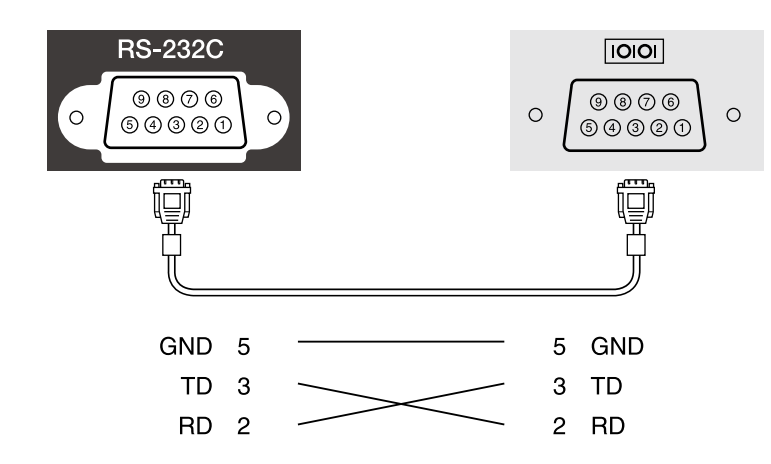

| 信号名 | 働き      |
|-----|---------|
| GND | 各信号線の接地 |
| TD  | 送信データ   |
| RD  | 受信データ   |

通信プロトコル

- ボーレート基準速度:9600bps
- ・データ長:8bit
- ・パリティー:なし
- ・ストップビット:1bit
- フロー制御:なし

### PJLinkについて

JBMIA(一般社団法人ビジネス機械・情報システム産業協会)により ネットワーク対応プロジェクターの制御用プロトコルの標準化が進め られ、制御用標準プロトコルPJLinkが策定されました。

このプロジェクターは、JBMIAによって策定されたPJLink Class2規格に 準拠しています。

PJLinkの検索機能で使用するポート番号は4352(UDP)です。

PJLinkを使用するには、事前にネットワーク設定を行う必要があります。

次のコマンドを除く、PJLink Class2によって規定されているすべてのコマンドに対応しており、PJLink規格の適合性を確認しています。

http://pjlink.jbmia.or.jp/

・非対応コマンド

| 働き     |          | PJLinkコマンド |
|--------|----------|------------|
| ミュート設定 | 映像ミュート設定 | AVMT 11    |
|        | 音声ミュート設定 | AVMT 21    |

・入力端子名称および入力ソース番号の対応表

| 入力端子名称   | 入力ソース番号 |
|----------|---------|
| コンピューター1 | 11      |
| コンピューター2 | 12      |
| ビデオ      | 21      |
| HDMI     | 32      |
| HDMI1    | 32      |
| HDMI2    | 33      |
| USB      | 41      |
| LAN      | 52      |

| 入力端子名称           | 入力ソース番号 |
|------------------|---------|
| USB Display      | 53      |
| Screen Mirroring | 57      |

# 「メーカ名問合せ」で表示するメーカ名 EPSON

- ・「機種情報問合せ」で表示する機種名
- EPSON 992F
- EPSON 982W

#### ▶ 関連項目

- ・「機能一覧表」 p.11
- ・「ネットワーク上のプロジェクターを使用する」 p.89

Crestron Connectedは統合コントロールシステムです。ネットワークで 接続された複数の機器を一括して監視、制御できます。Crestron Connectedを使うと、Webブラウザーを使ってプロジェクターの制御や 監視ができます。

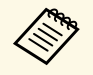

 Crestron Connectedを使用するときは、Epson Projector Managementのメッセージ配信機能を使用できません。

- ・ [待機モード]を[通信オン]に設定すると、本機がスタンバイ状態(電源オフ)でもプロジェクターを制御できます。
  - [節電] > [待機モード] > [待機モード]

Crestron Connectedの詳細については、Crestron社のWebサイトを参照してください。

#### https://www.crestron.com/products/line/crestron-connected

システム内の機器の監視には、Crestron社が提供するCrestron RoomView ExpressまたはCrestron Fusionを使用できます。監視の他にヘ ルプデスクとの通信、緊急時のメッセージ送信ができます。詳細は以 下をご覧ください。

#### http://www.crestron.com/getroomview

本書では、Webブラウザーを利用してコンピューターの画面上で本機 を操作する方法を説明します。

#### ▶ 関連項目

- ・「Crestron Connectedを設定する」 p.123
- 「Crestron Connectedを使ってネットワークプロジェクターを制御す
  - る」 p.124
- ・「節電メニュー」 p.153
- 「機能一覧表」 p.11

### Crestron Connectedを設定する

Crestron Connectedを使ってプロジェクターの監視と制御をするには、 コンピューターとプロジェクターがネットワークに接続されているこ とを確認します。無線で接続する場合は、マニュアルモードでネット ワークに接続します。

- 1 【メニュー】ボタンを押し、 [ネットワーク] を選択して、 【決 定】ボタンを押します。
- **2** [ネットワーク設定画面へ]を選択し、【決定】ボタンを押します。
- 3 [その他]を選択し、【決定】ボタンを押します。

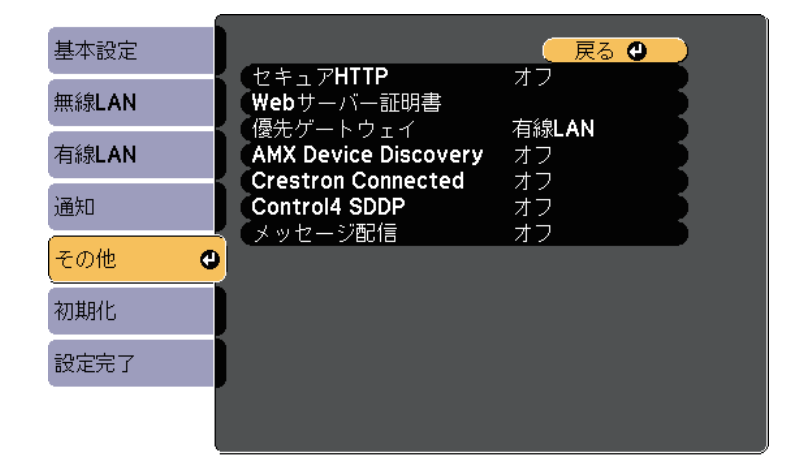

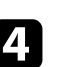

[Crestron Connected]を[オン]に設定して、プロジェクター が検出されるようにします。

設定が終わったら、 [設定完了]を選択します。画面の指示に 従って設定を保存し、メニューを終了します。

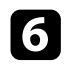

プロジェクターの電源を入れなおして設定を有効にします。

### **Crestron Connected**を使ってネットワークプロジェク ターを制御する

プロジェクターでCrestron Connectedを使用する設定にすると、Web ブラウザーを使ってネットワークに接続されたプロジェクターの設定 や制御ができます。

- ネットワークに接続されているコンピューターでWebブラウザー を起動します。
- フラウザーのアドレス入力部にプロジェクターのIPアドレスを入力し、コンピューターのEnterキーを押します。

Epson Web Control画面が表示されます。

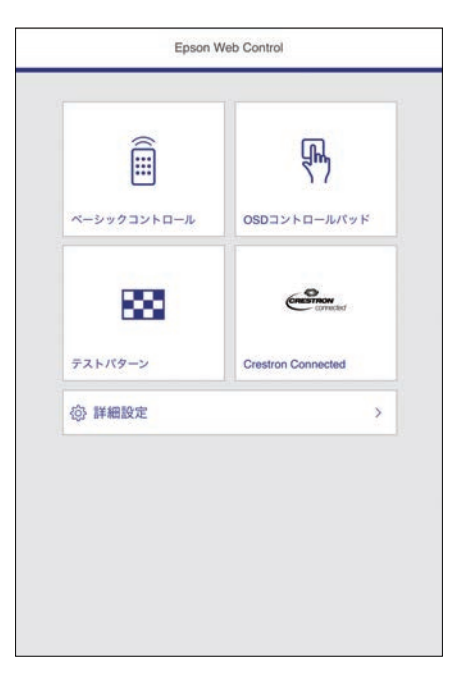

3

[Crestron Connected]を選択します。 次の画面が表示されます。

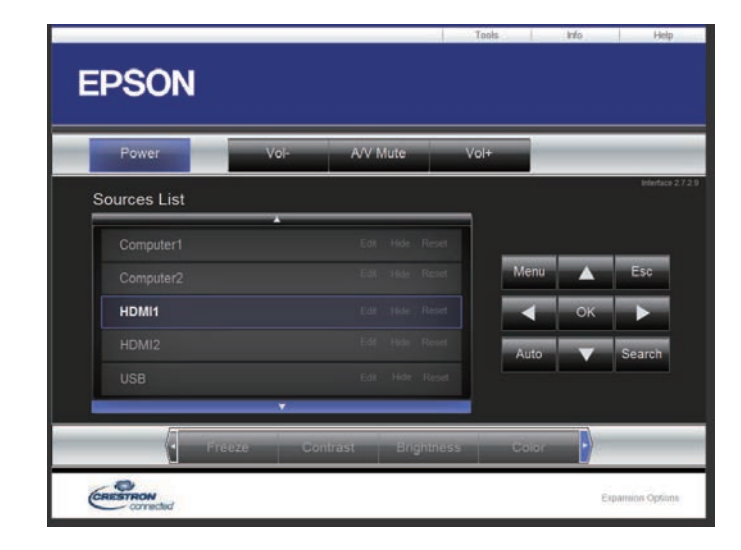

- 投写する入力ソースを [Sources List] から選択します。上下ボタンをクリックして、入力ソースをスクロールできます。
- 5 画面上のボタンを操作します。プロジェクターのリモコンボタン と同様の操作ができます。画面の下部にあるボタンは左右にスク ロールできます。

ボタンは以下のように動作します。
 ・ [OK] : 【決定】ボタン

・ [Menu] :プロジェクターメニューの表示

6 プロジェクターの情報を表示するには、 [Info] をクリックしま す。 **7** プロジェクター情報、Crestron Control情報、およびパスワードを 変更するには、 [Tools] をクリックし、表示された画面で設定 してから、 [Send] をクリックします。

8 設定が終わったら、 [Exit] をクリックして画面を閉じます。

#### ▶ 関連項目

- •「Crestron Connected操作画面」 p.125
- •「Crestron Connected Tools画面」 p.126

#### Crestron Connected操作画面

操作画面を使って、プロジェクターの制御と投写映像の調整ができま す。

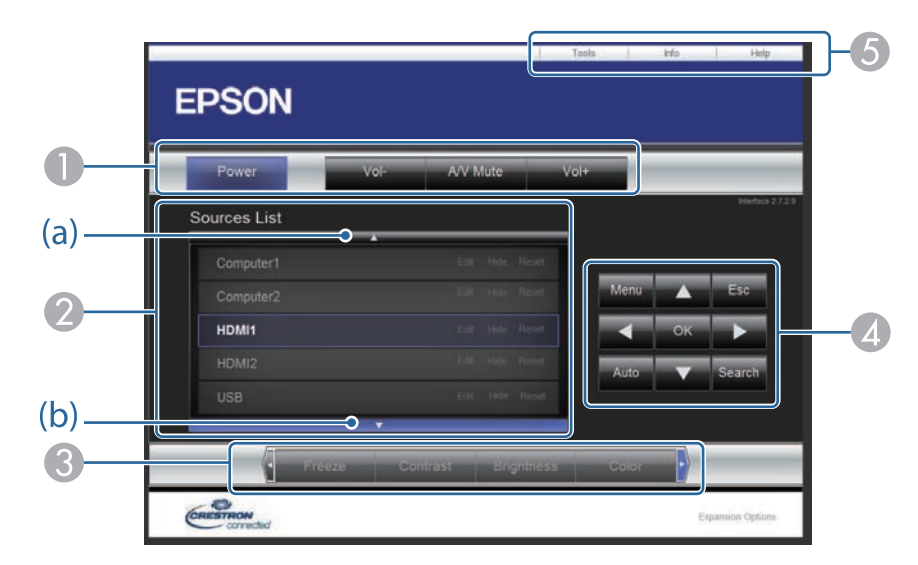

| 0 | Power 本機の電源をオン/オフします。 |                  |
|---|-----------------------|------------------|
|   | Vol-/Vol+             | 音量を調整します。        |
|   | A/V Mute              | 映像と音声を一時的に遮断します。 |

| 2 | 投写する入力ソースを切り替えます。 [Sources List] に表示されていな<br>い入力ソースを表示するには、(a)、(b)をクリックして上下にスク<br>ロールします。映像信号が入力されているソースは青色で表示されま<br>す。<br>入力ソース名は任意で変更できます。 |                                                                                                    |  |
|---|----------------------------------------------------------------------------------------------------|----------------------------------------------------------------------------------------------------|--|
| 3 | Freeze                                                                                                    | 映像を一時停止/解除します。                                                                                                  |  |
|   | Contrast                                                                                                    | 映像のコントラストを調整します。                                                                                                |  |
|   | Brightness                                                                                                    | 映像の明るさを調整します。                                                                                                   |  |
|   | Color                                                                                                    | 映像の色の濃さを調整します。                                                                                                  |  |
|   | Sharpness                                                                                                    | 映像のシャープ感を調整します。                                                                                                 |  |
|   | Zoom                                                                                                    | 投写映像の一部をズームします。上下左右ボタン<br>をクリックすると、ズームされた映像の表示位置<br>を移動できます。                                                    |  |
| 4 | 上下左右ボタン                                                                                                    | リモコンの上下左右ボタンと同じ操作をします。                                                                                          |  |
|   | ОК                                                                                                    | リモコンの【決定】ボタンと同じ操作をします。                                                                                          |  |
|   | Menu                                                                                                    | メニュー画面を表示/終了します。                                                                                                |  |
|   | Auto                                                                                                    | コンピューター1端子またはコンピューター2端子<br>からアナログRGB信号を投写しているときにク<br>リックすると、[信号入出力]メニューの[ト<br>ラッキング]、[同期]、[表示位置]の設定を<br>最適にします。 |  |
|   | Search                                                                                                    | 映像信号が入力されている入力ソースの映像に切<br>り替えます。                                                                                |  |
|   | Esc                                                                                                    | リモコンの【戻る】ボタンと同じ操作をします。                                                                                          |  |

| 5 | Tools | 接続しているプロジェクターの設定を変更しま<br>す。                                                     |
|---|-------|---------------------------------------------------------------------------------|
|   | Info  | 接続しているプロジェクターの情報を表示しま<br>す。                                                     |
|   | Help  | Help Desk画面が表示されます。Crestron<br>RoomView Expressを利用する管理者に対して、<br>メッセージの送受信を行えます。 |

### Crestron Connected Tools画面

Tools画面を使って、接続しているプロジェクターの設定を変更できま す。

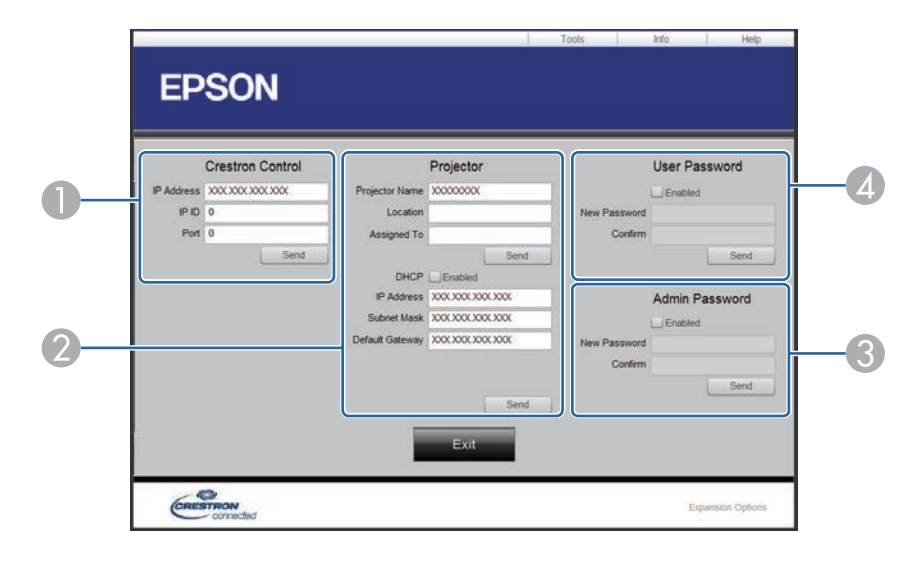

● Crestronの集中制御コントローラーを設定します。

| 2 | Projector Name              | 接続しているプロジェクターを、ネットワーク上<br>で識別するための個別の名前を入力します。(半<br>角英数字16文字以内) |  |  |
|---|-----------------------------|-----------------------------------------------------------------|--|--|
|   | Location                    | 接続しているプロジェクターの設置場所名を入力<br>します。(半角英数字記号32文字以内)                   |  |  |
|   | Assigned To                 | プロジェクターのユーザー名を入力します。(半<br>角英数字記号32文字以内)                         |  |  |
|   | DHCP                        | DHCPを使用するときは選択します。DHCPを有効<br>にしたときは、IPアドレスなどは入力できませ<br>ん。       |  |  |
|   | IP Address                  | 接続しているプロジェクターに割り当てるIPアド<br>レスを入力します。                            |  |  |
|   | Subnet Mask                 | 現在接続しているプロジェクターのサブネットマ<br>スクを入力します。                             |  |  |
|   | Default Gateway             | 現在接続しているプロジェクターのゲートウェイ<br>アドレスを入力します。                           |  |  |
|   | Send                        | 変更した内容を確定します。                                                   |  |  |
| 3 | Enabled (Admin<br>Password) | Tools画面を開くときにパスワードの入力を求める<br>ときは選択します。                          |  |  |
|   | New Password                | Tools画面を開くときのパスワードを変更するには<br>新しいパスワードを入力します。(半角英数字26<br>文字以内)   |  |  |
|   | Confirm                     | [New Password]に入力したパスワードを再度入<br>力します。一致しないときは、エラーが表示され<br>ます。   |  |  |
|   | Send                        | [Admin Password]で変更した内容を確定しま<br>す。                              |  |  |

| 4 | Enabled (User<br>Password) | 操作画面を開くときにパスワードの入力を求める<br>ときは選択します。                           |
|---|----------------------------|---------------------------------------------------------------|
|   | New Password               | 操作画面を開くときのパスワードを変更するには<br>新しいパスワードを入力します。(半角英数字26<br>文字以内)    |
|   | Confirm                    | [New Password]に入力したパスワードを再度入<br>力します。一致しないときは、エラーが表示され<br>ます。 |
|   | Send                       | [User Password]で変更した内容を確定します。                                 |

# プロジェクターのイベントスケジュールを設定する

プロジェクターの電源オン/オフや入力ソースの切り替えなど、最大30 件のイベントをプロジェクターにスケジュール登録できます。設定し た日時に選択したイベントが自動的に実行されます。

### ▲ 警告

燃えやすい物をプロジェクターのレンズの前に置かないでください。スケ ジュール機能によりプロジェクターの電源が自動でオンになり、火災の原 因となることがあります。

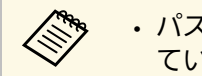

 パスワードプロテクト画面で「スケジュール保護」をオンにし ているときは、事前に「スケジュール保護」をオフにします。

- [日付&時刻] メニューで日時を設定します。 1
  - ☞ [拡張設定] > [動作設定] > [日付&時刻]
- 【メニュー】ボタンを押し、[拡張設定]を選択して、【決定】 2 ボタンを押します。
- 3 [スケジュール設定画面へ]を選択し、【決定】ボタンを押しま す。
- [スケジュール]を選択し、【決定】ボタンを押します。 4

[新規追加]を選択し、【決定】ボタンを押します。 5

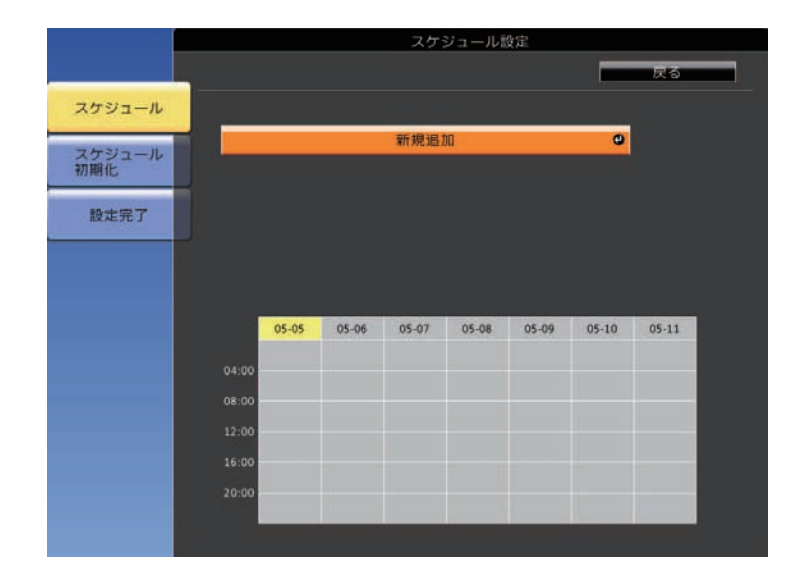

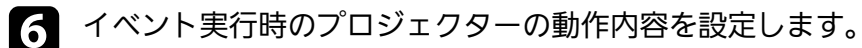

|                                 | 2                              | ケジュール設定                                                                |
|---------------------------------|--------------------------------|------------------------------------------------------------------------|
| スケジュール<br>スケジュール<br>初期化<br>設定完了 | イベント設定<br>電源<br>入力ソース<br>明るさ切替 | <ul> <li>● 変更しない</li> <li>● 変更しない</li> <li>● 変更しない</li> </ul>          |
|                                 | AVモユート<br>音量<br>日付/時刻設定        | <ul> <li>変更しない</li> <li>変更しない</li> </ul>                               |
|                                 | 設定種別<br>日付<br>曜日               | 日付     曜日       2014-05-05        月     以、     水       金     1 土     日 |
|                                 |                                | 01:00<br>保存 キャンセル                                                      |

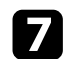

#### 7 イベントを実行する日付や曜日、時刻を選択します。

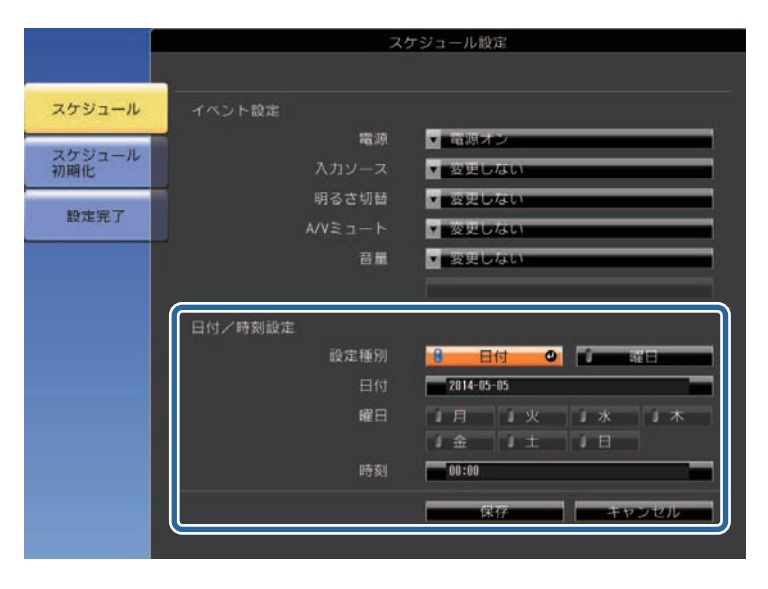

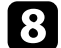

[保存]を選択し、【決定】ボタンを押します。

#### 登録したイベントが画面に表示されます。イベントのステータス や時刻はアイコンやインジケーターで示されます。

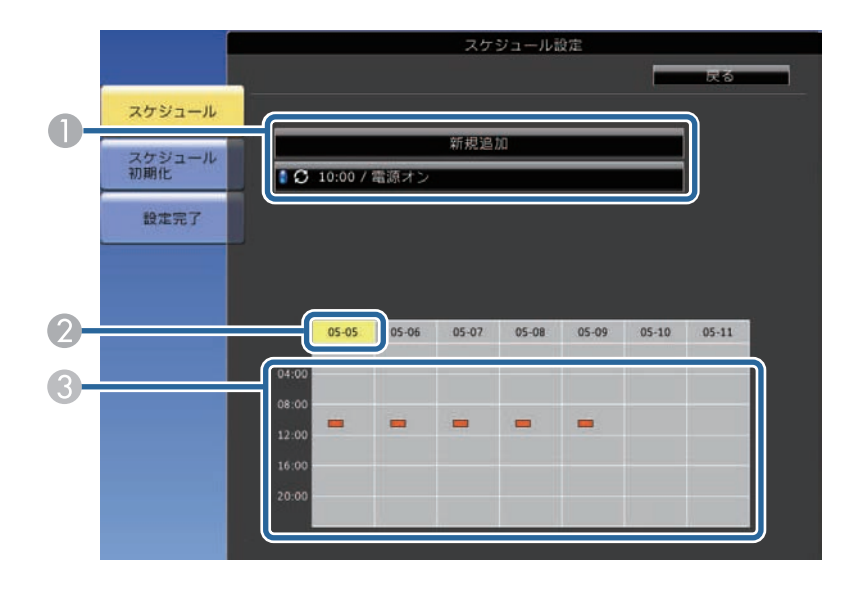

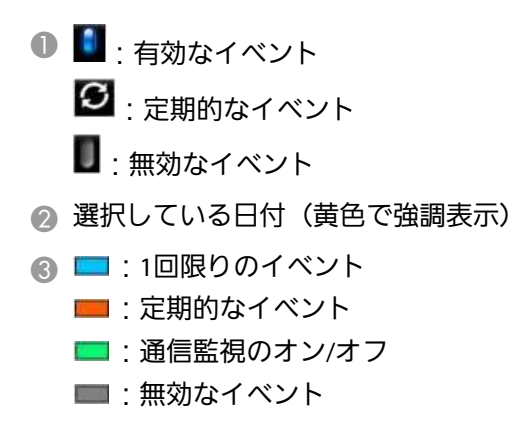

登録されているイベントを編集するには、イベントを選択し、 9 【戻る】ボタンを押します。

10 表示されたメニューから操作を選択します。

- ・ [有効] / [無効] : 選択したイベントを有効または無効にで きます。
- [編集]:イベントの動作内容または日時を変更できます。
- ・ [削除]:登録したイベントを一覧から削除できます。

11 [設定完了]を選択して、 [はい]を選択します。

登録したイベントをすべて削除するには、 [スケジュール初期化] を 選択します。

#### ▶ 関連項目

- 「機能一覧表」 p.11
- ・「日時を設定する」 p.43
- ・「パスワードを設定する」 p.84

メニューの設定

プロジェクターメニューの機能と設定について説明します。

#### ▶ 関連項目

- ・「プロジェクターメニューを操作する」 p.132
- ・「ソフトキーボードを操作する」 p.133
- ・「画質メニュー」 p.134
- ・「映像メニュー」 p.136
- ・「設定メニュー」 p.137
- ・「拡張設定メニュー」 p.139
- ・「ネットワークメニュー」 p.142
- ・「節電メニュー」 p.153
- ・「情報メニュー」 p.155
- ・「初期化メニュー」 p.158
- ・「メニュー設定を別のプロジェクターにコピーする(一括設定機能)」 p.159

# プロジェクターメニューを操作する

投写画面に表示されるメニューを使って、本機の各種動作を設定しま す。

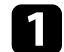

操作パネルまたはリモコンの【メニュー】ボタンを押します。 「画質】メニューが表示されます。

| 画質     |                                                                     | 戻る 🕘        |
|--------|---------------------------------------------------------------------|-------------|
| 映像     | (カラーモード)<br>明るさ                                                     | ダイナミック<br>0 |
| 設定     | <ul> <li>コントラスト</li> <li>色の濃さ</li> <li>名へい</li> </ul>               | 0           |
| 拡張設定   | <ul> <li>(色合い)</li> <li>シャープネス</li> <li>キロくしぶ= \lambda 7</li> </ul> | 0           |
| ネットワーク | - ハワイトハランス<br>- イメージ強調<br>- オートアイリフ                                 |             |
| 節電     | 初期化                                                                 |             |
| 情報     |                                                                     |             |
| 初期化    |                                                                     |             |

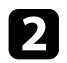

上下ボタンを押して、左側に表示されるメニュー項目を選択しま す。各メニューの設定が右側に表示されます。

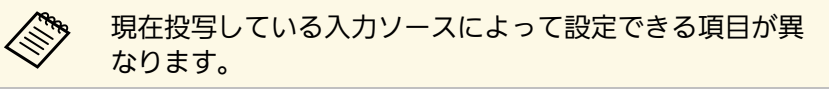

- 3 設定を変更するには、【決定】ボタンを押します。
- 上下ボタンを押して、設定項目を選択します。
- 5 メニュー画面の下に表示されるナビゲーションに従って、設定を 変更します。

- 6 メニュー設定をすべて初期値に戻すには、 [初期化] を選択しま す。
- 7 メニューの設定が終わったら、【戻る】ボタンを押します。
- **8** 【メニュー】ボタンまたは【戻る】ボタンを押してメニューを終 了します。

# ソフトキーボードを操作する

数字や文字の入力が必要なときはソフトキーボードが表示されます。

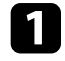

リモコンまたは操作パネルの上下左右ボタンを使って、入力する 数字や文字を選択し、【決定】ボタンを押します。

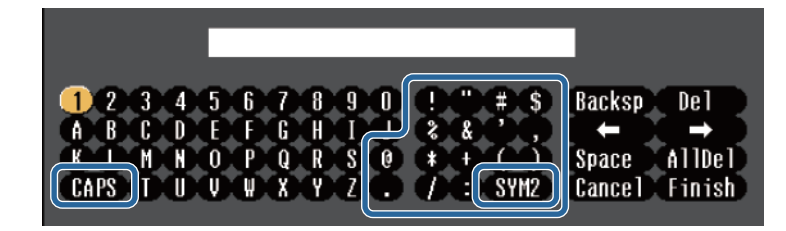

**S** [CAPS] キーを選択すると、大文字小文字が切り替わりま す。「SYM1/2]キーを選択すると、枠に囲まれている記号 が変わります。

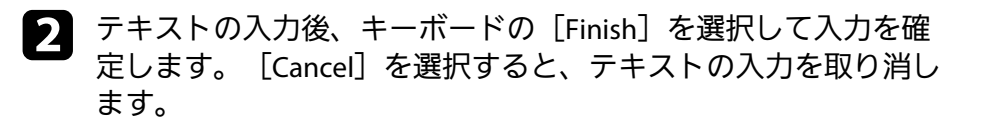

 ・コンピューターのWebブラウザーを使って、ネットワークに接続されたプロジェクターの設定や制御ができます。
 プロジェクターメニューのソフトキーボードでは入力できない
 文字があります。ソフトキーボードで入力できない文字はWeb
 ブラウザーを使って入力してください。

#### ▶ 関連項目

- ・「ソフトキーボードで入力可能な文字」 p.133
- 「Webブラウザーを使ってネットワークプロジェクターを制御する」 p.112

### ソフトキーボードで入力可能な文字

ソフトキーボードでは、以下の文字を入力できます。

| 文字タイプ   | 詳細                                                       |
|---------|----------------------------------------------------------|
| 数字      | 0123456789                                               |
| アルファベット | ABCDEFGHIJKLMNOPQRSTUVWXYZ<br>abcdefghijklmnopqrstuvwxyz |
| 記号      | !" # \$ % & '() * + , / :; < = > ? @ [\]<br>^_`{{}}~     |

[画質] メニューでは、現在投写している入力ソースの映像の画質を 調整できます。現在投写している入力ソースによって設定できる項目 が異なります。

| 画質     |                                       | 戻る 🔮        |
|--------|---------------------------------------|-------------|
| 映像     | く カラーモード<br>明るさ                       | タイナミック<br>0 |
| 設定     | <ul><li>コントラスト</li><li>色の濃さ</li></ul> | 0           |
| 拡張設定   | (色合い<br>シャープネス<br>                    | 0           |
| ネットワーク | - ホワイトハラフス<br>イメージ強調<br>              |             |
| 節電     | 初期化                                   |             |
| 情報     |                                       |             |
| 初期化    |                                       |             |

設定を変更するには、変更したい入力ソースの映像が投写されている ことを確認してください。

| 設定       | 選択肢              | 説明                                  |
|----------|------------------|-------------------------------------|
| カラーモード   | カラーモードの一<br>覧を参照 | 映像の種類や使用環境に応じて、適<br>切なカラーモードを選択します。 |
| 明るさ      | レベル調整            | 映像の明るさを調整します。                       |
| コントラスト   | レベル調整            | 映像のコントラストを調整します。                    |
| 色の濃さ     | レベル調整            | 映像の色の濃さを調整します。                      |
| 色合い      | レベル調整            | 映像の色合いを調整します。                       |
| シャープネス   | レベル調整            | 映像のシャープ感を調整します。                     |
| ホワイトバランス |                  | 映像全体の色合いを調整します。                     |

| 設定      | 選択肢                                                          | 説明                                                                                                    |
|---------|--------------------------------------------------------------|----------------------------------------------------------------------------------------------------|
|         | 色温度                                                          | [色温度]:選択したカラーモード<br>に応じて設定します。値を高くする<br>と青みがかった映像になり、値を低<br>くすると赤みがかった映像になりま<br>す。                                                                                                    |
|         | カスタム                                                         | [カスタム]:R(赤)、G(緑)、B<br>(青)の各色ごとにオフセットとゲ<br>インを調整します。                                                                                                    |
| イメージ強調  |                                                              | 映像全体の鮮やかさを調整します。                                                                                                    |
|         | ノイズリダクショ<br>ン                                                | [ノイズリダクション] : アナログ<br>映像のざらつきを抑えます。                                                                                                    |
|         | プログレッシブ変<br>換<br>(インターレース<br>信号<br>[480i/576i/1080i]入<br>力時) | <ul> <li>[プログレッシブ変換] : インター<br/>レース信号をプログレッシブ信号に<br/>変換します。</li> <li>[オフ] : 動きの速いビデオ映像<br/>に適しています。</li> <li>[ビデオ] : 一般のビデオ映像に<br/>適しています。</li> <li>[フィルム/オート] : 映画フィル<br/>ムやCG、アニメーションに適して</li> </ul> |
|         | · _                                                          | います。                                                                                                    |
| オートアイリス | オフ<br>標準<br>高速                                               | 映像の明るさに合わせて投写時の光<br>量を調整します。<br>カラーモードを [ダイナミック] ま<br>たは [シネマ] に設定しているとき<br>に調整できます。                                                                                                    |
| 初期化     |                                                              | 選択されているカラーモードの[画<br>質]メニューで調整したすべての値<br>を初期値に戻します。                                                                                                    |

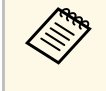

「明るさ」の設定はランプの明るさには影響しません。ランプの明るさを変更するには、「節電」メニューで「明るさ切替」を設定します。

#### ▶ 関連項目

・「カラーモードの種類」 p.62

# 映像メニュー

本機は入力信号方式を自動的に検出し、映像設定を最適化します。詳細な設定が必要なときは、[映像]メニューで設定します。現在投写 している入力ソースによって設定できる項目が異なります。

| 画質     |                                                      | 🦳 戻る 🕻     |    |
|--------|------------------------------------------------------|------------|----|
| 映像 🔮   | く 人力解像度<br>アスペクト                                     | オート<br>4:3 | B  |
| 設定     | <ul> <li>トラッキンク</li> <li>同期</li> <li>キョケ要</li> </ul> | 0<br>0     | B  |
| 拡張設定   | (「表示位直」<br>(自動調整<br>(「フロバンフト                         | オフ         | E. |
| ネットワーク | 初期化                                                  |            | Б  |
| 節電     |                                                      |            |    |
| 情報     |                                                      |            |    |
| 初期化    |                                                      |            |    |

|  | リモコンの<br>[同期]、 | 【自動調整】<br>[表示位置] | ボタンを押して、<br>の設定を初期値に | [トラッキング]、<br>戻すことができま |
|--|----------------|------------------|----------------------|-----------------------|
|  | す。             |                  |                      |                       |

#### 設定を変更するには、変更したい入力ソースの映像が投写されている ことを確認してください。

| 設定     | 選択肢                | 説明                                             |
|--------|--------------------|------------------------------------------------|
| 入力解像度  | オート<br>ワイド<br>ノーマル | [オート]に設定しても投写映像が<br>欠けるときは、入力信号の解像度を<br>設定します。 |
| アスペクト  | アスペクト比の一<br>覧を参照   | 映像のアスペクト比(縦横比)を設<br>定します。                      |
| トラッキング | レベル調整              | 映像に縦の縞模様が出ないように調<br>整します。                      |

| 設定       | 選択肢                   | 説明                                                                                            |
|----------|-----------------------|-----------------------------------------------------------------------------------------------|
| 同期       | レベル調整                 | 映像にぼやけ、ちらつきが出ないよ<br>うに調整します。                                                                  |
| 表示位置     | —                     | 投写画面内の映像の表示位置を調整<br>します。                                                                      |
| 自動調整     | オン<br>オフ              | [オン]にすると、トラッキング、<br>同期、表示位置を最適な状態に自動<br>調整します。                                                |
| オーバースキャン | オート<br>オフ<br>4%<br>8% | 出画率(投写する映像の範囲)を変<br>更して、映像がトリミングされる範<br>囲を設定します。                                              |
| アドバンスト   | ビデオレンジ                | [ビデオレンジ]:HDMI端子に接続<br>された機器の設定に合わせて、本機<br>のビデオレベルを設定します。                                      |
|          | ビデオ信号方式               | [ビデオ信号方式]:ビデオ端子からの映像信号を設定します。[オート]に設定している場合に映像にノイズが入ったり、映像が映らないときは、接続している機器に応じて適切な映像信号を選択します。 |
| 初期化      | —                     | [映像]メニューで調整したすべて<br>の値を初期値に戻します。                                                              |

#### ▶ 関連項目

・「アスペクトモードの種類」 p.59

画質 戻る 🕘 **E**ズーム 台形補正 **2**画面 x 0.0 映像 タテヨコ 設定 0 音量 0 マイク入力レベル 0 拡張設定 ロック設定 リモコン受光部 フロント・リア ネットワーク ヘーザーボタン 明るさ切替 パターン 節電 初期化 情報 初期化

[設定] メニューでは、プロジェクターの各種設定ができます。

| 設定   | 選択肢          | 説明                                                                                                    |
|------|--------------|----------------------------------------------------------------------------------------------------|
| Eズーム | レベル調整        | 投写映像のサイズを調整します。                                                                                                    |
| 台形補正 |              | 投写画面のゆがみを補正します。                                                                                                    |
|      | タテヨコ         | [タテヨコ]:縦方向、横方向のゆ<br>がみを補正します。<br>[自動タテ補正]:縦方向の自動補<br>正のオン/オフを設定します。([自<br>動タテ補正]対応機種のみ)<br>[スライド式ヨコ補正]:[スライ<br>ド式ヨコ補正]のオン/オフを設定し<br>ます。(ヨコ補正スライダー搭載機<br>種のみ) |
|      | Quick Corner | [Quick Corner]:投写画面のコー<br>ナーの形状を個別に補正します。                                                                                                    |

| 設定       | 選択肢                                                        | 説明                                                                                                    |
|----------|------------------------------------------------------------|----------------------------------------------------------------------------------------------------|
| 2画面      | 画面サイズ<br>入力ソース<br>左右画面入替<br>音声切替<br>配置<br>QRコード表示<br>2画面終了 | 投写画面を分割し、2つの映像を横に<br>並べて表示します。(【戻る】ボタ<br>ンを押すと、2画面表示を終了しま<br>す。)                                                       |
| 音量       | レベル調整                                                      | 本機のスピーカーの音量を調整しま<br>す。<br>また、外部スピーカーの音量も調整<br>できます。<br>設定した内容は入力ソースごとに保<br>持されます。                                      |
| マイク入力レベル | レベル調整                                                      | マイクからの入力音声の音量を調整<br>します。<br>[マイク入力レベル]を上げると、<br>その他の接続機器からの音量が下が<br>ります。下げると、その他の接続機<br>器からの音量が上がります。<br>(マイク端子搭載機種のみ) |
| ロック設定    | 操作ボタンロック                                                   | 操作パネルの操作制限を設定しま<br>す。<br>[全ロック]: すべてのボタンを<br>ロックします。<br>[操作ロック]: 電源ボタンを除く<br>すべてのボタンをロックします。<br>[オフ]: ボタンをロックしませ<br>ん。 |

137

| 設定      | 選択肢                                                                               | 説明                                                                                                    |
|---------|-----------------------------------------------------------------------------------|----------------------------------------------------------------------------------------------------|
| リモコン受光部 | フロント・リア<br>フロント<br>リア<br>オフ                                                       | リモコンからの操作信号を受信する<br>受光部を制限します。 [オフ] にす<br>ると、リモコンからの操作ができな<br>くなります。<br>選択できる項目は、搭載されている<br>リモコン受光部の数によって異なり<br>ます。                                      |
| ユーザーボタン | 明るさ切替<br>情報<br>プログレッシブ変<br>換<br>テストパターン<br>入力解像度<br>マイク入力レベル<br>パターン表示<br>QRコード表示 | リモコンの【ユーザー】ボタンに割<br>り当てるメニュー項目を設定しま<br>す。ボタンを押すと、割り当てたメ<br>ニュー項目がワンタッチで表示され<br>ます。<br>[マイク入力レベル]はマイク端子<br>搭載機種のみ有効です。<br>[QRコード表示]はネットワーク対<br>応機種のみ有効です。 |
| パターン    |                                                                                   | パターン表示に関する設定をしま<br>す。<br><b>注意</b><br>長時間パターンを表示してい<br>ると投写映像に残像が現れる<br>ことがあります。                                                                         |
|         | パターン表示                                                                            | [パターン表示]: 投写画面にパ<br>ターン映像を表示させます。                                                                                                    |
|         | パターン種類                                                                            | [パターン種類] : パターン1~4と、<br>[ユーザーパターン] の5種類が選べ<br>ます。パターン1~4には、罫線や格<br>子などのパターンが登録されていま<br>す。                                                                |

| 設定  | 選択肢      | 説明                                                                                                    |
|-----|----------|----------------------------------------------------------------------------------------------------|
|     | ユーザーパターン | [ユーザーパターン] : 現在投写し<br>ている映像を、パターン映像として<br>登録します。                                                         |
|     | テストパターン  | [テストパターン] :機器を接続せ<br>ずに映像のピントやズーム、映像の<br>ゆがみを調整できるように、テスト<br>パターンを表示します。(【戻る】<br>ボタンを押すと表示を終了しま<br>す。)   |
| 初期化 |          | <ul> <li>[設定] メニューで調整した、以下<br/>を除くすべての値を初期値に戻しま<br/>す。</li> <li>・ [Eズーム]</li> <li>・ [ユーザーボタン]</li> </ul> |

▶ **関連項目** ・「機能一覧表」 p.11

# 拡張設定メニュー

[拡張設定]メニューでは、プロジェクターの詳細な設定ができま す。

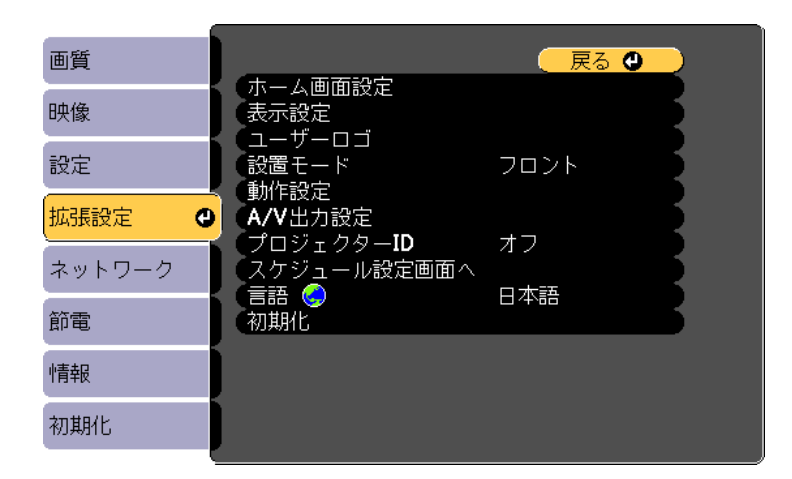

| 設定      | 選択肢                | 説明                                                                     |
|---------|--------------------|------------------------------------------------------------------------|
| ホーム画面設定 |                    | ホーム画面の表示オプションを選択<br>します。                                               |
|         | ホーム画面自動表示          | [ホーム画面自動表示]:本機を起<br>動したとき入力信号がない場合に、<br>ホーム画面を自動的に表示するかし<br>ないかを選択します。 |
|         | カスタム機能1<br>カスタム機能2 | [カスタム機能1]/[カスタム機能<br>2] : よく使う機能や設定メニューを<br>ホーム画面に割り当てます。              |
| 表示設定    |                    | 表示に関する設定をします。                                                          |

| 設定     | 選択肢                              | 説明                                                                                                    |  |  |
|--------|----------------------------------|----------------------------------------------------------------------------------------------------|--|--|
|        | メッセージ表示                          | [メッセージ表示]: [オン] にす<br>ると、入力ソース名、カラーモード<br>名、アスペクト比、映像信号が入力<br>されていないときのメッセージや高<br>温警告などのメッセージが投写画面<br>に表示されます。メッセージを表示<br>させたくないときは [オフ] を選択<br>します。 |  |  |
|        | 背景表示                             | [背景表示] : 映像信号が入力され<br>ていないときに投写する画面の背景<br>色、またはロゴ表示を選択します。                                                                                           |  |  |
|        | スタートアップス<br>クリーン                 | [スタートアップスクリーン]:<br>[オン]にすると、投写開始時に<br>ユーザーロゴ、またはEPSONロゴを<br>表示します。                                                                                   |  |  |
|        | A/Vミュート                          | [A/Vミュート]:A/Vミュート時に<br>表示する画面の背景色またはロゴ表<br>示を選択します。                                                                                                  |  |  |
| ユーザーロゴ | _                                | 本機の識別やセキュリティー向上の<br>ために、本機で表示するユーザーロ<br>ゴを登録します。                                                                                                    |  |  |
| 設置モード  | フロント<br>フロント・天吊り<br>リア<br>リア・天吊り | 映像が正しい方向で投写されるよう<br>に、スクリーンに対する本機の設置<br>方法を選択します。                                                                                                    |  |  |
| 動作設定   |                                  | 本機の動作に関する設定をします。                                                                                                    |  |  |
|        | ダイレクトパワー<br>オン                   | [ダイレクトパワーオン] : 電源プ<br>ラグを差し込むだけで、本機の電源<br>が入ります。                                                                                                    |  |  |

| 設定 | 選択肢                                                                                                    | 説明                                                                                                    |         | 設定    | 選択肢                                                                | 説明                                                   |                                                                                                    |
|----|----------------------------------------------------------------------------------------------------|----------------------------------------------------------------------------------------------------|---------|-------|--------------------------------------------------------------------|------------------------------------------------------|----------------------------------------------------------------------------------------------------|
|    | 高地モード                                                                                                    | [高地モード] : 標高約1,500m以上<br>の場所で本機を使えるように動作を<br>制御します。                                                                                                    |         |       | アドバンスト                                                             | [ログ保存先]:エラーログや操作<br>ログの保存先を設定します。(USB-<br>A端子搭載機種のみ) |                                                                                                    |
|    | 自動入力検出                                                                                                    | [自動入力検出] : [オン] にする<br>と、現在の入力ソースからの映像信<br>号がないときに、自動的に他の入力<br>ソースからの信号を検出して映像を<br>投写します。                                                                                                |         |       |                                                                    |                                                      | [一括設定範囲] : 一括設定機能を<br>使って、すべてのメニュー設定をコ<br>ピーするときは [すべて] を選択し<br>ます。以下の設定をコピーしたくな<br>いときは [一部] を選択します。                                                                                      |
|    | オートパワーオン                                                                                                    | [オートパワーオン] : 本機がスタ<br>ンバイ状態のときに、選択した入力                                                                                                    |         |       |                                                                    | ・[パスワードプロテクト]設定<br>・[ネットワーク]メニュー                     |                                                                                                    |
|    | HDMI FO 設定                                                                                                    | <ul> <li>ソースからの映像信号を検出する</li> <li>と、自動的に本機の電源が入ります。</li> <li>以下の入力ソースに対応しています。</li> <li>・ HDMI1</li> <li>・ HDMI</li> <li>・ コンピューター1</li> <li>・ コンピューター</li> <li>・ USB Display</li> </ul> |         |       |                                                                    | 日付&時刻                                                | <ul> <li>[日付&amp;時刻]:本機の日付と時刻を設定します。</li> <li>([スケジュール]機能対応機種のみ)</li> <li>・[夏時間設定]:[夏時間]を<br/>[オン]にすると、夏時間が有効になります。</li> <li>・[インターネット時刻]:[オン]にすると、インターネット時刻サーバーから時刻を自動的に更新します。</li> </ul> |
|    | HDMIEQ 設定 日DMIEQ 設定 1.HDMIC()」第116<br>接続している映像機器に応じてHDMI<br>受信レベルを変更します。映像にノ<br>イズが入るときや映らないときは、<br>設定を変更してください。<br>スティック型端末を接続して映らな<br>いときは、設定を[1] に変更してく<br>ださい。 |                                                                                                    | A/V出力設定 | 1     | 音声出力、映像出力に関する設定を<br>します。                                           |                                                      |                                                                                                    |
|    |                                                                                                    |                                                                                                    |         | A/V出力 | [A/V出力] : [常時] に設定する<br>と、本機がスタンバイ状態のとき<br>も、外部機器に音声と映像を出力し<br>ます。 |                                                      |                                                                                                    |

| 設定              | 選択肢               | 説明                                                                                                    |
|-----------------|-------------------|----------------------------------------------------------------------------------------------------|
|                 | 音声出力設定            | [音声出力]:HDMI以外の端子から<br>映像を投写するときに、音声を入力<br>する端子を選択します。(複数の音<br>声入力端子搭載機種のみ)                                                    |
|                 |                   | 「HDMIT目戸田フ」」/「HDMIT目戸田<br>力]/「HDMI2音声出力]:HDMI端子<br>から投写するときに、音声を入力す<br>る端子を選択します。(選択できる<br>項目は、搭載されているHDMI端子の<br>数によって異なります。) |
| プロジェクターID       | オフ<br>1~9         | 複数のプロジェクターをリモコンか<br>ら操作するときに使う本機のIDを設<br>定します。                                                                                |
| スケジュール設定<br>画面へ | スケジュール設定<br>画面へ移動 | プロジェクターにイベントスケ<br>ジュールを登録して、設定した日時<br>に選択したイベントを自動的に実行<br>します。<br>([スケジュール]機能対応機種の<br>み)                                      |
| 言語              | 言語設定              | メニュー、メッセージに表示する言<br>語を選択します。                                                                                                  |

| 設定  | 選択肢 | 説明                                                                                                    |
|-----|-----|----------------------------------------------------------------------------------------------------|
| 初期化 |     | <ul> <li>[拡張設定] メニューで調整した、</li> <li>以下を除くすべての値を初期値に戻します。</li> <li>・ [ユーザーロゴ]</li> <li>・ [設置モード]</li> <li>・ [高地モード]</li> <li>・ [自動入力検出]</li> <li>・ [日付&amp;時刻]</li> <li>・ [日付&amp;時刻]</li> <li>・ [A/V出力]</li> <li>・ [プロジェクターID]</li> <li>・ [スケジュール設定]</li> <li>・ [言語]</li> </ul> |

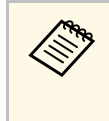

[パスワードプロテクト]で[ユーザーロゴ保護]を[オン] にすると、ユーザーロゴに関する設定([表示設定]の[背景 表示]、[スタートアップスクリーン]、[A/Vミュート])は 変更できません。事前に[ユーザーロゴ保護]を[オフ]に設 定します。

#### ▶ 関連項目

- ・「機能一覧表」 p.11
- ・「パスワードプロテクトの種類を設定する」 p.86

[ネットワーク] メニューでは、ネットワーク情報の表示、ネット ワーク経由で本機を使うための設定ができます。

ネットワーク対応機種のみ有効です。

[パスワードプロテクト]で[ネットワーク保護]を[オン]にする と、ネットワーク設定は変更できません。事前に[ネットワーク保 護]を[オフ]に設定します。

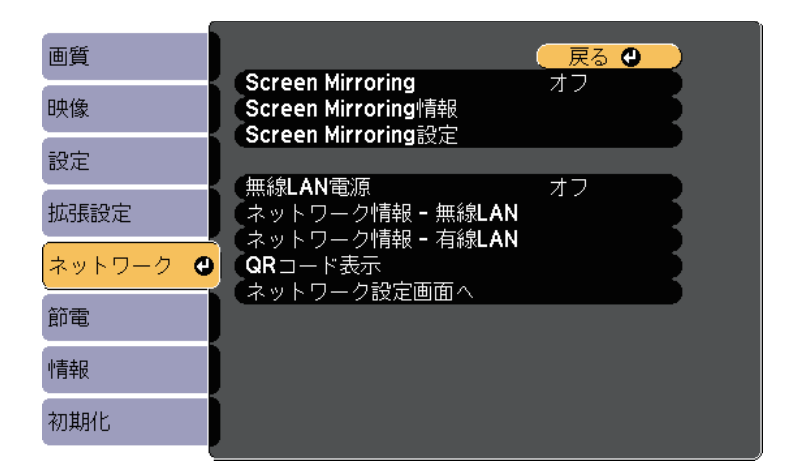

| 設定                       | 選択肢                                          | 説明                                                                                  |
|--------------------------|----------------------------------------------|-------------------------------------------------------------------------------------|
| Screen Mirroring *       | オン<br>オフ                                     | Screen Mirroringの接続を設定しま<br>す。<br>Screen Mirroring機能を使って投写す<br>るには、[オン]を選択します。      |
| Screen Mirroring<br>情報 * | ディスプレイ名<br>MACアドレス<br>地域コード<br>チャンネル<br>接続端末 | Screen Mirroringのステータス、詳細<br>情報を表示します。<br>[Screen Mirroring]を[オン]に設<br>定しているときのみ有効。 |

| 設定                       | 選択肢                                                                                                    | 説明                                                                                                    |
|--------------------------|----------------------------------------------------------------------------------------------------|----------------------------------------------------------------------------------------------------|
| Screen Mirroring<br>設定 * | Screen Mirroring<br>設定画面へ移動                                                                                                 | Screen Mirroringの接続を設定しま<br>す。                                                                                                    |
| 無線LAN電源                  | オン<br>オフ                                                                                                    | 無線LAN接続を設定します。<br>無線LAN経由で映像を投写するには<br>[オン]を選択します。無線LANで接<br>続しないときは、第三者の不正アク<br>セスを防ぐためにオフに設定してく<br>ださい。                                                                                                    |
| ネットワーク情報<br>- 無線LAN      | 接続モード<br>無線LAN方式<br>アンテナレベル<br>プロジェクター名<br>SSID<br>DHCP<br>IPアドレス<br>サブネットマスク<br>ゲートウェイアド<br>レス<br>MACアドレス<br>地域コード<br>IPv6 | <ul> <li>無線LANのステータス、詳細情報を表示します。(無線LAN対応機種のみ)</li> <li>[無線LAN電源]を[オン]に設定しているときのみ有効。</li> <li>以下の項目は、[IPv6]を選択しているときに表示されます。</li> <li>・IPv6アドレス(手動)</li> <li>・IPv6アドレス(手動)</li> <li>・プレフィックス長</li> <li>・ゲートウェイアドレス</li> <li>・アレス(自動)</li> <li>・一時アドレス</li> <li>・リンクローカルアドレス</li> <li>・ステートレスアドレス</li> <li>・ステートフルアドレス</li> </ul> |

| 設定                  | 選択肢                                                                                                    | 説明                                                                                                    |
|---------------------|----------------------------------------------------------------------------------------------------|----------------------------------------------------------------------------------------------------|
| ネットワーク情報<br>- 有線LAN | プロジェクター名<br>DHCP<br>IPアドレス<br>サブネットマスク<br>ゲートウェイアド<br>レス<br>MACアドレス<br>IPv6アドレス(手<br>動)<br>IPv6アドレス(自<br>動) | <ul> <li>有線LANのステータス、詳細情報を表示します。(有線LAN対応機種のみ)</li> <li>以下の項目は、[IPv6アドレス(手動)]または[IPv6アドレス(自動)]を</li> <li>選択しているときに表示されます。</li> <li>・IPv6アドレス(手動)</li> <li>・IPv6アドレス</li> <li>・プレフィックス長</li> <li>・ゲートウェイアドレス</li> <li>・IPv6アドレス(自動)</li> <li>・一時アドレス</li> <li>・リンクローカルアドレス</li> <li>・ステートレスアドレス</li> <li>・ステートフルアドレス</li> </ul> |
| QRコード表示             | _                                                                                                    | Epson iProjectionを使って、iOSまたは<br>Android機器を接続するときに読み取<br>るQRコードを表示します。                                                                                                    |
| ネットワーク設定<br>画面へ     | ネットワーク設定<br>画面へ移動                                                                                           | ネットワークの詳細設定をします。                                                                                                    |

\* Screen Mirroring対応機種のみ。

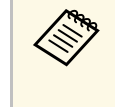

コンピューターのWebブラウザーを使って、ネットワークに接 続されたプロジェクターのメニュー設定や制御を離れた場所か ら操作できます。

#### ▶ 関連項目

- ・「ネットワークメニュー Screen Mirroring設定」 p.143
- ・「ネットワークメニュー 基本設定メニュー」 p.144
- ・「ネットワーク設定 無線LANメニュー」 p.146
- ・「ネットワーク設定 有線LANメニュー」 p.149

- 「ネットワークメニュー 通知メニュー」 p.150
   「ネットワークメニュー その他メニュー」 p.151
- 「ネットワークメニュー 初期化メニュー」 p.152
- ・「機能一覧表」 p.11
- ・「パスワードプロテクトの種類を設定する」 p.86

### ネットワークメニュー - Screen Mirroring設定

[Screen Mirroring設定] 画面で、Screen Mirroringの設定をします。

● 【ネットワーク】 > 【Screen Mirroring設定】

Screen Mirroring対応機種のみ有効です。

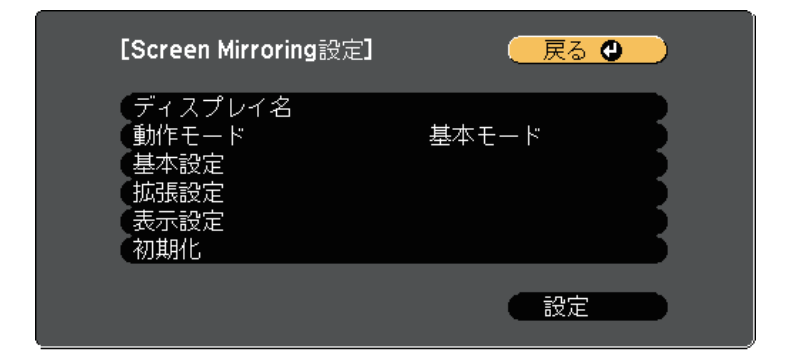

| 設定      | 選択肢              | 説明                                                                     |
|---------|------------------|------------------------------------------------------------------------|
| ディスプレイ名 | 32文字以内の半角<br>英数字 | Screen Mirroring機能を使用してプロ<br>ジェクターを検索するときに、本機<br>を識別するための名前を入力しま<br>す。 |
| 動作モード   | 基本モード<br>拡張モード   | 接続の詳細を設定するときは、[拡<br>張モード]を選択します。                                       |

| 設定   | 選択肢           | 説明                                                                                                    |
|------|---------------|----------------------------------------------------------------------------------------------------|
| 基本設定 | 無線LAN方式       | 本機とモバイルデバイスの通信方式<br>を選択します。                                                                                                    |
|      |               | 以下のいすれかで通信できます。                                                                                                    |
|      |               | <ul> <li>802.11a/g/n/ac (Wi-Fi 5)</li> <li>802.11a/g/n (Wi-Fi 4)</li> <li>802.11g/n (Wi-Fi 4)</li> </ul>                                                          |
|      |               | お住まいの国や地域により、選択で<br>きる方式は異なります。                                                                                                    |
|      | パフォーマンス調<br>整 | Screen Mirroringの映像表示速度およ<br>び品質を調整します。                                                                                                    |
|      |               | 表示品質を上げるには小さい値を選<br>択します。表示速度を上げるには大<br>きい値を選択します。                                                                                                    |
|      | 接続モード         | セキュリティーの種類を選択しま<br>す。接続のセキュリティーを強化す<br>るには [PIN] を選択します。PBC<br>接続のみ対応のモバイルデバイスを<br>お使いのときは、 [PIN/PBC] を選択<br>します。<br>[動作モード] を [基本モード] に<br>設定しているときのみ設定可能で<br>す。 |
| 拡張設定 |               | [動作モード]を[拡張モード]に<br>設定しているときのみ設定可能で<br>す。                                                                                                    |

| 設定   | 選択肢      | 説明                                                                                                    |
|------|----------|----------------------------------------------------------------------------------------------------|
|      | 会議モード    | <ul> <li>会議の形態に合わせて、接続方法を<br/>選択します。</li> <li>「割り込み接続許可】:Screen<br/>Mirroringでの投写中に他のユーザー<br/>が投写画面を切り替えられます。</li> <li>「割り込み接続不可】:Screen<br/>Mirroringでの投写中に他のユーザー<br/>が投写画面を切り替えられないよ<br/>うにします。</li> </ul> |
|      | チャンネル    | Screen Mirroringで使用する無線チャ<br>ンネルを選択します。                                                                                                    |
| 表示設定 | PINコード通知 | Screen Mirroring以外の入力ソースの<br>映像を投写中に、投写画面にPINコー<br>ドを表示するかしないかを選択しま<br>す。[オン]にすると、投写画面に8<br>桁のPINコードが表示されます。                                                                                                 |
|      | 端末名通知    | Screen Mirroring以外の入力ソースの<br>映像を投写中に、投写画面に端末名<br>を表示するかしないかを選択しま<br>す。[オン]にすると、投写画面に<br>新しく接続した端末名が表示されま<br>す。                                                                                               |
| 初期化  | _        | [Screen Mirroring設定]で調整した<br>すべての値を初期値に戻します。                                                                                                    |

▶ 関連項目

・「機能一覧表」 p.11

ネットワークメニュー - 基本設定メニュー

[基本設定] メニューでは、ネットワークの基本設定ができます。
| 基本設定  |                                        | 🦳 戻る 🕘 📃       |
|-------|----------------------------------------|----------------|
| 無線LAN | プロジェクター名<br>PJLinkパスワード                |                |
| 有線LAN | Remoteパスワード<br>Web制御パスワード              |                |
| 通知    | モテレーターハスワート<br>プロジェクターキーワード<br>キーロード深知 | <i>オ</i> フ     |
| その他   | LAN情報表示                                | テキストと <b>Q</b> |
| 初期化   |                                        |                |
| 設定完了  |                                        |                |
|       |                                        |                |

| 設定              | 選択肢                                                | 説明                                                                                               |
|-----------------|----------------------------------------------------|--------------------------------------------------------------------------------------------------|
| プロジェクター名        | 16文字以内の半角<br>英数字                                   | ネットワーク上で本機を識別するた<br>めの名前を入力します。                                                                  |
|                 | (" * + , / : ; < =<br>> ? [ \ ] `   スペー<br>スは使用不可) |                                                                                                  |
| PJLinkパスワード     | 32文字以内の半角<br>英数字                                   | PJLink対応アプリケーションを使って<br>本機を制御するときの認証用パス<br>ワードを設定します。                                            |
| Remoteパスワー<br>ド | 8文字以内の半角<br>英数字<br>(* : スペースは<br>使用不可)             | ベーシックコントロール機能で本機<br>の制御をするときの認証用パスワー<br>ドを設定します。(ユーザー名は<br>EPSONREMOTE、デフォルトのパス<br>ワードはguestです。) |

| 設定               | 選択肢                                    | 説明                                                                                                    |
|------------------|----------------------------------------|----------------------------------------------------------------------------------------------------|
| Web制御パスワー<br>ド   | 8文字以内の半角<br>英数字<br>(* : スペースは<br>使用不可) | Web制御で本機の設定や制御をする<br>ときの認証用パスワードを設定しま<br>す。(ユーザー名はEPSONWEB、デ<br>フォルトのパスワードはadmin<br>です。)                                                                    |
| モデレーターパス<br>ワード  | 4桁の数字                                  | Epson iProjectionを使って、モデレー<br>ターとして本機に接続するときの認<br>証用パスワードを入力します。(デ<br>フォルトのパスワードは設定されて<br>いません。)                                                            |
| プロジェクター<br>キーワード | オン<br>オフ                               | [オン] にすると、他のユーザーが<br>誤って映像を投写しないように、セ<br>キュリティーパスワードを有効にで<br>きます。コンピューターやモバイル<br>デバイスの映像を投写するときは、<br>投写画面に表示されるキーワードを<br>Epson iProjectionで入力する必要があ<br>ります。 |
| キーワード通知          | オン<br>オフ                               | [オン]にすると、Epson iProjection<br>でプロジェクターに接続したとき<br>に、投写画面にプロジェクターキー<br>ワードを表示します。<br>[プロジェクターキーワード]が<br>[オン]に設定されているときのみ<br>有効。                               |
| LAN情報表示          | テキストとQR<br>コード<br>テキスト                 | 本機のネットワーク情報の表示形式<br>を設定します。<br>QRコードを表示させると、Epson<br>iProjectionでQRコードを読み取るだけ<br>で本機とモバイルデバイスをネット<br>ワーク接続できます。初期値は、<br>[テキストとQRコード]です。                     |

# ネットワークメニュー

#### ▶ 関連項目

・「機能一覧表」 p.11

### ネットワーク設定 - 無線LANメニュー

[無線LAN] メニューでは、無線LANの設定ができます。

● [ネットワーク] > [ネットワーク設定画面へ] > [無線LAN]
 無線LAN対応機種のみ有効です。

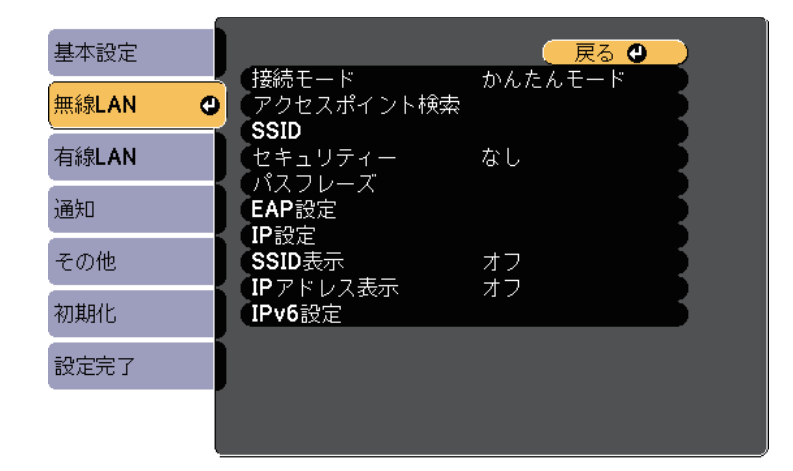

| 設定    | 選択肢 | 説明           |
|-------|-----|--------------|
| 接続モード |     | 接続モードを選択します。 |

| 設定             | 選択肢              | 説明                                                                                                    |
|----------------|------------------|----------------------------------------------------------------------------------------------------|
|                | かんたんモード          | [かんたんモード] : スマートフォ<br>ンやタブレット端末、コンピュー<br>ターとワイヤレスに直接接続できま<br>す。<br>かんたんモードで接続すると、本機<br>が簡易アクセスポイントになりま<br>す。(プロジェクターに接続するコ<br>ンピューターやタブレット端末の数<br>は、6台以下を目安としてください。<br>目安を超えると投写映像の更新が遅<br>くなることがあります。) |
|                | マニュアルモード         | [マニュアルモード]:無線LANアク<br>セスポイント経由でスマートフォン<br>やタブレット端末、コンピューター<br>と接続できます。                                                                                                    |
| アクセスポイント<br>検索 | 検索画面へ移動          | マニュアルモードで接続するとき<br>に、周囲の無線LANアクセスポイント<br>を検索します。アクセスポイントの<br>設定によっては、一覧に表示されな<br>いアクセスポイントがあります。                                                                                                    |
| SSID           | 32文字以内の半角<br>英数字 | 本機のSSID(ネットワーク名)を設<br>定します。本機が接続する無線LAN<br>システムでSSIDが定められていると<br>きは、そのSSIDを設定します。                                                                                                    |
| セキュリティー        |                  | 無線LANの設定に合わせてセキュリ<br>ティーの種類を選択します。<br>セキュリティーの設定については、<br>ネットワーク管理者の指示に従って<br>ください。                                                                                                    |
|                | なし               | セキュリティーを設定しません。                                                                                                    |

| 設定                                 | 選択肢                                                                                                    | 説明                                                                                                    |             | 設定                                                                                                    | 選択肢                                                                                                    | 説明                                                                                           |                                                                                                    |
|------------------------------------|----------------------------------------------------------------------------------------------------|----------------------------------------------------------------------------------------------------|-------------|----------------------------------------------------------------------------------------------------|----------------------------------------------------------------------------------------------------|----------------------------------------------------------------------------------------------|----------------------------------------------------------------------------------------------------|
|                                    | WPA2-PSK                                                                                                    | WPA2によるセキュリティーを使って<br>通信を行います。暗号化にはAES方式<br>を使用します。コンピューターから<br>プロジェクターに接続するときは、<br>パスフレーズに設定した値を入力し<br>てください。 | て式ら / て式ら / | を<br>っ<br>方<br>ら<br>、<br>し<br>て<br>式<br>か<br>ら<br>、<br>し<br>て<br>式<br>か<br>ら<br>、<br>し<br>て<br>式<br>か<br>ら<br>、<br>し<br>し<br>て<br>式<br>う<br>ら<br>、<br>し<br>し<br>し<br>し<br>し<br>し<br>し<br>し<br>し<br>し<br>し<br>し<br>し | パスフレーズ                                                                                                    | 8~32文字のパス<br>フレーズ<br>(Webブラウザー<br>から入力する場<br>合:8~63文字の<br>パスフレーズ)                            | セキュリティーの設定で [WPA2-<br>PSK] 、 [WPA3-PSK] 、または<br>[WPA2/WPA3-PSK] を選択したとき<br>は、ネットワークに接続するための<br>パスフレーズを入力します。<br>パスフレーズを入力し、【決定】ボ |
|                                    | WPA3-PSK WPA3によるセキュリティーを使って<br>通信を行います。暗号化にはAES方式<br>を使用します。コンピューターから<br>プロジェクターに接続するときは、<br>パスフレーズに設定した値を入力し<br>てください。 |                                                                                                    |             |                                                                                                    | WPA3-PSK WPA3によるセキュリティーを使<br>通信を行います。暗号化にはAES<br>を使用します。コンピューターカ<br>プロジェクターに接続するときは<br>パスフレーズに設定した値を入力<br>てください。 |                                                                                              |                                                                                                    |
| WPA2/WPA3-PSK WPA2/WPA3パ<br>します。暗号 | WPA2/WPA3パーソナルモードで接続<br>します。暗号化方式はアクセスポイ                                                                                |                                                                                                    |             | 期化すると、ハスフレースは初期値に戻ります。                                                                                                    |                                                                                                    |                                                                                              |                                                                                                    |
|                                    | ントの設定に応じて自動的に選択されます。アクセスポイントと共通のパスフレーズを設定します。                                                                           |                                                                                                    | EAP設定       |                                                                                                    | [WPA3-EAP]および[WPA2/WPA3-<br>EAP]セキュリティーのEAPを設定し<br>ます。                                                           |                                                                                              |                                                                                                    |
|                                    | WPA3-EAP                                                                                                    | WPA3エンタープライズモードで接続<br>します。暗号化方式はアクセスポイ<br>ントの設定に応じて自動的に選択さ<br>れます。                                             |             |                                                                                                    | EAP種類                                                                                                    | [EAP種類] : 認証プロトコルを選択<br>します。<br>・ [PEAP] : Windows Serverで広く使<br>われている認証プロトコルです。             |                                                                                                    |
|                                    | WPA2/WPA3-EAP                                                                                                    | WPA2/WPA3エンタープライズモード<br>で接続します。暗号化方式はアクセ<br>スポイントの設定に応じて自動的に<br>選択されます。                                        |             |                                                                                                    |                                                                                                    | <ul> <li>[PEAP-TLS] : Windows Serverで使われている認証プロトコルです。<br/>クライアント証明書を使用する場合に選択します。</li> </ul> |                                                                                                    |
|                                    |                                                                                                    |                                                                                                    |             |                                                                                                    |                                                                                                    | <ul> <li>LEAP-ILS」:一般的に広く使われ<br/>ている、クライアント証明書を使</li> </ul>                                  |                                                                                                    |

用する認証プロトコルです。 ・ [EAP-FAST] : EAP-FASTが使用さ れているときに指定します。

| 設定                                                                                                   | 選択肢                                                                                                    | 説明                                                                                                    |        | 設定                                                                                                    | 選択肢                                                                                          | 説明                                                                                                    |
|----------------------------------------------------------------------------------------------------|----------------------------------------------------------------------------------------------------|----------------------------------------------------------------------------------------------------|--------|----------------------------------------------------------------------------------------------------|----------------------------------------------------------------------------------------------|----------------------------------------------------------------------------------------------------|
|                                                                                                    | ユーザー名 [ユーザー名]:半角英数字64文字 以内で入力します。プロジェクター のメニューで入力できる文字数は最 大32文字です。32文字以上の入力を するときは、Webブラウザーを使っ て入力します。ドメイン名を含めて 入力する必要があるときは、ユー |                                                                                                    |        | CA証明書                                                                                                    | [CA証明書]:CA証明書をインポー<br>トします。                                                                  |                                                                                                    |
|                                                                                                    |                                                                                                    |                                                                                                    |        | 認証サーバー名                                                                                                    | [認証サーバー名]:認証サーバー<br>名を入力します。半角英数字64文字<br>まで入力できます。32文字以上の入<br>力をするときは、Webブラウザーを<br>使って入力します。 |                                                                                                    |
|                                                                                                    |                                                                                                    | 切ってドメイン名を追加します(ド<br>メイン名\ユーザー名)。<br>クライアント証明書をインポートし                                                                                                    |        | チャンネル設定                                                                                                    | チャンネル選択                                                                                      | かんたんモードの無線通信で使用す<br>る周波数の帯域(チャンネル)を選<br>択します。                                                                                                    |
|                                                                                                    |                                                                                                    | たときは、証明書の発行先が自動で<br>設定されます。                                                                                                    |        | IP設定                                                                                                    | DHCP<br>IPアドレス                                                                               | [DHCP] : DHCPを使用できるネッ<br>トワークの場合は、 [オン] にしま                                                                                                    |
|                                                                                                    | パスワード                                                                                                    | [パスワード] : [EAP種類] が<br>[PEAP] 、または [EAP-FAST] に設<br>定されているときに、認証用パス<br>ワードを半角英数字64文字以内で入<br>力します。プロジェクターのメ<br>ニューで入力できる文字数は最大32<br>文字です。32文字以上の入力をする<br>ときは、Webブラウザーを使って入<br>力します。パスワードを入力し、<br>[設定]を選択すると、パスワード<br>はアスタリスク(*) で表示されま |        |                                                                                                    | サブネットマスク<br>ゲートウェイアド<br>レス                                                                   | す。DHCPを使用できないネットワー<br>クの場合は、 [オフ] にして、プロ<br>ジェクターの [IPアドレス] 、 [サブ<br>ネットマスク] 、 [ゲートウェイア<br>ドレス] を入力します。0~255の数<br>字を入力します。<br>0.0.0.0、127.x.x、192.0.2.x、<br>224.0.0.0~255.255.255.255のアドレス<br>はIPアドレスに使用できません(x<br>は0~255の数値)。<br>255.255.255.255、0.0.0.0~ |
| す。クライアント証明[クライアント証明書]: [EAP書種類]が [PEAP-TLS]、または<br>[EAP-TLS] に設定されているとき<br>に、クライアント証明書をインポー<br>トします。 |                                                                                                    |                                                                                                    |        | 254.255.255.255.0アトレスはサノネッ<br>トマスクに使用できません。0.0.0.0、<br>127.x.x.x、224.0.0.0~255.255.255.255<br>のアドレスはゲートウェイアドレス<br>に使用できません。 |                                                                                              |                                                                                                    |
|                                                                                                    | トします。                                                                                                    |                                                                                                    | SSID表示 | オン                                                                                                    | LAN待機画面やホーム画面にSSIDを表                                                                         |                                                                                                    |
|                                                                                                    | サーバー証明書の<br>検証                                                                                                    | [サーバー証明書の検証] : CA証明<br>書が設定されているときに、サー<br>バー証明書を照合するときは[オ<br>ン]に設定します。                                                                                                    |        |                                                                                                    | オフ                                                                                           | 小9るかしないかを選択しまり。                                                                                                    |

| 設定       | 選択肢           | 説明                                                                                                    |
|----------|---------------|----------------------------------------------------------------------------------------------------|
| IPアドレス表示 | オン<br>オフ      | LAN待機画面やホーム画面にIPアドレ<br>スを表示するかしないかを選択しま<br>す。                                                                                  |
| IPv6設定   |               | IPv6を使用してプロジェクターをネッ<br>トワークに接続するときに設定しま<br>す。                                                                                  |
|          | IPv6          | [IPv6]:IPv6を使用してプロジェク<br>ターをネットワークに接続するとき<br>は、[オン]にします。<br>Epson Web ControlおよびPJLinkを使っ<br>たネットワーク経由の監視・制御は<br>IPv6に対応しています。 |
|          | 自動構成          | [自動構成] : [オン]の場合、<br>ルーター広告に従い、アドレスを自<br>動で取得します。                                                                              |
|          | 一時アドレスの使<br>用 | [一時アドレスの使用] : [オン]<br>にすると、一時IPv6アドレスを使用し<br>ます。                                                                               |

・「機能一覧表」 p.11

### ネットワーク設定 - 有線LANメニュー

[有線LAN] メニューでは、有線LANの設定ができます。

#### 有線LAN対応機種のみ有効です。

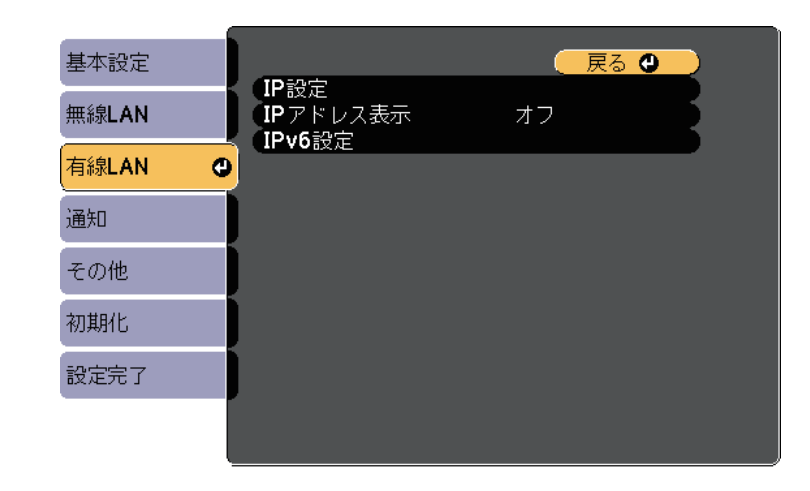

| IP設定 DHCP IPアドレス サブネットマスク ゲートウェイアド レス ゲートウェイアド レス DHCPを使用できない クの場合は、[オフ]に ジェクターの[IPアドレ ス]を入力します。 0.0.0、127.x.x、192.0 224.0.0~255.255.255.255.00.0.0 254.255.255.255、0.0.0.0 254.255.255.255、0.0.0 254.255.255.255、0.0.0 254.255.255.255.0 254.255.255.255.0 254.255.255.255.0 254.255.255.255.0 254.255.255.255.255.0 254.255.255.255.255.0 254.255.255.255.255.0 254.255.255.255.255.255.0 254.255.255.255.255.0 254.255.255.255.255.0 254.255.255.255.0 254.255.255.255.255.0 254.255.255.255.255.0 254.255.255.255.0 254.255.255.0 254.255.255.255.0 254.255.255.255.255.0 254.255.255.255.255.0 254.255.255.255.255.255.0 254.255.255.255.255.255.0 254.255.255.255.255.255.255.255.255.255. | やを使用できるネッ<br>は、 [オン] にしま<br>できないネットワー<br>つ] にして、プロ<br>マドレス] 、 [サブ<br>[ゲートウェイア<br>っます。0~255の数<br>192.0.2.x、<br>5.255.255のアドレス<br>河できません(x<br>。<br>0.0.0.0~<br>アドレスはサブネッ<br>ぎきません。0.0.0、<br>0~255.255.255<br>-トウェイアドレス |
|----------------------------------------------------------------------------------------------------|----------------------------------------------------------------------------------------------------|

| 設定       | 選択肢           | 説明                                                                                                    |
|----------|---------------|----------------------------------------------------------------------------------------------------|
| IPアドレス表示 | オン<br>オフ      | LAN待機画面にIPアドレスを表示する<br>かしないかを選択します。                                                                                                |
| IPv6設定   |               | IPv6を使用してプロジェクターをネッ<br>トワークに接続するときに設定しま<br>す。                                                                                      |
|          | IPv6          | [IPv6] : IPv6を使用してプロジェク<br>ターをネットワークに接続するとき<br>は、 [オン] にします。<br>Epson Web ControlおよびPJLinkを使っ<br>たネットワーク経由の監視・制御は<br>IPv6に対応しています。 |
|          | 自動構成          | [自動構成] : [オン]の場合、<br>ルーター広告に従い、アドレスを自<br>動で取得します。                                                                                  |
|          | 一時アドレスの使<br>用 | [一時アドレスの使用] : [オン]<br>にすると、一時IPv6アドレスを使用し<br>ます。                                                                                   |

• 「機能一覧表」 p.11

ネットワークメニュー - 通知メニュー

[通知] メニューでは、本機が異常/警告状態になったとき、異常状態 を電子メールで通知するための設定ができます。 ● [ネットワーク] > [ネットワーク設定画面へ] > [通知]

| 基本設定  |                                    | 1        | 反        | <mark>ි (</mark> ) |    |
|-------|------------------------------------|----------|----------|--------------------|----|
| 無線LAN | メール通知機能<br>SMTPサーバー                | オフ<br>0. | 0.       | 0.                 | Q  |
| 有線LAN |                                    |          | 0        |                    | Ę. |
| 通知 🔮  | 92元1設定<br>宛先2設定<br>安生2設定           |          |          |                    | F. |
| その他   | タピルン記文定<br>SNMP                    | オフ       | 0        | 0                  | 5  |
| 初期化   | トラップIPアドレス1<br>トラップIPアドレス2         | 0.<br>0. | 0.<br>0. | 0.<br>0.           | ŏ  |
| 設定完了  | ーフミュニティー名<br>PJLink通知<br>通知生IPアドレフ | オフ       | 0        | 0                  | 5  |
|       |                                    | 0.       | 0.       | 0.                 |    |

| 設定       | 選択肢                   | 説明                                                                                                    |
|----------|-----------------------|----------------------------------------------------------------------------------------------------|
| メール通知機能  | オン<br>オフ              | [オン]にすると、本機が異常/警告<br>状態になったとき、設定した宛先に<br>異常状態を通知するメールを送信し<br>ます。                                                               |
| SMTPサーバー | IPアドレス                | SMTPサーバーのIPアドレスを入力し<br>ます。0~255の数字を入力します。<br>127.x.x.x、192.0.2.x、224.0.0.0~<br>255.255.255.255のIPアドレスは使用で<br>きません(xは0~255の数値)。 |
| ポート番号    | 0~65535(デフォ<br>ルトは25) | SMTPサーバーのポート番号を選択し<br>ます。                                                                                                    |

| 設定                                 | 選択肢                                                               | 説明                                                                                                    |
|------------------------------------|-------------------------------------------------------------------|----------------------------------------------------------------------------------------------------|
| 差出人                                | 32文字以内の半角<br>英数字                                                  | 送信者のメールアドレスを入力しま<br>す。                                                                                                    |
| 宛先1設定<br>宛先2設定<br>宛先3設定            | Webブラウザーか<br>らは64文字以内の<br>半角英数字<br>("(),:;<>[\]<br>スペースは使用不<br>可) | メールアドレスおよびメール通知す<br>る異常/警告の種類を選択します。宛<br>先は3つまで設定できます。                                                                                  |
| SNMP                               | オン<br>オフ                                                          | [オン]にすると、SNMPを使用して<br>本機を監視します。本機を監視する<br>には、コンピューターにSNMPマネー<br>ジャープログラムがインストールさ<br>れている必要があります。SNMPによ<br>る管理は、必ずネットワーク管理者<br>が行ってください。 |
| トラップIPアドレ<br>ス1<br>トラップIPアドレ<br>ス2 | IPアドレス                                                            | SNMP通知を受信するIPアドレスを入<br>力します。0~255の数字を入力しま<br>す。<br>127.x.x.x、224.0.0.0~255.255.255.255<br>のIPアドレスは使用できません(x<br>は0~255の数値)。              |
| コミュニティー名                           | 32文字以内の半角<br>英数字<br>(@以外の記号は<br>使用不可)                             | SNMPコミュニティー名を入力しま<br>す。                                                                                                    |
| PJLink通知                           | オンオフ                                                              | PJLink通知機能の有効/無効を切り替<br>えます。<br>(有線LAN対応機種のみ)                                                                                           |

| 設定        | 選択肢    | 説明                                                                                                    |
|-----------|--------|----------------------------------------------------------------------------------------------------|
| 通知先IPアドレス | IPアドレス | PJLink通知機能が有効なとき、プロ<br>ジェクターのステータスを通知する<br>コンピューターのIPアドレスを入力し<br>ます。0~255の数字を入力します。<br>127.x.x.x、224.0.0.0~255.255.255.255<br>のIPアドレスは使用できません(x<br>は0~255の数値)。<br>(有線LAN対応機種のみ) |

・「機能一覧表」 p.11

### ネットワークメニュー - その他メニュー

[その他] メニューでは、ネットワークの詳細な設定ができます。 ● [ネットワーク] > [ネットワーク設定画面へ] > [その他]

| 基本設定  |                                                         | 🛛 戻る 🕘 🔵          |
|-------|---------------------------------------------------------|-------------------|
| 無線LAN | くしたキュアHTTP<br>Webサーバー証明書                                |                   |
| 有線LAN | 優先ケートウェイ<br>AMX Device Discovery<br>Crosstron Connected | 有線LAN<br>オフ<br>オフ |
| 通知    | Control4 SDDP                                           |                   |
| その他 🔮 |                                                         |                   |
| 初期化   |                                                         |                   |
| 設定完了  |                                                         |                   |
|       |                                                         |                   |

| 設定                        | 選択肢            | 説明                                                                                                    |
|---------------------------|----------------|----------------------------------------------------------------------------------------------------|
| セキュアHTTP                  | オン<br>オフ       | Web制御でのプロジェクターとコン<br>ピューターの通信を暗号化し、セ<br>キュリティーを強化します。セキュ<br>リティーの設定をWeb制御で行う場<br>合は、[オン]に設定することをお<br>勧めします。                                                                                                    |
| Webサーバー証明<br>書            | _              | セキュアHTTP機能のWebサーバー証<br>明書を本機にインポートします。                                                                                                    |
| 優先ゲートウェイ<br>*             | 有線LAN<br>無線LAN | 優先ゲートウェイを設定できます。                                                                                                    |
| AMX Device<br>Discovery * | オン<br>オフ       | [オン]にすると、AMX Device<br>Discoveryを使用して本機の検出がで<br>きます。                                                                                                    |
| Crestron<br>Connected *   | オン<br>オフ       | [オン] にすると、Crestron<br>Connectedを使用してプロジェクター<br>の監視と制御ができます。<br>Crestron Connectedを有効にすると、<br>Epson Projector Managementのメッ<br>セージ配信機能が無効になります。                                                                                 |
| Control4 SDDP *           | オン<br>オフ       | [オン]にすると、Control4<br>SDDP(Simple Device Discovery<br>Protocol)を使って本機の情報を送信<br>します。                                                                                                    |
| メッセージ配信                   | オン<br>オフ       | <ul> <li>[オン] にすると、Epson Projector</li> <li>Managementで配信したメッセージが</li> <li>受信できます。詳しくは『Epson</li> <li>Projector Management操作ガイド』を</li> <li>ご確認ください。</li> <li>[Crestron Connected] が [オフ] に</li> <li>設定さているときのみ有効です。</li> </ul> |

- \* 有線LAN対応機種のみ
- ▶ 関連項目
- ・「Crestron Connectedについて」 p.123
- 「機能一覧表」 p.11

### ネットワークメニュー - 初期化メニュー

[初期化]メニューでは、ネットワーク設定をすべて初期化できます。

● [ネットワーク] > [ネットワーク設定画面へ] > [初期化]

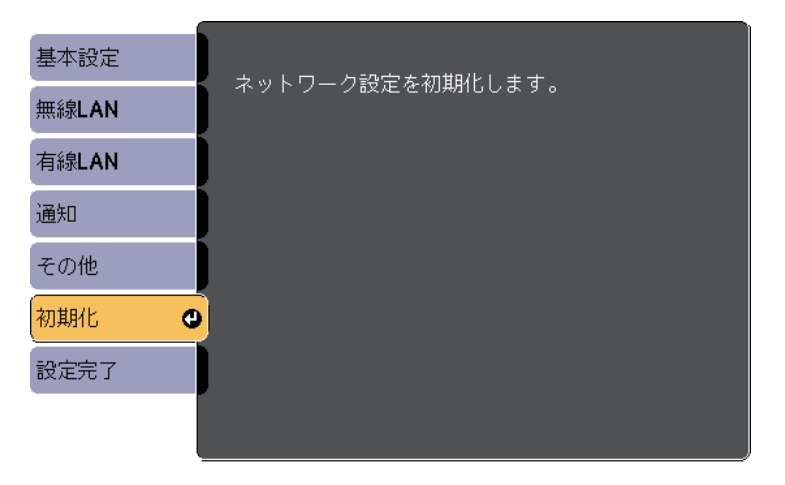

| 設定       | 選択肢 | 説明               |
|----------|-----|------------------|
| ネットワーク設定 | はい  | [はい]を選択すると、ネットワー |
| を初期化します。 | いいえ | ク設定をすべて初期化します。   |

### 節電メニュー

[節電]メニューでは、本機の消費電力を抑えるための設定ができま す。

節電効果が有効な設定をしているときは、メニュー項目の横に葉っぱ のアイコンが表示されます。

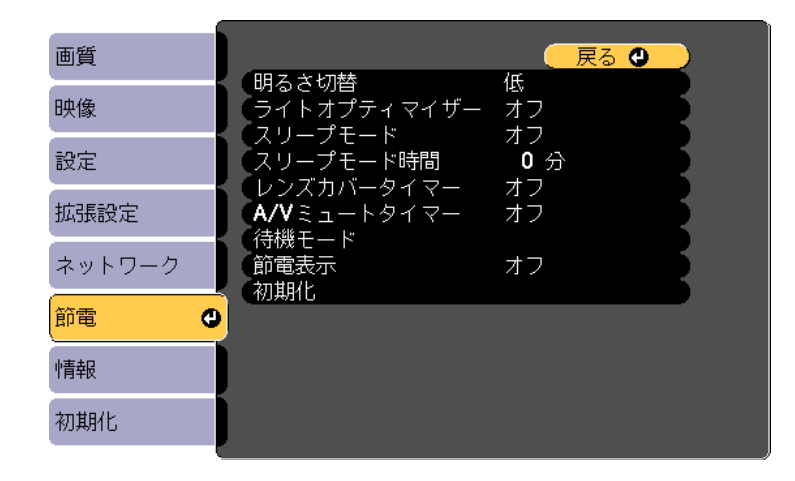

| 設定    | 選択肢         | 説明                                                                                         |
|-------|-------------|--------------------------------------------------------------------------------------------|
| 明るさ切替 | 高<br>中<br>低 | ランプの明るさを選択します。高地<br>または高温になりやすい場所で本機<br>をお使いのときは、設定が変更でき<br>ないことがあります。<br>[低]:投写映像が明るすぎるとき |
|       |             | にランプの明るさを抑えます。投写<br>中の消費電力とファン回転音が低下<br>します。                                               |
|       |             | 選択できる項目は機種によって異な<br>ります。                                                                   |

| 設定              | 選択肢      | 説明                                                                                                    |
|-----------------|----------|----------------------------------------------------------------------------------------------------|
| ライトオプティマ<br>イザー | オン<br>オフ | <ul> <li>[オン]に設定すると、投写する映像に応じてランプの明るさを調整します。ランプを低輝度で動作させることにより、消費電力を軽減できます。</li> <li>設定値はカラーモードごとに保存されます。</li> <li>この項目は以下の場合のみ設定可能です。</li> <li>「明るさ切替]を[高]、または[中]に設定しているとき</li> <li>[オートアイリス]を[オフ]に設定しているとき</li> <li>(面質] &gt; [オートアイリス]</li> </ul> |
| スリープモード         | オン<br>オフ | [オン]に設定すると、一定時間映<br>像信号の入力がないときに、自動的<br>に本機の電源が切れます。                                                                                                    |
| スリープモード時<br>間   | 1~30分    | スリープモードで電源が自動で切れ<br>るまでの時間を設定します。                                                                                                    |
| レンズカバータイ<br>マー  | オン<br>オフ | [オン]に設定すると、スライド式<br>レンズカバーを閉じてから30分後<br>に、自動的に本機の電源が切れま<br>す。                                                                                                    |
| A/Vミュートタイ<br>マー | オン<br>オフ | [オン]に設定すると、[A/Vミュー<br>ト]を実行してから30分後に、自動<br>的に本機の電源が切れます。                                                                                                    |
| 待機モード *         |          | [A/V出力]を[投写時]に設定した<br>ときのみ設定可能です。                                                                                                    |

| 設定       | 選択肢          | 説明                                                                                                    |
|----------|--------------|----------------------------------------------------------------------------------------------------|
|          | 待機モード        | <ul> <li>[通信オン]に設定すると、スタン<br/>バイ状態でも以下の操作が可能です。</li> <li>・ネットワーク経由で本機を監視・<br/>制御する</li> <li>[A/V出力]を[常時]に設定すると、[通信オン]に自動で設定されます。</li> <li>● [拡張設定] &gt; [A/V出力設定]</li> <li>&gt; [A/V出力]</li> </ul> |
|          | 通信ポート        | [待機モード]で[通信オン]を選<br>択したときに、使用するポートを<br>[有線LAN]または[無線LAN]のど<br>ちらかに設定します。                                                                                                    |
| 待機モード ** | 通信オン<br>通信オフ | <ul> <li>[通信オン]に設定すると、スタン<br/>バイ状態でも以下の操作が可能です。</li> <li>・ネットワーク経由で本機を監視・<br/>制御する</li> <li>[A/V出力]を[常時]に設定すると、[通信オン]に自動で設定されます。</li> <li>● [拡張設定] &gt; [A/V出力設定]</li> <li>&gt; [A/V出力]</li> </ul> |
| 節電表示     | オン<br>オフ     | [オン]に設定すると、ランプの明<br>るさが通常状態と低輝度状態で切り<br>替わるときに、投写画面の左下に節<br>電状態を示す葉っぱのアイコンを表<br>示します。                                                                                                    |
| 初期化      | _            | [節電]メニューで調整した、[待<br>機モード]を除くすべての値を初期<br>値に戻します。                                                                                                    |

\* 有線LAN、無線LAN対応機種のみ。

\*\* 無線LAN対応機種のみ。

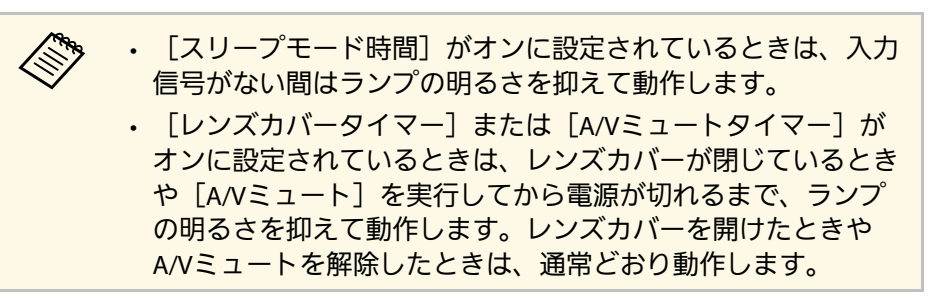

#### ▶ 関連項目

- ・「拡張設定メニュー」 p.139
- 「機能一覧表」 p.11

[情報]メニューでは、本機の情報、バージョンを確認できます。このメニューの設定は変更できません。

| 画質     |                              |
|--------|------------------------------|
| 映像     | ノロンェクター情報<br>バージョン<br>温音報生活和 |
| 設定     | (電源オンオフ履歴)                   |
| 拡張設定   |                              |
| ネットワーク |                              |
| 節電     | J                            |
| 情報     | 2                            |
| 初期化    |                              |

| 情報の項目     | 説明                                    |
|-----------|---------------------------------------|
| プロジェクター情報 | プロジェクターの情報を表示します。                     |
| バージョン     | ファームウェアバージョンを表示します。                   |
| 温度警告情報    | 高温警告を表示します。                           |
| 電源オンオフ履歴  | 電源オン/オフの履歴を表示します。(スケジュー<br>ル機能対応機種のみ) |

#### ▶ 関連項目

- ・「情報メニュー-プロジェクター情報」 p.155
- 「機能一覧表」 p.11

### 情報メニュー - プロジェクター情報

[情報]メニューの [プロジェクター情報] では、本機の状態や投写 している映像信号の情報を確認できます。

| 画質     | 【プロジェクター情報】                                      | 🛛 戻る 🔮     |
|--------|--------------------------------------------------|------------|
| 映像     | ランプ点灯時間                                          |            |
| 設定     | - 明るさ: 高<br>明るさ: 低                               |            |
| 拡張設定   |                                                  |            |
| ネットワーク | 人力解隊度<br>リフレッシュレート<br>ロサがまた。                     | 0.00 Hz    |
| 節電     | 同期情報 ステータス 、 、 、 、 、 、 、 、 、 、 、 、 、 、 、 、 、 、 、 | SGNN UUUUU |
| 情報     | S シリアル番号<br>Event ID                             |            |
| 初期化    |                                                  |            |

| 現在投写している入力ソースによって表示される項目が異なり<br>ます。   |
|---------------------------------------|
| ランプ点灯時間は、ランプを10時間以上使用するまで加算され<br>ません。 |

| 情報の項目   | 説明                                                                                                    |
|---------|----------------------------------------------------------------------------------------------------|
| ランプ点灯時間 | [明るさ切替]の各モードでランプを使用した時<br>間([H])を表示します。黄色で情報が表示さ<br>れる場合は、エプソン純正の交換用ランプを早め<br>に入手してください。<br>● [節電] > [明るさ切替] |
| 入力ソース   | 現在の入力ソースを表示します。                                                                                              |

| 情報の項目     | 説明                                                                                  |
|-----------|-------------------------------------------------------------------------------------|
| 入力信号      | 現在の入力ソースの入力信号方式を表示します。                                                              |
| 入力解像度     | 現在の入力ソースの解像度を表示します。                                                                 |
| リフレッシュレート | 現在の入力ソースのリフレッシュレートを表示し<br>ます。                                                       |
| 同期情報      | サービス技術者が必要とする情報を表示します。                                                              |
| ステータス     | サービス技術者が必要とするプロジェクターの問<br>題に関する情報を表示します。                                            |
| シリアル番号    | 本機のシリアル番号を表示します。                                                                    |
| Event ID  | ネットワーク接続の問題に対応するEvent ID番号<br>を表示します。Event IDコードの一覧を参照して<br>ください。<br>(ネットワーク対応機種のみ) |

- •「Event ID一覧」 p.156
- 「機能一覧表」 p.11

#### Event ID一覧

[プロジェクター情報] メニューの [Event ID] に番号が表示されると きは、番号を確認して以下のとおり対処してください。

問題が解決しないときは、ネットワーク管理者にお問い合わせいただ くか、お問い合わせ先に記載の連絡先にお問い合わせください。

| Event ID | 原因と対処法                                     |
|----------|--------------------------------------------|
| 0432     | ネットワークソフトウェアの起動に失敗しました。プロジェ                |
| 0435     | クターの電源を一度切ってから、再度電源を入れます。                  |
| 0433     | 転送した映像を表示できません。ネットワークソフトウェア<br>を再起動してください。 |

| Event ID | 原因と対処法                                                                                                    |
|----------|----------------------------------------------------------------------------------------------------|
| 0434     | ネットワークの通信状態が不安定です。ネットワークの通信                                                                                                    |
| 0481     | 状態を確認し、しはらくしてから再接続します。<br>                                                                                                    |
| 0482     |                                                                                                    |
| 0485     |                                                                                                    |
| 0483     | ネットワークソフトウェアが予期せず終了しました。ネット                                                                                                    |
| 04FE     | ワークの通信状態を確認してから、プロジェクターの電源を<br>一度切り、再度電源を入れます。                                                                                                    |
| 0484     | コンピューターから通信が切断されました。ネットワークソ<br>フトウェアを再起動してください。                                                                                                    |
| 0479     | プロジェクターにシステムエラーが発生しました。プロジェ                                                                                                    |
| 04FF     | クターの電源を一度切ってから、再度電源を入れます。                                                                                                    |
| 0891     | 同じSSIDのアクセスポイントが見つかりません。プロジェク<br>ター、コンピューター、アクセスポイントに同一のSSIDを設定<br>します。                                                                                                    |
| 0892     | WPA/WPA2/WPA3の認証方式が一致しません。無線ネットワー<br>クのセキュリティー設定が正しいことを確認します。                                                                                                    |
| 0893     | TKIP/AES暗号化方式が一致しません。無線ネットワークのセ<br>キュリティー設定が正しいことを確認します。                                                                                                    |
| 0894     | 不正なアクセスポイントに接続したため通信が切断されまし<br>た。ネットワーク管理者にお問い合わせください。                                                                                                    |
| 0895     | コンピューターから通信が切断されました。お使いのデバイ<br>スの接続を確認してください。                                                                                                    |
| 0898     | DHCPの取得に失敗しました。DHCPサーバーが正しく動作して<br>いることを確認します。DHCPを使用しないときは、本機の<br>[ネットワーク] メニューにある [DHCP] 設定を [オフ] に<br>します。<br>☞ [ネットワーク] > [ネットワーク設定画面へ] > [無線<br>LAN] > [IP設定] > [DHCP]<br>☞ [ネットワーク] > [ネットワーク設定画面へ] > [有線 |

| Event ID | 原因と対処法                                                                                     |
|----------|--------------------------------------------------------------------------------------------|
| 0899     | その他、接続に関するエラー                                                                              |
| 089A     | EAP認証方式がネットワークと一致しません。無線LANセキュ<br>リティーの設定が正しいか確認してください。また、証明書<br>が適切にインストールされているか確認してください。 |
| 089B     | EAPのサーバー認証が失敗しました。無線LANセキュリティー<br>の設定が正しいか確認してください。また、証明書が適切に<br>インストールされているか確認してください。     |
| 089C     | EAPのクライアント認証が失敗しました。無線LANセキュリ<br>ティーの設定が正しいか確認してください。また、証明書が<br>適切にインストールされているか確認してください。   |
| 089D     | 鍵交換が失敗しました。無線LANセキュリティーの設定が正し<br>いか確認してください。また、証明書が適切にインストール<br>されているか確認してください。            |

**▶ 関連項目** ・「機能一覧表」 p.11

[初期化] メニューでは、本機の設定を初期化できます。

| 画質     |                     |
|--------|---------------------|
| 映像     | ラノノ 同時間 初期化<br>全初期化 |
| 設定     |                     |
| 拡張設定   |                     |
| ネットワーク |                     |
| 節電     |                     |
| 情報     |                     |
| 初期化    |                     |

| 設定             | 選択肢 | 説明                              |
|----------------|-----|---------------------------------|
| ランプ点灯時間初<br>期化 | _   | ランプを交換したときにランプ点灯<br>時間をゼロに戻します。 |
| 全初期化           | _   | 本機の設定を初期化します。                   |

以下の設定は、 [全初期化]を実行しても初期値に戻りません。

- ・Eズーム
- ・ユーザーロゴ
- •背景表示 \*
- ・スタートアップスクリーン\*
- A/Vミュート\*
- ・スケジュール設定
- 言語
- ・日付&時刻
- ・ネットワークメニュー項目

- ・ランプ点灯時間
- ・パスワード
- \* [パスワードプロテクト] 設定画面で、 [ユーザーロゴ保護] を [オン] にしているときのみ。

### メニュー設定を別のプロジェクターにコピーする(一括設定機能)

本機で設定したメニューの内容を、以下の方法で他の複数台のプロ ジェクターにコピーできます(一括設定機能)。一括設定機能は同じ 型番のプロジェクター間でのみ使用できます。

- ・USBメモリーを使って設定する(USB-A端子搭載機種のみ)
- ・コンピューターとプロジェクターをUSBケーブルで接続して設定する
- Epson Projector Management を使って設定する(LAN端子搭載機種のみ)
- 以下の内容は一括設定機能ではコピーされません。
- 「ネットワーク」メニュー([通知] メニュー、 [その他] メニューを除く)
- ・ [プロジェクター情報] メニューの [ランプ点灯時間] 、 [ステー タス]
  - ・台形補正などの投写画面の調整をする前に一括設定機能を実行してください。一括設定機能では、タテヨコ補正などの投写画面の調整値もコピーされます。投写画面の調整後に一括設定を行うと、調整した投写画面が変わってしまうことがあります。
    - ・一括設定機能を実行すると、ユーザーロゴもコピーされます。
       複数のプロジェクター間で共有したくない画像は、ユーザーロゴとして設定しないでください。
    - ・以下の設定をコピーしたくないときは、[一括設定範囲]を [一部]に設定してください。
      - [パスワードプロテクト] 設定
      - 「ネットワーク」メニュー(〔通知〕メニュー、 [その他]
         メニューを除く)
      - ・ [拡張設定] > [動作設定] > [アドバンスト] > [一括 設定範囲]

#### \Lambda 注意

 $\langle \rangle$ 

ー括設定は、お客様の責任において行ってください。停電や通信異常など が原因で一括設定に失敗したときは、有償修理となることがあります。

- ▶ 関連項目
- ・「USBメモリーを使って一括設定する」 p.159
- ・「コンピューターを使って一括設定する」 p.160
- 「機能一覧表」 p.11

#### USBメモリーを使って一括設定する

USBメモリーを使用して、同じ型番のプロジェクターにメニュー設定 をコピーできます。

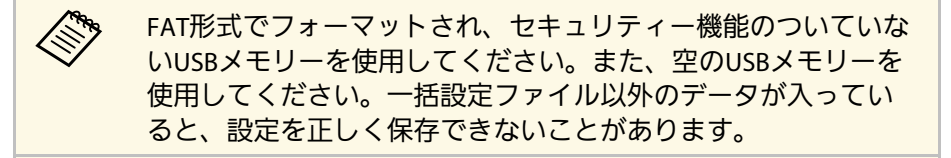

- プロジェクターから電源コードを外し、すべてのインジケーター が消えていることを確認します。
- **2** 空のUSBメモリーを、コピー元のプロジェクターのUSB-A端子に 直接接続します。
- **3** リモコンまたは操作パネルの【戻る】ボタンを押したまま、電源 コードをプロジェクターに接続します。
- 4 インジケーターがすべて点灯したら、【戻る】ボタンを離しま す。

インジケーターが点滅に変わると、一括設定ファイルがUSBメモリーに書き込まれます。書き込みが正常に終了すると、プロジェクターがスタンバイ状態になります。

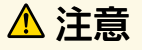

ファイルの書き込み中は、プロジェクターから電源コードやUSBメモリーを取り外さないでください。電源コードやUSBメモリーを取り外すと、プロジェクターが正常に起動しなくなることがあります。

「JUSBメモリーを取り外します。

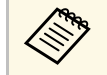

ー括設定ファイルのファイル名はPJCONFDATA.binです。 ファイル名を変更するときは、半角英数字のみを使用して PJCONFDATAの後に文字列を追加します。ファイル名の PJCONFDATAの部分を変更すると、ファイルが正しく認識 できないことがあります。

- 6 コピー先のプロジェクターから電源コードを外し、すべてのイン ジケーターが消えていることを確認します。
- 7 一括設定ファイルが保存されているUSBメモリーを、コピー先の プロジェクターのUSB-A端子に接続します。
- 8 リモコンまたは操作パネルの【メニュー】ボタンを押したま ま、電源コードをプロジェクターに接続します。
- インジケーターがすべて点灯したら、【メニュー】ボタンを離します。
   ます。

インジケーターが点滅に変わると、一括設定の書き込みが始まり ます。書き込みが正常に終了すると、プロジェクターがスタンバ イ状態になります。

### ⚠ 注意

ファイルの書き込み中は、プロジェクターから電源コードやUSBメモリーを取り外さないでください。電源コードやUSBメモリーを取り外すと、プロジェクターが正常に起動しなくなることがあります。

**10** USBメモリーを取り外します。

#### コンピューターを使って一括設定する

コンピューターとプロジェクターをUSBケーブルで接続して、同じ型 番のプロジェクターにメニュー設定をコピーできます。

|                 | USBケーブルを使用した一括設定機能は、 | 以下のバージョンで使 |
|-----------------|----------------------|------------|
| $\triangleleft$ | 用できます。               |            |

- ・Windows 7以降
- ・OS X 10.11.x以降
- プロジェクターから電源コードを外し、すべてのインジケーター が消えていることを確認します。
- 2 コンピューターのUSB端子とコピー元のプロジェクターのUSB-B端子を、USBケーブルで接続します。
- 3 リモコンまたは操作パネルの【戻る】ボタンを押したまま、電源 コードをプロジェクターに接続します。
- インジケーターがすべて点灯したら、【戻る】ボタンを離します。

コンピューター上で、プロジェクターがリムーバブルディスクと して認識されます。

### メニュー設定を別のプロジェクターにコピーする(一括設定機能)

5 リムーバブルディスクを開き、一括設定ファイルをコンピュー ターにコピーして保存します。

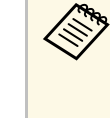

一括設定ファイルのファイル名はPJCONFDATA.binです。 ファイル名を変更するときは、半角英数字のみを使用して PJCONFDATAの後に文字列を追加します。ファイル名の PJCONFDATAの部分を変更すると、ファイルが正しく認識 できないことがあります。

6 コンピューター上でUSB機器の取り外し(Windows)、またはリ ムーバブルディスクの取り出し(Mac)をします。

- **D** USBケーブルを取り外します。 プロジェクターがスタンバイ状態になります。
- コピー先のプロジェクターから電源コードを外し、すべてのイン 8 ジケーターが消えていることを確認します。
- 9 USBケーブルを、コンピューターのUSB端子とコピー先のプロ ジェクターのUSB-B端子に接続します。
- 10 リモコンまたは操作パネルの【メニュー】ボタンを押したま ま、電源コードをプロジェクターに接続します。
- 11 インジケーターがすべて点灯したら、【メニュー】ボタンを離し ます。

コンピューター上で、プロジェクターがリムーバブルディスクと して認識されます。

12 コンピューターに保存した一括設定ファイル (PJCONFDATA.bin)を、リムーバブルディスクの最上位のフォ ルダーにコピーします。

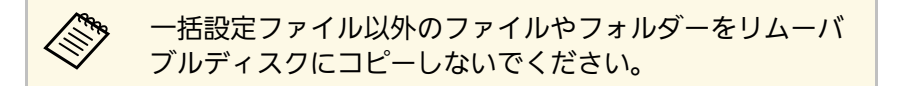

- コンピューター上でUSB機器の取り外し(Windows)、またはリ ムーバブルディスクの取り出し(Mac)をします。
- 14 USBケーブルを取り外します。

インジケーターが点滅に変わると、一括設定の書き込みが始まり ます。書き込みが正常に終了すると、プロジェクターがスタンバ イ状態になります。

#### ⚠ 注意

ファイルの書き込み中は、プロジェクターから電源コードを外さな いでください。電源コードを外すと、プロジェクターが正常に起動 しないことがあります。

#### ▶ 関連項目

「一括設定でエラーが発生したときは」 p.161

#### 一括設定でエラーが発生したときは

一括設定でエラーが発生したときは、インジケーターでお知らせしま す。インジケーターの状態をご確認ください。

| インジケーターの状態              | 状態と対処方法                                                              |
|-------------------------|----------------------------------------------------------------------|
| ・ランプ:橙 速点滅<br>・温度:橙 速点滅 | ー括設定ファイルに異常があるか、USBメモリーま<br>たはUSBケーブルが正しく接続されていない可能性<br>があります。       |
|                         | USBメモリーまたはUSBケーブルを取り外し、プロ<br>ジェクターの電源コードを抜いて差し直してか<br>ら、もう一度お試しください。 |

161

| インジケーターの状態                                                                             | 状態と対処方法                                                                                                    |
|----------------------------------------------------------------------------------------|----------------------------------------------------------------------------------------------------|
| <ul> <li>・電源:青速点滅</li> <li>・ステータス:青速点滅</li> <li>・ランプ:橙速点滅</li> <li>・温度:橙速点滅</li> </ul> | ー括設定ファイルの書き込みに失敗して、プロ<br>ジェクターのファームウェアに異常が生じた可能<br>性があります。<br>ご使用をやめ、電源プラグをコンセントから抜<br>き、お買い上げの販売店またはお問い合わせ先に<br>記載の連絡先に修理を依頼してください。 |

・「インジケーターの見方」 p.177

# プロジェクターをメンテナンスする

プロジェクターのメンテナンス方法について説明します。

#### ▶ 関連項目

- ・「プロジェクターのメンテナンス」 p.164
- ・「レンズを清掃する」 p.165
- ・「本機を清掃する」 p.166
- ・「エアフィルターと吸排気口をメンテナンスする」 p.167
- ・「ランプをメンテナンスする」 p.170

プロジェクターのレンズは定期的に掃除する必要があります。また、 エアフィルターや吸排気口も掃除して、本機の内部温度が上昇しない ようにしてください。

交換が必要な部品は、ランプ、エアフィルター、およびリモコンの電 池のみです。他の部品を交換する必要があるときは、お買い上げの販 売店またはお問い合わせ先に記載の連絡先にご相談ください。

#### ▲ 警告

掃除をするときは、本機の電源をオフにして電源コードを抜いてから行っ てください。また、取扱説明書で指示している場合を除き、本機のケース を開けないでください。内部には電圧の高い部分が数多くあり、火災・感 電・事故の原因となります。 プロジェクターのレンズは定期的に掃除し、表面に付着したホコリや 汚れに気付いたときにも掃除してください。

- ・レンズのホコリや汚れは、市販のメガネ拭きなどで軽くふき取って ください。
- 汚れがひどいときは、柔らかい布をレンズクリーナーで湿らせ、レンズを軽くふき取ります。レンズに液体を直接スプレーしないでください。

#### ⚠ 警告

レンズに付着したゴミ・ホコリの除去に可燃性ガスのスプレーを使用し ないでください。本機内部ではランプが高温になっているため、引火に よる火災の原因となります。

#### 注意

レンズの表面は傷つきやすいので、かたいものでこすったり、たたいた りしないでください。また、エアダスターも使用しないでください。 本機の掃除をするときは、本機の電源をオフにして電源コードを抜い てください。

- ・本機のホコリや汚れは柔らかい布で軽くふき取ってください。
- 汚れがひどいときは、水で薄めた中性洗剤に布をひたしてかたくし ぼり、軽くふき取ってから乾いた布で仕上げてください。本機に液 体を直接スプレーしないでください。

#### 注意

ワックス、ベンジン、シンナーなど揮発性のものは使わないでくださ い。本機のケースが変質、変色することがあります。また、エアダス ターも使用しないでください。 エアフィルターは定期的にメンテナンスしてください。プロジェク ターの内部温度が高くなっていることを示すメッセージが表示された ら、エアフィルターを掃除してください。エアフィルターの掃除は 10,000時間\*、または6,000時間\*を目安に行ってください。ホコリの多 い環境でお使いの場合は、より短い周期で掃除してください。

\* 詳細は「付録」の「本機仕様」をご覧ください。

#### 注意

定期的にメンテナンスをしないと、プロジェクターの内部温度が高くなっ たときにメッセージが表示されます。本機内部の温度が上昇すると、故障 や光学部品の早期劣化の原因となります。メッセージが表示されたらすみ やかにエアフィルターを掃除してください。

#### ▶ 関連項目

- ・「エアフィルターと吸排気口を清掃する」 p.167
- ・「エアフィルターを交換する」 p.167
- 「機能一覧表」 p.11

#### エアフィルターと吸排気口を清掃する

エアフィルターおよび吸排気口は、汚れたときや掃除を促すメッセー ジが表示されたときに掃除してください。

|本機の電源を切り、電源コードを抜きます。

2 コンピューター用の小型掃除機か、柔らかいブラシでホコリを丁 寧に取り除きます。

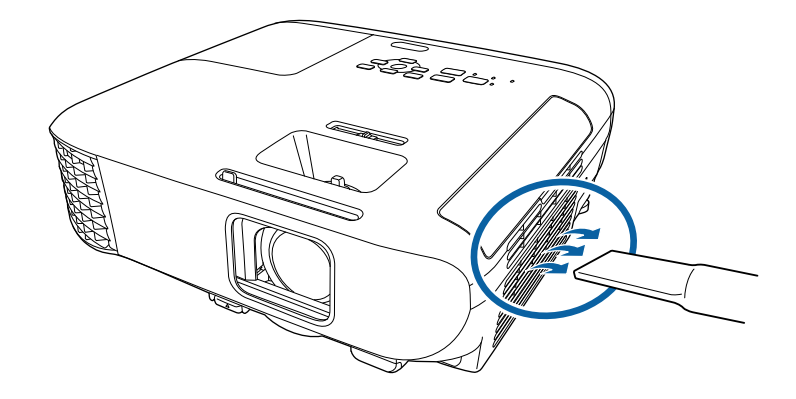

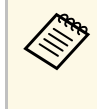

エアフィルターは取り外しできるため、両面を掃除できま す。エアフィルターは水洗いできません。洗剤や溶剤も使 わないでください。

#### 注意

エアダスターは使用しないでください。可燃性の物質が残留した り、精密部分にホコリが入り込むおそれがあります。

3 ホコリを取り除くことができない場合や、エアフィルターが破損している場合は、新しいエアフィルターと交換してください。

#### エアフィルターを交換する

以下の場合は、エアフィルターを交換してください。

- エアフィルターの清掃後に、清掃または交換することを促すメッ セージが表示される
- ・エアフィルターが破損している

### エアフィルターと吸排気口をメンテナンスする

本機は天吊り設置したままでもエアフィルターの交換ができます。

本機の電源を切り、電源コードを抜きます。

2 エアフィルターカバーを開けます。

 $\mathbf{T}$ 

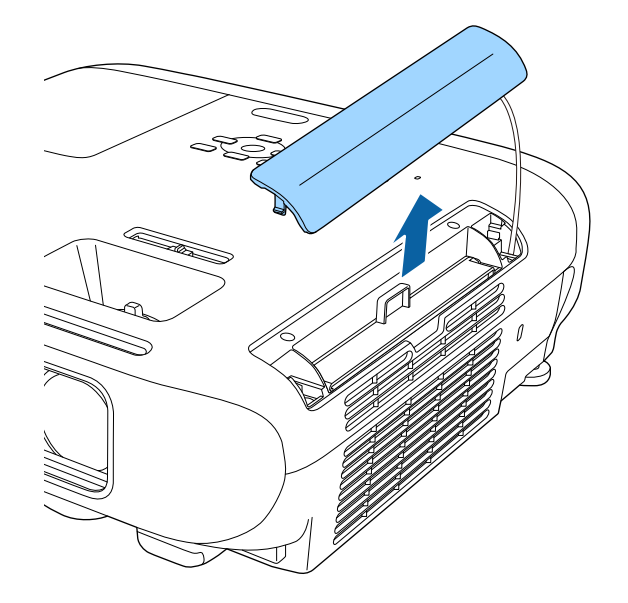

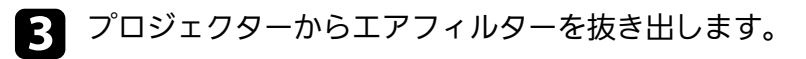

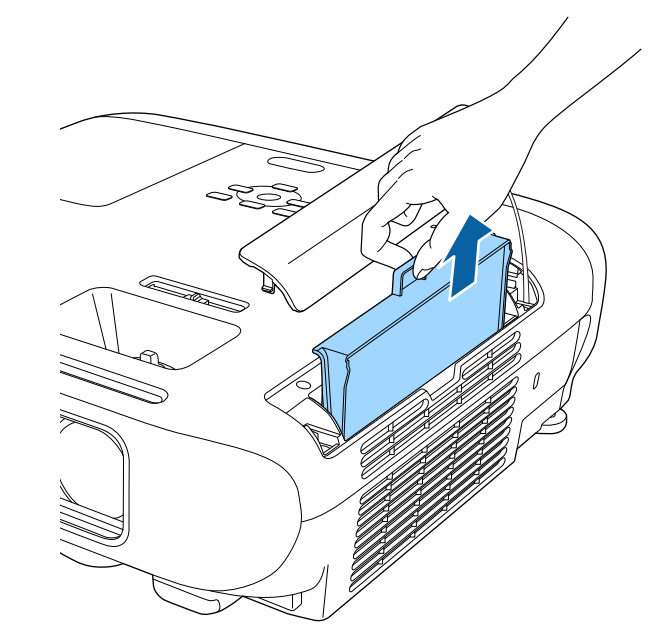

使用済みのエアフィルターは、地域の廃棄ルールに従って 廃棄してください。会社等でお使いのときは、会社の廃棄 ルールに従ってください。

 フィルターの枠: ABS

・フィルター:ポリウレタンフォーム

# エアフィルターと吸排気口をメンテナンスする

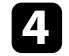

④ 新しいエアフィルターを差し込み、カチッと音がするまで丁寧に 押し込みます。

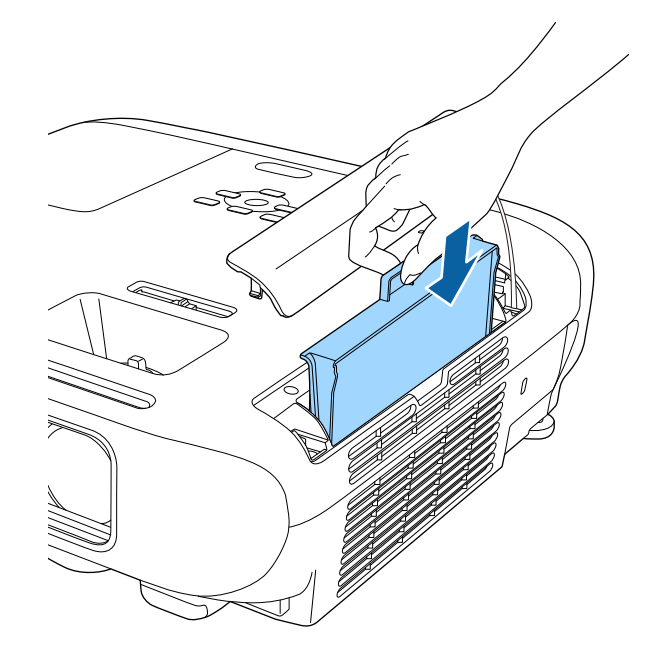

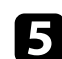

5 エアフィルターカバーを閉めます。

▶ 関連項目

・「消耗品」 p.194

## ランプをメンテナンスする

ランプの点灯時間は情報メニューで確認できます。

以下の場合は、ランプを交換してください。

- ・初期に比べ、明るさや画質が落ちたとき
- ランプの交換を促すメッセージが表示されたとき(メッセージはランプ寿命の100時間前に到達したときに表示され、30秒経過すると消えます)

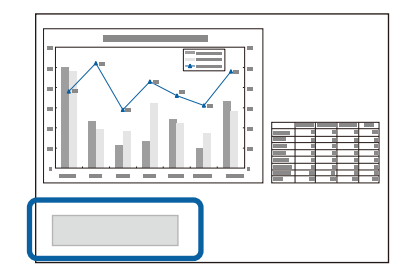

・電源インジケーターが青色に点滅して、ランプインジケーターが橙
 色に点滅したとき

#### 注意

- ランプ寿命を超えて使い続けると、ランプが破裂する可能性があります。ランプ交換のメッセージが表示されたら、まだランプが点灯する状態でも、すみやかに新しいランプと交換してください。
- ・電源オフ直後に電源をオンにする操作を繰り返さないでください。頻繁に電源オフ/オンを繰り返すと、ランプ寿命が短くなるおそれがあります。
- ・個々のランプの特性や使用条件などで、ランプ交換のメッセージが表示 される前に暗くなったり、点灯しなくなることがあります。交換用ラン プをあらかじめ準備しておくことをお勧めします。
- ・プロジェクターの性能を十分に発揮するために、エプソン純正品の交換 用ランプをお使いください。純正品以外のランプを使用すると、プロ ジェクター本体に品質面、安全面で悪影響を及ぼす可能性があります。
   純正品以外のランプを使用して生じた本体の損傷、故障については、保 証期間内でも有償修理となります。

#### ▶ 関連項目

- ・「ランプを交換する」 p.170
- ・「ランプ点灯時間を初期化する」 p.174
- •「本機仕様」 p.203
- ・「インジケーターの見方」 p.177

#### ランプを交換する

本機は天吊り設置したままでもランプの交換ができます。

# ランプをメンテナンスする

#### ⚠ 警告

- ・ランプが十分冷えてからランプカバーを外してください。熱で、やけ ど・けがの原因となることがあります。ランプが十分冷えるには、電源 を切ってから約1時間必要です。
- ・ランプの分解・改造は、絶対にしないでください。分解・改造したランプをセットして本機を使用すると、火災・感電・事故の原因となります。

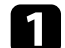

本機の電源を切り、電源コードを抜きます。

- う ランプを最低1時間冷まします。
- 3 ランプカバーの固定ネジを、交換用ランプに同梱のドライバーまたは+のドライバーでゆるめます。

#### ⚠ 警告

ランプが点灯しなくなって交換するときは、ランプが割れている可 能性があります。本機を天吊り設置した状態でランプ交換を行うと きは、ランプが割れていることを想定し、ランプカバーの真下に立 たずに横から作業してください。また、ランプカバーをそっと取り 外してください。ランプカバーを取り外す際に細かいガラス破片が 落ちてくる可能性があり、けがの原因となります。万一、目や口に ガラス破片が入ったときは、直ちに医師の診察を受けてください。

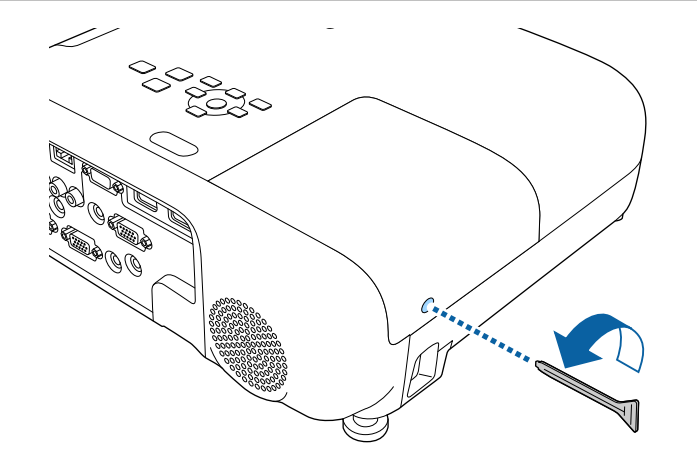

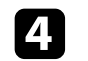

ランプカバーをまっすぐスライドさせて、持ち上げて外します。

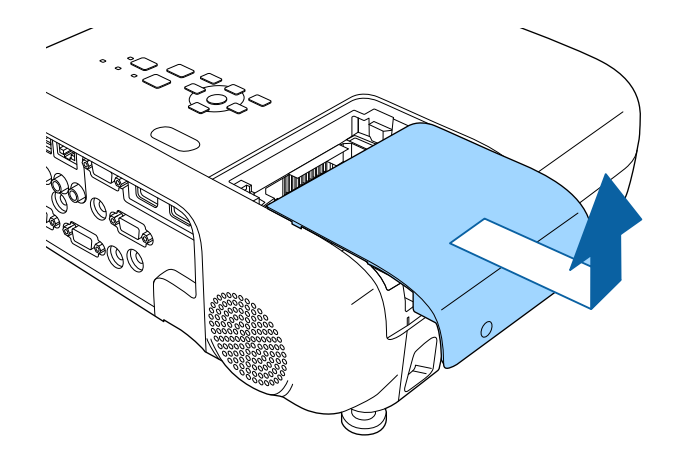

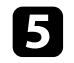

5 ランプ固定ネジをゆるめます。ネジが完全に外れることはありま せん。

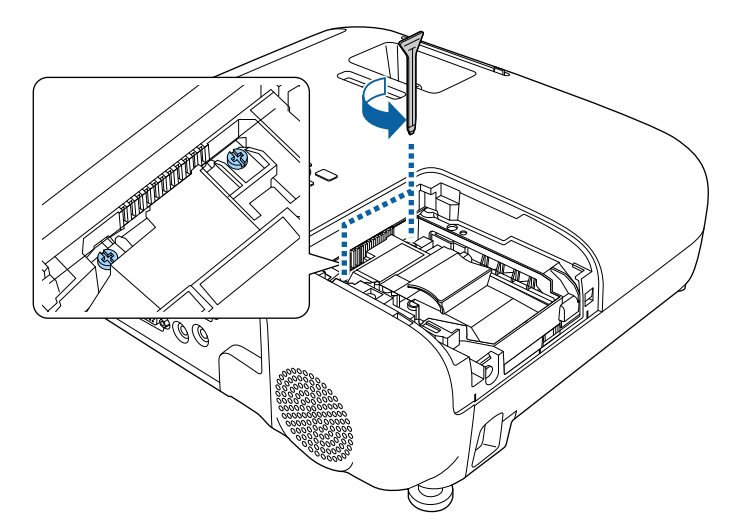

ランプの突起部をつまんで取り出します。 6

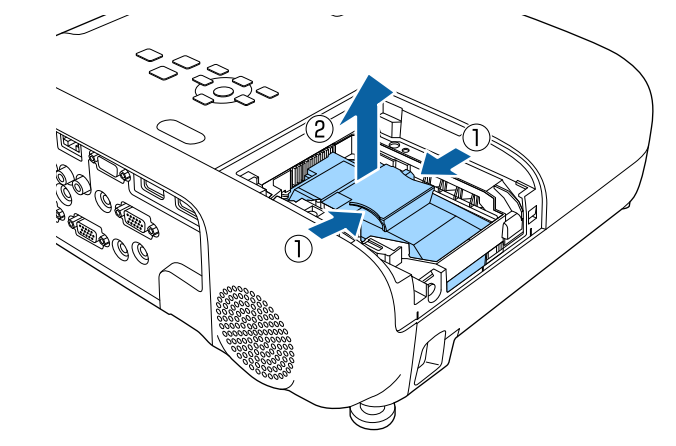

・ランプが割れているときは、お買い上げの販売店または お問い合わせ先に記載の連絡先にご相談ください。 ・本製品のランプには水銀(Hg)が含まれています。使用 済みのランプは、地域の廃棄ルールに従って廃棄してく ださい。会社等でお使いのときは、会社の廃棄ルールに 従ってください。一般ゴミに混ぜないでください。

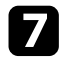

7 新しいランプを取り付けます。ランプを収納部の形に合う向きで ガイドレールに沿って入れ、しっかりと押し込みます。

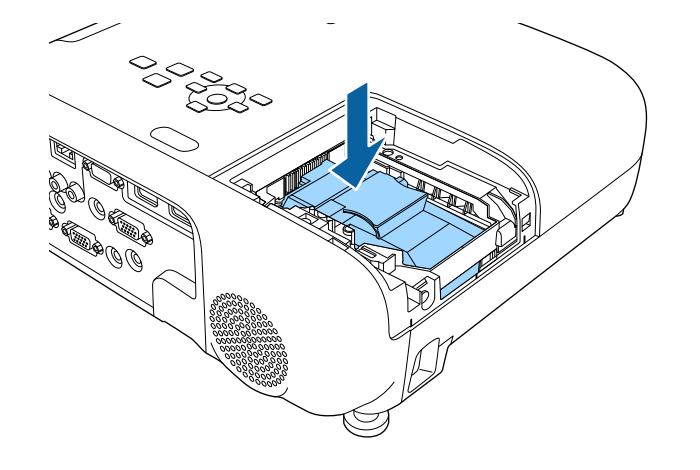

#### 注意 ランプのガラス部分に触れないでください。

ランプ固定ネジを締めます。 8

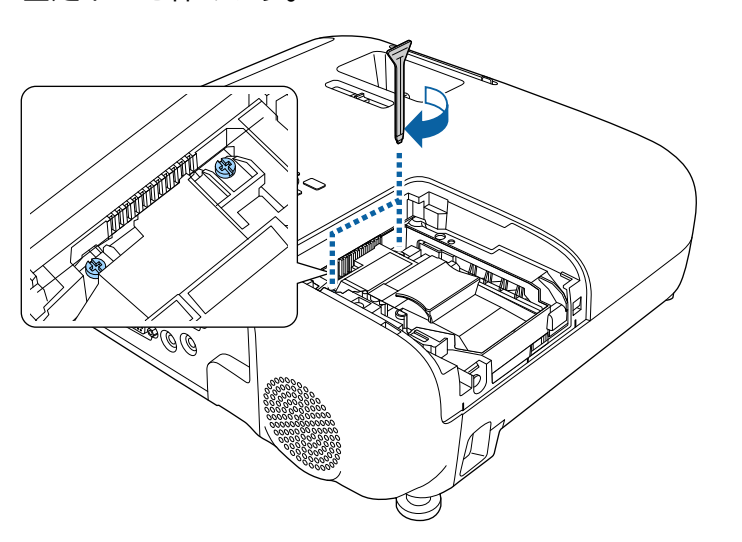

ランプカバーを取り付けます。 9

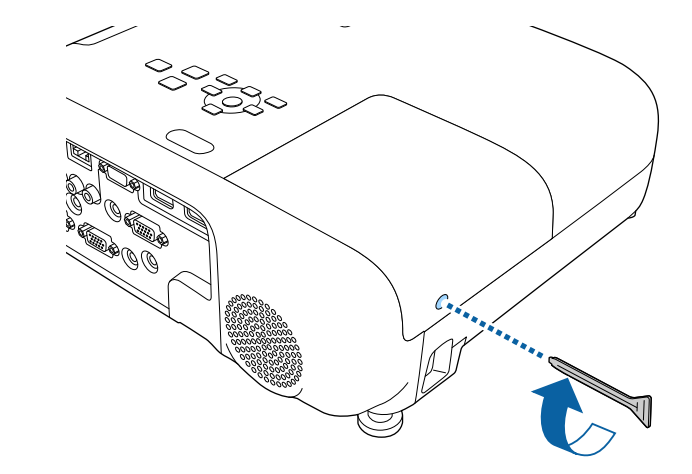

- ・ランプは確実に取り付けてください。本機は安全のた め、ランプカバーを外すと自動的にランプが消灯しま す。ランプやランプカバーの取り付けが不十分だと点灯 しません。
  - ・ランプカバーの浮きや変形がないことを確認してから使 用してください。

ランプ点灯時間をゼロに初期化して、新しいランプの点灯時間をカウ ントします。

#### ▶ 関連項目

・「消耗品」 p.194

# ランプをメンテナンスする

### ランプ点灯時間を初期化する

本機はランプ点灯時間を記憶し、累計が交換時間に達するとメッセー ジやインジケーターでお知らせします。ランプ交換を実施した後は、 初期化メニューでランプ点灯時間の累計を初期化してください。

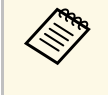

ランプ点灯時間の初期化は、ランプを交換したとき以外は行わ ないでください。ランプの交換時期が正しく表示されなくなり ます。

- ▲ 本機の電源を入れます。
- **2** 【メニュー】ボタンを押し、 [初期化] を選択して、 【決定】ボタンを押します。

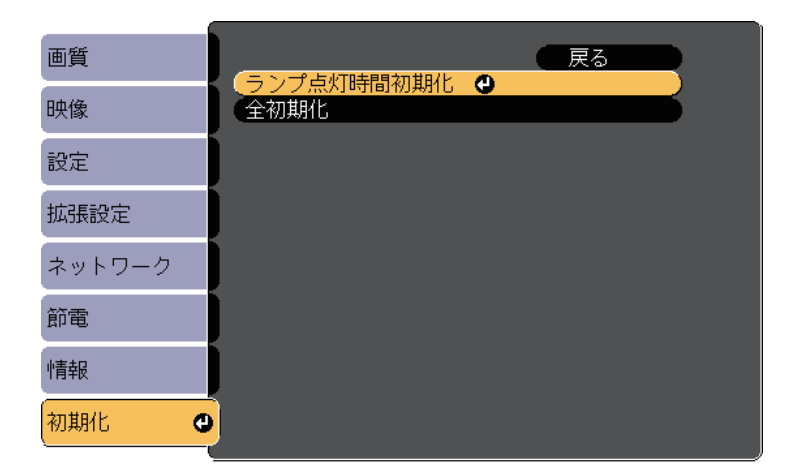

ランプ点灯時間を初期化するかを確認するメッセージが表示され ます。

- 4. [はい]を選択し、【決定】ボタンを押します。
- **5** 【メニュー】ボタンまたは【戻る】ボタンを押してメニューを終 了します。

# 困ったときに

想定されるトラブルと、その対処方法について説明します。

#### ▶ 関連項目

- ・「トラブルの対処方法」 p.176
- ・「インジケーターの見方」 p.177
- ・「ヘルプの見方」 p.180
- ・「映像や音声に関するトラブル」 p.181
- ・「プロジェクター、リモコンの操作に関するトラブル」 p.187
- ・「ネットワークに関するトラブル」 p.189

- プロジェクターが正しく動作しないときは、一度電源を切り、電源 コードを差し直してから再度電源を入れます。
- 問題が解決しないときは、以下を確認します。
- ・インジケーターで本機の状態を確認する。
- ・ヘルプでトラブル発生時の解決方法を確認する。
- ・本書のトラブル一覧で対処方法を確認する。
- 問題が解決しないときは、お買い上げの販売店またはお問い合わせ先 に記載の連絡先にご相談ください。

インジケーターの見方

#### インジケーターは、本機の状態をお知らせします。インジケーターの 色と状態を確認し、以下の表から対処方法を確認してください。

|           | ・各インジケーターがこの表にない状態のときは、ご使用をや |
|-----------|------------------------------|
| $\otimes$ | め、電源プラグをコンセントから抜き、お買い上げの販売店ま |
|           | たはお問い合わせ先に記載の連絡先にご相談ください。    |

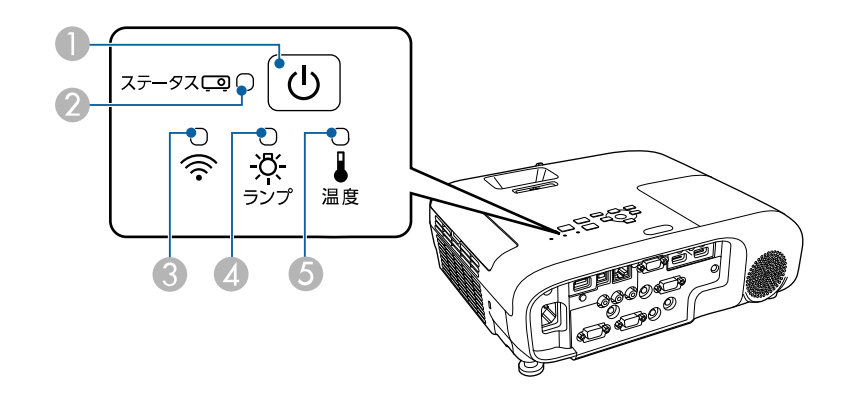

EB-E01

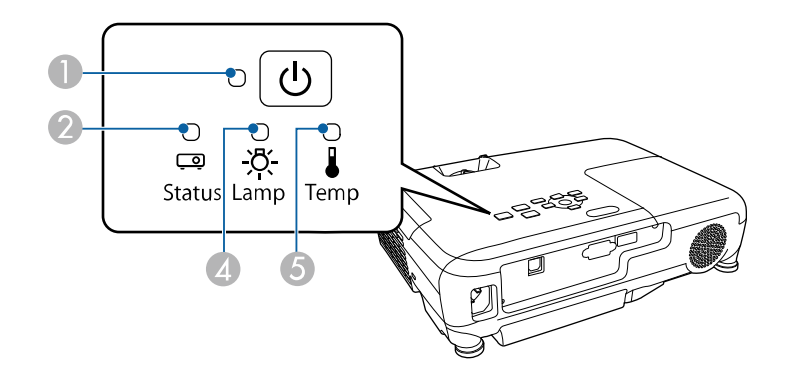

- ③ 無線LANインジケーター
- ④ ランプインジケーター
- ⑤ 温度インジケーター

#### プロジェクターの状態

| インジケーターの状態                                           | 状態と対処方法                                                                                                    |
|------------------------------------------------------|----------------------------------------------------------------------------------------------------|
| 電源 : 青点灯<br>ステータス : 青点灯<br>ランプ : 消灯<br>温度 : 消灯       | 投写中の状態です。                                                                                                    |
| 電源: 青点灯<br>ステータス: 青点滅<br>ランプ: 消灯<br>温度: 消灯           | ウォームアップ中、シャットダウン中、またはクー<br>ルダウン中です。<br>ウォームアップ中の場合は、約30秒経つと映像が表<br>示されます。<br>ウォームアップ中、シャットダウン中、またはクー<br>ルダウン中は、すべてのボタン操作が無効になりま<br>す。 |
| 電源: 青点灯<br>ステータス: 消灯<br>ランプ: 消灯<br>温度: 消灯<br>電源: 青点滅 | スタンバイ状態、スリープモード、ネットワーク監<br>視状態のいずれかの状態です。<br>電源ボタンを押すと、投写を開始します。<br>ネットワーク監視の準備状態のため、すべての操作                                           |
| ステータス : 消灯<br>ランプ : 消灯<br>温度 : 消灯                    | が無効になります。                                                                                                    |

● 電源インジケーター

2 ステータスインジケーター

| インジケーターの状態                                 | 状態と対処方法                                                                                                    | イン             |
|--------------------------------------------|----------------------------------------------------------------------------------------------------|----------------|
| 電源:青点滅                                     | 内部温度が高くなっています。                                                                                                    | 電波             |
| ステータス : 状態依存<br>ランプ : 状態依存<br>温度 : 橙点滅     | <ul> <li>エアフィルターや排気口がふさがれていないか、<br/>周辺の物や壁で通気が妨げられていないか確認し<br/>ます。</li> <li>エアフィルターが目詰まりしているときは、掃除<br/>または交換します。</li> <li>高温にならない環境で使用するようにします。</li> </ul>                                                                                             | ス:<br>ラン<br>温月 |
| 電源: 消灯<br>ステータス: 青点滅<br>ランプ: 消灯<br>温度: 橙点灯 | <ul> <li>内部高温異常(オーバーヒート)状態です。自動的に消灯し、投写できなくなります。電源を切った状態で5分間待ち、温度を下げます。</li> <li>エアフィルターや排気口がふさがれていないか、周辺の物や壁で通気が妨げられていないか確認します。</li> <li>高温にならない環境で使用するようにします。</li> <li>エアフィルターが目詰まりしているときは、掃除または交換します。</li> <li>標高1,500m以上の場所でお使いのときは、[高地</li> </ul> |                |
|                                            | モード]を [オン] にします。<br>● [拡張設定] > [動作設定] > [高地モー<br>ド]                                                                                                    | 電流<br>ステ<br>ラン |
|                                            | <ul> <li>問題が解決しないときは、電源プラグをコンセントから抜き、お買い上げの販売店またはお問い合わせ先に記載の連絡先にご相談ください。</li> </ul>                                                                                                    | 温加             |

| インジケーターの状態                                     | 状態と対処方法                                                                                                    |
|------------------------------------------------|----------------------------------------------------------------------------------------------------|
| 電源: 消灯<br>ステータス: 青点滅<br>ランプ: 橙点灯<br>温度: 消灯     | <ul> <li>ランプ異常、ランプ点灯失敗状態です。</li> <li>ランプを取り出して、ランプが割れていないか確認します。必要に応じて、ランプを取り付け直すか、交換します。</li> <li>エアフィルターを掃除します。</li> <li>ボ高1,500m以上の場所でお使いのときは、「高地モード」を「オン」にします。</li> <li>[拡張設定] &gt; [動作設定] &gt; [高地モード]</li> <li>問題が解決しないときは、電源プラグをコンセントから抜き、お買い上げの販売店またはお問い合わせ先に記載の連絡先にご相談ください。</li> <li>ランプカバー開放状態です。</li> <li>ランプとランプカバーが確実に取り付けられているか確認してください。ランプとランプカバーの取り付けが不完全なときはランプが点灯しません。</li> </ul> |
| 電源: 青点滅<br>ステータス: 状態依存<br>ランプ: 橙点滅<br>温度: 状態依存 | ランプの交換勧告です。新しいランプに交換しま<br>す。ランプ寿命を超えて使い続けると、ランプが破<br>裂する可能性があります。                                                                                                    |
| 電源: 消灯<br>ステータス: 青点滅<br>ランプ: 消灯<br>温度: 橙点滅     | ファン異常またはセンサー異常状態です。<br>ご使用をやめ、電源プラグをコンセントから抜き、<br>お買い上げの販売店またはお問い合わせ先に記載の<br>連絡先にご相談ください。                                                                                                    |
| 電源: 消灯<br>ステータス: 青点滅<br>ランプ: 橙点滅<br>温度: 消灯     | 内部異常状態です。<br>ご使用をやめ、電源プラグをコンセントから抜き、<br>お買い上げの販売店またはお問い合わせ先に記載の<br>連絡先にご相談ください。                                                                                                    |

| インジケーターの状態 | 状態と対処方法                 |
|------------|-------------------------|
| 電源: 消灯     | オートアイリス異常状態です。ご使用をやめ、電源 |
| ステータス: 青点滅 | プラグをコンセントから抜き、お買い上げの販売店 |
| ランプ: 橙点滅   | またはお問い合わせ先に記載の連絡先にご相談くだ |
| 温度: 橙点滅    | さい。                     |
| 電源: 消灯     | 電源系異常(バラスト)状態です。ご使用をやめ、 |
| ステータス: 青点滅 | 電源プラグをコンセントから抜き、お買い上げの販 |
| ランプ: 橙点灯   | 売店またはお問い合わせ先に記載の連絡先にご相談 |
| 温度: 橙点灯    | ください。                   |

#### 無線LANの状態

| 無線LANインジケー<br>ターの状態 | 状態と対処方法                                    |  |
|---------------------|--------------------------------------------|--|
| 青点灯                 | 無線LANを使用できます。                              |  |
| 速い青点滅               | 機器に接続中です。                                  |  |
| 遅い青点滅               | 異常状態です。本機の電源を切り、再度電源を入れ<br>ます。             |  |
| 消灯                  | 無線LANを使用できません。無線LANの設定が正し<br>いことを確認してください。 |  |

#### ▶ 関連項目

- ・「機能一覧表」 p.11
- ・「エアフィルターと吸排気口を清掃する」 p.167
- ・「エアフィルターを交換する」 p.167
- ・「ランプを交換する」 p.170

## ヘルプの見方

2

トラブルの解決方法を表示します。

Ⅰ 本機の電源を入れます。

操作パネルまたはリモコンの【ホーム】ボタンを押します。

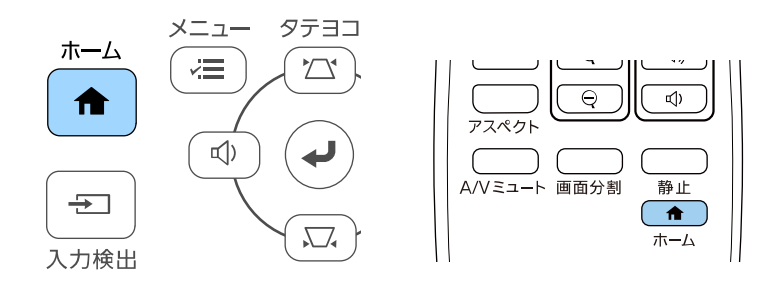

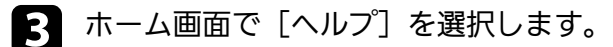

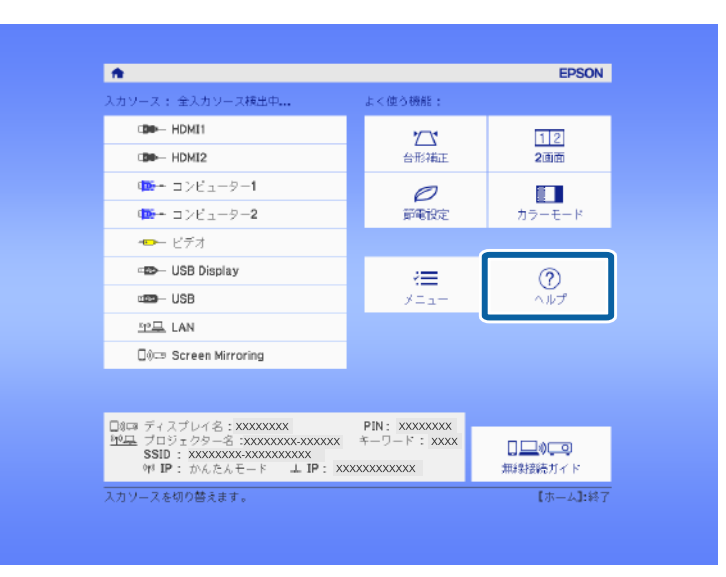

ヘルプメニューが表示されます。

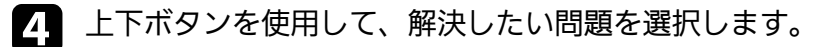

| [ヘルプ]                                           |   |
|-------------------------------------------------|---|
| ( <mark>映像が小さい。<br/>●<br/>● 映像が台形に投写される。</mark> |   |
| (色合いがおかしい。<br>(音が出ない・小さい。                       | 3 |
|                                                 |   |

- 5 【決定】ボタンを押して、対処方法を表示します。
- 6 確認が終わったら、以下のいずれかの操作をします。
  - 他の問題を選ぶ場合は【戻る】ボタンを押します。
  - ・ヘルプを終了する場合は【メニュー】ボタンを押します。
投写映像や音声に関するトラブルの対処方法を確認してください。

#### ▶ 関連項目

- •「映像が表示されない」 p.181
- ・「USB Displayの映像が表示されない」 p.181
- 「 「映像信号が入力されていません」というメッセージが表示される」 p.182
- ・「「この信号は本プロジェクターでは受けられません」というメッ セージが表示される」 p.183
- 「映像の一部が表示されない」 p.183
- •「映像がゆがむ」 p.183
- ・「映像にノイズが入る、乱れる」 p.184
- ・「映像がぼやける」 p.184
- ・「映像の明るさや色合いが違う」 p.185
- •「音が出ない、小さい」 p.185
- ・「PC Freeで画像ファイル名が正しく表示されない」 p.186

## 映像が表示されない

映像が表示されないときは、次の対処方法を確認してください。

- ・レンズカバーを完全に開けます。
- ・リモコンの【A/Vミュート】ボタンを押して、映像が一時的に消されていないか確認します。
- ・必要なケーブルがすべて接続されていること、本機の電源が入っていること、接続された映像機器の電源が入っていることを確認します。
- スタンバイ状態、スリープモードから復帰するには、本機の電源ボタンを押します。また、接続されたコンピューターがスリープ状態でないか、黒一色のスクリーンセーバーが表示されていないか確認します。
- ・操作パネルのボタンを押してもプロジェクターが反応しないとき
   は、ボタン操作がロックされている可能性があります。[操作ボタ

- ンロック]を解除するか、リモコンを使用して本機の電源を入れま す。
- [設定] > [ロック設定] > [操作ボタンロック]
- ・ [画質] メニューの [明るさ] を調整します。
- ・[明るさ切替]を[高]、または[中]に設定します。
- ☞ [節電] > [明るさ切替]
- ・ [拡張設定] メニューの [表示設定] で、 [メッセージ表示] を [オン] に設定します。
- 著作権保護された動画をコンピューターで再生すると、プロジェク ターから投写されないことがあります。詳しくは、コンピューター の取扱説明書をご覧ください。
- Windows Media Centerで映像を投写するときは、全画面表示を使用せず、縮小画面表示にしてください。
- ・Windows DirectXを使用するアプリケーションは、正しく表示されないことがあります。

### ▶ 関連項目

- ・「映像メニュー」 p.136
- ・「画質メニュー」 p.134
- ・「節電メニュー」 p.153
- ・「拡張設定メニュー」 p.139
- ・「操作ボタンロックを解除する」 p.88

## USB Displayの映像が表示されない

USB Displayで映像が正しく表示されないときは、次の対処方法を確認してください。

- ・リモコンの【USB】ボタンを押します。
- ・USBケーブルを一度外し、再度接続します。
- ・Epson USB Displayドライバーが正しくインストールされていることを 確認します。

お使いのOSまたはコンピューターの設定によっては、ドライバーが 自動でインストールされない場合があります。以下のWebサイトか ら最新のドライバーをダウンロードし、インストールしてくださ い。

#### epson.jp/lcp/doc/

- Macの場合: [Dock]の[USB Display]アイコンを選択します。USB Displayアイコンが[Dock]に表示されないときは、[アプリケーション]フォルダーの[USB Display]をダブルクリックします。
   [Dock]の[USB Display]アイコンメニューで[終了]を選択すると、次回USBケーブルを接続したときにUSB Displayは自動的に起動しません。
- ・マウスカーソルがちらつくときは、[Epson USB Displayの設定]で、 [デスクトップ画面のマウスカーソルをきれいにする]を選択しま す。
- ・
   [Epson USB Displayの設定]で、
   [レイヤードウィンドウの転送]を
   オフにします。
- Windows Media Centerで映像を投写するときは、全画面表示を使用せず、縮小画面表示にしてください。
- Windows DirectXを使用するアプリケーションは、正しく表示されないことがあります。

#### ▶ 関連項目

・「USBケーブルを接続して映像と音声を出力する」 p.27

## 「映像信号が入力されていません」というメッセージ が表示される

「映像信号が入力されていません」というメッセージが表示されると きは、次の対処方法を確認してください。

- ・【入力検出】ボタンを押し、映像が表示されるまで数秒待ちます。
- ・接続された映像機器の電源を入れ、必要な場合はプレゼンテーションや動画の再生を開始します。

- ・投写に必要なケーブルがすべて接続されているか確認します。
- ノート型コンピューターから投写するときは、コンピューターの画 面出力を切り替えて、プロジェクターに映像を表示します。
- 必要に応じて、本機および接続された映像機器の電源を一度切ってから、再度電源を入れます。
- ・HDMIケーブルで接続しているときは、より短いケーブルに交換して 試してください。

#### ▶ 関連項目

- ・「ノート型コンピューターから映像を出力する」 p.182
- ・「Macのノート型コンピューターから映像を出力する」 p.183

### ノート型コンピューターから映像を出力する

ノート型コンピューターからの投写時に「映像信号が入力されていま せん」というメッセージが表示されるときは、コンピューターの画面 出力を切り替えて、プロジェクターに映像を表示します。

- ノート型コンピューターの [Fn] キーを押しながら、モニターの アイコンや [CRT/LCD] が印字されているキーを押します。映像 が表示されるまで数秒待ちます。
- 2 ノート型コンピューターの画面とプロジェクターの両方で映像を 表示するには、もう一度同じキーを押します。
- 3 ノート型コンピューターとプロジェクターで同じ映像が表示されないときは、Windowsの[ディスプレイ]ユーティリティで、外部モニター端子が有効であるか、拡張ディスプレイが無効になっているかを確認します。
- 4 必要に応じて、ビデオカードの設定を確認し、マルチディスプレイオプションを [クローン] または [ミラー] に設定します。

### Macのノート型コンピューターから映像を出力する

Macのノート型コンピューターからの投写時に、「映像信号が入力されていません」というメッセージが表示されるときは、コンピューターの設定でディスプレイをミラーリングします。(詳しくはお使いのコンピューターの取扱説明書をご覧ください。)

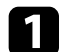

[システム環境設定]を開き、 [ディスプレイ]を選択します。

- 2 必要に応じて、 [ディスプレイ] または [カラーLCD] を設定します。
- 3 [調整] または [アレンジメント] をクリックします。
- 4. [ディスプレイをミラーリング]を選択します。

### 「この信号は本プロジェクターでは受けられません」 というメッセージが表示される

「この信号は本プロジェクターでは受けられません」というメッセージが表示されるときは、次の対処方法を確認してください。

- [映像] メニューで正しい入力信号方式が選択されているか確認し ます。
- ・コンピューターのディスプレイ解像度が本機の対応解像度、周波数 と合っているか確認します。必要に応じて、コンピューターのディ スプレイ解像度を変更します。

#### ▶ 関連項目

- ・「映像メニュー」 p.136
- •「対応解像度」 p.201

### 映像の一部が表示されない

映像が部分的にしか表示されないときは、次の対処方法を確認してく ださい。

- コンピューターケーブルを使ってコンピューターから映像を投写しているときは、リモコンの【自動調整】ボタンを押して、映像信号を最適化します。
- ・「映像」メニューの「表示位置」で映像の表示位置を調整します。
- リモコンの【アスペクト】ボタンを押して、アスペクト比を変更します。
- ・接続された機器の信号に応じて、 [映像] メニューの [入力解像 度] を設定します。
- ・【Eズーム】ボタンで映像を拡大・縮小したときは、【初期値】ボタンを押してEズームを解除します。
- コンピューターのディスプレイ設定でデュアルディスプレイが無効になっているか、本機の対応解像度に合った設定がされているか確認します。
- ・プレゼンテーションファイルが本機の対応解像度を超えていないか 確認します。
- ・正しい設置モードを選択していることを確認します。 [拡張設定] メニューの [設置モード] で選択できます。
- ▶ 関連項目
- ・「映像メニュー」 p.136
- ・「拡張設定メニュー」 p.139
- •「対応解像度」 p.201

### 映像がゆがむ

投写画面がゆがむときは、次の対処方法を確認してください。

・投写面に対してプロジェクターを平行に設置します。

- [設定] メニューで、 [自動タテ補正] を [オン] にします。本機 を動かすと、自動的に投写映像が補正されます。
- [設定] > [台形補正] > [タテヨコ] > [自動タテ補正]
- ・ [設定] メニューで、 [スライド式ヨコ補正] を [オン] にしま
   す。スライダーを左右に移動させて、映像が長方形に表示されるよ
   うに調整します。
- [設定] > [台形補正] > [タテヨコ] > [スライド式ヨコ補正]
- ・操作パネルの台形補正ボタンを押して映像のゆがみを補正します。
- ・Quick Cornerを使って、コーナーの形状を個別に補正します。
- [設定] > [台形補正] > [Quick Corner]

#### ▶ 関連項目

- ・「自動タテ補正」 p.50
- ・「台形補正ボタンで映像のゆがみを補正する」 p.51
- 「Quick Corner機能で映像のゆがみを補正する」 p.52
- ・「ヨコ補正スライダーで映像のゆがみを補正する」 p.50

## 映像にノイズが入る、乱れる

投写映像に電子的な干渉(ノイズ)や妨害が入るときは、次の対処方 法を確認してください。

- 本機と映像機器を接続しているケーブルの状態を確認します。ケーブルが以下の状態であることを確認してください。
- ・干渉を受けないように、電源コードから離れている
- ・ケーブルの両端が確実に接続されている
- ・延長ケーブルを使用していない
- ・
   [映像]メニューの設定が、接続している機器に合っているか確認 します。
- ・ [画質] メニューの [プログレッシブ変換] と [ノイズリダクション] が設定できる入力ソースのときは、これらの設定をします。
- [画質] > [イメージ強調] > [ノイズリダクション]

- [画質] > [イメージ強調] > [プログレッシブ変換]
- ・ [映像] メニューで [入力解像度] を [オート] に設定します。
- コンピューターのディスプレイ解像度やリフレッシュレートが本機の対応解像度、リフレッシュレートと合っているか確認します。
- コンピューターケーブルを使ってコンピューターから映像を投写しているときは、リモコンの【自動調整】ボタンを押して[トラッキング]と[同期]の設定を最適化します。映像が正しく調整されないときは、[映像]メニューで[トラッキング]と[同期]を設定します。
- ・映像のゆがみを補正したときは、 [画質] メニューで [シャープネ ス] を低い値に設定し、表示画質を向上させます。
- ・延長ケーブルを使用して電源に接続しているときは、延長ケーブル を使わずに投写して、映像にノイズが入らないか確認します。
- ・USB Displayを使って投写するときは、 [Epson USB Displayの設定] で [レイヤードウィンドウの転送]をオフにします。
- ▶ 関連項目
- ・「映像メニュー」 p.136
- ・「画質メニュー」 p.134
- •「対応解像度」 p.201

## 映像がぼやける

投写映像がぼやけるときは、次の対処方法を確認してください。

- ・映像のピントを合わせます。
- ・投写距離の推奨範囲内に設置します。
- ・映像の高さ調整のために本機の傾斜角度を大きくすると映像がゆが みます。傾斜角度を小さくして台形補正の調整値を小さくします。
- ・本機のレンズを掃除します。

## 映像や音声に関するトラブル

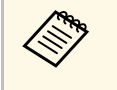

寒い場所から暖かい場所に持ち込んだときは、レンズの表面が 結露して映像がぼやけることがあります。お使いになる1時間 くらい前に、通電しない状態で本機を設置するようにします。

- ・ [画質] メニューで [シャープネス] を調整して、表示画質を上げます。
- ・コンピューターケーブルを使ってコンピューターから映像を投写しているときは、リモコンの【自動調整】ボタンを押して、トラッキングと同期の設定を最適化します。映像に縦の縞模様が出たり、全体的にぼやけるときは、均一なパターン画面を表示し、[映像]メニューで[トラッキング]と[同期]を設定します。
- ・コンピューターから映像を投写しているときは、解像度を下げるか、本機の解像度に合わせて解像度を変更します。

#### ▶ 関連項目

- ・「自動タテ補正」 p.50
- ・「映像メニュー」 p.136
- ・「画質メニュー」 p.134
- •「対応解像度」 p.201
- ・「フォーカスリングで映像のピントを調整する」 p.56
- ・「レンズを清掃する」 p.165

## 映像の明るさや色合いが違う

投写映像が暗すぎたり明るすぎるとき、また色合いが正しく表示され ないときは、次の対処方法を確認してください。

- ・リモコンの【カラーモード】ボタンを押して、映像と投写環境に合うカラーモードを選択します。
- ・お使いのビデオ機器の設定を確認します。
- ・ [画質] メニューで [明るさ] 、 [コントラスト] 、 [色合い] 、 [色の濃さ] などを設定します。

- ・ [映像] メニューで [ビデオ信号方式]、または [ビデオレンジ]
   を正しく設定します。
- [映像] > [アドバンスト] > [ビデオ信号方式]
- [映像] > [アドバンスト] > [ビデオレンジ]
- ・必要なケーブルが本機とビデオ機器に確実に接続されていることを 確認します。ケーブルが長いときは、短いケーブルで接続します。
- [明るさ切替]で[低]を選択しているときは、[高]、または [中]に設定します。
- [節電] > [明るさ切替]

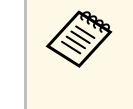

高地や高温になりやすい場所では、映像が暗めに表示されま す。このときは [明るさ切替] が設定できないことがありま す。

- ・投写距離の推奨範囲内に設置します。
- ランプの交換時期が近づくと映像が暗くなったり色合いが悪くなったりします。新しいランプと交換してください。
- ▶ 関連項目
- •「映像を最適化する(カラーモード)」 p.62
- ・「映像メニュー」 p.136
- ・「画質メニュー」 p.134
- ・「節電メニュー」 p.153

## 音が出ない、小さい

音が出ない、小さすぎるなどの問題があるときは、次の対処方法を確認してください。

- ・本機の音量設定を調整します。
- ・一時的に映像と音を消したときは、リモコンの【A/Vミュート】ボタンを押して、映像と音を再開します。

## 映像や音声に関するトラブル

- ・コンピューター、ビデオ機器の音量が大きくなっているか、音声出力が正しく設定されているか確認します。
- ・プロジェクターとビデオ機器のケーブルが正しく接続されているか 確認します。
- ・接続するオーディオケーブルは「抵抗なし」と表記されているもの を使用します。
- ・USB Displayを使って投写するときは、 [Epson USB Displayの設定] で [音声をプロジェクターで出力する]をオンにします。
- [拡張設定] メニューで [A/V出力設定] を正しい音声入力に設定します。
- 本機がスタンバイ状態のときも、接続しているオーディオ機器の音声を出力するときは、[待機モード]を[通信オン]に設定し、
   [拡張設定]メニューで[A/V出力設定]が正しく設定されていることを確認します。
- [節電] > [待機モード] > [待機モード]
- ・ [設定] メニューの [マイク入力レベル] を確認します。マイク入 カレベルを上げすぎると、その他の接続機器からの音声が聞こえな くなります。
- ・HDMIケーブルで接続している機器の音声が出ないときは、接続機器の音声出力をPCMに設定します。
- ・MacとプロジェクターをHDMIケーブルで接続していて音が出ないと きは、MacがHDMI端子からの音声出力に対応しているか確認しま す。対応していない場合はオーディオケーブルを接続します。
- ・コンピューターの音量を最小、プロジェクターの音量を最大に設定 していると、ノイズが入ることがあります。コンピューターの音量 を上げて、プロジェクターの音量を下げてください。(Epson iProjection (Windows/Mac)またはUSB Displayを使用する場合)

#### ▶ 関連項目

- ・「プロジェクターを接続する」 p.26
- ・「設定メニュー」 p.137
- ・「拡張設定メニュー」 p.139
- ・「節電メニュー」 p.153

・「音量ボタンで音量を調整する」 p.64

## PC Freeで画像ファイル名が正しく表示されない

ファイル名の文字数が表示幅を超える場合や、非対応の記号が含まれている場合は、PC Free機能ではファイル名が短縮または変更されます。ファイル名を短縮もしくは変更してください。

プロジェクター、リモコンの操作に関するトラブルの対処方法を確認 してください。

#### ▶ 関連項目

- ・「電源が入らない、予期せず切れる」 p.187
- ・「リモコンで操作できない」 p.187
- ・「パスワードが入力できない」 p.188
- •「「時刻を保持する電池残量が低下しています」というメッセージ が表示される」 p.188

## 電源が入らない、予期せず切れる

電源ボタンを押しても本機の電源が入らない、予期せず電源が切れる ときは、次の対処方法を確認してください。

- ・電源コードが本機とコンセントに確実に接続されていることを確認 します。
- リモコンの電源ボタンを押しても本機の電源が入らないときは、リ モコンの電池を確認します。また、[設定]メニューの[リモコン 受光部]で、いずれかの受光部がオンになっていることを確認しま す。
- ・セキュリティーのため、操作パネルのボタン操作がロックされていることがあります。[操作ボタンロック]を解除するか、リモコンを使用して本機の電源を入れます。
- [設定] > [ロック設定] > [操作ボタンロック]
- 本機のランプが予期せず消えるときは、一定時間操作が行われずス リープモードになっている可能性があります。いずれかのボタンを 押して、スリープモードから復帰します。スリープモードを無効に するには、[節電]メニューで[スリープモード]を[オフ]にし ます。
- ・本機のランプが予期せず消えるときは、A/Vミュートタイマーが有効 になっている可能性があります。A/Vミュートタイマーを無効にする

には、 [節電] メニューで [A/Vミュートタイマー] を [オフ] にします。

- 本機のランプが予期せず消えるときは、レンズカバータイマーが有効になっている可能性があります。レンズカバータイマーを無効にするには、[節電]メニューで[レンズカバータイマー]を[オフ]にします。
- 本機のランプが消え、ステータスインジケーターが点滅して温度インジケーターが点灯しているときは、本機の内部高温異常(オーバーヒート)で電源がオフになっています。
- ・プロジェクターの設定によって、スタンバイ状態でもファンが回転 することがあります。また、スタンバイ状態から電源をオンにした ときに、ファンが大きな音を立てて回転することがありますが、異 常ではありません。
- ・電源コードが故障している可能性があります。電源コードを抜いて、お買い上げの販売店またはお問い合わせ先に記載の連絡先にご相談ください。

#### ▶ 関連項目

- ・「節電メニュー」 p.153
- ・「インジケーターの見方」 p.177
- ・「設定メニュー」 p.137
- ・「操作ボタンロックを解除する」 p.88

## リモコンで操作できない

本機がリモコン操作に反応しないときは、次の対処方法を確認してください。

- ・リモコンの電池が正しくセットされていること、電池が切れていないことを確認します。必要に応じて、電池を交換します。
- ・リモコン信号が届く距離、角度からリモコンを操作します。
- 本機がウォームアップ中またはシャットダウン中でないか確認します。

- ・リモコンのボタンが押し込まれた状態になっていないか確認します。その状態ではリモコンが操作できないことがあります。ボタンを元の状態に戻してください。
- ・蛍光灯の強い光、直射日光、赤外線機器の信号が、本機のリモコン 受光部に干渉することがあります。照明の明るさを落とす、または 直射日光や赤外線干渉を避けられる場所に本機を移動してください。
- [設定] メニューの [リモコン受光部] で、いずれかの受光部がオ ンになっていることを確認します。
- ・ [リモコン受光部] がオフに設定されているときは、リモコンの 【メニュー】ボタンを15秒以上押したままにして、この設定を初期 値に戻します。
- ・プロジェクターIDを設定しているときは、プロジェクターIDと同じ番 号をリモコンで選択してリモコン操作を有効にします。
- ・リモコンの【ID】ボタンを押しながら、[0] (ゼロ)ボタンを押します。IDを[0] に設定すると、プロジェクターIDの設定に関わらず、すべてのプロジェクターを操作できます。
- リモコンを紛失した場合は、新たにリモコンをお買い求めいただけます。

#### ▶ 関連項目

- ・「リモコンを操作する」 p.36
- ・「設定メニュー」 p.137
- ・「操作対象のプロジェクターIDをリモコンで選択する」 p.81
- ・「リモコンに電池を取り付ける」 p.35

## パスワードが入力できない

- パスワードを入力できない、または忘れたときは、次の対処方法を確認してください。
- ・パスワードを設定せずに、パスワードプロテクトを有効にしている ことがあります。初期パスワード**0000**を入力します。

- ・誤ったパスワードを何度も入力すると、問い合わせコードを示す メッセージが表示されます。そのコードをメモして、お買い上げの 販売店またはお問い合わせ先に記載の連絡先にご相談ください。パ スワードに関してお問い合わせをいただいた際は、お客様のお名前 や連絡先をお聞きし、ご本人であることを確認させていただきま す。
- ・Web制御パスワードを忘れたときは、以下を入力してみてください。
- ・ユーザー名: EPSONWEB
- ・デフォルトのパスワード:admin
- ・Remoteパスワードを忘れたときは、以下を入力してみてください。
- ・ユーザー名: EPSONREMOTE
- ・デフォルトのパスワード:guest
- リモコンを紛失したときはパスワードを入力できません。新たにリ モコンをお買い求めください。

## 「時刻を保持する電池残量が低下しています」という メッセージが表示される

「時刻を保持する電池残量が低下しています」というメッセージが表示される場合は、お買い上げの販売店またはお問い合わせ先に記載の 連絡先にご相談ください。 ネットワーク経由でプロジェクターを使用するときに想定されるトラ ブルの対処方法を確認してください。

#### ▶ 関連項目

- •「無線LAN認証できない」 p.189
- ・「Webブラウザーを使って設定を変更できない」 p.189
- ・「異常が起きたときにメール通知されない」 p.189
- ・「ネットワーク経由で投写した映像が乱れる」 p.190
- ・「Screen Mirroringで接続できない」 p.190
- ・「Screen Mirroringの映像・音声が乱れる」 p.191

## **無線LAN認証できない**

無線LANの認証に失敗するときは、次の対処方法を確認してください。

- ・無線LANが正しく設定されていても認証できないときは、[日付&時刻]を設定し直してください。
- [拡張設定] > [動作設定] > [日付&時刻]
- 「ネットワーク」メニューで[セキュリティー]の設定を確認します。
- ・アクセスポイントのセキュリティーがWPA3-EAPに設定されていると きは、WPA2/WPA3-EAPに設定します。

#### ▶ 関連項目

- ・「拡張設定メニュー」 p.139
- ・「ネットワーク設定 無線LANメニュー」 p.146

## Webブラウザーを使って設定を変更できない

Webブラウザーを使って本機の設定を変更できないときは、正しい ユーザー名とパスワードを確認します。

- ユーザー名にはEPSONWEBと入力します。(ユーザー名は変更できません。)
- ・パスワードには、 [ネットワーク] メニューで設定しているパス ワードを入力します。デフォルトのパスワードはadminです。
- ・プロジェクターが接続しているネットワークへのアクセス権を持っていることを確認します。
- ・お使いのWebブラウザーで、プロキシサーバーを使用して接続する ように設定されていると、 [Epson Web Control] 画面を表示できま せん。プロキシサーバーを使用しないで接続するように設定してく ださい。
- ・プロジェクターの[待機モード]が[通信オン]のスタンバイ状態のとき、接続しているネットワーク機器の電源が入っていることを確認します。ネットワーク機器の電源を入れた後、プロジェクターを再起動してください。
- [節電] > [待機モード] > [待機モード]

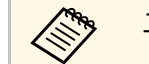

ユーザー名、パスワードの大文字小文字は区別されます。

#### ▶ 関連項目

・「ネットワークメニュー - 基本設定メニュー」 p.144

## 異常が起きたときにメール通知されない

プロジェクターの異常/警告を通知するメールが受け取れないときは、 次の対処方法を確認してください。

- 本機の電源が入っているか、ネットワークに正しく接続されている か確認します。本機に致命的な異常が発生し、瞬時に起動停止状態 になったときは、メールが送信できないことがあります。
- 〔通知〕メニューまたはネットワークソフトウェアでメール通知機 能を正しく設定していることを確認します。

- ・本機がスタンバイ状態のときもプロジェクターを監視できるよう
   に、[待機モード]を[通信オン]に設定します。
- [節電] > [待機モード] > [待機モード]
- ・お使いのネットワーク環境に応じて、 [通信ポート] の設定を変更 します。
  - [節電] > [待機モード] > [通信ポート]
- ▶ 関連項目
- ・「ネットワークメニュー 通知メニュー」 p.150
- ・「節電メニュー」 p.153

## ネットワーク経由で投写した映像が乱れる

ネットワーク経由で投写した映像が乱れるときは、次の対処方法を確認してください。

- アクセスポイントとコンピューターやモバイルデバイス、プロジェ クターの間に障害物がないかを確認し、電波状況がよくなるように それらの位置を変更します。
- アクセスポイントとコンピューターやモバイルデバイス、プロジェ クターが離れすぎていないか確認します。離れすぎているときは、 近づけて接続します。
- ・Bluetoothを使用する機器や電子レンジなどからの干渉がないか確認 してください。干渉の可能性のある機器を遠ざけるか、無線帯域を 確保します。
- ・映像の表示が遅いときは、接続している機器の数を減らしてください。

## Screen Mirroringで接続できない

Screen Mirroringでプロジェクターに接続できないときは、次の対処方法を確認してください。

- ・プロジェクターの設定を確認します。
- 「ネットワーク」メニューで [Screen Mirroring] を [オン] に設定 します。
- Screen Mirroring設定で[ディスプレイ名]を「-」が含まれない名前に変更します。「-」が含まれていると、モバイルデバイスでプロジェクターのディスプレイ名が正しく表示されないことがあります。
- 「ネットワーク」> [Screen Mirroring設定] > 「ディスプレイ
   名]
- 「ネットワーク」メニューで [Screen Mirroring] を [オフ] に設定
   し、再度 [オン] に設定します。
- ・〔動作モード〕を切り替えて、接続します。
  - ☞ [ネットワーク] > [Screen Mirroring設定] > [動作モード]
- ・他のモバイルデバイスが [割り込み接続不可] の設定で接続してい ないことを確認します。
- [ネットワーク] > [Screen Mirroring設定] > [拡張設定] > [会議モード]
- ・周囲の無線LAN状況に応じて、 [チャンネル] の設定を変更します。
- 「ネットワーク」 > 「Screen Mirroring設定」 > 「拡張設定」 > 「チャンネル」
- ・モバイルデバイスの設定を確認します。
- ・モバイルデバイスの設定が正しいことを確認します。
- ・接続を終了した直後に再接続するときは、接続までに時間がかかる ことがあります。しばらくしてから再接続します。
- ・モバイルデバイスを再起動します。
- ・一度Screen Mirroringで接続すると、モバイルデバイスに本機の接続 情報が記録されることがありますが、この画面からは再接続できな いことがあります。接続可能なデバイスの一覧から、再度本機を選 択してください。

#### ▶ 関連項目

- ・「ネットワークメニュー」 p.142
- ・「ネットワークメニュー Screen Mirroring設定」 p.143

## Screen Mirroringの映像・音声が乱れる

Screen Mirroringでモバイルデバイスから投写した映像・音声が乱れる ときは、次の対処方法を確認してください。

- ・モバイルデバイスのWi-Fiアンテナ部分を隠さないようにします。
- ・モバイルデバイスでScreen Mirroringとインターネット接続を同時に 行うと、映像が止まったり、ノイズが入ったりすることがありま す。無線帯域を確保し、モバイルデバイスの通信速度を向上させる ために、インターネット接続を停止します。
- · Screen Mirroringで投写できるコンテンツであることを確認します。
- ・モバイルデバイスの設定によっては、パワーセーブ時に接続が切れ ることがあります。デバイスの省電力設定などを確認します。
- モバイルデバイスの無線ドライバーやファームウェアを最新の状態 に更新します。

#### ▶ 関連項目

 「モバイルデバイスからのワイヤレス投写(Screen Mirroring)」 p.103

# 付録

本機の仕様や使用上の注意事項については、以下の項目をご確認ください。

### ▶ 関連項目

- ・「オプション・消耗品一覧」 p.193
- ・「スクリーンサイズと投写距離」 p.195
- ・「対応解像度」 p.201
- ・「本機仕様」 p.203
- ・「外形寸法図」 p.207
- ・「USB Displayのシステム要件」 p.209
- ・「安全規格対応シンボルマークと説明」 p.210
- ・「用語解説」 p.212
- ・「一般のご注意」 p.214

下記のオプション・消耗品を用意しています。用途に合わせてお買い 求めください。

これらのオプション品は2020年1月現在のものです。

予告なく変更することがありますので、ご了承ください。

### ▶ 関連項目

- •「スクリーン」 p.193
- •「ケーブル」 p.193
- ・「設置用金具」 p.193
- ・「無線LAN用オプション」 p.193
- ・「外付けオプション」 p.194
- ・「消耗品」 p.194

## スクリーン

- **60**型スクリーン ELPSC27
- 80型スクリーン ELPSC28
- 100型スクリーン ELPSC29
  - 携帯型ロールスクリーンです。(アスペクト比4:3)
- **70**型スクリーン ELPSC23
- 80型スクリーン ELPSC24
- **90**型スクリーン ELPSC25

携帯型ロールスクリーンです。(アスペクト比16:10)

64型スクリーン ELPSC31

携帯型マグネットスクリーンです。(アスペクト比4:3)

**50**型スクリーン ELPSC32

持ち運びに便利なコンパクトスクリーンです。(アスペクト比 4:3)

## ケーブル

コンピューターケーブル ELPKC02 (ミニD-Sub 15pin/ミニD-Sub 15pin用1.8m) コンピューターケーブル ELPKC09 (ミニD-Sub 15pin/ミニD-Sub 15pin用 3m) コンピューターケーブル ELPKC10 (ミニD-Sub 15pin/ミニD-Sub 15pin用 20m) コンピューター端子に接続するときに使います。

## 設置用金具

天吊金具 ELPMB23

天井に取り付けるときに使います。

- セーフティーワイヤーセット ELPWR01 落下防止のため、本機と天吊り金具をつなぐときに使います。
- パイプ450(450mm) ELPFP13
- パイプ**700(700mm) ELPFP14**

高天井および化粧天井に取り付けるときに使います。

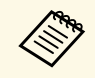

天吊り設置には特別な技術が必要です。詳細はお買い上げの販 売店またはお問い合わせ先に記載の連絡先にご相談ください。

## 無線LAN用オプション

無線LANユニット ELPAP11
 無線LAN接続で投写するときに使います。(使用周波数帯:2.4
 GHz/5 GHz 帯)

## オプション・消耗品一覧

## 外付けオプション

#### 書画カメラ ELPDC21/ELPDC07

書籍やOHP原稿、スライドなどを投写するときに使います。

- ソフトキャリングケース ELPKS69(EB-W06/EB-X06/EB-E01) 本機の持ち運びに便利なソフトケースです。
- ソフトキャリングケース ELPKS70(EB-992F/EB-982W/EB-FH52) 本機の持ち運びに便利なソフトケースです。

## 消耗品

**交換用ランプ ELPLP97** 使用済みランプと交換します。

使用消のノノノンン探しより。

- エアフィルター ELPAF54 (EB-992F/EB-982W/EB-FH52) 使用済みエアフィルターと交換します。
- エアフィルター ELPAF32(EB-W06/EB-X06/EB-E01) 使用済みエアフィルターと交換します。

この表に従って、スクリーンからプロジェクターまでの距離を、投写 映像の大きさに応じて決めます。

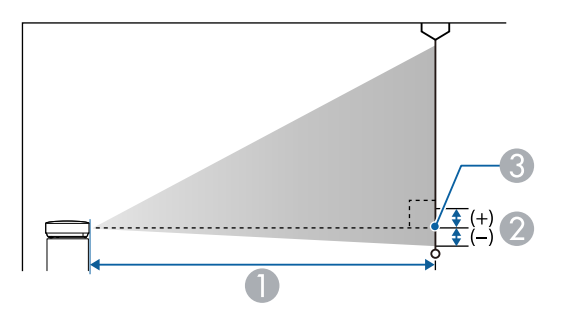

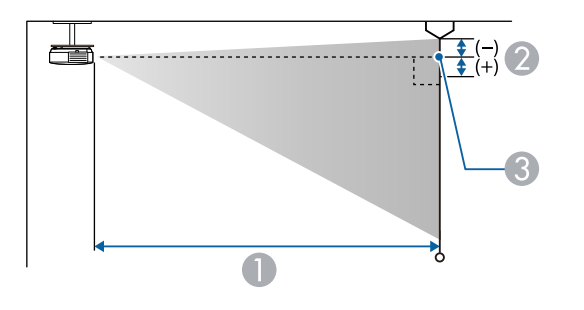

| EB-E01 |
|--------|
|--------|

| 4:3スクリ | ーンサイズ     | 0                  | 2   |
|--------|-----------|--------------------|-----|
|        |           | 最短(ワイド)〜最<br>長(テレ) |     |
| 30型    | 61 × 46   | 87 - 118           | -5  |
| 50型    | 102 × 76  | 146 - 198          | -8  |
| 60型    | 122 × 91  | 176 - 238          | -10 |
| 70型    | 142 × 107 | 205 - 278          | -12 |
| 80型    | 163 × 122 | 235 - 318          | -14 |
| 100型   | 203 × 152 | 294 - 398          | -17 |
| 150型   | 305 × 229 | 442 - 598          | -25 |
| 200型   | 406 × 305 | 590 - 797          | -34 |
| 300型   | 610 × 457 | 886                | -51 |
| 350型   | 711 × 533 | 1034               | -59 |

| 16:9スクリ | リーンサイズ    | 0                  | 2 |
|---------|-----------|--------------------|---|
|         |           | 最短(ワイド)〜最<br>長(テレ) |   |
| 28型     | 62 × 35   | 88 - 120           | 1 |
| 30型     | 66 × 37   | 95 - 129           | 1 |
| 50型     | 111 × 62  | 159 - 216          | 1 |
| 60型     | 133 × 75  | 192 - 259          | 1 |
| 70型     | 155 × 87  | 224 - 303          | 2 |
| 80型     | 177 × 100 | 256 - 346          | 2 |
| 100型    | 221 × 125 | 321 - 433          | 2 |
| 150型    | 332 × 187 | 482 - 651          | 3 |

- 投写距離(cm)
- レンズ中心からスクリーン下端(天吊りの場合はスクリーン上端)までの高さ(cm)
- ⑧ レンズの中心

| 16:9スクリ | リーンサイズ    | 0                  | 2 |
|---------|-----------|--------------------|---|
|         |           | 最短(ワイド)〜最<br>長(テレ) |   |
| 200型    | 443 × 249 | 643 - 869          | 5 |
| 300型    | 664 × 374 | 966                | 7 |
| 320型    | 708 × 398 | 1030               | 7 |

| 16:10スクリ | ノーンサイズ    | 0                  | 2   |
|----------|-----------|--------------------|-----|
|          |           | 最短(ワイド)〜最<br>長(テレ) |     |
| 29型      | 62 × 39   | 89 - 121           | -1  |
| 30型      | 65 × 40   | 92 - 125           | -1  |
| 50型      | 108 × 67  | 155 - 210          | -2  |
| 60型      | 129 × 81  | 186 - 252          | -3  |
| 70型      | 151 × 94  | 218 - 295          | -3  |
| 80型      | 172 × 108 | 249 - 337          | -4  |
| 100型     | 215 × 135 | 312 - 422          | -4  |
| 150型     | 323 × 202 | 469 - 633          | -7  |
| 200型     | 431 × 269 | 626 - 845          | -9  |
| 300型     | 646 × 404 | 939                | -13 |
| 330型     | 711 × 444 | 1034               | -15 |

#### EB-X06

| 4:3スクリ | ーンサイズ     | 0                  | 2   |
|--------|-----------|--------------------|-----|
|        |           | 最短(ワイド)〜最<br>長(テレ) |     |
| 30型    | 61 × 46   | 89 - 107           | -5  |
| 40型    | 81 × 61   | 119 - 143          | -7  |
| 50型    | 102 × 76  | 150 - 180          | -8  |
| 60型    | 122 × 91  | 180 - 217          | -10 |
| 80型    | 163 × 122 | 241 - 290          | -14 |
| 100型   | 203 × 152 | 302 - 363          | -17 |
| 150型   | 305 × 229 | 454 - 546          | -25 |
| 200型   | 406 × 305 | 607 - 729          | -34 |
| 250型   | 508 × 381 | 759 - 912          | -42 |
| 300型   | 610 × 457 | 912 - 1095         | -51 |

| 16:9スク! | ノーンサイズ    | 0                  | 2 |
|---------|-----------|--------------------|---|
|         |           | 最短(ワイド)〜最<br>長(テレ) |   |
| 28型     | 62 × 35   | 90 - 109           | 1 |
| 30型     | 66 × 37   | 97 - 117           | 1 |
| 40型     | 89 × 50   | 130 - 156          | 1 |
| 50型     | 111 × 62  | 163 - 196          | 1 |
| 60型     | 133 × 75  | 196 - 236          | 1 |
| 80型     | 177 × 100 | 263 - 316          | 2 |
| 100型    | 221 × 125 | 329 - 396          | 2 |
| 150型    | 332 × 187 | 495 - 595          | 3 |

| 16:9スク | ノーンサイズ    | 0                  | 2 |
|--------|-----------|--------------------|---|
|        |           | 最短(ワイド)〜最<br>長(テレ) |   |
| 200型   | 443 × 249 | 661 - 794          | 5 |
| 250型   | 553 × 311 | 827 - 994          | 6 |
| 275型   | 609 × 342 | 910 - 1093         | 6 |

| 16:10スクリ | ノーンサイズ    | 0                  | 2   |
|----------|-----------|--------------------|-----|
|          |           | 最短(ワイド)〜最<br>長(テレ) |     |
| 29型      | 62 × 39   | 91 - 110           | -1  |
| 30型      | 65 × 40   | 94 - 113           | -1  |
| 40型      | 86 × 54   | 126 - 152          | -2  |
| 50型      | 108 × 67  | 159 - 191          | -2  |
| 60型      | 129 × 81  | 191 - 230          | -3  |
| 80型      | 172 × 108 | 256 - 307          | -4  |
| 100型     | 215 × 135 | 320 - 385          | -4  |
| 150型     | 323 × 202 | 482 - 579          | -7  |
| 200型     | 431 × 269 | 643 - 773          | -9  |
| 250型     | 538 × 337 | 805 - 967          | -11 |
| 280型     | 603 × 377 | 902 - 1083         | -13 |

#### EB-W06

| 16:10スクリ | ノーンサイズ    | 0                  | 2   |
|----------|-----------|--------------------|-----|
|          |           | 最短(ワイド)〜最<br>長(テレ) |     |
| 33型      | 71 × 44   | 91 - 110           | -4  |
| 35型      | 75 × 47   | 97 - 117           | -4  |
| 40型      | 86 × 54   | 111 - 134          | -5  |
| 50型      | 108 × 67  | 139 - 168          | -6  |
| 60型      | 129 × 81  | 168 - 202          | -7  |
| 80型      | 172 × 108 | 225 - 270          | -10 |
| 100型     | 215 × 135 | 281 - 338          | -12 |
| 150型     | 323 × 202 | 424 - 509          | -18 |
| 200型     | 431 × 269 | 566 - 680          | -24 |
| 320型     | 689 × 431 | 907 - 1089         | -39 |

| 4:3スクリ | ーンサイズ     | 0                  | 2   |
|--------|-----------|--------------------|-----|
|        |           | 最短(ワイド)〜最<br>長(テレ) |     |
| 29型    | 59 × 44   | 90 - 109           | -4  |
| 30型    | 61 × 46   | 94 - 113           | -4  |
| 40型    | 81 × 61   | 126 - 152          | -5  |
| 50型    | 102 × 76  | 158 - 190          | -7  |
| 60型    | 122 × 91  | 190 - 229          | -8  |
| 70型    | 142 × 107 | 222 - 267          | -10 |
| 80型    | 163 × 122 | 255 - 306          | -11 |
| 100型   | 203 × 152 | 319 - 383          | -14 |

| 4:3スクリ | ーンサイズ     | 0                  | 2   |
|--------|-----------|--------------------|-----|
|        |           | 最短(ワイド)〜最<br>長(テレ) |     |
| 150型   | 305 × 229 | 480 - 577          | -20 |
| 200型   | 406 × 305 | 641 - 770          | -27 |
| 280型   | 569 × 427 | 898 - 1079         | -38 |

| 16:9スクリ | リーンサイズ    | 0                  | 2   |
|---------|-----------|--------------------|-----|
|         |           | 最短(ワイド)〜最<br>長(テレ) |     |
| 32型     | 71 × 40   | 91 - 109           | -2  |
| 35型     | 77 × 44   | 99 - 120           | -2  |
| 40型     | 89 × 50   | 114 - 137          | -2  |
| 50型     | 111 × 62  | 143 - 172          | -3  |
| 60型     | 133 × 75  | 172 - 208          | -3  |
| 70型     | 155 × 87  | 202 - 243          | -4  |
| 80型     | 177 × 100 | 231 - 278          | -4  |
| 100型    | 221 × 125 | 289 - 348          | -5  |
| 150型    | 332 × 187 | 435 - 523          | -8  |
| 200型    | 443 × 249 | 582 - 699          | -11 |
| 310型    | 686 × 386 | 903 - 1084         | -17 |

#### EB-982W

| 16:10スクリ | ノーンサイズ    | 0                  | 2  |
|----------|-----------|--------------------|----|
|          |           | 最短(ワイド)〜最<br>長(テレ) |    |
| 29型      | 62 × 39   | 85 - 140           | -1 |
| 35型      | 75 × 47   | 103 - 169          | -1 |
| 40型      | 86 × 54   | 118 - 193          | -1 |
| 50型      | 108 × 67  | 149 - 243          | -2 |
| 60型      | 129 × 81  | 179 - 292          | -2 |
| 80型      | 172 × 108 | 239 - 390          | -3 |
| 100型     | 215 × 135 | 300 - 488          | -3 |
| 150型     | 323 × 202 | 451 - 733          | -5 |
| 200型     | 431 × 269 | 603 - 979          | -7 |
| 280型     | 603 × 377 | 845 - 1371         | -9 |

| 4:3スクリ | ーンサイズ     | 0                  | 2  |
|--------|-----------|--------------------|----|
|        |           | 最短(ワイド)〜最<br>長(テレ) |    |
| 26型    | 53 × 40   | 86 - 142           | -1 |
| 30型    | 61 × 46   | 100 - 164          | -1 |
| 40型    | 81 × 61   | 134 - 219          | -2 |
| 50型    | 102 × 76  | 169 - 275          | -2 |
| 60型    | 122 × 91  | 203 - 331          | -2 |
| 70型    | 142 × 107 | 237 - 386          | -3 |
| 80型    | 163 × 122 | 271 - 442          | -3 |
| 100型   | 203 × 152 | 340 - 553          | -4 |

| 4:3スクリーンサイズ |           | 0                  | 2  |
|-------------|-----------|--------------------|----|
|             |           | 最短(ワイド)〜最<br>長(テレ) |    |
| 150型        | 305 × 229 | 511 - 831          | -6 |
| 200型        | 406 × 305 | 682 - 1108         | -8 |
| 240型        | 488 × 366 | 820 - 1330         | -9 |

| 16:9スクリ | リーンサイズ    | 0                  | 2 |
|---------|-----------|--------------------|---|
|         |           | 最短(ワイド)〜最<br>長(テレ) |   |
| 29型     | 64 × 36   | 87 - 143           | 1 |
| 35型     | 77 × 44   | 106 - 174          | 1 |
| 40型     | 89 × 50   | 122 - 199          | 1 |
| 50型     | 111 × 62  | 153 - 249          | 2 |
| 60型     | 133 × 75  | 184 - 300          | 2 |
| 70型     | 155 × 87  | 215 - 350          | 2 |
| 80型     | 177 × 100 | 246 - 401          | 3 |
| 100型    | 221 × 125 | 308 - 502          | 3 |
| 150型    | 332 × 187 | 464 - 754          | 5 |
| 200型    | 443 × 249 | 619 - 1006         | 7 |
| 270型    | 598 × 336 | 837 - 1359         | 9 |

#### EB-992F/EB-FH52

| 16:9スクリーンサイズ |           | 0                  | 2 |
|--------------|-----------|--------------------|---|
|              |           | 最短(ワイド)〜最<br>長(テレ) |   |
| 30型          | 66 × 37   | 87 - 142           | 0 |
| 40型          | 89 × 50   | 116 - 190          | 0 |
| 50型          | 111 × 62  | 146 - 238          | 0 |
| 60型          | 133 × 75  | 176 - 286          | 0 |
| 80型          | 177 × 100 | 235 - 382          | 0 |
| 100型         | 221 × 125 | 295 - 478          | 0 |
| 150型         | 332 × 187 | 443 - 719          | 0 |
| 200型         | 443 × 249 | 591 - 959          | 1 |
| 250型         | 553 × 311 | 740 - 1200         | 1 |
| 300型         | 664 × 374 | 888 - 1441         | 1 |

| 4:3スクリーンサイズ |           | 0                  | 2 |
|-------------|-----------|--------------------|---|
|             |           | 最短(ワイド)〜最<br>長(テレ) |   |
| 25型         | 51 × 38   | 88 - 145           | 0 |
| 30型         | 61 × 46   | 107 - 174          | 0 |
| 40型         | 81 × 61   | 143 - 233          | 0 |
| 60型         | 122 × 91  | 216 - 351          | 0 |
| 80型         | 163 × 122 | 288 - 468          | 0 |
| 100型        | 203 × 152 | 361 - 586          | 0 |
| 120型        | 244 × 183 | 434 - 704          | 0 |
| 150型        | 305 × 229 | 543 - 880          | 1 |

| 4:3スクリーンサイズ |           | 0                  | 2 |
|-------------|-----------|--------------------|---|
|             |           | 最短(ワイド)〜最<br>長(テレ) |   |
| 200型        | 406 × 305 | 724 - 1175         | 1 |
| 220型        | 447 × 335 | 797 - 1293         | 1 |
| 245型        | 498 × 373 | 888 - 1440         | 1 |

| 16:10スクリ | ノーンサイズ    | 0                  | 2 |
|----------|-----------|--------------------|---|
|          |           | 最短(ワイド)〜最<br>長(テレ) |   |
| 28型      | 60 × 38   | 87 - 143           | 0 |
| 30型      | 65 × 40   | 94 - 153           | 0 |
| 40型      | 86 × 54   | 126 - 205          | 0 |
| 60型      | 129 × 81  | 190 - 309          | 0 |
| 80型      | 172 × 108 | 254 - 413          | 0 |
| 100型     | 215 × 135 | 319 - 517          | 0 |
| 120型     | 258 × 162 | 383 - 621          | 0 |
| 150型     | 323 × 202 | 479 - 777          | 1 |
| 200型     | 431 × 269 | 640 - 1037         | 1 |
| 250型     | 538 × 337 | 800 - 1297         | 1 |
| 277型     | 597 × 373 | 887 - 1438         | 1 |

### 映像信号ごとのリフレッシュレートと解像度を示します。

### コンピューター映像(アナログRGB)

| 信号             | リフレッシュレート(Hz) | 解像度(ドット)    |
|----------------|---------------|-------------|
| VGA            | 60/72/75/85   | 640 × 480   |
| SVGA           | 60/72/75/85   | 800 × 600   |
| XGA            | 60/70/75/85   | 1024 × 768  |
| WXGA           | 60            | 1280 × 768  |
|                | 60            | 1366 × 768  |
|                | 60/75/85      | 1280 × 800  |
| WXGA+          | 60/75/85      | 1440 × 900  |
| WXGA++         | 60            | 1600 × 900  |
| SXGA           | 70/75/85      | 1152 × 864  |
|                | 60/75/85      | 1280 × 960  |
|                | 60/75/85      | 1280 × 1024 |
| SXGA+          | 60/75         | 1400 × 1050 |
| WSXGA+ *       | 60            | 1680 × 1050 |
| UXGA           | 60            | 1600 × 1200 |
| 1920 × 1080 ** | 50/60         | 1920 × 1080 |

\* 解像度がFull HD(1,920 × 1,080)、またはWXGA(1,280 × 800)のプ ロジェクターで、[映像]メニューの[入力解像度]を[ワイド]に 設定しているときのみ。

\*\* 解像度がFull HD (1,920×1,080)のプロジェクターのみ。

上記以外の信号が入力された場合でも、映像を投写できることがあり ます。ただし、機能が制限されることがあります。

### コンポジットビデオ

| 信号         | リフレッシュレート(Hz) | 解像度(ドット)  |
|------------|---------------|-----------|
| TV (NTSC)  | 60            | 720 × 480 |
| TV (SECAM) | 50            | 720 × 576 |
| TV (PAL)   | 50/60         | 720 × 576 |

### HDMI端子からの入力信号

| 信号                             | リフレッシュレート(Hz) | 解像度(ドット)         |
|--------------------------------|---------------|------------------|
| VGA                            | 60            | 640 × 480        |
| SVGA                           | 60            | $800 \times 600$ |
| XGA                            | 60            | 1024 × 768       |
| WXGA                           | 60            | 1280 × 800       |
|                                | 60            | 1366 × 768       |
| WXGA+                          | 60            | 1440 × 900       |
| WXGA++                         | 60            | 1600 × 900       |
| SXGA                           | 60            | 1280 × 960       |
|                                | 60            | 1280 × 1024      |
| SXGA+                          | 60            | 1400 × 1050      |
| WSXGA+ *                       | 60            | 1680 × 1050      |
| UXGA                           | 60            | 1600 × 1200      |
| 1920 × 1080                    | 50/60         | 1920 × 1080      |
| WUXGA (Reduced<br>Blanking) ** | 60            | 1920 × 1200      |
| SDTV (480i/480p)               | 59.94         | 720 × 480        |
| SDTV (576i/576p)               | 50            | 720 × 576        |

| 信号           | リフレッシュレート(Hz)                 | 解像度(ドット)    |
|--------------|-------------------------------|-------------|
| HDTV (720p)  | 50/59.94/60                   | 1280 × 720  |
| HDTV (1080i) | 50/59.94/60                   | 1920 × 1080 |
| HDTV (1080p) | 23.98/24/29.97/30/50/59.94/60 | 1920 × 1080 |

\* 解像度がFull HD(1,920×1,080)、またはWUXGA(1,280×800)のプロジェクターのみ。

\*\* 解像度がFull HD(1,920 × 1,080)のプロジェクターのみ。

#### EB-X06/EB-E01

| r                     |                                     |  |
|-----------------------|-------------------------------------|--|
| 商品名                   | EB-X06/EB-E01                       |  |
| 外形サイズ                 | 幅302 × 高さ77 × 奥行き234 mm(突起部を含まず)    |  |
| 液晶パネルサイズ              | 0.55型                               |  |
| 表示方式                  | ポリシリコンTFT アクティブマトリクス                |  |
| 解像度                   | 786,432個                            |  |
|                       | XGA(横1,024×縦768ドット)×3               |  |
| フォーカス調整               | 手動                                  |  |
| ズーム調整                 | EB-X06                              |  |
|                       | 1 - 1.2(手動)                         |  |
|                       | EB-E01                              |  |
|                       | 1 - 1.35(デジタル)                      |  |
| ランプ                   | UHEランプ 定格210 W 型番:ELPLP97           |  |
| ランプ寿命                 | 節電メニューの明るさ切替が高の場合:約6,000時間          |  |
|                       | 節電メニューの明るさ切替が低の場合:約12,000時間         |  |
| エアフィルターのメ             | 6,000時間                             |  |
| ンテナンス時間               |                                     |  |
| 音声最大出力                | 2 W                                 |  |
| スピーカー                 | 1                                   |  |
| 電源                    | 100-240V AC±10% 50/60Hz 3.5 - 1.6 A |  |
| 消費電力(100-120V<br>エリア) | 定格消費電力:345W                         |  |
| 消費電力(220-240V<br>エリア) | 定格消費電力:327W                         |  |
| 待機時消費電力               | 通信オン:2.0 W                          |  |
|                       | 通信オフ:0.3 W                          |  |
| 動作高度                  | 標高 0~3,048 m                        |  |

| 動作温度範囲* | 標高0~2,286 m:+5~+40℃(結露しないこと)<br>標高2,287~3,048 m:+5~+35℃(湿度20~80%、結露<br>しないこと) |
|---------|-------------------------------------------------------------------------------|
| 保存温度範囲  | -10~+60℃(湿度10~90%、結露しないこと)                                                    |
| 質量      | EB-X06                                                                        |
|         | 約2.5 kg                                                                       |
|         | EB-E01                                                                        |
|         | 約2.4 kg                                                                       |

\*使用する環境の温度が高くなったときは、ランプの明るさを自動的 に落とします。(標高0~2,286mでは約35℃、標高2,287~3,048mでは 約30℃を目安としますが、使用環境等によって異なります。)

#### EB-982W/EB-W06

| 商品名      | EB-982W/EB-W06                   |  |
|----------|----------------------------------|--|
| 外形サイズ    | EB-982W                          |  |
|          | 幅309 × 高さ90 × 奥行き282 mm(突起部を含まず) |  |
|          | EB-W06                           |  |
|          | 幅302 × 高さ77 × 奥行き234 mm(突起部を含まず) |  |
| 液晶パネルサイズ | 0.59型                            |  |
| 表示方式     | ポリシリコンTFT アクティブマトリクス             |  |
| 解像度      | 1,024,000 ピクセル                   |  |
|          | WXGA(横1,280×縦800ドット) × 3         |  |
| フォーカス調整  | 手動                               |  |
| ズーム調整    | EB-982W                          |  |
|          | 1 - 1.6(手動)                      |  |
|          | EB-W06                           |  |
|          | 1 - 1.2(手動)                      |  |

# 本機仕様

| ランプ                   | EB-982W                             |  |  |
|-----------------------|-------------------------------------|--|--|
|                       | UHEランプ 定格230 W 型番:ELPLP97           |  |  |
|                       | EB-W06                              |  |  |
|                       | UHEランプ 定格210 W 型番:ELPLP97           |  |  |
| ランプ寿命                 | EB-982W                             |  |  |
|                       | 節電メニューの明るさ切替が高の場合:約6,500時間          |  |  |
|                       | 節電メニューの明るさ切替が中の場合:約10,000時間         |  |  |
|                       | 節電メニューの明るさ切替が低の場合:約17,000時間         |  |  |
|                       | EB-W06                              |  |  |
|                       | 節電メニューの明るさ切替が高の場合:約6,000時間          |  |  |
|                       | 節電メニューの明るさ切替が低の場合:約12,000時間         |  |  |
| エアフィルターのメ             | EB-982W                             |  |  |
| ンテナンス時間               | 10,000時間                            |  |  |
|                       | EB-W06                              |  |  |
|                       | 6,000時間                             |  |  |
| 音声最大出力                | EB-982W                             |  |  |
|                       | 16 W                                |  |  |
|                       | EB-W06                              |  |  |
|                       | 2 W                                 |  |  |
| スピーカー                 | 1                                   |  |  |
| 電源                    | 100-240V AC±10% 50/60Hz 3.5 - 1.6 A |  |  |
| 消費電力(100-120V         | 定格消費電力:345 W                        |  |  |
| エリア)                  |                                     |  |  |
| 消費電力(220-240V<br>エリア) | 定格消費電力:327 W                        |  |  |
| 待機時消費電力               | 通信オン:2.0 W                          |  |  |
|                       | 通信オフ:0.3 W                          |  |  |
| 動作高度                  | 標高 0~3,048 m                        |  |  |

| 動作温度範囲* | 標高0~2,286 m:+5~+40℃(結露しないこと)                  |  |
|---------|-----------------------------------------------|--|
|         | 標高2,287~3,048 m:+5~+35℃(湿度20~80%、結露<br>しないこと) |  |
| 保存温度範囲  | -10~+60℃(湿度10~90%、結露しないこと)                    |  |
|         |                                               |  |
| 質量      | EB-982W                                       |  |
| 質量      | <b>EB-982W</b><br>約3.1 kg                     |  |
| 質量      | EB-982W<br>約3.1 kg<br>EB-W06                  |  |

\* 使用する環境の温度が高くなったときは、ランプの明るさを自動的 に落とします。(標高0~2,286mでは約35℃、標高2,287~3,048mでは 約30℃を目安としますが、使用環境等によって異なります。)

#### EB-992F/EB-FH52

| 商品名      | EB-992F/EB-FH52              |
|----------|------------------------------|
| 外形サイズ    | 幅309×高さ90×奥行き282 mm(突起部を含まず) |
| 液晶パネルサイズ | 0.61型                        |
| 表示方式     | ポリシリコンTFT アクティブマトリクス         |
| 解像度      | 2,073,600 ピクセル               |
|          | Full HD(横1,920×縦1,080ドット)×3  |
| フォーカス調整  | 手動                           |
| ズーム調整    | 1 - 1.6(手動)                  |
| ランプ      | UHEランプ 定格230 W 型番:ELPLP97    |

## 本機仕様

| ランプ寿命                 | EB-992F<br>節電メニューの明るさ切替が高の場合:約6,500時間<br>節電メニューの明るさ切替が中の場合:約10,000時間<br>節電メニューの明るさ切替が低の場合:約17,000時間<br>EB-FH52<br>節電メニューの明るさ切替が高の場合:約5,500時間<br>節電メニューの明るさ切替が低の場合:約12,000時間 |
|-----------------------|----------------------------------------------------------------------------------------------------|
| エアフィルターのメ<br>ンテナンス時間  | 10,000時間                                                                                                    |
| 音声最大出力                | 16 W                                                                                                    |
| スピーカー                 | 1                                                                                                    |
| 電源                    | 100-240V AC±10% 50/60Hz 3.5 - 1.6 A                                                                                                    |
| 消費電力(100-120V<br>エリア) | 定格消費電力:345 W                                                                                                    |
| 消費電力(220-240V<br>エリア) | 定格消費電力:327 W                                                                                                    |
| 待機時消費電力               | 通信オン:2.0 W<br>通信オフ:0.3 W                                                                                                    |
| 動作高度                  | 標高 0~3,048 m                                                                                                    |
| 動作温度範囲*               | 標高0~2,286 m:+5~+40℃(結露しないこと)<br>標高2,287~3,048 m:+5~+35℃(湿度20~80%、結露<br>しないこと)                                                                                               |
| 保存温度範囲                | -10~+60℃(湿度10~90%、結露しないこと)                                                                                                    |
| 質量                    | 約3.1 kg                                                                                                    |

\* 使用する環境の温度が高くなったときは、ランプの明るさを自動的に落とします。(標高0~2,286mでは約35℃、標高2,287~3,048mでは約30℃を目安としますが、使用環境等によって異なります。)

### 傾斜角度

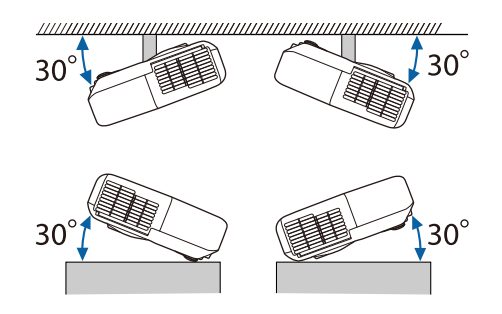

30°以上傾けてお使いになると、故障や事故の原因となります。

▶ 関連項目

• 「接続端子」 p.205

## 接続端子

お使いの機種に搭載されている端子については、「機能一覧表」をご 覧ください。

| コンピューター端子   | ミニD-Sub 15pin(メス) |
|-------------|-------------------|
| コンピューター1端子  | ミニD-Sub 15pin(メス) |
| コンピューター2端子  | ミニD-Sub 15pin(メス) |
| モニター出力端子    | ミニD-Sub 15pin(メス) |
| ビデオ端子       | RCAピンジャック         |
| 音声入力1端子     | ステレオミニピンジャック      |
| 音声入力2端子     | ステレオミニピンジャック      |
| 音声入力(L/R)端子 | RCAピンジャック×2(L-R)  |
| マイク端子       | ステレオミニピンジャック      |

| 音声出力端子    | ステレオミニピンジャック      |
|-----------|-------------------|
| HDMI端子    | HDMI(音声はPCMにのみ対応) |
| HDMI1端子   | HDMI(音声はPCMにのみ対応) |
| HDMI2 端子  | HDMI(音声はPCMにのみ対応) |
| USB-A端子   | USBコネクター(Aタイプ)    |
| USB-B端子   | USBコネクター(Bタイプ)    |
| LAN端子     | RJ-45             |
| RS-232C端子 | ミニD-Sub 9pin(オス)  |

・USB-A端子とUSB-B端子はUSB2.0に対応しています。ただし、 USB対応機器すべての動作を保証するものではありません。

- ・USB-B端子はUSB 1.1には対応していません。
- ▶ 関連項目
- ・「機能一覧表」 p.11

# 外形寸法図

#### EB-W06/EB-X06/EB-E01

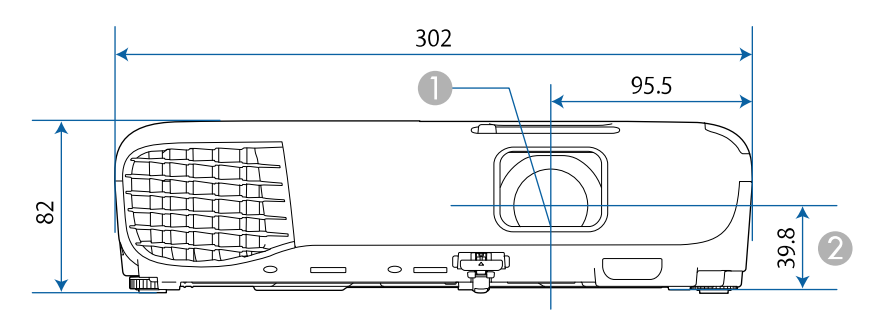

#### EB-992F/EB-982W/EB-FH52

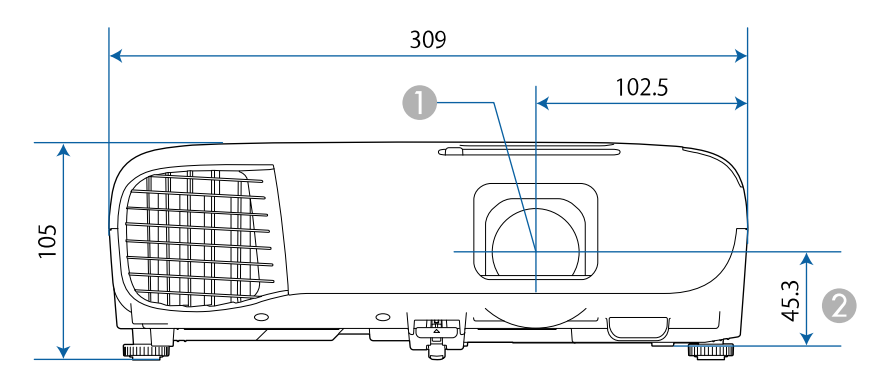

● レンズ中心

② レンズ中心から天吊り固定部までの寸法

#### EB-W06/EB-X06/EB-E01

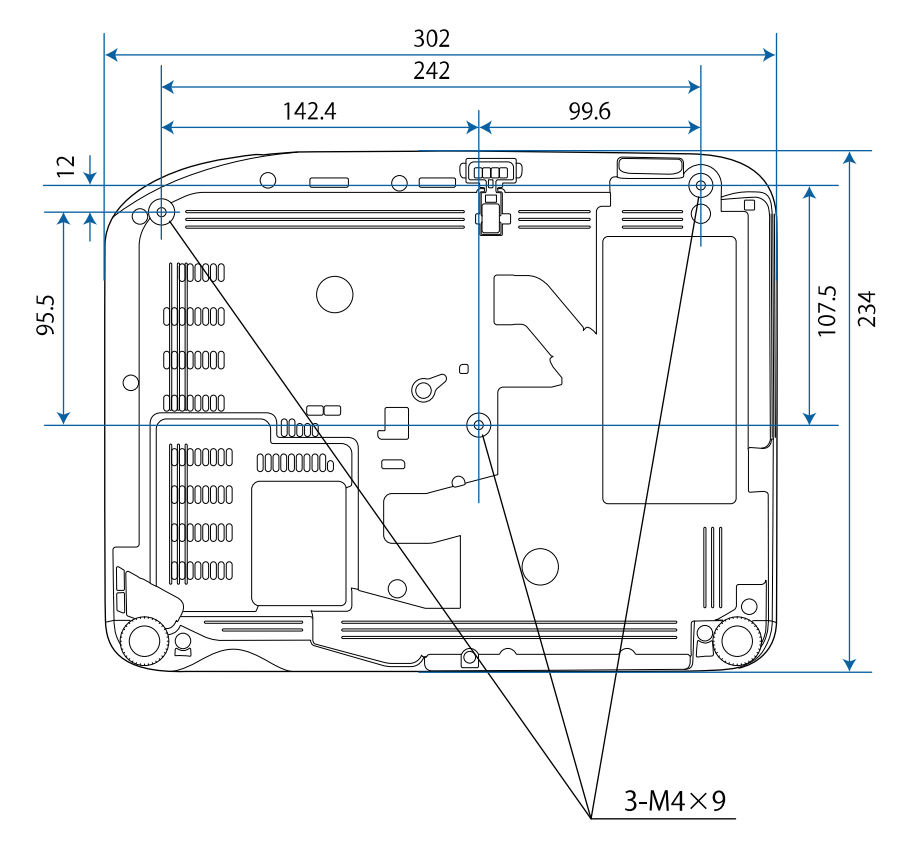

# 外形寸法図

#### EB-992F/EB-982W/EB-FH52

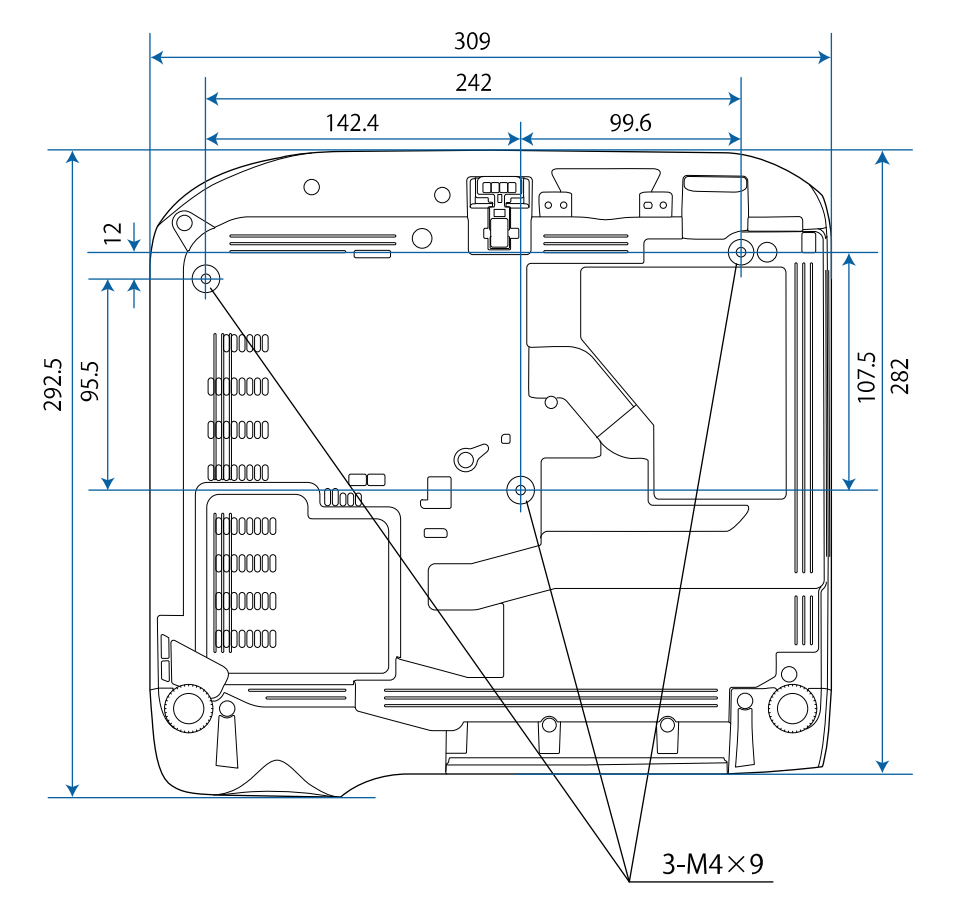

単位:mm

USB Displayは以下の条件を満たすコンピューターで使用できます。

| 条件     | Windows                              | Мас                  |
|--------|--------------------------------------|----------------------|
| OS     | Windows 7                            | OS X                 |
|        | ・Ultimate(32/64ビット)                  | ・10.8.x(64ビット)       |
|        | ・Enterprise(32/64ビット)                | ・10.9.x(64ビット)       |
|        | ・Professional(32/64ビット)              | ・10.10.x(64ビット)      |
|        | ・Home Premium(32/64ビッ<br>ト)          | ・10.11.x(64ビット)      |
|        | ・Home Basic(32ビット)                   |                      |
|        | ・Starter(32ビット)                      |                      |
|        | Windows 8.1                          | macOS                |
|        | ・Windows 8.1(32/64ビッ                 | ・10.12.x(64ビット)      |
|        | 下)                                   | ・10.13.x(64ビット)      |
|        | ・Windows 8.1 Pro(32/64ビット)           | ・10.14.x(64ビット)      |
|        | ・Windows 8.1<br>Enterprise(32/64ビット) |                      |
|        | Windows 10                           |                      |
|        | ・Windows 10 Home(32/64<br>ビット)       |                      |
|        | ・Windows 10 Pro(32/64ビット)            |                      |
|        | ・Windows 10<br>Enterprise(32/64ビット)  |                      |
| CPU    | Intel Core2Duo 以上                    | Intel Core2Duo 以上    |
|        | (推奨:Intel Core i3以上)                 | (推奨:Intel Core i5以上) |
| メモリー容量 | 2 GB以上                               |                      |
|        | (推奨:4 GB以上)                          |                      |

| 条件              | Windows                                  | Mac  |
|-----------------|------------------------------------------|------|
| ハードディスク<br>空き容量 | 20 MB 以上                                 |      |
| ディスプレイ          | 640 × 480から1,920 × 1,200まで<br>16ビットカラー以上 | の解像度 |

製品上にシンボルマークが表示されている場合は、それぞれ以下の意 味を持っています。

| No. | シンボルマーク     | 対応規格                                  | 説明                                                                     |
|-----|-------------|---------------------------------------|------------------------------------------------------------------------|
| 0   |             | IEC60417<br>No. 5007                  | 電源ON<br>電源への接続を示す。                                                     |
| 2   | 0           | IEC60417<br>No. 5008                  | 電源OFF<br>電源からの切り離しを示す。                                                 |
| 3   | Ċ           | IEC60417<br>No. 5009                  | スタンバイ<br>機器・装置の一部だけを通電状態<br>にし、機器・装置を待機状態にす<br>るためのスイッチまたはその位置<br>を示す。 |
| 4   | $\triangle$ | ISO7000<br>No. 0434B,<br>IEC3864-B3.1 | 注意<br>製品取扱時の全般的な注意を示<br>す。                                             |
| 6   |             | IEC60417<br>No. 5041                  | 注意(高温)<br>高温の可能性があり、不注意に触<br>れない方がよい箇所であることを<br>示す。                    |
| 6   |             | IEC60417<br>No. 6042<br>ISO3864-B3.6  | 注意(感電危険)<br>感電(電撃)の危険性がある機<br>器・装置であることを示す。                            |
|     | $\Box$      | IEC60417<br>No. 5957                  | 屋内専用<br>屋内使用専用を目的とする電気機<br>器・装置であることを表す。                               |

| No. | シンボルマーク                                                                                                    | 対応規格                  | 説明                                                            |
|-----|----------------------------------------------------------------------------------------------------|-----------------------|---------------------------------------------------------------|
| 8   | $\diamond \bullet \diamond$                                                                                                    | IEC60417<br>No. 5926  | 直流電源コネクタ極性<br>直流電源を接続してもよい機器の<br>プラスおよびマイナス電極の接続<br>を示す。      |
| 9   | $\bigcirc \textcircled{+} \textcircled{+} \textcircled{+} \textcircled{+} \textcircled{+} \textcircled{+} \textcircled{+} \textcircled{+}$ | _                     | No. 8と同じ                                                      |
| 0   |                                                                                                    | IEC60417<br>No. 5001B | 電池(一般)<br>電池を電源とする機器・装置に使<br>用する。電池装着部分のカバーま<br>たは接続端子を示す。    |
| 0   | (+                                                                                                    | IEC60417<br>No. 5002  | 電池の向き<br>電池ケース本体および電池ケース<br>内での向きを示す。                         |
| (2) | (+ –                                                                                                    | _                     | No. 11と同じ                                                     |
| 3   |                                                                                                    | IEC60417<br>No. 5019  | 保護接地<br>障害発生時の電撃(感電)保護用<br>外部導体への接続端子または保護<br>接地極の端子であることを示す。 |
| 1   | Ţ                                                                                                    | IEC60417<br>No. 5017  | アース<br>No. 13の使用が明示的に要請されな<br>い場合の接地(アース)端子であ<br>ることを示す。      |
| (5) | $\langle$                                                                                                    | IEC60417<br>No. 5032  | 交流<br>交流専用の機器・装置であり、交<br>流に対応する端子であることを示<br>す。                |

# 安全規格対応シンボルマークと説明

| No.  | シンボルマーク                | 対応規格                  | 説明                                                                                         |
|------|------------------------|-----------------------|--------------------------------------------------------------------------------------------|
| 6    |                        | IEC60417<br>No. 5031  | 直流<br>直流専用の機器・装置であり、直<br>流に対応する端子であることを示<br>す。                                             |
|      |                        | IEC60417<br>No. 5172  | クラス    機器<br>JIS C 9335-1/JIS C 8105-1でクラス   <br>機器と規定した安全性要求事項に<br>適合する機器・装置であることを<br>示す。 |
| (13) | $\oslash$              | ISO 3864              | ー般的な禁止<br>特定しない一般的な禁止通告を示<br>す。                                                            |
| 0    |                        | ISO 3864              | 接触禁止<br>機器の特定の場所に触れることに<br>よって傷害が起こる可能性がある<br>場合の禁止通告を示す。                                  |
| 20   | <b>∢-</b> ¥→⋛ <b>Ӷ</b> | _                     | プロジェクター動作中の投写レン<br>ズ覗きこみ禁止を示す。                                                             |
| 2    | ₽≣×                    | _                     | プロジェクターの上に物を置いて<br>はならないことを示す。                                                             |
| 22   |                        | ISO3864<br>IEC60825-1 | 注意(レーザー放射)<br>製品上に注意が必要なレベルの<br>レーザー放射部があることを示<br>す。                                       |
| 23   |                        | ISO 3864              | 分解禁止<br>機器を分解することで感電などの<br>傷害が起こる可能性がある場合の<br>禁止通告を示す。                                     |

| No. | シンボルマーク | 対応規格                            | 説明                                                                      |
|-----|---------|---------------------------------|-------------------------------------------------------------------------|
| 24  | Ü       | IEC60417<br>No. 5266            | 待機、一部待機<br>機器・装置の一部が準備状態であ<br>ることを示す。                                   |
| 25  |         | ISO3864<br>IEC60417<br>No. 5057 | 注意(可動部品)<br>保護規定上、可動部品から離れな<br>ければならないことを示す。                            |
| 26  |         | IEC60417<br>No. 6056            | 注意(可動ファンのブレード)<br>保護規定上、可動部品から離れな<br>ければならないことを示す。                      |
| 2)  | A.      | IEC60417<br>No. 6043            | 注意(鋭利な角)<br>保護規定上、鋭利な角には触れて<br>はいけないことを指示する。                            |
| 28  |         | —                               | プロジェクター動作中の投写レン<br>ズ覗き込み禁止。                                             |
| 29  |         | ISO7010<br>No. W027<br>ISO 3864 | 警告、光放射(UV、可視光、IR<br>など)<br>光放射の近くにいるときは、目や<br>肌に負傷を与えないように注意し<br>てください。 |
| 30  | X       | IEC60417<br>No. 5109            | 居住区域使用禁止<br>居住区域での使用に適さない電気<br>機器・装置であることを示す。                           |

| 本書で使用している | ,用語で、本 | マ中に説 | 明がないも | のや難しいものを |
|-----------|--------|------|-------|----------|
| 簡単に説明します。 | 詳細は市販  | の書籍な | どでご確認 | ください。    |

| AMX Device<br>Discovery | AMX Device Discoveryとは、AMX社のコントロールシステ<br>ムとその対象機器の構成を容易にする、AMX社の提唱す<br>る技術です。<br>エプソンでは、その技術のプロトコルを導入して、その<br>プロトコル機能を有効(ON)にできる設定を用意しまし<br>た。<br>詳細に関しては、AMX社のWebサイトを参照してくださ<br>い。<br>URL: http://www.amx.com/ |
|-------------------------|----------------------------------------------------------------------------------------------------|
| アスペクト比                  | 画面の横と縦の比率をいいます。                                                                                                    |
|                         | 横:縦の比率が16:9の、HDTVなどの画面をワイド画面と<br>いいます。                                                                                                    |
|                         | SDTVや、一般的なコンピューターのディスプレイのアス<br>ペクト比は4:3です。                                                                                                    |
| コンポジットビ<br>デオ           | 映像信号の輝度信号や色信号を、1本のケーブルで伝送す<br>る方式です。                                                                                                    |
| コントラスト                  | 色の明暗の差を強くしたり弱くしたりすることにより、<br>文字や絵がはっきり見えたり、ソフトに見えたりするこ<br>とです。この調整をコントラストの調整といいます。                                                                                                    |
| DHCP                    | Dynamic Host Configuration Protocolの略で、ネットワーク<br>に接続する機器に、IPアドレスを自動的に割り当てるプロ<br>トコルのことです。                                                                                                    |
| Full HD                 | 画面サイズの規格で、横1,280ドット×縦1,080ドットのも<br>のを呼びます。                                                                                                    |
| ゲートウェイア<br>ドレス          | サブネットマスクによって分割したネットワーク(サブ<br>ネット)を超えて通信するためのサーバー(ルーター)<br>のことです。                                                                                                    |

| HDCP              | High-bandwidth Digital Content Protectionの略です。<br>DVIやHDMI端子を経由して送受信するデジタル信号を暗号<br>化し、不正なコピーを防止する著作権保護技術です。<br>本機のHDMI端子はHDCPに対応しているため、HDCP技術<br>で保護されたデジタル映像を投写できます。<br>ただし、HDCPの規格変更等が行われたときは、変更後の<br>規格で保護されたデジタル映像を投写できなくなる場合<br>があります。 |
|-------------------|----------------------------------------------------------------------------------------------------|
| HDMI <sup>™</sup> | High Definition Multimedia Interfaceの略で、デジタル家電<br>やコンピューター向けの規格です。HD映像とマルチチャ<br>ンネルオーディオ信号をデジタル伝送できます。<br>デジタル信号を圧縮せず高品質のまま転送できます。デ<br>ジタル信号の暗号化機能もあります。                                                                                    |
| HDTV              | High-Definition Televisionの略で、次の条件を満たす高精<br>細なシステムに適用されます。<br>・垂直解像度720p、1080i以上(pはプログレッシブ走査、<br>iはインターレース走査)<br>・画面のアスペクト比は16:9                                                                                                    |
| インターレース           | 1つの画面を作り出す情報を上から下へ1つ飛ばしに伝送<br>します。<br>1フレームの表示が1ラインおきとなるため、ちらつき<br>(フリッカー)が出やすくなります。                                                                                                    |
| IPアドレス            | ネットワークに接続されたコンビューターを識別するた<br>めの数字のことです。                                                                                                    |
| プログレッシブ           | 1つの画面を作り出す情報を一度で映し出して1フレーム<br>分の映像を表示します。<br>そのため走査線の本数が同じでもインターレースと比べ<br>て時間あたりの情報量が2倍になるためちらつきが少ない<br>映像になります。                                                                                                    |

| リフレッシュ<br>レート | ディスプレイの発光体は、その明るさと色をごく短時間<br>保持します。                                                                                                    |
|---------------|----------------------------------------------------------------------------------------------------|
|               | そのため発光体をリフレッシュするために1秒間に何度も<br>画像を走査しなければなりません。                                                                                         |
|               | その速度をリフレッシュレートと呼び、ヘルツ(Hz)で<br>表します。                                                                                                    |
| SDTV          | Standard Definition Televisionの略で、HDTVの条件を満た<br>さない標準テレビ放送のことです。                                                                       |
| SNMP          | Simple Network Management Protocolの略で、TCP/IPネッ<br>トワークにおいてルーターやコンピューターなどネット<br>ワークに接続された通信機器をネットワーク経由で監<br>視・制御するためのプロトコルです。           |
| sRGB          | 各画像装置が表現する色をコンピューターのオペレー<br>ティングシステム(OS)やインターネットで簡単に扱う<br>ために規定された、色空間に関する国際標準です。接続<br>している機器にsRGBモードがある場合、本機と接続機器<br>の両方ともsRGBに設定します。 |
| SSID          | SSIDは、無線LANの環境で相手と接続するための識別デー<br>タです。SSIDが一致している機器同士で無線通信できま<br>す。                                                                     |
| サブネットマス<br>ク  | IPアドレスから、分割したネットワーク(サブネット)の<br>ネットワークアドレスに使用するビット数を定義する数<br>値のことです。                                                                    |
| SVGA          | 画面サイズの規格で、横800ドット × 縦600ドットのもの<br>を呼びます。                                                                                               |
| SXGA          | 画面サイズの規格で、横1,280ドット × 縦1,024ドットのも<br>のを呼びます。                                                                                           |

| 同期             | コンピューターから出力される信号は、ある決まった周<br>波数で出力されます。      |
|----------------|----------------------------------------------|
|                | その周波数にプロジェクターの周波数を合わせないと、<br>きれいな映像になりません。   |
|                | 信号の位相(山のずれ)を合わせることを「同期を合わ<br>せる」といいます。       |
|                | 同期が合っていないと映像にちらつき、ぼやけ、横方向<br>のノイズが出ます。       |
| トラッキング         | コンピューターから出力される信号は、ある決まった周<br>波数で出力されます。      |
|                | その周波数にプロジェクターの周波数を合わせないと、<br>きれいな映像になりません。   |
|                | 信号の周波数(山の数)を合わせることを「トラッキン<br>グを合わせる」といいます。   |
|                | トラッキングが合っていないと映像に幅広の縦の縞模様<br>が出ます。           |
| トラップIPアド<br>レス | SNMPで異常を通知する場合の、通知先のコンピューター<br>のIPアドレスのことです。 |
| VGA            | 画面サイズの規格で、横640ドット × 縦480ドットのもの<br>を呼びます。     |
| XGA            | 画面サイズの規格で、横1,024ドット × 縦768ドットのも<br>のを呼びます。   |
| WXGA           | 画面サイズの規格で、横1,280ドット × 縦800ドットのも<br>のを呼びます。   |
| WUXGA          | 画面サイズの規格で、横1,920ドット × 縦1,200ドットのも<br>のを呼びます。 |

## 一般のご注意

本機をお使いの際の注意事項については、以下の項目をご確認ください。

#### ▶ 関連項目

- ・「使用限定について」 p.214
- ・「本機を日本国外へ持ち出す場合の注意」 p.214
- ・「瞬低(瞬時電圧低下)基準について」 p.214
- •「JIS C 61000-3-2適合品」 p.214
- ・「表記について」 p.214
- ・「商標について」 p.215
- ・「ご注意」 p.215
- ・「著作権について」 p.216

### 使用限定について

本製品を航空機・列車・船舶・自動車などの運行に直接関わる装置・ 防災防犯装置・各種安全装置など機能・精度などにおいて高い信頼 性・安全性が必要とされる用途に使用される場合は、これらのシステ ム全体の信頼性および安全維持のためにフェールセーフ設計や冗長設 計の措置を講じるなど、システム全体の安全設計にご配慮いただいた 上で当社製品をご使用いただくようお願いいたします。本製品は、航 空宇宙機器、幹線通信機器、原子力制御機器、医療機器など、極めて 高い信頼性・安全性が必要とされる用途への使用を意図しておりませ んので、これらの用途には本製品の適合性をお客様において十分ご確 認のうえ、ご判断ください。

## 本機を日本国外へ持ち出す場合の注意

日本国内向けの本製品を海外で利用した場合は、保証の対象外となります。国内で販売する本製品は、日本国内使用を意図した安全規格基準のみ対応しているため、日本国以外でのご使用は違法となる場合があります。また、国や地域によっては電波使用制限があるた

- め、ネットワーク機能を海外で使った場合、罰せられることがあり ます。
- ・電源コードは日本国内向けの電源仕様に基づき同梱されています。
   本機を日本国以外でお使いになるときは、事前に使用する国の電源
   電圧や、コンセントの形状を確認し、その国の規格に適合した電源
   コードを現地にてお求めください。

### 瞬低(瞬時電圧低下)基準について

本装置は、落雷などによる電源の瞬時電圧低下に対し不都合が生じる ことがあります。電源の瞬時電圧低下対策としては、交流無停電電源 装置などを使用されることをお薦めします。

### JIS C 61000-3-2適合品

本装置は、高調波電流規格「JIS C 61000-3-2」に適合しています。

## 表記について

- Microsoft<sup>®</sup> Windows Vista<sup>®</sup> operating system
- Microsoft<sup>®</sup> Windows<sup>®</sup> 7 operating system
- Microsoft<sup>®</sup> Windows<sup>®</sup> 8 operating system
- Microsoft<sup>®</sup> Windows<sup>®</sup> 8.1 operating system
- Microsoft<sup>®</sup> Windows<sup>®</sup> 10 operating system

#### 本書中では、上記各オペレーティングシステムをそれぞ

れ、「Windows Vista」、「Windows 7」、「Windows 8」、「Windows 8.1」、「Windows 10」と表記しています。また、これらを総称する場 合は「Windows」と表記します。

- OS X 10.7.x
- OS X 10.8.x
- OS X 10.9.x
- OS X 10.10.x
- OS X 10.11.x
- macOS 10.12.x
- macOS 10.13.x
- macOS 10.14.x

本書中では、上記各オペレーティングシステムをそれぞれ、「OS X 10.7.x」、「OS X 10.8.x」、「OS X 10.9.x」、「OS X 10.10.x」、「OS X 10.11.x」、「macOS 10.12.x」、「macOS 10.13.x」、「macOS 10.14.x」 と表記しています。またこれらを総称する場合は「Mac」と表記しま す。

## 商標について

「EPSON」はセイコーエプソン株式会社の登録商標です。「EXCEED YOUR VISION」、「ELPLP」はセイコーエプソン株式会社の登録商標ま たは商標です。

Mac、OS X、macOSは、Apple Inc.の商標です。

Microsoft、Windows、Windows Vista、Windows ロゴは、米国Microsoft Corporationの米国およびその他の国における商標、または登録商標です。

- Wi-Fi<sup>™</sup>, WPA2<sup>™</sup>, WPA3<sup>™</sup>、Miracast<sup>™</sup>はWi-Fi Alliance<sup>®</sup>の登録商標です。
- App Storeは、Apple Inc.のサービスマークです。

Chrome、Chromebook、Google PlayはGoogle LLC.の商標です。

HDMI、HDMIロゴ、およびHigh-Definition Multimedia InterfaceはHDMI Licensing Administrator, Inc.の商標、または登録商標です。 QRコードは株式会社デンソーウェーブの登録商標です。

PJLinkは、日本、米国、その他の国や地域における商標、または登録 商標です。

Crestron<sup>®</sup>、Crestron Connected<sup>®</sup>、Crestron Fusion<sup>®</sup>、Crestron Control<sup>®</sup>、お よびCrestron RoomView<sup>®</sup>は、Crestron Electronics, Inc.の登録商標です。

Intel<sup>®</sup>は、米国およびその他の国におけるIntel Corporationの登録商標です。

なお、各社の商標および製品商標に対しては特に注記のない場合で も、これを十分尊重いたします。

## ご注意

(1) 本書の内容の一部、または全部を無断で転載することは固くお断りいたします。

(2) 本書の内容については、将来予告なしに変更することがあります。

(3) 本書の内容については万全を期して作成いたしましたが、万一ご不 審な点や誤り、お気付きの点がございましたら、ご連絡くださいます ようお願いいたします。

(4) 運用した結果の影響につきましては、(3)項にかかわらず責任を負い かねますのでご了承ください。

(5) 本製品がお客様により不適当に使用されたり、本書の内容に従わず に取り扱われたり、またはエプソンおよびエプソン指定の者(「お問い 合わせ先」参照)以外の第三者により、修理、変更されたこと等に起因 して生じた損害等につきましては、責任を負いかねますのでご了承く ださい。

(6) エプソン純正品、およびエプソン品質認定品以外のオプション品または消耗品、交換部品を装着してトラブルが発生した場合には、責任を負いかねますのでご了承ください。

(7) 本書中のイラストや画面図は実際と異なる場合があります。

# 一般のご注意

## 著作権について

本書の内容は予告なく変更することがあります。

© 2020 Seiko Epson Corporation

2020.1 413904400JA